# HP OpenView Operations Smart Plug-in for SAP

## システム管理リファレンス ガイド

ソフトウェア バージョン: A.09.02 Edition 2

**HP-UX/Sun Solaris** 

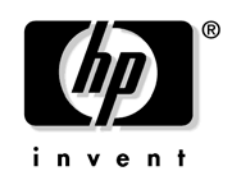

### **Manufacturing Part Number : PDF**

ドキュメント リリース : 2005 年 11 月 ソフトウェア リリース : 2005 年 11 月

© Copyright 1998-2005 Hewlett-Packard Development Company L.P.

## ご注意

1. 本書に記載した内容は、予告なしに変更することがあります。

- 2. 当社は、本書に関して特定目的の市場性と適合性に対する保証を含む一切の保証をいたしかねます。
- 3. 当社は、本書の記載事項の誤り、またはマテリアルの提供、性能、使用により発生した 直接 損害、間接損害、特別損害、付随的損害、または結果損害については責任を負いかねますの でご了承ください。
- 4. 本製品パッケージとして提供した本書、CD-ROM などの媒体は本製品用だけにお使いくださ い。プログラムをコピーする場合はバックアップ用だけにしてください。プログラムをその ままの形で、あるいは変更を加えて第三者に販売することは固く禁じられています。

本書には著作権によって保護される内容が含まれています。本書の内容の一部または全部を著作 者の許諾なしに複製、改変、および翻訳することは、著作権法下での許可事項を除き、禁止され ています。

All rights are reserved.

### **Restricted Rights Legend.**

Use, duplication or disclosure by the U.S. Government is subject to restrictions as set forth in subparagraph (c)(1)(ii) of the Rights in Technical Data and Computer Software clause in DFARS 252.227-7013.

Hewlett-Packard Company United States of America

Rights for non-DOD U.S. Government Departments and Agencies are as set forth in FAR 52.227-19(c)(1,2).

### **Copyright Notices**

©Copyright 2005 Hewlett-Packard Development Company, L.P.

### **Trademark Notices.**

**Intel®、Itanium®**および **Pentium®**は、米国ならびに他の国における **Intel Corporation** また はその関連会社の商標または登録商標です。

Java<sup>™</sup>は、米国における Sun Microsystems, Inc. の商標です。

Microsoft®は、米国における Microsoft Corporation の登録商標です。

Windows NT® は、米国における Microsoft Corporation の登録商標です。

Windows® 2000 は、米国における Microsoft Corporation の登録商標です。

Windows® および MS Windows® は、米国における Microsoft Corporation の登録商標です。

Netscape および Netscape Navigator は、米国における Netscape Communications Corporation の商標です。

Oracle<sup>®</sup> 米国 California 州 Redwood City に所在する Oracle Corporation の登録商標です。

Oracle7<sup>™</sup> 米国 California 州 Redwood City に所在する Oracle Corporation の商標です。

OSF/Motif® および Open Software Foundation® は、米国およびその他の国における the Open Software Foundation, Inc. の登録商標です。

UNIX® は、米国における The Open Group の登録商標です。

その他の製品名は、商標またはサービスマークを所有する各社に帰属します。

### 原典

本書は『HP OpenView Operations Smart Plug-in for SAP Administrator's Reference Software Version: A.09.02 Edition 2』 Manufacturing Part No. none (November 2005) を翻訳したものです。

### 1. はじめに

| 概要. |  |  |  |  |  |  | 16 |
|-----|--|--|--|--|--|--|----|
|-----|--|--|--|--|--|--|----|

### 2. SPI for SAP モニタのカスタマイズ

| SPI for SAP モニタの紹介 20         |
|-------------------------------|
| SPI for SAP モニタをご使用になる前に 21   |
| SPI for SAP $\forall = \beta$ |
| モニタ設定の重要なコンセプト 25             |
| モニタ設定ファイル                     |
| モニタ設定ファイル:グローバルとローカル          |
| モニタ設定モード                      |
| アラートモニタの優先順位 26               |
| アラートモニタによるリモートモニタ 28          |
| SPI for SAP モニタ設定ファイル 31      |
| SPI for SAP アラートモニタの設定 43     |
| アラートモニタ設定ファイルの分配 47           |
| ローカル設定とグローバル設定 48             |
| グローバル設定の適用方法 48               |
| ローカル設定の適用方法 49                |
| ノード上のすべてのローカル設定の削除方法50        |
| ノード上の選択したローカル設定の削除方法50        |

### 3. SPI for SAP のアラートモニタ

| SPI for SAP モニタの紹介 52                       |
|---------------------------------------------|
| CCMS アラートモニタの使用方法 53                        |
| アラートモニタの設定ファイル 54                           |
| CCMS 4.x アラートモニタの紹介: r3monal 56             |
| CCMS アラートモニタ 57                             |
| トレース レベル: r3monal 59                        |
| ファイルの場所 : r3monal 59                        |
| 環境変数:r3monal60                              |
| 重要度レベル: r3monal 60                          |
| リモートモニタ : r3monal 61                        |
| 共有メモリを使用した CCMS 4.x のアラートモニタ: r3monal 62    |
| 監視条件:r3monal63                              |
| 重要度レベル:r3monal 63                           |
| アラートクラス : r3monal 64                        |
| XMI/XAL を使用した CCMS 4.x のアラートモニタ :r3monal 67 |

| 監視条件:r3monal6                        | 57 |
|--------------------------------------|----|
| RFCTimeOut: r3monal 6                | 58 |
| CCMS インタフェース: r3monal6               | ;9 |
| CCMS 監視セット:r3monal6                  | 59 |
| CCMS 受諾メッセージ: r3monal                | '3 |
| 重要度レベル:r3monal7                      | '4 |
| トレース ファイル モニタ: r3mondev 7            | 7  |
| ファイルの場所 : r3mondev                   | 7  |
| 環境変数:r3mondev7                       | '8 |
| 監視条件:r3mondev7                       | '8 |
| r3mondev.cfg ファイルの編集                 | '9 |
| プロセス モニタ: r3monpro 8                 | 30 |
| ファイルの場所 : r3monpro 8                 | 30 |
| 環境変数:r3monpro8                       | 31 |
| 監視条件:r3monpro8                       | 31 |
| 設定の例 : r3monpro                      | 32 |
| CCMS 3.x のアラートモニタ:r3monsap 8         | 34 |
| ファイルの場所 : r3monsap 8                 | 34 |
| 環境変数:r3monsap8                       | 35 |
| 監視条件:r3monsap8                       | 35 |
| アラートクラス:r3monsap8                    | 37 |
| System Log モニタ (XMI 経由 ): r3monxmi 8 | 39 |
| ファイルの場所 : r3monxmi 9                 | 0  |
| 環境変数:r3monxmi9                       | 0  |
| 監視条件:r3monxmi9                       | )1 |
| 重要度レベル:r3monxmi9                     | )1 |
| Syslog メッセージ コンポーネント : r3monxmi      | )2 |
| アラートクラス : r3monxmi 9                 | )4 |
| SAP R/3 ステータス モニタ: r3status          | 96 |
| ファイルの場所 : r3status                   | )7 |
| 環境変数:r3status9                       | )7 |
| 履歴ファイル : r3status 9                  | 8  |
| r3status の設定ファイル 9                   | 9  |
| r3status モニタによるリモートモニタ 10            | )1 |

### 4. SPI for SAP アラート収集モニタ

| <b>r3moncol</b> およびアラート収集モニタの紹介 | 104 |
|---------------------------------|-----|
| <b>SPI for SAP</b> アラート収集モニタの設定 | 107 |

| アラート収集モニタのレポートの種類 107                                 |
|-------------------------------------------------------|
| アラート収集モニタのポーリング周期と実行場所108                             |
| アラート収集モニタの履歴 109                                      |
| アラート収集モニタの照会条件 109                                    |
| アラート収集モニタの環境変数 113                                    |
| アラート収集モニタのコマンド行パラメータ113                               |
| アラート収集モニタによるリモートモニタ114                                |
| アラート収集モニタ設定ファイル118                                    |
| iDOC- ステータス モニタ: r3monale 123                         |
| iDOC モニタのアラートタイプの設定方法124                              |
| IDOC_CURRENT_STATUS 125                               |
| iDOC ステータスのチェック 127                                   |
| システム チェンジ オプション モニタ (ステータスモニタ): r3monchg 133          |
| システム チェンジ オプション モニタ ( ステータスモニタ ) 用アラートタイプの設定方法<br>135 |
| CHANGE_OPT (SAP R/3 3.x) 136                          |
| CHANGE_OPT (SAP R/3 4.0x/4.5x) 137                    |
| CHANGE_OPT (SAP R/3 4.6/6.x)                          |
| 修正・移送システム モニタ : r3moncts                              |
| CTS モニタのアラートタイプの設定方法 146                              |
| REQUEST_CREATED                                       |
| REQUEST_RELEASED 148                                  |
| TASK_CREATED                                          |
| TASK_RELEASED 151                                     |
| OBJECT_USED 152                                       |
| OBJECT_RELEASED 153                                   |
| ABAP ダンプモニタ (ダンプ / 更新モニタ ): r3mondmp 156              |
| ABAP ダンプ モニタのアラートタイプの設定方法158                          |
| ABAP4_ERROR_EXIST 158                                 |
| JOBREPORT モニタ (Job モニタ): r3monjob 159                 |
| JOBREPORT モニタ (Job モニタ ) のアラートタイプの設定方法 162            |
| JOB_MAX_RUN_TIME 163                                  |
| JOB_MIN_RUN_TIME 164                                  |
| START_PASSED                                          |
| JOB_ABORTED 167                                       |
| LOCK_CHECK モニタ (ロックチェックモニタ): r3monlck 168             |
| OLD_LOCKS                                             |
| 操作モード モニタ: r3monoms 171                               |
| OM_SWITCH_OVERDUE                                     |

| RFC 宛先モニタ:r3monrfc17       |
|----------------------------|
| RFC 宛先アラートタイプの設定 176       |
| CHECK                      |
| スプール モニタ: r3monspl 175     |
| スプール モニタのアラートタイプの設定 180    |
| SPOOL_ENTRIES_RANGE 182    |
| SPOOL_ERROR_RANGE 182      |
| PRINT_ERROR_EXISTS 183     |
| 移送モニタ (移送準備): r3montra 184 |
| 移送アラートタイプの設定方法186          |
| TRANS 180                  |
| REPAIR                     |
| RFCONNECT                  |
| TPTEST 192                 |
| 更新モニタ:r3monupd198          |
| 更新モニタのアラートタイプの設定方法 194     |
| UPDATE_ACTIVE              |
| UPDATE_ERRORS_EXIST 198    |
| ユーザー モニタ: r3monusr 196     |
| USER_LOGGEDIN_MAX 19'      |
| ワークプロセス モニタ: r3monwpa 198  |
| ワークプロセスについてのアラートタイプの設定方法   |
| WP_AVAILABLE               |
| WP_IDLE                    |
| WP_CHECK_CONFIGURED 208    |
| WP_STATUS                  |
| <b>TEMSE</b> ファイルの監視方法 21  |
|                            |

### 5. メッセージ フローの理解

| Oracle データベースのしきい値 22                  | 24 |
|----------------------------------------|----|
| Informix データベースのしきい値 22                | 26 |
| SAP R/3 における CCMS メッセージ フローのカスタマイズ 22  | 27 |
| メッセージの無効化                              | 27 |
| SAP R/3 CCMS アラートモニタ メッセージのしきい値の設定 22  | 29 |
| SAP R/3 システム ログ ファイルに含めるメッセージのセットアップ23 | 30 |
| SAP R/3 syslog ファイルからメッセージを取得する 23     | 31 |
| アラート生成のためのシステム ログ フィルタの設定23            | 31 |
| SAP Solution-Manager Integration       | 3  |
| 前提条件                                   | 33 |
| 統合の概要                                  | 34 |
| SAP から OVO へのメッセージ送信 23                | 35 |
| OVO から SAP へのメッセージ送信 23                | 36 |
| r3ovo2ccms コマンド 23                     | 39 |

### 6. SPI for SAP パフォーマンス モニタ

| この項の内容                                                      | 44 |
|-------------------------------------------------------------|----|
| パフォーマンス モニタの概要                                              | 45 |
| SAP/Performance サブエージェントのアップグレード                            | 46 |
| SAP/Performance agent および OpenView Performance Agent の移行 24 | 47 |
| SAP/Performance agent および CODA をアップグレードする                   | 50 |
| SAP/Performance サブエージェントのインストール 25                          | 53 |
| <b>SAP/Performance</b> サブエージェント ファイルの場所25                   | 55 |
| SAP/Performance サブエージェント ファイル : AIX                         | 55 |
| SAP/Performance サブエージェントファイル: HP-UX、Solaris、およびLinux 25     | 56 |
| SAP/Performance サブエージェント ファイル: MS Windows 28                | 58 |
| SAP/Performance サブエージェントの設定28                               | 59 |
| パフォーマンス データ ソースの選択 28                                       | 59 |
| SAP/Performance サブエージェントの設定 26                              | 61 |
| リモート パフォーマンス監視 26                                           | 67 |
| パフォーマンス モニタ スケジューラ 26                                       | 68 |
| r3perfagent.cfg 設定ファイル 27                                   | 71 |
| SAP/Performance サブエージェントの管理27                               | 76 |
| SAP/Performance agent のコマンド ラインの構文                          | 76 |
| SAP/Performance Agent 実行時の SAP ログイン 27                      | 77 |
| SAP/Performance Agent アプリケーション27                            | 78 |
| SPI for SAP のパフォーマンス モニタ                                    | 79 |
| DBINFO_PERF                                                 | 81 |

| DOCSTAT_PERF                      |
|-----------------------------------|
| ICMSTAT_PERF                      |
| JOBREP_PERF                       |
| SAPBUFFER_PERF                    |
| SAPMEMORY_PERF                    |
| SPOOL_PERF                        |
| STATRECS_PERF                     |
| STATRECS_PERF の設定およびアップロード 295    |
| SYSUP_PERF                        |
| UPDATE_PERF                       |
| USER_PERF                         |
| WLSUM_PERF                        |
| WP_PERF                           |
| SAP/Performance サブエージェントのアンインストール |

### 7. SAP ITS モニタ

| この項の内容                         |
|--------------------------------|
| ITS とは 309                     |
| ITS のインストール シナリオ 310           |
| ITS 6.20 モニタ 313               |
| ITS 6.20 モニタについて r 313         |
| ITS 6.20 モニタのインストール 314        |
| ITS 6.20 モニタのインストールの確認 317     |
| ITS 6.20 モニタの設定 318            |
| ITS 6.20 のステータスおよび可用性 328      |
| ITS 6.20 サービス レポート 329         |
| ITS 4.6/6.10 モニタ 332           |
| ITS 4.6/6.10 モニタについて 332       |
| ITS 4.6/6.10 モニタのインストール 334    |
| ITS 4.6/6.10 モニタのインストールの確認 337 |
| ITS 4.6/6.10 モニタの設定 339        |
| ITS パフォーマンス メトリック 348          |
| ITS 4.6/6.10 サービス レポート 351     |
| ITS 4.6/6.10 パフォーマンス グラフ 354   |
| ITS 4.6/6.10 のステータスと可用性 355    |

### 8. サービス ビュー

| この項の内容 | 358 |
|--------|-----|
|--------|-----|

| サービス ビューとは                   | 59 |
|------------------------------|----|
| SPI for SAP のサービス ビュー 36     | 51 |
| ラインオブビジネス ビュー 36             | 33 |
| SAP R/3 サービス ビューの設定 36       | 6  |
| サービス設定ファイルを作成するには 36         | 37 |
| サービス設定ファイルを OVO にアップロードするには  | 37 |
| OVO オペレータへの SAP サービスの割り当て 36 | 38 |
| サービス検出のトラブルシューティング 36        | ;9 |

### 9. サービス レポート

| この項の内容                                                           |
|------------------------------------------------------------------|
| サービス レポートとは                                                      |
| SPI for SAP $\nu \vec{x} - \rho \vec{v} \cdot \vec{v} - \vec{v}$ |
| SPI for SAP $\nu \vec{x} - \rho \sigma \vec{x} > 0$              |
| 始める前に                                                            |
| SAP R/3 サービス レポートのインストール                                         |
| SPI for SAP のサービス レポート 380                                       |
| SAP R/3 レポート 381                                                 |
| SAP ITS 6.20 サービス レポート 386                                       |
| SAP ITS 4.6/6.10 サービス レポート                                       |
| SAP R/3 サービス レポートのスコープの定義 390                                    |
| SPI for SAP レポートの生成 390                                          |
| SPI for SAP レポートの表示 391                                          |
| SPI for SAP $\nu \vec{x} - \nu \vec{y} - \nu \vec{y}$            |
| SAP R/3 レポート メトリック 393                                           |
| SAP ITS 6.20 レポート メトリック 394                                      |
| SAP ITS 4.6/6.10 レポート メトリック 395                                  |
| SPI for SAP レポートの削除 396                                          |
| OpenView Reporter スナップ イン パッケージを削除するには                           |
| OV Reporter システムから SPI for SAP を削除するには                           |

### 10. SPI for SAP のトラブルシューティング

| この項の内容                   | 400 |
|--------------------------|-----|
| 問題の特徴の把握                 | 401 |
| 問題特定手順                   | 402 |
| OVO エージェントのインストール状況のチェック | 402 |
| OVO サーバーのインストール状況のチェック   | 403 |
| インストールされているパッチのチェック      | 404 |

| <b>SPI for SAP</b> インストール状況のテスト 404              |
|--------------------------------------------------|
| 分配されたテンプレートのチェック 405                             |
| HP-UX ノードでのモニタの実行状況のチェック 405                     |
| SPI for SAP の SAP R/3 フロントエンドへのアクセスのチェック 407     |
| PI for SAP の一般的な問題 411                           |
| SPI 製品をインストールできない 411                            |
| SPI for SAP ソフトウェアの MS Windows ノードへの配信が中止される 412 |
| 設定ファイルを編集できない 412                                |
| R/3 サービス検出が一部の管理ノードで失敗する 412                     |
| SAP システムの Up/Down が正しく報告されない 413                 |
| OVO メッセージがメッセージ ブラウザで重複する 414                    |
| CCMS アラートメッセージがメッセージ ブラウザで重複する 414               |
| syslog メッセージがメッセージ ブラウザで重複する 415                 |
| syslog メッセージがメッセージ ブラウザに転送されない                   |
| パフォーマンス モニタが同期化されない 415                          |
| パフォーマンス モニタが動作しない 416                            |
| ワークプロセス モニタ (r3monwpa) が RFC 例外で終了する 416         |
|                                                  |

# サポート

以下の HP OpenView の Web サイトを参照してください。

http://www.managementsoftware.hp.com/

このWebサイトには、HP OpenView で提供される製品、サービス、サポートについてのお問い合せ先や詳細情報が記載されています。

また、直接以下のサポート Web サイトにアクセスもできます。

http://support.openview.hp.com/

HP OpenView オンライン ソフトウェア サポートは、カスタマにセルフソルブ システムを提供 します。ビジネスを管理するのに必要な相互技術サポートツールにアクセスする、迅速で効果的 な方法を提供します。サポートカスタマとして、サポートサイトを通じて以下の有用な情報を得 ることができます。

- 興味がある技術ドキュメントの検索
- サポートケースへの報告およびトラッキング
- サポート契約の管理
- **HP** サポート連絡先
- 利用可能なサービスについての情報
- その他のソフトウェアのカスタマからのご意見
- ソフトウェア トレーニングについての検索および登録

たいていのサポートエリアでは、HP Passport ユーザーとしての登録、およびログインが求めら れます。アクセスに関しての詳細は、以下の URL をご覧ください。

http://support.openview.hp.com/access\_level.jsp

HP Passport ID の登録は以下の URL をご覧ください。

https://passport.hp.com/hpp2/newuser.do

# 1 はじめに

この項では、マニュアルで説明されている内容とその参照場所について記述します。

### 概要

『HP OpenView Operations Smart Plug-in for SAP システム管理リファレンス ガイド』では、 OVO および SAP R/3 の管理者が OVO により SAP R/3 ランドスケープを管理していくときの ニーズや用件を満たすように SPI for SAP を設定する方法を提供しています。また、このマニュ アルでは、SPI for SAP にともなう様々な新規サブエージェントのインストール方法および設定 方法についても説明します。最後に、『HP OpenView Operations Smart Plug-in for SAP システ ム管理リファレンス ガイド』では、HP OpenView の一部として利用可能なパフォーマンス関連 製品と SPI for SAP とを統合する方法について説明します。

**『HP OpenView Operations Smart Plug-in for SAP** システム管理リファレンス ガイド』は以下の項で構成されています。

• 19 ページの「SPI for SAP モニタのカスタマイズ」

設定ファイルの場所、環境変数、デフォルト設定に関する情報などの、SPI for SAP モニタの概要です。

• 51 ページの「SPI for SAP のアラートモニタ」

CCMS アラートモニタ r3monsap、r3monal、r3monxmi、r3monpro、r3mondev についてのリファレンスと設定情報です。

• 103 ページの「SPI for SAP アラート収集モニタ」

r3moncol と、r3monale、r3mondmp、r3monwpa などのアラート収集モニタについてのリ ファレンスと設定情報です。

• 213 ページの「メッセージフローの理解」

この項では、OVOの機能と、SAP R/3 と OVO 間のメッセージ フローを制御する CCMS の 使用方法を説明します。

• 243 ページの「SPI for SAP パフォーマンス モニタ」

この項では、SPI for SAP パフォーマンス モニタのインストール方法、設定方法、および使 用方法を説明します。 • **307** ページの「SAP ITS モニタ」

この項では、ITS Monitor のインストール方法および設定方法を説明します。インターネットトランザクション サーバ (ITS) は、SAP R/3 ユーザーに WEB ブラウザの SAP R/3 トランザクション インタフェースを提供します。

• 357 ページの「サービス ビュー」

この項では、サービス ビューの概念について説明し、サービス ビューを使用して SAP R/3 ランドスケープを効率的に管理する方法を説明します。

• 371ページの「サービスレポート」

この項では、SPI for SAP サービス レポートのインストール方法、レポートを作成する OpenView Reporter の設定方法、レポートを使用した SAP/R3 ランドスケープの監視およ び管理方法について説明します。

• 399 ページの「SPI for SAP のトラブルシューティング」

この項では、SPI for SAP を使って作業する際に遭遇する問題の解決に役立つ情報を記述します。

はじめに **概要** 

# **2** SPI for SAP モニタのカスタマイズ

この項では、SPI for SAP モニタのセットアップ方法およびご使用の SAP R/3 ランドスケープの SAP R/3 サーバーにそれらを配信する方法について説明します。

### SPI for SAP モニタの紹介

SPI for SAP には、SAP 環境のさまざまなステータスを設定に応じて定期的に収集するモニタ群 が含まれています。

OVO デスクトップで作業する OVO 管理者は、適切な SPI for SAP メッセージ ソース テンプ レートを、OVO で管理、監視する SAP R/3 サーバーに分配します。モニタの分配は、通常、 SPI for SAP のインストールおよび設定プロセスの一部として実行されます。

SPI for SAP モニタを設定した経験がない場合は、各アラートモニタの説明とその設定ファイル 中の説明を読んでください。アラートモニタ設定ファイルには、デフォルト設定に関する情報の 他、各 SAP 環境でモニタを正しく動作させるために必要な変更の一覧が含まれています。

この項には、以下のトピックに関する情報が含まれます。

- 21 ページの「SPI for SAP モニタをご使用になる前に」
- 22 ページの「SPI for SAP モニタ」
- 25 ページの「モニタ設定の重要なコンセプト」
- 31 ページの「SPI for SAP モニタ設定ファイル」
- 47ページの「アラートモニタ設定ファイルの分配」
- 48ページの「ローカル設定とグローバル設定」

### SPI for SAP モニタをご使用になる前に

モニタを使う前に、次の作業を完了させてください。

- 『HP OpenView Operations Smart Plug-in for SAP インストール ガイド』の説明に沿って必要な SAP R/3 ユーザーとそのログオン情報をセットアップする。
- 監視対象とする全 SAP システムの r3itosap.cfg ファイルの詳細を設定する。 r3itosap.cfg 内の項目は、以下の方法で定義することができます。
  - インストール手順の一部として行う(『HP OpenView Operations Smart Plug-in for SAP インストール ガイド』を参照)。

または

— SAP R/3 Admin アプリケーション グループの SAP GUI を使用する。

注記 監視対象の SAP インスタンスが MC/ServiceGuard など高可用性クラスタ内に設定されている場合、クラスタ内に設定されたノードについて SPI for SAP に知らせるために、r3itosap.cfg ファイルの「cluster host mapping」セクションに新しく項目を追加する必要があります。r3itosap.cfg ファイル内にホストのマッピング用の項目が存在しなければ、SPI for SAP がクラスタ内のノードを監視する際にエラーが起きる可能性があります。たとえば、クラスタ ノードのホスト名を解決するとき、正しい時間に監視を開始するとき、メッセージを適切な管理ノードに関連付けるとき、などです。

高可用性環境において SAP を監視するための SPI for SAP の設定の詳細は、 『*HP OpenView Operations Smart Plug-in for SAP インストール ガイド*』の 「高可用性環境での SPI for SAP の設定」を参照してください。

### SPI for SAP モニタ

表 2-1 に、SPI for SAP アラートモニタの概要を示します。

### 表 2-1 CCMS アラートモニタ

| CCMS アラート<br>モニタ | 監視機能                                                                   |
|------------------|------------------------------------------------------------------------|
| r3monal          | SAP R/3 システムのログ イベントと内部 SAP R/3<br>CCMS 4.x アラートモニタからの警告を監視しま<br>す。    |
| r3mondev         | SAP R/3 のトレース ファイルとログ ファイル内の<br>エラーを監視します。                             |
| r3monpro         | SAP R/3 のワーク プロセスおよびデータベース プロセスを監視します。                                 |
| r3monsap         | SAP R/3 システム ログ イベント、および内部<br>SAP R/3 CCMS 3.x アラートモニタからの警告を<br>監視します。 |
| r3status         | r3itosap.cfgファイル内に設定された SAP R/3<br>インスタンスのステータスを監視します。                 |
| r3monxmi         | SAP R/3 システム ログ イベントを監視します。                                            |

表 2-2 に、SPI for SAP アラート収集モニタ r3moncol で使用されるアラート収集の概要を示します。

### 表 2-2 r3moncol アラート収集モニタ

| アラート収集<br>モニタ | 監視機能                                                                       |
|---------------|----------------------------------------------------------------------------|
| r3monaco      | 厳密にはアラートモニタではありませんが、TemSe<br>ファイルを監視するには r3monaco を管理ノードに<br>割り当てる必要があります。 |

| アラート収集<br>モニタ | 監視機能                                                                        |
|---------------|-----------------------------------------------------------------------------|
| r3monale      | SAP R/3 システム内の iDOC のステータスを監視します。                                           |
| r3monchg      | SAP R/3 システム チェンジ オプションを監視しま<br>す。                                          |
| r3moncts      | 修正・移送システムを監視します。                                                            |
| r3mondmp      | ABAP/4 ダンプを監視します。                                                           |
| r3monjob      | SAP R/3 のバッチ ジョブを監視します。                                                     |
| r3monlck      | エンキュープロセスを監視します。このプロセスは<br>SAP R/3 のトランザクションに関する論理ロックを<br>管理し、無効なロックを報告します。 |
| r3monoms      | 操作モードの切換を監視して、スケジュールされて<br>いる操作モードが、指定された時間の後に有効に<br>なっているかどうかを判定します。       |
| r3monrfc      | SAP 環境における RFC 宛先のステータスを確認します。                                              |
| r3monspl      | スプール エントリ、スプール エラー、および印刷エ<br>ラーを監視します。                                      |
| r3montra      | 移送システムを監視します。                                                               |
| r3monupd      | アクティブなステータスとエラーに関する更新プロ<br>セスを監視します                                         |
| r3monusr      | SAP R/3 にログインしているユーザーの数を監視します。                                              |

### 表 2-2 r3moncol アラート収集モニタ(続き)

### 表 2-2 r3moncol アラート収集モニタ(続き)

| アラート収集<br>モニタ | 監視機能                                                                                                    |
|---------------|----------------------------------------------------------------------------------------------------|
| r3monwpa      | ワークプロセスのステータスを監視します。デバッ<br>グ、プライベート、または再起動なしのいずれかの<br>モードで実行中のプロセスの報告、設定されたワー<br>クプロセス数と稼動中のプロセス数の比較、待機中<br>の予定ワークプロセス数と稼働中のワークプロセス<br>数のチェックを行います。 |

 注記 SPI for SAP を使用すれば、Temporary Sequential (TEMSE) ファイルの整合性 をチェックすることができます。これを行うにはr3monacoモニタを使用し、 SAP R/3 内でレポートをセットアップします。詳細は、211 ページの「TEMSE ファイルの監視方法」を参照してください。

### モニタ設定の重要なコンセプト

この項では、CCMS アラートモニタの基盤となるコンセプトおよびその設定方法について説明 します。この項では次のトピックを扱います。

- 25ページの「モニタ設定ファイル」
- 26ページの「モニタ設定ファイル:グローバルとローカル」
- 26ページの「モニタ設定モード」
- 26ページの「アラートモニタの優先順位」
- 28ページの「アラートモニタによるリモートモニタ」

### モニタ設定ファイル

各アラートモニタまたはアラート収集モニタには、設定ファイルが関連付けられており、それを 編集することによって、どのように CCMS アラートを監視するのかのルールを設定することが できます。ただし、すべてのモニタには変更しなくても使用できるデフォルトの設定がありま す。SPI for SAP のモニタ設定ファイルの内容についての詳細は、以下を参照してください。

• 31 ページの「SPI for SAP モニタ設定ファイル」

すべての SPI for SAP モニタの設定に関する一般情報

• 54ページの「アラートモニタの設定ファイル」

アラートモニタ r3monal、r3mondev、r3monpro、r3monsap、および r3monxmiの設定に 関する情報

- 99 ページの「r3status の設定ファイル」
- 118ページの「アラート収集モニタ設定ファイル」

アラート収集モニタ r3moncol およびこのモニタが使用するアラート収集 (r3monale、 r3mondmp、r3monjob など)の設定に関する情報

### モニタ設定ファイル:グローバルとローカル

設定ファイルは、下記のとおりグローバルにもローカルにも管理ノードに分配できます。

グローバル

グローバルな配信は、SAP R/3 Admin アプリケーション グループの設定のインストール機能を使って、各設定ファイルを選択したすべての管理ノードに配信します。

#### ローカル

[SAP R/3 Admin Local] アプリケーション グループのローカル設定分配をローカルで使用します。

上記の配信方法を使う適正な時期および設定ファイルの編集方法の詳細は、31ページの「SPI for SAP モニタ設定ファイル」を参照してください。

### モニタ設定モード

SPI for SAP は以下の設定モードに対応しています。

• グローバル

1つの設定ファイル中に、全管理ノードの監視条件を定義します。 グローバル設定を指定する場合は、全管理ノードの監視に必要なあらゆる要求を満たす監視条件を定義しなければなりません。

• ローカル

特定の管理ノード専用の設定ファイルに監視条件を定義します。ローカル設定を使う場合 は、各対象ノードに専用の設定ファイルを作成します。このファイルでは、特定の管理ノー ドの監視条件だけを定義します。

グローバル設定とローカル設定の混成配置も可能です。ローカル設定とグローバル設定の関係についての説明、および各設定モードの使用方法の詳細は、47ページの「アラートモニタ設定ファイルの分配」を参照してください。

### アラートモニタの優先順位

アラートモニタを実行する都度、その動作はアラートモニタ固有の設定ファイルに定義された情報により決定されます。アラートモニタは、「優先順位」を定義するために使用する設定ファイルを次のように選択します。

### SPI for SAP モニタのカスタマイズ モニタ設定の重要なコンセプト

 モニタは最初に、変数 SAPOPC\_<R3monitor\_name>\_CONFIGFILE が存在するかどうかを チェックし、その変数から設定ファイルの位置を決定します。変数 SAPOPC\_<R3monitor\_name>\_CONFIGFILE の詳細については、たとえば 81 ページの 「環境変数:r3monpro」などの設定する特定のモニタに関する項を参照してください。

- 2. UNIX 管理ノードの場合:
  - a. ローカル設定ファイル

モニタは OVO for UNIX ローカル 設定ファイルを以下の場所で検索し、検出された場合 はこれを使用します。

<OVO\_DATADIR>/conf/sapspi/local

b. グローバル設定ファイル

OVO for UNIX ローカル設定ファイルを検出できない場合、モニタは OVO for UNIX グローバル設定ファイルを以下の場所で検索し、検出された場合はこれを使用します。

<OVO\_DATADIR>/conf/sapspi/global

- 3. MS Windows 管理ノードの場合:
  - a. ローカル設定ファイル

モニタは OVO for Windows ローカル設定ファイルを以下の場所で検索し、検出された 場合はこれを使用します。

*%OvAgentDir%*¥conf¥sapspi¥local

b. グローバル設定ファイル

OVO for Windows ローカル設定ファイルを検出できない場合、モニタは OVO for Windows グローバル設定ファイルを以下の場所で検索し、検出された場合はこれを使用します。

%OvAgentDir%¥conf¥sapspi¥global

例 2-1 の 1 行目は SAP システム LPO 上のインスタンス 01 について規定しています。したがっ て、インスタンス 01 を監視している間、モニタは、この行に定義されているルールのみを適用 します。例の 2 行目は、LPO 上の他の全インスタンスについてのルールです。最終行は、LPO を除く ALL システム上の全インスタンスについて規定しています。

#### 例 2-1 設定ファイルの優先順位

| Order of   | SAP    | SAP    |                                                          |       |
|------------|--------|--------|----------------------------------------------------------|-------|
| Precedence | System | Number |                                                          |       |
| 1          | =LPO   | =01    | = <monitor-spec< td=""><td>conf&gt;</td></monitor-spec<> | conf> |
| 2          | =LPO   | =ALL   | = <monitor-spec< td=""><td>conf&gt;</td></monitor-spec<> | conf> |
| 3          | =ALL   | =ALL   | = <monitor-spec< td=""><td>conf&gt;</td></monitor-spec<> | conf> |

### アラートモニタによるリモートモニタ

現在のリリースの SPI for SAP には、すべてのアラートモニタ、アラート収集モニタ、およびパフォーマンス モニタ (r3mondev および r3monpro を除く)の範囲を拡張できる機能が含まれており、それを使用すれば、OVO 管理ノードではなく、SPI for SAP がインストールされていないリモート SAP サーバー上の SAP のステータスを監視することができます。リモートモニタのセットアップと実行を、SPI for SAP がインストールされ、適切に設定および実行されているOVO 管理ノードから行います。

注記 RemoteHost パラメータ内で定義される SAP サーバーは OVO 管理ノードではな くても、OVO 登録ノードには登録されている必要があります。RemoteHost で定 義した SAP サーバーが OVO 登録ノードに追加されていない場合、OVO はリ モート ホストと関連付けられたホスト名を解決することができないため、そのリ モート ホストからのメッセージを、[メッセージ ブラウザ]に表示することがで きません。

さらに、RemoteHost で定義された SAP サーバーは、SPI for SAP が RemoteHost で監視している SAP インスタンスにログインできるよう、また SAP インスタンスから情報を抽出できるようにr3itosap.cfg ファイルに表示さ れる必要があります。r3itosap.cfg ファイルについての詳細は『HP OpenView Operations Smart Plug-in for SAP インストール ガイド』を参照してください。

**SPI for SAP** で提供されているリモートモニタ機能を利用する (たとえば、**SPI for SAP** でサ ポートされていない環境で稼働する **SAP** システムの監視をする)ためには、以下のアクション を実行する必要があります。**30**ページの例 **2-2** は、リモートモニタの対象とする *追加の* **SAP** サーバーごとに新しい行が必要であることを示しています。

- 各モニタの設定ファイル内で、先頭のハッシュ記号「#」を削除することにより、新しい RemoteMonitoring キーワードを有効にします。
- 監視を実行するローカルホストの名前を定義します。リモートホストと関連付けるローカル ホストごとに新しい行が1行ずつ必要になることに注意してください。

### SPI for SAP モニタのカスタマイズ モニタ設定の重要なコンセプト

- 監視対象とする リモート SAP サーバー (Remote Host) の名前を定義します。
- リモート ホストが OVO 登録ノードに追加されていることを確認します。

RemoteMonitoring キーワードでは、以下のパラメータを使用することができます。

#### LocalHost

これは、SPI for SAP がインストールされ、実行されているローカルの OVO 管理ノードの 名前です。このノード上の Performance Agent が、パラメータ「RemoteHost」で定義され た SAP サーバーをリモートモニタするために使用されます。

#### • RemoteHost

これは、パラメータ「LocalHost」で定義されたホストから監視を行う*リモート* SAP サー バーの名前です。このリモート ホストには SPI for SAP ソフトウェアはインストールされて おらず、*通常は* OVO 管理ノード*ではありません*が、メッセージを正しく処理するために OVO 登録ノードには登録されている必要があります。

• SAP System/Number (r3monal および r3monxmi のみ)

CCMS アラートモニタ r3monal および syslog モニタ r3monxmi は、パラメータ 「RemoteHost」で定義されている SAP サーバー上で稼働する SAP システムについて ID と 番号の両方を認識する必要があります。

アラートモニタおよび、特にr3monal (CCMS アラートモニタ)およびr3monxmi (syslog モニ タ)を使用したリモートモニタを定義する際の追加要件の詳細については、31ページの「SPI for SAP モニタ設定ファイル」および54ページの「アラートモニタの設定ファイル」を参照して ください。

### 例 2-2

### 監視対象とする個別リモート サーバーの指定

| #                |       |         |
|------------------|-------|---------|
| # Remote         | Local | Remote  |
| # Monitoring     | Host  | Host    |
| RemoteMonitoring | =sap1 | =sdsap1 |
| RemoteMonitoring | =sap1 | =sdsap2 |
| RemoteMonitoring | =sap2 | =sdsap3 |
| #                |       |         |

通常の(ローカル)管理ノードの場合と同様に、モニタ設定ファイルの末尾にある Alert-classes セクションを使用して、モニタのインスタンスを、リモート サーバー上の特定のホスト、SAP インスタンス、またはプロセスと関連付けることができます。設定ファイルのキーワードの詳細 については、31 ページの「SPI for SAP モニタ設定ファイル」を参照してください。

### SPI for SAP モニタのカスタマイズ SPI for SAP モニタ設定ファイル

### SPI for SAP モニタ設定ファイル

SPI for SAP をインストールおよび設定する際に、SAP 担当者は、アラートタイプ別に SPI for SAP モニタ用の初期設定値を設定し、その修正した設定ファイルを各管理ノードに配信する必要があります。

SPI for SAP で提供されている各設定ファイルでは、キーワードを使用することによって特定の デフォルト設定を定義します。この項では、各モニタについて使用できるキーワードを示し、該 当する場合にはキーワード パラメータについて使用できる値を示します。この項では、以下の キーワードについての詳細な情報を記載しています。

- 32 ページの「Agent ホスト名」
- 32ページの「アラートクラス」
- $35 \sim ? O$  [AlerMonSyslog]

CCMS アラートまたはシステム ログのフィルタリングを設定します。

- 36 ページの「CCMS 受諾メッセージ」
- 36 ページの「CCMS インタフェース」
- 37 ページの「CCMS 監視セット」
- **37**ページの「履歴パス」
- 38 ページの「LocalAutoAck」

CCMS ローカルの自動受諾機能を有効または無効にします。

- 38ページの「監視条件」
- 39 ページの「リモートモニタ」
- 40 ページの「RFCTimeOut」
- 41ページの「重要度レベル」
- 41 ページの「SAP SHM Check」
   SAP 共有メモリのチェックを行います。
- 42 ページの「トレースファイル」
- 43ページの「トレースレベル」

### SPI for SAP モニタのカスタマイズ SPI for SAP モニタ設定ファイル

#### Agent ホスト名

モニタ設定ファイルでは現在 AgentHostname のキーワードは無効になっています。

#### アラートクラス

メッセージを生成するためのアラートクラスの条件を定義するには、モニタ設定ファイルの末尾 にあるアラートクラス セクションを使用します。アラートクラス セクションは、共有メモリ イ ンタフェースを使用して、SAP アラートおよび特定のモニタに与えられたパラメータによる変 更を監視している場合にのみ、設定する必要があります。たとえば、パラメータ SAP Hostname、 SAP system、および SAP number は通常、すべてのモニタ設定ファイルに設定します。一方で パラメータ SyslogId は r3monxmi モニタの設定ファイルにのみ設定します。モニタ固有の各ア ラートクラスに、どのアラートタイプおよびパラメータを使用できるのかについては、この項の 情報および、個別のモニタの項を参照してください。たとえば、アラートタイプ =CHANGE\_OPT を使用できるのは、システム チェンジ モニタ r3monchg についてのみです。

注記 デフォルトでは、SPI for SAP モニタは、SPI for SAP がインストールされている ホストシステム上で検出される *すべての* SAP システムを管理するように設定され ています。SPI for SAP での管理対象として設定しようとしている SAP R/3 およ び ローカル SAP R/3 ランドスケープの詳しい知識がないユーザーは、モニタ設定 ファイルを編集すべきではありません。

以下の一覧に、 *すべての* SPI for SAP モニタ設定ファイルのアラートクラス セクションに含ま れる *すべての*パラメータを示します。制限がある場合には、たとえば、(r3mondev のみ)のよう に括弧内に記述しています。

#### • Alerttype:

=<Alerttype> アラート収集モニタを許可する値の詳細については、特定のモニタのア ラートタイプの項を参照してください。たとえば、アラートタイプ 「IDOC\_CURRENT\_STATUS」については 123 ページの「iDOC-ステー タス モニタ:r3monale」を参照してください。

#### • AlertMonitor:

=<Monitor\_Name>

ここで *<Monitor\_Name>* は設定しようとしているアラートモニタの短い 形式です。たとえば =ALE は r3monale を表し、=CTS は r3moncts を表 します。

#### • Enable/Disable:

- =0 モニタを無効化します。
- =1 モニタを有効化します。これはデフォルト設定です。
- **Filemask** (r3mondev のみ):

```
=<File_Name> <File_Name> は r3mondev の監視対象とするトレース ファイルの名前で
す。ワイルドカード「*」(アスタリスク)を使用すれば、複数のファイル
名を監視することができます。たとえば、=dev_*のようにします。
```

• **Mode** (r3monpro のみ):

```
=<mode_value> <mode_value> は ProcessNumber を評価する方法です(たとえば、Max、
Min、Exact、Delta)。使用可能な値の詳細については、80ページの「プ
ロセス モニタ:r3monpro」を参照してください。
```

#### • OPC MsgGroup:

=<OVO\_Msg\_Group>

<OVO\_Msg\_Group>はOVOメッセージグループの名前であり、生成されるメッセージはこのグループに属します(たとえば、R3\_CTS、R3\_DMP)。デフォルトの名前はすべて先頭が「R3\_」であり、対応するアラートモニタ(たとえば、r3moncts、r3mondmp)の名前を反映しています。モニタ設定ファイル内でOVOメッセージグループの名前を変更する場合、一致しないことを示すメッセージが生成されるのを避けるために、これらの変更がメッセージの条件に反映されていることを確認する必要があることに注意してください。

### • OPC Object:

=<OVO\_Object> <OVO\_Object> は、生成されるメッセージに関連付けられる OVO オブ ジェクトです。オブジェクト名は通常、アラート収集モニタに関連付けら れるアラートタイプの名前を反映したものとなります。たとえば、 r3moncts の場合、REQUEST または TASK です。

> モニタ設定ファイル内で OVO オブジェクトの名前を変更 (または新しい名前を追加)する場合、一致しないことを示すメッセージ が生成されるのを避けるために、この変更がメッセージの条件に反映され ていることを確認する必要があります。

**OPC Object** フィールドに表示される文字列「**=SyslogId**」は後述する **SyslogId** アラートクラスとは関係ありません。 • OPC Severity:

=OVO\_Msg\_Severity>

<ovo\_Msg\_Severity>は、CCMS アラートをマッピングする OVO メッ セージの重要度レベルです。たとえば、Normal、Warning、Major、 Critical を指定します。

• **ProcessName** (r3monpro のみ):

=<NameSID> </NameSID>は、r3monproの監視対象とする SAP プロセスの名前です。

• **ProcessNumber** (r3monpro のみ):

=<nn> <nn>は ProcessName で定義された SAP プロセスのインスタンス数です。 Max、Min、Exact、および Delta を使用して数を限定することができま す。詳細については、80ページの「プロセス モニタ:r3monpro」を参照 してください。

• **RFC Parameter** (r3moncol のみ):

=<RFC\_Param> RFC\_Paramは、パラメータの名前であり、その後ろに必要な照会条件が 指定されます。各パラメータには接頭辞「=」が付きます。たとえば、 =CP(「Contains Pattern」)、EQ(「Equals」)です。照会条件の詳細は、 109 ページの「アラート収集モニタの照会条件」を参照してください。モ ニタに固有のアラートタイプ パラメータの詳細については、該当するモ ニタの説明(たとえば、r3monaleモニタについては 125 ページの表 4-7 「設定パラメータ」)を参照してください。

### • SAP Client:

| =ALL | すべての SAP クライアントが SPI for SAP によって監視されます。 これが |
|------|----------------------------------------------|
|      | デフォルト設定です。                                   |
|      |                                              |

=<ClientID> パフォーマンスの監視を有効にする特定の SAP クライアントです。たと えば、099 です。各ホストごとに新しい行を使用します。

### • SAP Hostname:

| =ALL                    | すべての SAP ホストが SPI for SAP によって監視されます。 これがデフォ |
|-------------------------|----------------------------------------------|
|                         | ルト設定です。                                      |
| = <sap_host></sap_host> | パフォーマンスの監視を有効にする特定の SAP サーバのホスト名です。          |
|                         | 各ホストごとに新しい行を使用します。                           |

#### • SAP Number:

| =ALL                    | すべての SAP インスタンス番号が SPI for SAP によって監視されます。こ |
|-------------------------|---------------------------------------------|
|                         | れがデフォルト設定です。                                |
| = <instance></instance> | 監視を有効にする特定の SAP インスタンス番号です。たとえば、00、99       |
|                         | です。各ホストごとに新しい行を使用します。                       |

#### • SAP System:

**=ALL** すべての **SAP** システムが **SPI for SAP** によって監視されます。これがデ フォルト設定です。

=<SAP\_SID> パフォーマンスの監視を有効にする SAP システム ID です。たとえば、 DEV です。各ホストごとに新しい行を使用します。

• SyslogId (r3monal および r3monxmiのみ):

上限です。

| =A00 | CCMS アラートまたは syslog を | を監視対象する、 | SAP Syslog ID | の範囲の |
|------|-----------------------|----------|---------------|------|
|      | 下限です。                 |          |               |      |

**=ZZZ** CCMS アラートまたは syslog を監視対象する、SAP Syslog ID の範囲の 上限です。

#### AlerMonSyslog

syslog のフィルタリングは、アラートモニタ r3monal および r3monxmi でのみ使用できます。 SAP 共有メモリ (SHM) または XMI/XAL インタフェースとの組み合わせでフィルタリングを設 定する際に使用します。AlerMonSyslog キーワードでは、次のパラメータに値を必要とします。

• SAP System

CCMS アラートまたはシステム ログを監視対象とする、SAP のシステム ID です。

SAP Number

CCMS アラートまたはシステム ログを監視対象とする SAP システムと関連する SAP //スタンス番号です。

• SyslogId:

| =A00 | CCMS アラートまたは syslog を監視対象する、SAP Syslog ID の範囲の |
|------|------------------------------------------------|
|      | 下限です。                                          |
| =ZZZ | CCMS アラートまたは syslog を監視対象する、SAP Syslog ID の範囲の |

- Enable/Disable:
  - =0 モニタを無効化します。
  - =1 モニタを有効化します。これがデフォルト設定です。

#### CCMS 受諾メッセージ

SAP 4.6(以降)および XMI/XAL インタフェースと併用した場合の r3monal のみ

r3monal モニタは、CCMSAcknowledgeMessage キーワードを使用して、SAP 内で CCMS 自動受諾 (auto-acknowledge) 機能のオンとオフを切り替えます。このキーワードを使用できるのは、XMI/XAL インタフェースを使用するように r3monal を設定してある場合に限られ、さらに以下のパラメータの値が必要です。

• **SAP System** (r3monal および **SAP 4.6** 以降のみ)

CCMS アラートを受諾(または完了)する、SAP 内の SAP システムの ID。

• Ack. Filtered Messages

この機能により、定義した条件と一致する CCMS アラートを CCMS 内で受諾(または完 了)するかどうかが決定されます。

**=0 SAP**内の CCMS アラートを受諾(完了)*しません*。これがデフォルト設定 です。

=1 SAP 内の CCMS アラートを*受諾*します。これは、SAP CCMS において [**アラート対処**] ボタンをクリックするのと同じです。

#### • Enable/Disable

| =0 | モニタを無効化します。Ack. Filtered Messages の設定も無効になるこ |
|----|----------------------------------------------|
|    | とに注意してください。これがデフォルト設定です。                     |
|    |                                              |

=1 モニタを有効化します。

#### CCMS インタフェース

SAP 4.6(以降)のr3monalのみ

旧バージョンの共有メモリーインタフェースまたは新しく拡張された XMI/XAL インタフェース (BAPI)を使用するように、r3monal モニタを設定します。CCMSInterface キーワードは、以下 の値の*いずれか*を必要とします。

- =SHM 旧バージョンの共有メモリーインタフェースを有効化します。
- =XAL 拡張された新しい XMI/XAL インタフェース (BAPI) を有効化します。
### CCMS 監視セット

SAP 4.6 (以降) および XMI/XAL インタフェースと併用した場合の r3monal のみ

拡張された新しい XMI/XAL インタフェース (BAPI) を使用するように CCMS モニタのセットを 定義します。CCMSMonitorSet キーワードを使用できるのは、XMI/XAL インタフェースを使用 するように r3monal を設定してある場合に限られ、さらに、以下のようなパラメータの値が必 要です。

#### • SAP System

CCMS アラートを Monitor Set パラメータで定義する、SAP システムの ID です。

#### SAP Number

CCMS アラートを Monitor Set パラメータで定義する、SAP システムの SAP インスタンス 番号です。

### • Monitor Set:

=SAP CCMS Technical Expert Monitors

CCMS アラートモニタ ツリーに表示される監視セットの名前。

#### • Monitor:

#### =System / All Monitoring Segments / All Monitoring Context

パラメータ「Monitor Set」で定義する監視セットに属するモニタの名前。各モニタはス ラッシュ (/) で区切ります。

### 履歴パス

モニタ設定ファイルに含まれるキーワード HistoryPath[Unix | AIX | WinNT] については、以下のパラメータを使用することができます。

#### • Hostname:

| =ALL | すべてのホストが SPI for SAP によって監視されます。 | これがデフォルト |
|------|----------------------------------|----------|
|      | 設定です。                            |          |

=<*SAP\_host>* SAP サーバーの名前。このサーバーについてモニタの履歴ファイルへのパ スを指定します。各ホストごとに新しい行を使用します。

### SPI for SAP モニタのカスタマイズ SPI for SAP モニタ設定ファイル

• Path:

UNIX: =default

AIX: =default

MS Windows: =default

ここで「=default」値は、SPI for SAP モニタでの履歴ファイルへのデフォルトパスになります。

### LocalAutoAck

r3monsap のみ

r3monsap モニタは LocalAutoAck キーワードを使用して、ローカル CCMS の自動受諾機能の オン (=1) とオフ (=0) を切り替えます。この機能により、CCMS アラートがメッセージとして OVO メッセージ ブラウザに表示されるかどうかが決定されます。CCMS 自動受諾機能を無効に すると、OVO メッセージ ブラウザにメッセージが表示されます。CCMS アラートが自動的に CCMS に受諾される場合、メッセージは OVO メッセージ ブラウザには表示されません。

### 監視条件

モニタ設定ファイル内で指定する監視条件により、モニタの実行時に呼び出すアラート収集機能 やそれらの機能を限定するためのパラメータが決定されます。また、監視条件により、アラート 収集の起動時に生成されるメッセージについてのルールも定義します。すべての SAP システム およびインスタンスに対して適用されるデフォルトの条件や、特定のシステムおよびインスタン スに対してのみ適用される例外条件を定義することができます。

特定のモニタに関連付ける条件を定義するのに使用するキーワードは、モニタの範囲や各モニタ が管理するように設計されている SAP の領域によって異なります。たとえば、AlertDevMon キーワードは、r3mondev モニタ用設定ファイル内でのみ使用できます。同様に、キーワード AlertMonPro および AlertInstMonPro は、r3monpro モニタの設定ファイルでのみ使用できま す。特定のモニタに関し、どのキーワードを使用できるかについての詳細は、設定を行うモニタ について説明している項を参照してください。たとえば、r3mondmp、ABAP ダンプ モニタなど です。

曖昧な定義は、可能な限り避けてください。たとえば、以下の設定では、最後の2行に論理的な 矛盾があります。msg4とmsg5が両方とも、同一SAPシステムの同一SAPインスタンスから のロールページメッセージに使用する OVO オブジェクトとして定義されているためです。望 まないメッセージや混乱を招くメッセージが大量に出力される結果になります。 AlertClassRollpag=ALL=ALL=1=RollPag=R3\_Roll-PagingAlertClassRollpag=ALL=01=1=msg2=R3\_Roll-PagingAlertClassRollpag=LPO=ALL=1=cwmsg3=R3\_Roll-PagingAlertClassRollpag=LPO=01=1=msg4=R3\_Roll-PagingAlertClassRollpag=LPO=01=1=msg5=R3\_Roll-Paging

### リモートモニタ

モニタ設定ファイル内で、RemoteMonitoring キーワードは、r3mondev および r3monpro を除 くすべての SPI for SAP モニタについて使用することができます。RemoteMonitoring では、以 下のパラメータを使用することができます。

### LocalHost

SPI for SAP がインストールされ実行されている OVO 管理ノードの名前です。このホスト の OVO Agent を使用して、「RemoteHost」で定義されているホストで監視が実行されま す。

### • RemoteHost

「LocalHost」で定義されているホストによって監視される *リモート* SAP システムの名前で す。RemoteHost には SPI for SAP はインストールされておらず、通常は OVO 管理ノード ではありません (ただし理論的にはありえます)。

• SAP System (r3monal および r3monxmi のみ)

パラメータ「RemoteHost」で定義された SAP サーバー上で稼働する SAP システムの ID です。このシステムが、「LocalHost」上で実行されている SPI for SAP によるリモートモニ タの対象となります。

• SAP Number (r3monal および r3monxmi のみ)

パラメータ「RemoteHost」で定義された SAP サーバー上で稼働する特定の SAP システム のインスタンス番号です。このシステムが、「LocalHost」上で実行されている SPI for SAP によるリモートモニタの対象となります。

リモートモニタ機能はすべてのアラートモニタで使用できるわけではありません。たとえば、リ モート サーバー上で稼働する SAP インスタンスを監視するように、r3mondev または r3monpro を設定することはできません。詳細については、各アラートモニタに関する項を参照 してください。

| 例 2-3 | r3monal および r3monxmi に関するリモートモニタの設定 |
|-------|-------------------------------------|
|-------|-------------------------------------|

| #                |       |         |        |        |
|------------------|-------|---------|--------|--------|
| #                | Togol | Domoto  | C A D  | C A D  |
| # Remote         | LOCAL | Remote  | SAP    | SAP    |
| # Monitoring     | Host  | Host    | System | Number |
| RemoteMonitoring | =sap1 | =sdsap1 | =SP6   | =00    |
| RemoteMonitoring | =sap1 | =sdsap2 | =SP6   | =00    |
| RemoteMonitoring | =sap2 | =sdsap3 | =WA1   | =33    |
| #                |       |         |        |        |

RemoteMonitoring キーワードの使用方法の詳細は、各アラートモニタについてのページ、および以下を参照してください。

- 28ページの「アラートモニタによるリモートモニタ」
- 101 ページの「r3status モニタによるリモートモニタ」
- 114 ページの「アラート収集モニタによるリモートモニタ」
- 267 ページの「リモート パフォーマンス監視」

### RFCTimeOut

r3monal および r3monxmi のみおよび SAP 4.6 (XAL/XMI) 以降のみ

RFCTimeout では、RFC XMI/XAL 関数コールが取り消されるまでの時間の最大値を秒単位で 定義します。たとえば、=120 です。RFC コールが完了するまで、つまり初期要求に対する応答 を受信するまでに、予想よりも長い時間がかかる場合には、システムがダウンしているか、重大 なパフォーマンス障害が発生している可能性があります。コールが完了した後に、Dialog プロセ スが割り当てられると、時間制限が適用されなくなります。

RFCTimeout キーワードは、設定ファイル r3monal.cfg で XMI/XAL インタフェースを使用す るように r3monal が設定されている場合のみ使用できます。詳細については、36 ページの 「CCMS インタフェース」の「CCMSInterface」キーワードを参照してください。SAP R/3 で XMI/XAL インタフェースを使用するように r3monal モニタを設定する方法の詳細については、 67 ページの「XMI/XAL を使用した CCMS 4.x のアラートモニタ :r3monal」を参照してくださ い。

### 重要度レベル

SeverityValue キーワードを使用すると、モニタ r3monal、r3monsap、および r3monxmi は、 SAP サブシステムにおける CCMS アラートの重要度(たとえば、SeverityCritical)を OVO の メッセージ(たとえば、危険域)に割り当てることができます。以下の値を使用できます。

表 2-3 Mapping Severity Levels

| CCMS アラートの重要度        | メッセージの重要度 |  |  |
|----------------------|-----------|--|--|
| SeverityCritical (赤) | = 危険域     |  |  |
| SeverityWarning(黄)   | = 注意域     |  |  |
| SeverityNormal ( 禄 ) | =正常域      |  |  |
| SeverityNull         | = 不明      |  |  |

**注記** アラート*収集*モニタ (r3moncol)には、警戒域と重要警戒域に割り当てることが できる 2 つの *追加の* OVO 重要度レベルがあります。重要度レベルの階層は昇順 で、正常域、注意域、警戒域、重要警戒域、危険域です。

### SAP SHM Check

アラートモニタ r3monal、r3mondev、r3monpro、および r3monxmiのみ

SAPSHMCheck キーワードは、自動 SAP 共有メモリ チェック機能を有効または無効にします。各 アラートモニタは実行時にこの機能を使用して、r3itosap.cfg ファイル内に定義された SAP システムのステータスを判別します。共有メモリ チェック機能は、今回の実行結果と前回の実行 結果を比較することにより、監視対象の SAP システムでステータスの変化が生じたかどうかを 判断します。SAPSHMCheck キーワードでは、次のパラメータに値が必要です。

### • Hostname:

| =ALL                    | SPI for SAP の監視対象であるすべての SAP サーバーに対する SAP 共有<br>メモリ チェックを有効化/無効化します。これがデフォルト設定です。 |
|-------------------------|-----------------------------------------------------------------------------------|
| = <sap_host></sap_host> | SAP 共有メモリ チェックを有効化/無効化する特定の SAP サーバーの名<br>前。各ホストごとに新しい行を使用します。                    |

- Enable/Disable:
  - =0 共有メモリー チェックを*無効化*します。SPI for SAP が SAP プロセスの監 視に使用する r3monpro *以外*のすべてのモニタに関しては、これがデフォ ルト設定です。
  - =1 共有メモリーチェックを有効化します。

SAPSHMCheck キーワードがない旧バージョンの設定ファイルを使用している場合などに、設定 ファイルで SAP 共有メモリ チェックの有効化/無効化を指定していない場合、アラートモニタ はデフォルトの状態(*有効化*)が設定されているものと見なします。

例 2-4 SAP 共有メモリ チェックの有効化 / 無効化

| # - |             |          |         |    |
|-----|-------------|----------|---------|----|
| #   | SAPSHMCheck | hostname | Enable  | =1 |
| #   |             |          | Disable | =0 |
| SI  | APSHMCheck  | =ALL     | =0      |    |
|     |             |          |         |    |

#-----

### トレース ファイル

モニタ設定ファイルに含まれる TraceFile キーワードについては、以下のパラメータを使用する ことができます。

### • Hostname:

| =ALL                    | すべての SAP サーバーが SPI for SAP によって監視されます。 これがデ |
|-------------------------|---------------------------------------------|
|                         | フォルト設定です。                                   |
| = <sap_host></sap_host> | トレースを有効化し、トレース レベルを指定する、特定のホストの名前。          |
|                         | 各ホストごとに新しい行を使用します。                          |

### • Filename:

=r3mon<alert\_monitor\_name>.log(たとえば、r3mondev.log、r3mondmp.logなど)。 これがデフォルト設定です。これ以外のファイルをトレース ログの書き込み先とする場合 は、そのファイルの名前を指定します。デフォルトでは、モニタのトレース ファイルは、以 下のディレクトリの中にあります。

パスの変更方法の詳細については、113ページの「アラート収集モニタの環境変数」の環境 変数 SAPOPC\_TRACEPATH を参照してください。

### トレース レベル

モニタ設定ファイルに含まれる TraceLevel キーワードについては、以下のパラメータを使用することができます。

• Hostname:

| =ALL                    | すべてのホストが SPI for SAP によって監視されます。 これがデフォルト        |
|-------------------------|--------------------------------------------------|
|                         | 設定です。                                            |
| = <sap_host></sap_host> | トレース レベルを指定する、SAP サーバーの名前。各ホストごとに新し<br>い行を使用します。 |
| Trace level             |                                                  |

#### • Trace level:

| =0 | 無効。これがデフォルト設定です。 |
|----|------------------|
| =1 | エラー メッセージのみを記録   |
| =2 | すべてのメッセージを記録     |
| =3 | デバッグ メッセージのみを記録  |

**注記** トレースレベル2および3は、r3moncolでのみ利用可能です。

### SPI for SAP アラートモニタの設定

アプリケーション デスクトップで、該当するアプリケーション グループのアイコンをダブルク リックします。モニタ設定用アイコンを含むアプリケーション グループには、次の2種類があ ります。

- SAP R/3 Admin
- グローバル設定の場合
- SAP R/3 Admin Local

#### ローカル設定の場合

- 4. [登録アプリケーション] ウィンドウで、変更するアラートモニタのアイコンをダブルクリックします。選択したアラートモニタの設定ファイルが開きます。
- トレースレベルを定義するため、行を編集または入力します。たとえば、全ホスト (hostname = ALL)に対してデフォルト値を設定し、例外ホストを指定する行を追加して設 定できます。
   例:

### SPI for SAP モニタのカスタマイズ SPI for SAP モニタ設定ファイル

TraceLevel =ALL =0 TraceLevel =hpbbx10 =1

この例では、hpbbx10というホストを除き、全ホストに対するトレースが無効になります。 トレースレベルの詳細については、43ページの「トレースレベル」を参照してください。

6. トレース情報を書き出す トレース ファイルの名前を指定します。

例:

TraceFile =ALL =r3monpro.log

各モニタのトレースファイルのデフォルト名を、表 2-4 に示します。

### 表 2-4 トレース ファイルのデフォルト名

| トレース ファイル名   | モニタするアラートタイプ         |
|--------------|----------------------|
| r3monaco.log | アラートコール              |
| r3monal.log  | アラート (SAP R/3 4.x)   |
| r3monale.log | iDOC アラート            |
| r3monchg.log | システム変更               |
| r3moncts.log | 修正・移送システム            |
| r3mondev.log | トレース ファイルとログ ファイル    |
| r3mondmp.log | ABAP/4 ダンプ           |
| r3monjob.log | ジョブ                  |
| r3monlck.log | Lock_Check           |
| r3monoms.log | OM スイッチ              |
| r3monpro.log | ワーク プロセスとデータベース プロセス |
| r3monsap.log | アラート                 |
| r3monspl.log | スプーリング               |
| r3montra.log | 移送                   |
| r3monupd.log | 更新                   |

| トレース ファイル名   | モニタするアラートタイプ |
|--------------|--------------|
| r3monusr.log | ユーザー         |
| r3monwpa.log | ワーク プロセスの可用性 |
| r3monxmi.log | Syslog       |

表 2-4 トレース ファイルのデフォルト名 (続き)

7. アラートモニタの履歴ファイル格納先ディレクトリである*履歴パス*を指定します。アラート モニタは、次のパスを、UNIX / AIX / MS Window のサーバー用デフォルト パスとして使い ます。

HistoryPathUnix =ALL =default HistoryPathAIX =ALL =default HistoryPathWinNT =ALL =default

注記 アラートモニタには、デフォルト値である「=default」以外に MS Windows 管理ノードの特定の履歴パスを使用するよう指定できます。
 例:%0vAgentDir%¥Tmp
 詳細については、37ページの「履歴パス」の環境変数
 SAPOPC\_HISTORYPATH、およびアラートモニタ設定ファイルのキーワードを参照してください。

各アラートモニタは、専用の履歴ファイルを書き出します。アラートモニタが起動か完了す る都度、各アラートモニタはその履歴ファイルに新しいセクションを追加します。この機能 により、アラートモニタは前回実行されて以来変更された内容を確認できます。

- 重要 モニタ履歴 (\*.his) ファイルを編集しないでください。モニタ履歴ファイルを編 集すると、記録の正確性および整合性が失われる恐れがあります。モニタは履歴 ファイルを使用することによって、前回の実行時以降にイベントが発生している かどうか、およびメッセージを送信すべきかどうかを判断します。
- 8. 監視条件の定義。監視条件とは、アラートモニタが実行するたびにチェックされるルールを 指します。入力する監視条件はアラートモニタにより異なります。各モニタについて使用で きるキーワードおよびパラメータの一般情報については、38ページの「監視条件」および 32ページの「アラートクラス」を参照してください。

**注記** 各種アラートモニタの監視条件の詳細は、各々の説明を参照してください。

### アラートモニタ設定ファイルの分配

以下のいずれかの方法を使用してアラートモニタ設定ファイルを管理ノードに配信することができます。

1. [設定のインストール] アプリケーション

[SAP R/3 Admin] アプリケーション グループの [設定のインストール] アプリケーションを使用します。[設定のインストール] アプリケーションは、選択したすべての管理ノードに各 グロー バルモニタ設定ファイルのコピーを分配します。この方法を実行できるのは、必要なアクセス権 を持つ OVO ユーザーです。

**ローカル設定分配**アプリケーション

[SAP R/3 Admin Local] アプリケーション グループにある **ローカル設定分配**アプリケーション を使用します。**ローカル設定分配**アプリケーションは、*ローカル*モニタ設定ファイルのコピーを、 選択した管理ノードのみに分配します。モニタの分配は、管理ノードでのモニタ設定ファイルの 使用を約束*しません*。この方法を実行できるのは、必要なアクセス権を持つ **OVO** ユーザーです。

同じ管理ノード上のグローバル ディレクトリとローカル ディレクトリの両方に、設定ファイル を保存することができます。モニタは実行時に、優先順位を使用して、どちらの設定ファイルを 使用すべきかを判断します。詳細については、26ページの「アラートモニタの優先順位」を参照 してください。

グローバル設定ファイルは、OVO 管理ノードの以下のディレクトリにインストールされます。

ローカル設定ファイルは、管理ノードの以下のディレクトリにインストールされます。

• **UNIX:** /var/opt/OV/conf/sapspi/local

### ローカル設定とグローバル設定

この項では、ローカルまたはグローバルのアラートモニタ設定を適用する方法、さらに、すでに 適用および配信されている設定を削除する方法について簡単に説明します。この項では、以下の 作業について説明しています。

- 48ページの「グローバル設定の適用方法」
- 49ページの「ローカル設定の適用方法」
- 50ページの「ノード上の選択したローカル設定の削除方法」

同一マシン上にグローバル ディレクトリとローカル ディレクトリの両方を設定することができます。モニタ実行可能ファイルは、実行時に優先順位を使用して、どちらの設定ファイルを使用すべきかを判断します。詳細は、26ページの「アラートモニタの優先順位」を参照してください。

### グローバル設定の適用方法

- 1. [SAP R/3 Admin Local] アプリケーション グループで、設定するアラート モニタのアイコ ンをダブルクリックします。
- 2. アラート モニタの設定ファイルを編集します。ファイル中のパラメータの詳細な説明は、43 ページの「SPI for SAP アラートモニタの設定」を参照してください。
- 3. [設定のインストール] アイコンをダブルクリックして、モニタの設定を SPI for SAP R/3 用 データベースに登録します。
- 4. 監視するアラート タイプごとに、上記ステップ1~3を繰り返して、対応するアラート モニタの設定ファイルの設定を、適宜変更してください。
- 5. [登録ノード]ウィンドウで、更新された設定を配信する管理ノードを選択します。
- 6. [設定のインストール] アイコンをダブルクリックします。

グローバル設定ファイルが、選択した各管理ノードの次のディレクトリのいずれかにコピーさ れます。

- UNIX: /var/opt/0V/conf/sapspi/global
- AIX (DCE): /var/lpp/OV/conf/sapspi/global
   AIX (HTTPS): /var/opt/OV/conf/sapspi/global
- MS Windows (DCE): \usr\OV\conf\sapspi\global

MS Windows (HTTPS):

\Program Files\HP OpenView\data\conf\sapspi\global

### ローカル設定の適用方法

- 1. [登録ノード] ウィンドウで、ローカル設定を作成または更新する管理ノードを選択します。
- 2. 管理サーバー上で、[SAP R/3 Admin Local] アプリケーション グループで、設定するア ラート モニタのアイコンをダブルクリックします。
- 3. アラート モニタの設定ファイルを編集します。詳細は、43 ページの「SPI for SAP アラート モニタの設定」を参照してください。
- 重要 あるノードに対し選択したアラートモニタのローカル設定を初めて行うために設定ファイルを開くと、このノードのローカル設定用ディレクトリに、対応するグローバル設定ファイルが自動的にコピーされます。
   このアラートモニタにローカル設定を必要としない場合は、次回のローカル設定ファイルの配信を行う前に、このファイルを削除してください。
- 4. ローカルに監視するアラートタイプごとに、上記ステップ1~3を繰り返して、対応するア ラートモニタの設定ファイルの設定を、適宜変更してください。
- 5. [登録ノード]ウィンドウで、更新したローカル設定の配信先とする管理ノードを選択します。
- 6. [SAP R/3 Admin Local] アプリケーション グループで、[ローカル設定分配] アイコンをダ ブルクリックします。

*ローカル*設定ファイルは、選択したすべての管理ノードの次のディレクトリにコピーされます。

- UNIX: /var/opt/OV/conf/sapspi/local
- AIX (DCE): /var/lpp/OV/conf/sapspi/local AIX (HTTPS): /var/opt/OV/conf/sapspi/local
- MS Windows (DCE): \usr\OV\conf\sapspi\local

MS Windows (HTTPS): \Program Files\HP OpenView\data\conf\sapspi\local

### SPI for SAP モニタのカスタマイズ ローカル設定とグローバル設定

### ノード上のすべてのローカル設定の削除方法

- 1. [登録ノード] ウィンドウで、ローカル設定を削除する管理対象ノードを選択します。
- 2. 管理サーバー上で、[SAP R/3 Admin Local] アプリケーション グループの、[ローカル設定 削除] アイコンをダブルクリックします。

管理サーバー上で、選択された管理対象ノードのローカル設定ディレクトリが削除され、更 新された設定が管理対象ノードに分配されます。

### ノード上の選択したローカル設定の削除方法

1. OVO 管理サーバー上で、対象ノードのローカル設定ディレクトリに移動します。

#### cd /var/opt/OV/share/conf/sapspi/local/<node\_name>

必要のなくなった設定ファイルを削除します。

#### rm <filename>.cfg

- 2. [登録ノード] ウィンドウで、ローカル設定を削除する管理対象ノードを選択します。
- 3. [SAP R/3 Admin Local] アプリケーション グループで、[ローカル設定分配] アイコンをク リックします。

既存のローカル設定ファイルが削除され、新しい設定に更新されます。

重要 新しい設定が空であっても、管理サーバー上のディレクトリ /var/opt/OV/share/conf/sapspi/local/<node\_name> は手動で削除しないでください。 誤ってこのディレクトリを削除してしまった場合、または、何らかの理由でこのディレクトリが認識できない場合は、ローカル設定分配機能による設定の再配信が実行できなくなり、その管理ノードのローカル設定を更新することが不可能になります。

## **3** SPI for SAP のアラートモニタ

この項では、アラートモニタ r3monsap、r3monal、r3monxmi、r3monpro、r3mondev および r3status の各モニタに関する説明とその使用法について述べます。

### SPI for SAP モニタの紹介

SPI for SAP には、SAP 環境のさまざまなステータスを設定に応じて定期的に収集するモニタ群 が含まれています。

モニタは、OVO で管理、監視する SAP R/3 サーバーに配置しなければなりません。モニタの分 配は、通常、SPI for SAP のインストールおよび設定プロセスの一部として実行されます。モニ タを配信するには、OVO デスクトップで作業する OVO 管理者が、適切な SPI for SAP メッ セージ ソース テンプレートをまず割り当ててから分配します。

モニタを初めて設定する場合は、各アラートモニタの説明とその設定ファイル中の説明を読んで ください。各アラートモニタの設定ファイル中にデフォルトの設定と設定ファイルの変更が必要 な個所の説明があります。

この項では、次のトピックを扱います。

- 53 ページの「CCMS アラートモニタの使用方法」
- 54 ページの「アラートモニタの設定ファイル」
- 56 ページの「CCMS 4.x アラートモニタの紹介: r3monal」
- 62 ページの「共有メモリを使用した CCMS 4.x のアラートモニタ: r3monal」
- 67 ページの「XMI/XAL を使用した CCMS 4.x のアラートモニタ :r3monal」
- 77 ページの「トレース ファイル モニタ: r3mondev」
- 80 ページの「プロセス モニタ:r3monpro」
- 84 ページの「CCMS 3.x のアラートモニタ: r3monsap」
- 89 ページの「System Log モニタ (XMI 経由): r3monxmi」
- 96 ページの「SAP R/3 ステータス モニタ : r3status」

### CCMS アラートモニタの使用方法

CCMS の監視に必要なアラートモニタは、表 3-1 に示すように、ご使用の SAP R/3 システムの バージョンによって異なります。

### 表 3-1 SAP R/3 のバージョン別 CCMS アラートモニタ

| SAP R/3 の<br>バージョン | r3monsap         | r3monal          | r3monxmi |
|--------------------|------------------|------------------|----------|
| SAP R/3 3.1I       | 1                |                  | 1        |
| SAP R/3 4.0B       | 1                | (✔) <sup>a</sup> | 1        |
| SAP R/3 4.5B       | (✔) <sup>a</sup> | 1                | 1        |
| SAP R/3 4.6        |                  | 1                | 1        |
| SAP R/3 6.10       |                  | 1                | 1        |
| SAP R/3 6.20       |                  | 1                | 1        |

a. (✔)の印の付いた設定はお勧めできません。

注記 SPI for SAP は、各 CCMS アラートモニタがそれぞれ特定のバージョンの SAP R/3 でしか機能しないという問題について、SAP R/3 の各バージョン固有のテン プレート グループを提供するという方法で対処しています。

### アラートモニタの設定ファイル

各 SPI for SAP アラートモニタは、OVO メッセージ ソース テンプレートおよび、1 つの実行可 能ファイルと1 つの設定ファイルを含む、複数のファイル内で指定されます。

メッセージ ソース テンプレートは、OVO メッセージ ブラウザに表示するメッセージの生成 ルールを定義します。また、メッセージ ソース テンプレートは関連する実行ファイルを起動す る頻度も管理します。メッセージ ソース テンプレートをカスタマイズする場合は、OVO 管理者 用オンライン ヘルプに記述されている指示に従ってください。

モニタ実行ファイルは、メッセージ ソース テンプレートで定義された一定の間隔で実行されま す。そして、各モニタに関連する設定ファイルで定義されている監視条件に従って、状態を チェックし、報告します。監視条件は、ユーザー環境のニーズに合わせて定義することができま す。モニタ テンプレートのコピーと名前変更についての詳細は、『*HP OpenView Operations Smart Plug-in for SAP インストール ガイド*』を参照してください。

SPI for SAP モニタの設定ファイルでは、キーワードを使用することにより、ユーザー独自の環境の要件を満たすように、モニタをセットアップすることができます。ほとんどのキーワードは *すべての*設定ファイルで使用できますが、特定のモニタと併せてでないと使用できないキーワー ドもあります。

SPI for SAP アラートモニタ設定ファイルで使用できるキーワードの詳細については、25 ページ の「モニタ設定ファイル」を参照してください。また、r3status.cfg、r3status モニタ設定 ファイルの内容については、99 ページの「r3status の設定ファイル」で詳しく説明しています。 55 ページの例 3-1 は、r3mondev モニタの設定ファイルの完全な内容を示しています。このモニ タは SAP システムのトレース ファイルとログ ファイル内で「ERROR」という文字列をスキャン します。

### SPI for SAP のアラートモニタ アラートモニタの設定ファイル

```
# TraceLevel hostname only error messages=1 info messages=2 debug messages=3
#
               Disable=0
TraceLevel
        =ALL
               =0
# TraceFile hostname filename
#
TraceFile =ALL
               =r3moncts.log
#_____
# History hostname
                path
# Path
ш
HistoryPathUnix =ALL =default
HistoryPathAIX =ALL =default
HistoryPathWinNT =ALL =default
#_____
# AgentHostname hostname aliasname
AgentHostname =ALL =default
#_____
# SAPSHMCheck hostname
                Enable = 1
#
                Disable = 0
SAPSHMCheck =ALL
                =0
#-----
# AlertDevMon SAP SAP Enable =1 Filemask Severity Opc
                                               0pC
    Svs Number Disable=0
                                       Object MsgGroup
#AlertDevMon =ALL =ALL =1 =dev_* =WARNING =r3mondev =R3_Trace
#AlertDevMon =ALL =ALL =1 =std* =CRITICAL =r3mondev =R3_Trace
#Dispatcher trace file
AlertDevMon =ALL =ALL =1 =dev_disp =WARNING =r3mondev =R3_Trace
#Workprocess trace file for workprocess with number 0
AlertDevMon =ALL =ALL =1 =dev_w0 =WARNING =r3mondev =R3_Trace
#message server trace file
AlertDevMon =ALL =ALL =1 =dev ms =WARNING =r3mondev =R3 Trace
#screen processor trace file
AlertDevMon =ALL =ALL =1
                         =dev_dy0 =WARNING =r3mondev =R3_Trace
#tp process trace file
AlertDevMon =ALL =ALL =1
                         =dev_tp
                                 =WARNING =r3mondev =R3_Trace
_____
                          _____
```

### 例 3-1 r3mondev.cfg ファイルからの抜粋

### CCMS 4.x アラートモニタの紹介:r3monal

r3monal モニタは、SAP version 4.0 から導入された SAP R/3 CCMS 監視アーキテクチャを 使っており、SAP の内部モニタである CCMS アラートモニタの出力を監視することができま す。r3monal は CCMS モニタが識別した警告を OVO メッセージに割り当てます。このメッ セージは OVO メッセージ ブラウザに表示されます。

r3monal モニタの設定方法は、以下のように、SPI for SAP の監視対象とする SAP R/3 のバージョンによって異なります。

#### • SAP R/3 4.0 および 4.5

SPI for SAP の監視対象とする SAP サーバーが、SAP R/3 4.0 および 4.5 を実行している場合には、62 ページの「共有メモリを使用した CCMS 4.x のアラートモニタ: r3monal」の項で説明するように、SAP 共有メモリを使用するように r3monal CCMS アラートモニタを設定する必要があります。設定ファイルの末尾にあるアラートクラス セクションについて特に注意してください。

#### • SAP R/3 4.6(6.x)

**SPI for SAP**の監視対象とする **SAP** サーバーが **SAP R/3 4.6 (6.10、6.20** など)を実行して いる場合には、以下のいずれかを使用するように **CCMS** アラートモニタを設定します。

- 62 ページの「共有メモリを使用した CCMS 4.x のアラートモニタ: r3monal」で説明する SAP 共有メモリ
- 67 ページの「XMI/XAL を使用した CCMS 4.x のアラートモニタ :r3monal」で説明する 新しい XMI/XAL インタフェース
- 注記 SAP は共有メモリインタフェースを徐々に廃止するつもりだと述べているため、 SPI for SAP の将来的なリリースでは、XMI/XAL インタフェースだけをサポート する予定です。

この項のその他の情報は、両方のr3monal CCMS アラートモニタ設定に対して適用されます。 これには、以下のトピックが含まれます。

- 57 ページの「CCMS アラートモニタ」
- 59 ページの「トレース レベル:r3monal」
- 59 ページの「ファイルの場所: r3monal」

### SPI for SAP のアラートモニタ CCMS 4.x アラートモニタの紹介: r3monal

- 60 ページの「環境変数: r3monal」
- 60 ページの「重要度レベル:r3monal」

### CCMS アラートモニタ

警告は、SAP による SAP ランドスケープの状態監視における、最も基本的な要素です。警告は、 ディスクや CPU などのオブジェクトと関連付けられ、各オブジェクトには応答時間や使用統計 などの属性が割り当てられます。オブジェクトのステータス、およびその長期にわたるパフォー マンスと可用性は、SAP のシステム管理者にとって重要です。SAP R/3 CCMS アラートモニタ は、設定されている警告を(関連付けられているオブジェクトおよび属性と共に)、CCMS モニ タとしてモニタ ツリー内に表示します。このツリーは、図 3-1 のように表示することができま す。*共通設定*はすべての SAP ユーザーから参照可能(かつ使用可能)であることに注意してくだ さい。

### SPI for SAP のアラートモニタ CCMS 4.x アラートモニタの紹介: r3monal

| 义 | 3-1 | CCMS 監視セット                                                                                                    |  |  |  |  |  |  |  |  |
|---|-----|----------------------------------------------------------------------------------------------------|--|--|--|--|--|--|--|--|
|   |     | □       1       1       1       1       1       1       1       1       1       1       1       1       1       1       1       1       1       1       1       1       1       1       1       1       1       1       1       1       1       1       1       1       1       1       1       1       1       1       1       1       1       1       1       1       1       1       1       1       1       1       1       1       1       1       1       1       1       1       1       1       1       1       1       1       1       1       1       1       1       1       1       1       1       1       1       1       1       1       1       1       1       1       1       1       1       1       1       1       1       1       1       1       1       1       1       1       1       1       1       1       1       1       1       1       1       1       1       1       1       1       1       1       1       1       1       1       1       1 |  |  |  |  |  |  |  |  |
|   |     | CCMS 監視セット - 更新機能オン                                                                                                    |  |  |  |  |  |  |  |  |
|   |     |                                                                                                    |  |  |  |  |  |  |  |  |
|   |     | AP CCMS Admin Workplace     SAP CCMS Monitor Templates     SAP CCMS Monitors for Optional Components     SAP CCMS Technical Expert Monitors     SAP SQL Server Monitor     SAP SQL Server Monitor     SAP SQL Server Monitor     SAP CCMS Monitor Templates     SAP CCMS Monitor Templates     SAP CCMS Monitor Templates     SAP CCMS Monitor Templates     SAP CCMS Monitor Templates     All Contexts on Local Application Server     All Monitoring Contexts     Selfmonitoring     Method Dispatching     Remote Application Server Status     Selfmonitoring CCMS Agents     System / All Monitoring Segments / All Monitoring Contexts     Selfmonitoring     SAP SQL Server Monitor     SAP SQL Server Monitor                                                                                                    |  |  |  |  |  |  |  |  |
|   |     |                                                                                                    |  |  |  |  |  |  |  |  |
|   |     | RZ20 🖻 hpksuc INS                                                                                                    |  |  |  |  |  |  |  |  |

操作を容易にするために、各 CCMS モニタは事前定義された**監視セット**としてグループ化され ています(たとえば、SAP CCMS Technical Expert Monitors または SAP CCMS Admin Workplace)。事前定義された監視セットには多数のサブセットとモニタが含まれています。これ らにより何千もの警告が生成されますが、中には実際には必要のないものも含まれます。CCMS 監視セット用の管理機能を*有効*にすると、定期的に監視したい警告についてのモニタのみを含 む、ユーザー独自の CCMS 監視セットを作成することができます。ユーザー独自の監視セット を作成した後で、それらを監視セット ツリーに追加することにより、SPI for SAP の監視対象と して設定することができます。このように、監視する警告や受け取る情報を減らすことによっ て、より容易に管理を行うことができます。

| 図 3-2                   | CCMS アラートプロパティ                                                                                                    |  |  |  |  |  |  |  |
|-------------------------|----------------------------------------------------------------------------------------------------|--|--|--|--|--|--|--|
|                         | □□□□<br>一覧(L) 編集(E) ジャンブ(G) 設定(S) システム(Y) ヘルブ(H)<br>SAP                                                                                                    |  |  |  |  |  |  |  |
| 🛛 🖉 🔢 🖉 🖓 🖓 🖓 🖓 🖉 🖉 🖉 👘 |                                                                                                    |  |  |  |  |  |  |  |
|                         | 警告表示                                                                                                    |  |  |  |  |  |  |  |
|                         | 💿 警告対処 🔟 அ プロバティ 警告履歴表示 時 瞷 🔣 🖌 🕨 🖻 🗈 🗊 💁 🕑                                                                                                    |  |  |  |  |  |  |  |
|                         |                                                                                                    |  |  |  |  |  |  |  |
|                         | 日付 時刻 System Context Object 名 略称 Status 警告 TEXT                                                                                                    |  |  |  |  |  |  |  |
|                         | □ 22.07.2003 21:55:03 E47 hpksuc_E47_00 R3Syslog Database ACTIVE データベースエラー 229 d                                                                                             |  |  |  |  |  |  |  |
|                         | $22.07.2003$ $21.55.08$ E47 hksuc E47_00 R3Syslog Database HOTVE $22.07.2033$ $21.55.08$ E47 hksuc E47_00 R3Syslog Database ACTIVE $\vec{r} - 9 \vec{r} - 7 \vec{r} - 229$ d |  |  |  |  |  |  |  |
|                         | □ 22.07.2003 [21:35:06 E47 hpksuc_E47_00 R35yslog Database ACTIVE 228 0 データベースエラー<br>□ 11.08.2003 [3:01:03 E47 hpksuc_E47_00 R35yslog Database ACTIVE データベースエラー 50000        |  |  |  |  |  |  |  |
|                         | LIII.U8.2003 13:01:03 E47 hpksuc_E47_00 K35yslog Uatabase ACIIVE 50000 07-98-215.                                                                                            |  |  |  |  |  |  |  |
|                         |                                                                                                    |  |  |  |  |  |  |  |
|                         | RZ20 🖻 hpksuc INS 🦯                                                                                                    |  |  |  |  |  |  |  |

SAP R/3 CCMS モニタが状態を報告する時、図 3-2 に示すように、その警告の中に監視オブジェクトとその属性を含んでいます。

### トレース レベル : r3monal

アラートモニタが使用するトレース レベル (特に r3monal モニタに関して利用できるトレース レベル)の詳細については、31ページの「SPI for SAP モニタ設定ファイル」の「トレース レベ ル」の項を参照してください。

### ファイルの場所:r3monal

r3monal モニタは、表 3-2 に示すデフォルトのファイルを使用します。

| ファイル名          | 説明                          |  |  |  |
|----------------|-----------------------------|--|--|--|
| r3monal (.exe) | SAP R/3 CCMS アラートモニタの実行ファイル |  |  |  |
| r3monal.cfg    | CCMS アラートモニタ用設定ファイル         |  |  |  |
| r3monal.his    | 各モニタの実行後にデータを保存する履歴ファイル     |  |  |  |
| r3monal.msg    | SAP R/3 syslog メッセージ マッピング表 |  |  |  |

### 表 3-2 r3monal のファイル

### SPI for SAP のアラートモニタ CCMS 4.x アラートモニタの紹介:r3monal

### 環境変数:r3monal

表 3-3 に、r3monal モニタを設定する際に使用できる環境変数を示します。

### 表 3-3 r3monal の環境変数

| 環境変数                      | 説明                                                          |
|---------------------------|-------------------------------------------------------------|
| SAPOPC_DRIVE              | OVO エージェントがインストー<br>ルされている Windows のドライ<br>ブ<br>(例:E:¥usr¥) |
| SAPOPC_HISTORYPATH        | 履歴ファイル r3monal へのパス                                         |
| SAPOPC_R3MONAL_CONFIGFILE | 設定ファイル r3monal の名前                                          |
| SAPOPC_SAPDIR             | SAP R/3 がインストールされて<br>いる Windows のドライブ<br>(例:E:¥usr¥sap)    |
| SAPOPC_TRACEMODE          | トレース モード                                                    |
|                           | <b>a</b> = 追加                                               |
|                           | w=作成(デフォルト)                                                 |
| SAPOPC_TRACEPATH          | トレース ファイル r3monal への<br>パス                                  |

### 重要度レベル: r3monal

**60**ページの表 3-4 は、r3monal.cfg ファイルの「Severity Levels」セクションで、CCMS ア ラートに関連付けられた重要度レベルと、CCMS アラートによって生成される OVO メッセージ に割り当てられた重要度レベルとを対応させる方法を示します。

### 表 3-4 CCMS アラートの重要度レベルから OVO メッセージへのマッピング

| CCMS アラート            | OVO メッセージ |  |  |  |  |
|----------------------|-----------|--|--|--|--|
| SeverityCritical (赤) | = 危険域     |  |  |  |  |
| SeverityWarning(黄)   | = 注意域     |  |  |  |  |

表 3-4 CCMS アラートの重要度レベルから OVO メッセージへのマッピング(続き)

| CCMS アラート          | OVO メッセージ |
|--------------------|-----------|
| SeverityNormal (緑) | =正常域      |
| SeverityNull       | = 不明      |

### リモートモニタ:r3monal

RemoteMonitoring キーワードは、SPI for SAP アラートモニタ r3monal および r3monxmi (シ ステム ログモニタ)のモニタ設定ファイル内でのみ使用できます。RemoteMonitoring キーワー ドで使用できるパラメータの詳細については、28 ページの「アラートモニタによるリモートモ ニタ」に含まれるキーワードの一覧を参照してください。SAP System と SAP Number は r3monal および r3monxmi でのみ必要となります。

### 例 3-2 r3monal.cfg ファイル内でのリモートモニタの有効化

| #              |              |            |        |        |  |
|----------------|--------------|------------|--------|--------|--|
| # Remote Host  | Localhost    | Remotehost | SAP    | SAP    |  |
| #              |              |            | System | Number |  |
| RemoteMonitori | ng =hpspi003 | =ovsdsap6  | =SP6   | =00    |  |
| #              |              |            |        |        |  |

### 共有メモリを使用した CCMS 4.x のアラートモニタ:r3monal

SPI for SAP のバージョン A.07.10(以降)で提供される CCMS アラートモニタ(r3monal)は、 従来の SAP 共有メモリ(SHM)インタフェースまたは新しい XMI/XAL インタフェースのいずれ かを使用して CCMS アラートを監視することができます。新しい XMI/XAL インタフェースは SAP R/3 4.6 以降でのみ利用可能であることに注意してください。SPI for SAP を使用して 4.0 ま たは 4.5 などの旧バージョンの SAP R/3 4.x を監視したい場合には、この項の説明に従って、 SAP 共有メモリインタフェースを使用するように SPI for SAP を設定する必要があります。

注記 SAP 3.x システムで CCMS アラートの監視にどんな場合でも r3monal を使用し ないでください。r3monal モニタは SAP 3.x システムで動作するように設計され ておらず、共有メモリと共に問題を起こす可能性があります。SAP R/3 3.x CCMS アラートモニタの詳細は、84 ページの「CCMS 3.x のアラートモニタ: r3monsap」を参照してください。

SAP は、将来的に共有メモリ インタフェースのサポートを予定していないので、SPI for SAP の 以降のリリースでは、SAP R/3 4.6 以降でのみ使用可能である XMI/XAL インタフェースのサ ポートのみになります。XMI/XAL インタフェースを使用して SAP R/3 4.6 内の CCMS アラート を監視する方法については、67 ページの「XMI/XAL を使用した CCMS 4.x のアラートモニタ :r3monal」を参照してください。

この項では、以下のトピックについて説明します。

- 63 ページの「監視条件: r3monal」
- 63 ページの「重要度レベル: r3monal」
- 64 ページの「アラートクラス:r3monal」

表 3-5 は、CCMS アラートコンポーネントと、OVO 内の対応コンポーネントとのマッピングを 示します。

### 表 3-5 CCMS アラートコンポーネントの OVO メッセージへのマッピング

| CCMS アラート | OVO メッセージ        |
|-----------|------------------|
| 監視オブジェクト  | OVO メッセージ オブジェクト |
| 属性        | OVO メッセージ接頭辞     |

### SPI for SAP のアラートモニタ 共有メモリを使用した CCMS 4.x のアラートモニタ: r3monal

### 表 3-5 CCMS アラートコンポーネントの OVO メッセージへのマッピング (続き)

| CCMS アラート | OVO メッセージ |
|-----------|-----------|
| アラートテキスト  | メッセージテキスト |

### 監視条件:r3monal

r3monal モニタの設定ファイルで必要となるエントリは、警告の収集にどちらの SAP インタフェース (SAP 共有メモリか、新しい XMI/XAL インタフェース)を使用しているかによって異なります。XMI/XAL インタフェースは、SAP R/3 のバージョン 4.6 以降でのみ利用可能です。 r3monal を SAP 共有メモリを使用するように設定するには、以下の 2 つのセクションで監視条件を定義します。詳しくはこの項で後述します。

- 重要度のレベル
- アラートクラス

r3monal.cfg ファイルに関する、キーワードとその使用可能な値、編集可能パラメータの説明 など、内容に関する情報については、54ページの「アラートモニタの設定ファイル」を参照して ください。

### 重要度レベル: r3monal

r3monal.cfg ファイルの「Severity Levels」セクションでは、CCMS アラートの求められる OVO 重要度レベルを、対応する OVO メッセージの重要度レベルへとマッピングします。SAP システム ID/SAP 番号の組み合わせごとに1行ずつ新しい行を追加することにより、重要度の マッピングを特定の SAP システム ID および SAP 番号について指定することができます。63 ページの例 3-3 に、r3monal.cfg ファイルに含まれるデフォルトの重要度レベルの設定を示し ます。

### 例 3-3 r3monal の設定ファイルに含まれるデフォルトの重要度レベル

| #                |        |        |            |             |
|------------------|--------|--------|------------|-------------|
| #Severity        | SAP    | SAP    | Enabled=1  | OpCSeverity |
| #Values          | System | Number | Disabled=0 |             |
| SeverityWarning  | =ALL   | =ALL   | =1         | =WARNING    |
| SeverityCritical | =ALL   | =ALL   | =1         | =CRITICAL   |
| #                |        |        |            |             |

r3monal.cfgファイル中の重要度レベルは、次の方法で編集できます。

### SPI for SAP のアラートモニタ 共有メモリを使用した CCMS 4.x のアラートモニタ:r3monal

### 1. 重要度レベルの有効 / 無効の切り替え

「注意域」(WARNING) レベルのメッセージを無効化 (=0) したい場合には、以下のように SeverityWarning の行を新規追加(または既存の行を変更)します。

SeverityWarning =ALL =ALL =0 =WARNING

#### 2. CCMS の重要度レベルの OVO の重要度レベルへのマッピングを変更

すべての SeverityWarning イベントが 「危険域」(CRITICAL) レベルで報告するようにす るには、以下のように SeverityWarning の定義を新規追加(または既存の定義を変更)しま す。

SeverityWarning =ALL =ALL =1 =CRITICAL

#### SID に固有の例外を定義する

SAP システムの LP2 で発生した SeverityWarning のイベントを、OVO の「危険域」 (CRITICAL) レベルで報告するように設定するには、ALL システムのデフォルト設定を残 し、次の行を追加します。

SeverityWarning =LP2 =ALL =1 =CRITICAL

### アラートクラス : r3monal

r3monal.cfgファイルのアラートクラスのセクションでは、OVOのアラートクラスの、監視ツ リーの指定した部分へのマッピングを定義することができます。*すべてのSAP*システムとイン スタンス番号に適用する設定を定義することも、個別のSAPシステムおよびインスタンス番号 に適用する設定を定義することもできます。各定義により、マッピングされた警告とOVOの メッセージグループが関連付けられます。

 注記 SPI for SAP は、モニタの r3monsap と r3monal を組み合わせて使用することに より、バージョン 4.0 と 4.5 の SAP R/3 内の CCMS アラートを監視します。重複 を避けるために、r3monal モニタで判別するアラート条件を、r3monsap の設定 ファイルで無効にする必要があります。

r3monal.cfg ファイルのアラートクラス セクションのデフォルト設定は、次のとおりです。

| Alert       | SAP    | SAP    | Monitoring                 | Enabled=1  | VPO MsgGroup    |
|-------------|--------|--------|----------------------------|------------|-----------------|
| Classes     | System | Number | Tree                       | Disabled=0 |                 |
| AlertMonObj | =ALL   | =ALL   | =¥*¥OperatingSystem¥CPU    | =1         | =R3_            |
| AlertMonObj | =ALL   | =ALL   | =¥*¥OperatingSystem¥Paging | =1         | =R3_Roll-Paging |
| AlertMonObj | =ALL   | =ALL   | =¥*¥OperatingSystem        | =1         | =OS             |
| AlertMonObj | =ALL   | =ALL   | =¥*¥DatabaseClient         | =1         | =R3_DB          |
| AlertMonObj | =ALL   | =ALL   | =¥*¥R3Services             | =1         | =R3_            |

### SPI for SAP のアラートモニタ 共有メモリを使用した CCMS 4.x のアラートモニタ:r3monal

| AlertMonObj  | =ALL   | =ALL  | =¥*¥R. | BasisSy | ystem¥Tr | aceSwitches = | :1  | =R3_Trace   |
|--------------|--------|-------|--------|---------|----------|---------------|-----|-------------|
| AlertMonObj  | =ALL   | =ALL  | =¥*¥R. | BasisSy | ystem    | =1            |     | =R3_        |
| AlertMonObj  | =ALL   | =ALL  | =¥*¥R. | Syslog  |          | =1            |     | =R3_Syslog  |
| AlertMonObj  | =ALL   | =ALL  | =¥*    |         |          | =1            |     | =R3_General |
| #            |        |       |        |         |          |               |     |             |
| # Alert      | SAP    | SA    | P      | Syslog  | Id       | Enabled=1     | VPO | MsgGroup    |
| # Classes    | Syste  | em Nu | mber   | From    | То       | Disabled=0    |     |             |
| AlerMonSyslo | g =ALL | =A    | LL     | =A00    | =ZZZ     | =1            | =R3 |             |
|              |        |       |        |         |          |               |     |             |

r3monal.cfgファイルのアラートクラス セクションをカスタマイズする場合は次の事項に注意 してください。

### • OVO メッセージ グループ

r3monal が監視する各オブジェクトはアラートクラス セクションで指定し、それは CCMS 監視ツリー中でのオブジェクトの位置を指しています。たとえば、デフォルトの r3monal.cfg ファイルの 2 行目には、¥\*¥\*¥OperatingSystem¥Paging のように記述され ており、ここから、すべての SAP システムと SAP インスタンスについて、すべてのオペ レーティング システムの Paging イベントがメッセージ グループ R3\_Roll\_Paging で報告 されることがわかります。

#### 定義の順序

設定ファイルにおける定義の順序は重要です。条件は一覧の上の記述から順に考慮されます。 したがって、全般的な定義よりも特殊な定義を先に記述する必要があります。たとえば、デ フォルトの最初の3行を、次のように変更すると、

AlertMonObj =ALL =ALL =\frac{2}{4} \*\frac{2}{4} OperatingSystem =1 =0S
AlertMonObj =ALL =ALL =\frac{2}{4} \*\frac{2}{4} OperatingSystem\frac{2}{4} CPU =1 =0S
AlertMonObj =ALL =ALL =\frac{2}{4} \*\frac{2}{4} OperatingSystem\frac{2}{4} Paging =1 \
=R3\_Roll-Paging

オペレーティング システムに関する警告は、すべて OS メッセージ グループに割り当てられ、CPU アラートとページ動作アラートを CPU と R3\_Roll-Paging グループへ割り当てる 条件は考慮されません。

#### • syslog アラートの書式

syslog アラートは、別の書式でも設定できます。デフォルト設定は、次のとおりです。

AlerMonSyslog =ALL =ALL =A00 =ZZZ =1

上記の設定は、あらゆる syslog アラートをグローバルに報告します。syslog ID の範囲を有効・無効に設定して、グローバルに、または指定した SAP システムと SAP インスタンスに対して syslog アラートを設定することができます。 例:

### SPI for SAP のアラートモニタ 共有メモリを使用した CCMS 4.x のアラートモニタ:r3monal

| AlerMonSyslog | =ALL | =ALL | =A00 | =MZZ | =1 |
|---------------|------|------|------|------|----|
| AlerMonSyslog | =ALL | =ALL | =N00 | =ZZZ | =0 |
| AlerMonSyslog | =LPO | =01  | =A00 | =ZZZ | =1 |

r3monxmi モニタを使って syslog メッセージを監視することもできます。これは、CCMS ア ラートモニタの syslog アラートではなく、SAP R/3 のシステム ログを監視します。

**注記** r3monxmi モニタを使う場合は、r3monal モニタの syslog アラートが無効に設定 されているのを確認してください。

### XMI/XAL を使用した CCMS 4.x のアラートモニタ :r3monal

SPI for SAP のバージョン A.07.10 以降で提供される r3monal モニタは、SAP のバージョン 4.6 から導入された SAP R/3 CCMS 監視アーキテクチャを使用しているため、これにより SAP 独自 の内部モニタの出力を監視することができます。従来の SAP の共有メモリ インタフェースまた は新しい XMI/XAL インタフェースのいずれかを使用して CCMS アラートを監視するように、新しい r3monal CCMS アラートモニタを設定することができます。新しい XMI/XAL (BAPI) インタフェースは SAP R/3 4.6 以降でのみ利用可能であることに注意してください。

注記 SAP は共有メモリインタフェースを徐々に廃止するつもりだと述べているため、 SPI for SAP の将来的なリリースでは、XMI/XAL インタフェースだけをサポート する予定です。

SAP R/3 4.x 内の CCMS アラートを監視する方法については、62 ページの「共有メモリを使用 した CCMS 4.x のアラートモニタ: r3monal」を参照してください。SAP R/3 3.x 内の CCMS ア ラートを監視する方法については、84 ページの「CCMS 3.x のアラートモニタ: r3monsap」を 参照してください。

この項では、以下のトピックについて説明します。

- 67 ページの「監視条件: r3monal」
- 68 ページの「RFCTimeOut: r3monal」
- 69 ページの「CCMS インタフェース : r3monal」
- 69 ページの「CCMS 監視セット: r3monal」
- 73 ページの「CCMS 受諾メッセージ: r3monal」
- 74 ページの「重要度レベル: r3monal」

### 監視条件:r3monal

r3monal モニタの設定ファイルで、定義する必要のある条件は、警告の収集に使用している SAP インタフェース (SAP 共有メモリ、または新しい XMI/XAL インタフェース)によって異な ります。XMI/XAL インタフェースは、SAP R/3 のバージョン 4.6 以降でのみ利用可能です。

### • 共有メモリ インタフェース:

**69**ページの「CCMS インタフェース: r3monal」の説明に従って、CCMS Interface キー ワードを設定する必要があります。さらに、**62**ページの「共有メモリを使用した CCMS 4.x のアラートモニタ: r3monal」の説明に従い、重要度レベルとアラートクラスのキーワードを 定義し有効にする必要があります。

### • XMI/XAL インタフェース:

**69**ページの「CCMS インタフェース: r3monal」の説明に従って CCMSInterface キーワー ドを設定する必要があります。さらに、重要度レベルのキーワード、RFCTimeOut、 CCMSMonitorSet、および CCMSAcknowledgeMessage を定義し有効にする必要がありま す。XMI/XAL インタフェースを使用している場合には、アラートクラス キーワードを定義 または有効化する必要はありません。

### **RFCTimeOut: r3monal**

RFCTimeout キーワードを使用して、RFC XMI/XAL 関数呼び出しが取り消されるまでの時間 の最大値を秒単位で定義します。たとえば、=120 です。SAP が稼働する環境に合わせたタイム アウトを設定する必要があります。たとえば、RFC コールが完了するまで、つまり初期要求に対 する応答を受信するまでに、予想よりも長い時間がかかる場合には、システムがダウンしている か、重大なパフォーマンス障害が発生している可能性があります。RFC コールが完了した後に、 独立した Dialog プロセスが割り当てられると、時間制限が適用されなくなります。

**RFCTimeout** キーワードは、設定ファイル r3monal.cfg で XMI/XAL インタフェースを使用す るように r3monal が設定されている場合のみ使用できます。69 ページの「CCMS インタフェー ス:r3monal」を参照してください。

### 例 3-4 XMI/XAL 関数コールのタイムアウト時間の設定

# Max. time in sec. before a RFC XMI/XAL function call is # canceled. If the RFC call takes longer than expected, the # system is probably down or has a major performance problem. RFCTimeOut = 120 #

### CCMS インタフェース:r3monal

SAP 4.6/6.x について r3monal モニタが使用するインタフェースを選択するには、r3monal.cfg 設定ファイルで CCMSInterface キーワードを使用します。54 ページの「アラートモニタの設 定ファイル」に、SPI for SAP モニタの設定ファイルで使用できるすべてのキーワードと、使用 可能なパラメータを示します。機能のより充実した、XAL インタフェースを使用するように r3monal モニタを設定することをお勧めします。r3monal モニタに付属のサンプル設定ファイル では、デフォルトで XAL インタフェースが有効になっています。

### 例 3-5 CCMS インタフェースの選択

新しい XAL インタフェースを選択する場合には、r3monal モニタを SAP セントラル インスタ ンスにのみ適用および配信する必要があります。これは、各 SAP アプリケーション サーバーは すでにセントラル インスタンスから認識されているためです。これに対し、従来の共有メモリ インタフェースを選択する場合には、r3monal モニタを、SAP セントラル インスタンスと すべ てのアプリケーション サーバーに対しても適用および配信する必要があります。さらに、XAL インタフェースを選択する場合には、アプリケーション サーバーを OVO 管理ノードとして設定 する必要はありません。ただし、メッセージが一致するようにし OVO [メッセージブラウザ] ウィンドウに表示されるようにするには、アプリケーション サーバーを OVO の [登録ノード] ウィンドウに追加し OVO の [登録ノード・グループ] 内に表示されるようにする必要がありま す。

### CCMS 監視セット:r3monal

新しい XMI/XAL インタフェースを使用すると、SPI for SAP で CCMS アラートモニタ ツリー 内で CCMS アラートの読み取り、書き込み、およびリセットを直接行うことができます。この 機能の最も大きな利点は、ユーザー独自の監視セットを定義するために既存の CCMS 監視セッ トをテンプレートとして使用できることです。ユーザー独自のセットには、SPI for SAP の監視 対象とする CCMS アラートのみを含めることができます。

OVO でr3monal モニタの設定を開始する*前*に、SAP にログインし、SPI for SAP がメッセージ の生成に使用する新しい CCMS 監視セットを定義するようにしてください。71ページの図 3-3 は、セントラル インスタンスの項目 WA1 を選択し展開すると、モニタ ツリー内にアプリケー ション サーバー bounty および hpspi003 がどのように表示されるかを示しています。

### SPI for SAP のアラートモニタ XMI/XAL を使用した CCMS 4.x のアラートモニタ :r3monal

# 注記 CCMS モニタ ツリー内の項目を作成または修正するためには、CCMS 監視セット用の管理機能が有効になっていることを確認する必要があります。以下のように、[保守機能]オプションは、[補足]メニューにあります。

#### [補足 > 保守機能有効化]

デフォルトの監視セット (OperatingSystem、DatabaseClient など)に含まれる警告 ナベてに 関するメッセージを受け取る必要がない場合には、個別のアプリケーション サーバー項目を展 開し、OVO に送信するメッセージを生成するのに使用する警告のみを選択することができます。 図 3-3 に示す設定の例では、データベースに関する問題も監視するために、項目 [Oracle] も選 択しています。

SPI for SAP について定義した新しい監視セットが、SPI for SAP について定義した OVO ユー ザーから参照可能および使用可能であることを確認してください。定義済みの OVO ユーザーと して SAP にログインした場合には、その定義済み OVO ユーザー用に定義された CCMS 監視 セット、および「Public」のマークが付いた監視セットのみを使用できます。管理者として SAP にログインした場合には、利用可能な*すべての*監視セットを参照することができます。この場合 には、SPI for SAP について定義する*新しい*監視セットを、SPI for SAP 用の定義済み OVO ユーザーから参照できるようにするか、「Public」オプションを使用してすべてのユーザーから 参照できるようにしてください。

1 つの SAP システム /SID に複数の監視セットを割り当てることができます。1 つの SAP システム /SID について複数の監視セットを定義する必要がある場合には、例 3-6 に示すように、 r3monal.cfg モニタ設定ファイルの Monitor Set セクションに、各新規監視セットについて新 しい行を 1 行ずつ追加してください。パラメータ Monitor に定義する名前は、CCMS アラート モニタ ツリーに表示される監視セットの名前と一致しなければなりません。例 3-6 に示すよう に、r3monal.cfg 設定ファイルでは、モニタ グループおよびサブグループの名前はスラッシュ (/) で区切る必要があります。

### SPI for SAP のアラートモニタ XMI/XAL を使用した CCMS 4.x のアラートモニタ :r3monal

図 3-3 監視セットの定義

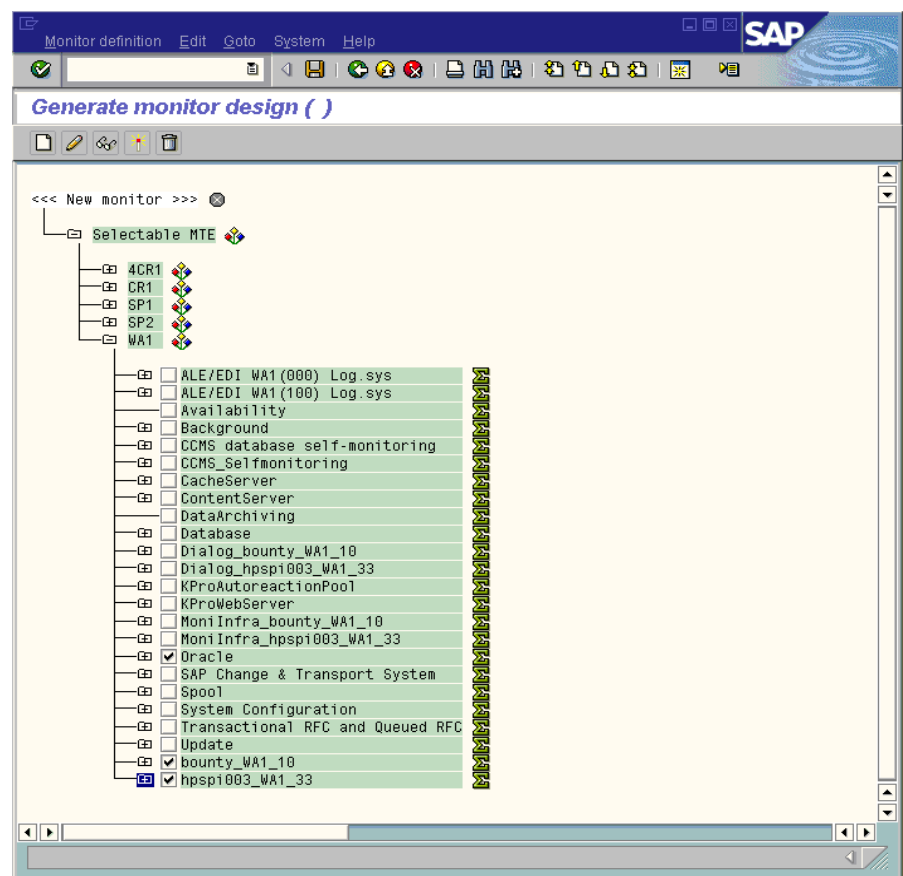

例 3-6 に示す設定ファイルの例では、従来の長い SAP 名 (途中で改行されています)でモニタ名 を指定しています。最後のモニタの完全な名前は、=System / All Monitoring Segments / All Monitoring Contexts です。このように長い名前を使用する必要はありません。また、複 数のモニタを単一の監視セットに関連付けたい場合には、例 3-6 の最初の 2 つのエントリのよう に、各モニタを別々の行で指定する必要があります。この例では、SPISAP 監視セットには 2 つのモニタ、System および DB\_ALERT が含まれます。

### SPI for SAP のアラートモニタ XMI/XAL を使用した CCMS 4.x のアラートモニタ :r3monal

### 例 3-6 複数の監視セットの設定

| #              |        |        |                                        |            |
|----------------|--------|--------|----------------------------------------|------------|
| # Monitor Set  | SAP    | SAP    | Monitor Set                            | Monitor    |
| #              | System | Number |                                        |            |
| CCMSMonitorSet | =WA1   | =33    | =SPISAP                                | =System    |
| CCMSMonitorSet | =WA1   | =33    | =SPISAP                                | =DB_ALERT  |
| CCMSMonitorSet | =SP6   | =00    | =SAP CCMS Technical Expert Monitors    | =System /  |
|                |        | Al     | 1 Monitoring Segments / All Monitoring | g Contexts |
| #              |        |        |                                        |            |

個別の CCMS アラートモニタのデフォルト設定は、必ずしも各環境の要件を満たしているわけ ではないため、場合によっては変更する必要があります。図 3-4 に示すように、[監視:プロパ ティおよびメソッド]ウィンドウの [パフォーマンス属性]タブで、モニタのプロパティを確認 し、必要に応じて修正することができます。以下を確認する必要があります。

- CCMS アラートの重要度レベルと、CCMS アラートによって生成される OVO メッセージの 重要度レベルが一致しているかどうか。
- 特定の CCMS アラートモニタに設定した重要度レベルのしきい値が、環境に適しているか どうか。

特定の CCMS モニタの [ 監視: プロパティおよびメソッド ] ウィンドウを開くには、監視セット ツリーで目的のモニタに移動し、[ プロパティ ] ボタンをクリックするか、参照するモニタをダ ブルクリックします。
| 図 3-4 | CCMS アラートモニタのしきい値の確認と修正                                                     |   |
|-------|-----------------------------------------------------------------------------|---|
|       | □□□□ □□□□ □□□ □□□ □□□ □□□ □□□ □□□ □□□                                       |   |
|       | 🖉 🔹 🖞 🖉 🖉 🖉 🕲 🕲 🖓 👔 👘 👔                                                     |   |
|       | <u> 監視:プロパティおよびメソッド</u>                                                     |   |
|       | 1 🞾 🖨 🖻                                                                     |   |
|       | (プロバディ) E47¥hpksuc_E47_00¥¥Dialog¥ResponseTime MTE クラス R3DialogResponseTime |   |
|       | 一般 バフォーマンス属性 メソッド 追加情報                                                      |   |
|       | グループから割当られたパフォーマンスプロパティ R3DialogResponseTime                                |   |
|       | <b>上t較値</b><br>○ 最終報告値 ○ 最後の1分間の平進化                                         |   |
|       | <ul> <li>○ 最終時間における平均</li> <li>○ 最後の5分間の平準化</li> </ul>                      |   |
|       | ◎ 最後の 15 分における平均     ● 最後の 15 分間の平準化                                        |   |
|       | しきい値 / 2,000 ****                                                           |   |
|       |                                                                             |   |
|       | 赤から黄色にリセット 2.000 msec                                                       |   |
|       | 黄色から緑にリセット 1.000 msec                                                       |   |
|       | 比較値が以下の場合に警告をトリガ                                                            |   |
|       | ◎ しきい値を下回る場合 ● しきい値を超えた場合                                                   |   |
|       |                                                                             | 1 |

# CCMS 受諾メッセージ:r3monal

この機能により、定義した条件と一致する CCMS アラートを CCMS 内で受諾(または完了)す るかどうかが決定されます。r3monal.cfg 設定ファイル内で CCMSAutoAcknowledge 機能を有 効にするというのは、SAP CCMS で警告を選択してから[警告対処]ボタンをクリックするの と同じことを意味します。

r3monal モニタを使用して、SAP 内で CCMS アラートを自動的に受諾するのは、XMI/XAL イ ンタフェースを使用するように r3monal モニタを設定した場合に限られます。従来の SAP 共有 メモリ インタフェースを使用するように r3monal モニタを設定してある場合には、 r3monal.cfg 設定ファイルの AutoAcknowledge セクションで行われた設定はすべて無視されま す。

#### 例 3-7 CCMS アラートの自動受諾

# AutoAcknowledge of CCMS alerts will only work if you use the # XMI/XAL interface. If you use the SHM interface, the XAL # settings are ignored. #------# CCMSAcknowledgeMessage SAP Ack. filtered Enable=1 System Messages Disable=0 CCMSAcknowledgeMessage =ALL = 0= 0=0 CCMSAcknowledgeMessage =SP6 = 0\_\_\_\_\_

r3monal.cfg 設定ファイルでは、個別の行で特定の SAP システムを定義して、r3monal モニタ を有効化または無効化することができます。ただし、特定の SAP システムについて r3monal モニタを 無効化(=0) した場合、r3monal は同じ行で定義された Ack. Filtered Messages に関す る設定を無視することに注意してください。

## 重要度レベル:r3monal

r3monal.cfg ファイルの「Severity Levels」セクションでは、CCMS アラートの求める OVO 重要度レベルを、対応する OVO メッセージの重要度レベルへとマッピングします。SAP システ ム ID/SAP 番号の各組み合わせごとに 1 行ずつ新しい行を追加することにより、CCMS アラー トと OVO メッセージ間の重要度のマッピングを、特定の SAP システム ID および SAP 番号に ついて指定することができます。例 3-8 に、r3monal.cfg ファイルに含まれるデフォルトの重要 度レベルの設定を示します。

#### 例 3-8 r3monal.cfg に含まれる重要度レベルに関するデフォルト設定

| #                |        |        |            |             |
|------------------|--------|--------|------------|-------------|
| #Severity        | SAP    | SAP    | Enabled=1  | OpCSeverity |
| #Values          | System | Number | Disabled=0 |             |
| SeverityWarning  | =ALL   | =ALL   | =1         | =WARNING    |
| SeverityCritical | =ALL   | =ALL   | =1         | =CRITICAL   |
| #                |        |        |            |             |

r3monal.cfg での重要度レベルの編集は、以下のいずれかの方法で行います。

#### 1. 重要度レベルの有効 / 無効の切り替え

「注意域」(WARNING) レベルのメッセージを無効 (=0) にするには、SeverityWarning の行 を次のように追加(既存の場合は変更)します。

SeverityWarning =ALL =ALL =0 =WARNING

#### 2. CCMS の重要度レベルから OVO への重要度レベルのマッピングの変更

SeverityWarning イベントをすべて「危険域」(CRITICAL) レベルで報告するように設定するには、SeverityWarningの定義を次のように追加(既存の場合は変更)します。

SeverityWarning =ALL =ALL =1 =CRITICAL

#### 3. SID 指定の例外定義

SAP システムの LP2 で発生した SeverityWarning のイベントを、OVO で「危険域」 (CRITICAL) レベルで報告するように設定するには、ALL システムのデフォルト設定を残 し、次の行を追加します。

SeverityWarning =LP2 =ALL =1 =CRITICAL

#### 例 3-9 デフォルトの r3monal 設定ファイルからの抜粋

```
#_____
# Max. time in sec. before a RFC XMI/XAL function call is canceled.
# If the RFC call takes longer than expected the system is probably down
# or has a major performance problem.
RFCTimeOut = 120
# The XAL interface can be only used with SAP 4.6 and higher.
#_____
# SHM => for the shared memory interface (old interface)
# XAL => for the new enhanced XMI/XAL interface (BAPI)
CCMSInterface = XAL
# A Monitor Set defines the messages you want to forward to
# the OVO console. The Monitor Set can be only used with the
# XMI/XAL interface. You can build up your own Monitor Set
# (recommended).
#_____
# Monitor Set SAP SAP Monitor Set Monitor
# System Number
#CCMSMonitorSet =WA1 =33 =SPISAP =System
#CCMSMonitorSet =WA1 =33 =SPISAP
                                =DB ALERT
#CCMSMonitorSet =SP6 =00
                         =SAP CCMS Technical Expert Monitors =System / All
Monitoring Segments / All Monitoring Contexts
#_____
# Remote Host Localhost Remotehost SAP SAP
                        System Number
#RemoteMonitoring =hpspi003 =ovsdsap6 =SP6 =00
# AutoAcknowledge of CCMS alerts will only work if you use the
# XMI/XAL interface. If you use the SHM interface, the XAL settings
# are ignored.
#_____
# CCMSAcknowledgeMessage SAP Ack. filtered Enable=1
#
                  System Messages
                                      Disable=0
CCMSAcknowledgeMessage =ALL =0
                                      =0
CCMSAcknowledgeMessage =SP6
                         =0
                                       =0
```

## SPI for SAP のアラートモニタ トレース ファイル モニタ : r3mondev

# トレース ファイル モニタ:r3mondev

r3mondevモニタは、SAP システムのトレースファイルとログファイルをスキャンして、 「ERROR」という文字列を検索します。このモニタは、最後に起動した後に発生した事象を監視 するため、トレースファイル中のエラーは、警告を1つ生成します。ファイルモニタは、次の ディレクトリをスキャンします。

- UNIX: /usr/sap/<SID>/<InstanceNumber>/work/
- AIX: /usr/sap/<SID>/<InstanceNumber>/work/
- Win: <drive:>¥usr¥sap¥<SID>¥<InstanceNumber>¥work

ここで、<SID>はSAP システム ID を指し、<InstanceNumber> はSAP インスタンス番号を指 します。

このモニタが生成するメッセージには、vi エディタと呼ばれるオペレータ起動アクションも含まれます。vi エディタは、すべてのトレース ファイルとログ ファイルの一覧を示します。ここで、ファイルを選択すると、内容が表示されます。

この項では、以下のトピックについて説明します。

- 77 ページの「ファイルの場所:r3mondev」
- 78 ページの「環境変数: r3mondev」
- 78 ページの「監視条件: r3mondev」
- 79 ページの「r3mondev.cfg ファイルの編集」

#### ファイルの場所:r3mondev

ファイル モニタ r3mondev には 表 3-6 に挙げられるファイルが含まれています。

| ファイル           | 説明                      |
|----------------|-------------------------|
| r3mondev(.exe) | ファイル モニタの実行ファイル         |
| r3mondev.cfg   | 監視ファイルの設定ファイル           |
| r3mondev.his   | 各モニタの実行後にデータを保存する履歴ファイル |

#### 表 3-6 r3mondev のファイル

## SPI for SAP のアラートモニタ トレース ファイル モニタ : r3mondev

# 環境変数:r3mondev

ファイルモニタの使う環境変数を表 3-7 に示します。

#### 表 3-7 r3mondev の環境変数

| 環境変数                       | 説明                                                          |
|----------------------------|-------------------------------------------------------------|
| SAPOPC_DRIVE               | OVO エージェントがインストー<br>ルされている Windows のドライ<br>ブ<br>(例:E:¥usr¥) |
| SAPOPC_HISTORYPATH         | 履歴ファイル r3mondev へのパ<br>ス                                    |
| SAPOPC_R3MONDEV_CONFIGFILE | 設定ファイル r3mondev の名前                                         |
| SAPOPC_SAPDIR              | SAP R/3 がインストールされて<br>いる MS Windows のドライブ<br>(例:E:¥usr¥sap) |
| SAPOPC_TRACEMODE           | トレース モード                                                    |
|                            | <b>a</b> = 追加                                               |
|                            | w=作成(デフォルト)                                                 |
| SAPOPC_TRACEPATH           | トレース ファイル r3mondev へ<br>のパス                                 |

# 監視条件:r3mondev

この項の r3mondev.cfg ファイルで、SPI for SAP R/3 のデバイス監視の詳細を指定することができます。

キーワードとその使用可能な値、および編集可能パラメータの説明など、r3mondev.cfgファイル内のエントリに関する情報については、54ページの「アラートモニタの設定ファイル」を参照してください。

r3mondev.cfg ファイルの Monitoring Conditions セクションのデフォルト設定値は、次のとお りです。

## SPI for SAP のアラートモニタ トレース ファイル モニタ : r3mondev

| <pre># AlertDevMon</pre> | SAP    | SAP    | Enable=1  | File   | Severity  | Opc       | OpC       |
|--------------------------|--------|--------|-----------|--------|-----------|-----------|-----------|
| #                        | System | Number | Disable=0 | Mask   |           | Object    | MsgGroup  |
| AlertDevMon              | =ALL   | =ALL   | =1        | =dev_* | =WARNING  | =r3mondev | =R3_Trace |
| AlertDevMon              | =ALL   | =ALL   | =1        | =std*  | =CRITICAL | =r3mondev | =R3_Trace |

### r3mondev.cfg ファイルの編集

r3mondev.cfg ファイルは、次のように編集できます。

• メッセージの無効化

メッセージを無効にする。たとえば、SAP システムの dev\_\* ファイル関連のメッセージを 一切受け取らないようにするには、1 行目を次のように変更します。

AlertDevMon =ALL =ALL =0 =dev\_\* =WARNING =r3mondev =R3\_Trace

• メッセージの重要度レベルの変更

メッセージの重要度レベルを変更します。たとえば、std\*ファイル関連のメッセージの重 要度のレベルを CRITICAL から WARNING に下げるには、2 行目を次のように変更しま す。

AlertDevMon =ALL =ALL =1 =std\* =WARNING =r3mondev =R3\_Trace

例外の定義

一般のルールに例外を設ける。たとえば、SAP システム LP2 の dev\_\* ファイル関連のメッ セージのレベルを、WARNING から CRITICAL に上げるには、デフォルト設定はそのまま 残し、次の行を書き加えます。

AlertDevMon =LP2 =ALL =1 =dev\_\* =CRITICAL =r3mondev =R3\_Trace

**注記** ワイルドカードを使える個所は、文字列の末尾のみです。対象は、SAP トレース ファイル(ワーク ディレクトリにある)のみで、このファイルの名前は、dev ま たは std で始まらなくてはなりません。

# プロセス モニタ : r3monpro

r3monpro モニタは、指定したインスタンスに関連するすべてのプロセスをスキャンします。プ ロセスには、ダイアログ、エンキュー、更新、バッチ、ディスパッチ、メッセージ、ゲートウェ イ、スプール ワーク プロセスなどがあります。データベース プロセスの監視にも適用できま す。

この項では、以下のトピックについて説明します。

- 80 ページの「ファイルの場所: r3monpro」
- 81 ページの「環境変数: r3monpro」
- 81 ページの「監視条件: r3monpro」
- 82 ページの「設定の例: r3monpro」

## ファイルの場所:r3monpro

プロセスモニタr3monproのファイルを、表3-8に示します。

#### 表 3-8 r3monproのファイル

| ファイル           | 説明                       |
|----------------|--------------------------|
| r3monpro(.exe) | r3monpro プロセス モニタの実行ファイル |
| r3monpro.cfg   | r3monpro プロセス モニタの設定ファイル |
| r3monpro.his   | 各モニタの実行後にデータを保存する履歴ファイル  |

# 環境変数:r3monpro

プロセスモニタr3monproの使う環境変数を、表 3-9に示します。

## 表 3-9 r3monproの環境変数

| 環境変数                       | 説明                                                             |
|----------------------------|----------------------------------------------------------------|
| SAPOPC_DRIVE               | OVO エージェントがインストー<br>ルされている MS Windows のド<br>ライブ<br>(例:E:¥usr¥) |
| SAPOPC_HISTORYPATH         | 履歴ファイル r3monpro へのパ<br>ス                                       |
| SAPOPC_R3MONPRO_CONFIGFILE | 設定ファイル r3monproの名前                                             |
| SAPOPC_SAPDIR              | SAP R/3 がインストールされて<br>いる MS Windows のドライブ<br>(例:E:¥usr¥sap)    |
| SAPOPC_TRACEMODE           | トレース モード                                                       |
|                            | <b>a</b> = 追加                                                  |
|                            | w=作成(デフォルト)                                                    |
| SAPOPC_TRACEPATH           | トレース ファイル r3monpro へ<br>のパス                                    |

# 監視条件:r3monpro

r3monproの監視条件はr3monpro.cfgファイルで指定します。それぞれの行に、特定プロセスの監視条件を定義します。実行中のプロセス数の測定方法や、プロセス数が定義した制限を超過したときに生成されるアラートにどの重要度レベルを割り当てるかを定義する規則を設定するには、r3monpro.cfgファイルを使用します。

監視条件は、プロセスごとに次のモードのいずれかを設定できます。

#### • Exact

1つの管理ノード上での実行プロセス数が、指定した数と等しくなければなりません。

#### • Min

# SPI for SAP のアラートモニタ

#### プロセス モニタ:r3monpro

1つの管理ノード上での実行プロセス数は、指定した数以上でなければなりません。

• Max

1つの管理ノード上での実行プロセス数は、指定した数を超えてはいけません。

• Delta

管理ノード上で実行されているプロセス数に変更がある場合、または、同じプロセスにおけ る変更可能なインスタンスの数量が、定義された限界を超過する場合、警告をトリガしま す。このモードでは、管理ノードのプロセス数の絶対値を定義しなくても変更点を確認でき ます。

たとえば Delta が 2 である場合、ある管理ノード上で動いている以前のモニタと現在のモニ タで見つかったプロセス数 (*n*)の差が 2 以上であれば、アラートがトリガされます。警告が トリガされた場合には、*n* は最も最近実行されたモニタで見つかったプロセス数にリセット され、その後の新しい Delta は、動いていることが確認された新しいプロセスの数に基づい て計算されるため、注意が必要です。

上記の条件のいずれかが確認された場合に生成されるメッセージには、オペレータ起動アクションが含まれています。このアクションは、影響を受けた SAP インスタンスに関連した現在のプロセスのすべてを表示する SPI for SAP モジュールを起動します。

キーワードとその使用可能な値、および編集可能パラメータの説明など、r3monpro.cfgファイル内のエントリに関する情報については、54ページの「アラートモニタの設定ファイル」を参照してください。

## 設定の例:r3monpro

次に示す例では、1行目は、saposcol プロセスを、すべてのホスト上で監視するように定義しています。このプロセスは、常に1つだけ実行中であることが必要です。この数に反すると、危険域です。これは OVO オブジェクト saposcol に影響を及ぼします。関連付けられている OVO メッセージ グループは R3\_State です。

この例の最後の行では、すべてのホスト上で実行する dw.sapSID プロセスのインスタンス数は 8 個以下と定義しています。8 個より多くなった場合は OVO オブジェクトの dw.sap および OVO メッセージ グループ R3\_State に関連付けられている注意域メッセージが発行されます。

SIDの文字列は、ここでは特殊な意味を持ちます。SIDは、管理ノード上でのSAPシステム名 に置き換わります。これにより、他のSAPシステムへのグローバルな定義にも使えます。

AlertInstMonPro =ALL =T11 =saposcol =1 =Exact=1 =CRITICAL =saposcol =R3\_State AlertInstMonPro =C01 =00 =explorer =1 =Max =1 =CRITICAL =explorer =R3\_State AlertInstMonPro =T11 =00 =dw.sapSID =1 =Min =8 =WARNING =dw.sap =R3\_State プロセスを実行しないようにすることも可能です。このように設定する場合は、Exact モードを 使って、プロセス数を0にします。

注記 HP-UX サーバーでは、r3monpro はインスタンス レベルのプロセス数を識別します。MS Windows サーバーでは、対象ノードの総ワークプロセス数を1行で定義する必要があります。たとえば、それぞれが4つのワークプロセスを持つ2つのインスタンスが存在する場合は、合計プロセス数が8個になります。

# CCMS 3.x のアラートモニタ:r3monsap

アラートモニタ r3monsap を使うと、SAP の内部モニタである CCMS アラートモニタの出力を 監視できます。r3monsap は、CCMS のアラートを OVO メッセージに割り当て、OVO メッ セージ ブラウザへ表示できるようにします。

**注記** ご使用のシステムが SAP R/3 version 4.x の場合、CCMS アラートモニタ r3monal を使うと、CCMS 監視の大部分をカバーできます。 SAP P/2 ボッジョン 4.0P の提合 デック ジッスの 数 たには w2mm man た 使

SAP R/3 バージョン 4.0B の場合、データベースの警告には、r3monsap を使う必要があります。

この項では、以下のトピックについて説明します。

- 84 ページの「ファイルの場所: r3monsap」
- 85 ページの「環境変数: r3monsap」
- 85 ページの「監視条件: r3monsap」
- 87 ページの「アラートクラス: r3monsap」

# ファイルの場所:r3monsap

表 3-10 に、r3monsapのアラートの監視に使うファイルを示します。

#### 表 3-10 r3monsap のファイル

| ファイル           | 説明                          |
|----------------|-----------------------------|
| r3monsap(.exe) | SAP R/3 CCMS アラートモニタの実行ファイル |
| r3monsap.cfg   | R/3 CCMS アラートモニタ用設定ファイル     |
| r3monsap.his   | 各モニタの実行後にデータを保存する履歴ファイル     |
| r3monsap.msg   | SAP R/3 syslog メッセージ マッピング表 |
| r3monsap.log   | トレース データ保存用トレース ファイル        |

# 環境変数:r3monsap

r3monsapアラートの監視に使う環境変数を、表 3-11に示します。

## 表 3-11 r3monsap 環境変数

| 環境変数                       | 説明                                                            |
|----------------------------|---------------------------------------------------------------|
| SAPOPC_DRIVE               | エージェントがインストールさ<br>れている MS Windows のドライ<br>ブ<br>(例:E:¥usr¥)    |
| SAPOPC_HISTORYPATH         | 履歴ファイル r3monsap へのパ<br>ス                                      |
| SAPOPC_R3MONSAP_CONFIGFILE | 設定ファイル r3monsap の名前                                           |
| SAPOPC_R3MONSAP_SAPMSGFILE | SAP R/3 のメッセージ テキスト<br>マッピング テーブル用 syslog<br>メッセージ ID         |
| SAPOPC_SAPDIR              | SAP R/3 がインストールされて<br>いる MS Windows のドライブ (<br>例: E:¥usr¥sap) |
| SAPOPC_TRACEMODE           | トレース モード                                                      |
|                            | <b>a</b> = 追加                                                 |
|                            | w=作成(デフォルト)                                                   |
| SAPOPC_TRACEPATH           | トレース ファイル r3monsap へ<br>のパス                                   |

# 監視条件:r3monsap

r3monsapの監視条件は、3つのセクションで定義します。

- CCMS syslog の自動受諾 (auto-acknowledge) のオンまたはオフ
- 重要度の値
- アラートクラス

すべての CCMS アラート メッセージを OVO メッセージ ブラウザ に表示可能にするには、 r3monsap.cfg ファイルの自動受諾機能の設定値を1(オン)にします。キーワードとその使用 可能な値、および編集可能パラメータの説明など、r3monpro.cfg ファイル内のエントリに関す る情報については、54 ページの「アラートモニタの設定ファイル」を参照してください。

r3monsap.cfg ファイルの「Severity Levels」セクションは、表 3-12 で示すように、SAP シス テム ID と SAP 番号に対する CCMS の重要度レベルを OVO の重要度レベルに割り当てます。

表 3-12 CCMS から OVO への重要度レベルのマッピング

| CCMS                 | OVO    |
|----------------------|--------|
| SeverityNull         | = 認識不能 |
| SeverityNormal (禄)   | = 正常域  |
| SeverityWarning(黄)   | = 注意域  |
| SeverityCritical (赤) | = 危険域  |

r3monsap.cfg ファイル内のデフォルト重要度レベルのマッピングを以下に示します。

| Severity         | SAP    | SAP    | Enabled=1  | OpCSeverity |
|------------------|--------|--------|------------|-------------|
| Values           | System | Number | Disabled=0 |             |
| SeverityNull     | =ALL   | =ALL   | =1         | =UNKNOWN    |
| SeverityNormal   | =ALL   | =ALL   | =1         | =NORMAL     |
| SeverityWarning  | =ALL   | =ALL   | =1         | =WARNING    |
| SeverityCritical | =ALL   | =ALL   | =1         | =CRITICAL   |

重要度のレベルは、次の方法により、r3monsapファイルで編集できます。

#### • 重要度レベルの有効・無効の切り替え

重要度レベルの有効・無効の切り替え。たとえば、正常な状態のメッセージを無効にするに は、SeverityNormal の行を次のように変更します。

SeverityNormal =ALL =ALL =0 =NORMAL

#### • 重要度レベルの再マッピング

CCMS から OVO への重要度レベルのマッピングの変更。たとえば、SeverityNull イベント をすべて注意域で報告するように設定するには、SeverityNull の定義を次のように変更しま す。

SeverityNull =ALL =ALL =1 =WARNING

#### • 例外的なマッピングの定義

特定の SAP システム/インスタンスについて、全体とは違うマップを行う。たとえば、SAP システムの LP2 で発生した SeverityWarning のイベントを、危険域レベルで報告するよう に設定するには、ALL システムのデフォルト設定を残し、次の行を追加します。

SeverityWarning =LP2 =ALL =1 =CRITICAL

## アラートクラス:r3monsap

r3monsap.cfg ファイルのアラートクラス(アラートクラス)セクションは、次の値によって CCMS Collector アラートクラスを制御します。

- SAP システム
- SAP 番号
- OVO オブジェクト
- OVO メッセージ グループ

アラートクラスのカスタム設定を定義する場合、OVO オブジェクトを任意に追加できます。こ のファイルに指定されている OVO オブジェクトは、関連付けられているメッセージ ブラウザの カラムに表示されます。ただしこのファイルの OVO メッセージ グループは、すでに*定義されて* いるもの、つまり OVO が認識しているメッセージ グループだけを指定してください。

例 3-10 の r3monsap.cfg ファイルにデフォルトで定義されているアラートクラスは、すべての SAP システムおよび SAP インスタンスについて、標準的な監視を行います。このデフォルトの アラートクラス設定は、r3monsap だけで CCMS アラートモニタの監視を行う場合に利用でき ます。

キーワードとその使用可能な値、および編集可能パラメータの説明など、r3monpro.cfgファイル内のエントリに関する情報については、54ページの「アラートモニタの設定ファイル」を参照してください。

**重要** SPI for SAP は、モニタの r3monsap と r3monal を組み合わせて使用することに より、バージョン 4.0 と 4.5 の SAP R/3 内の CCMS アラートを監視します。重複 を避けるために、r3monal モニタで指定されるアラート条件を、r3monsap の設 定ファイルで無効にする必要があります。

このアラートクラスは r3monsap ファイルで編集可能であり、システム ID およびインスタンス 番号を指定する r3monsap.cfg ファイルに 1 行追加することで、特定の SAP システムやインス タンスにおける例外を定義できます。たとえば、アラートクラス セクションに次の行を追加する ことで、SAP システム LPO の SAP インスタンス番号 01 からのすべての AlertClassRollpag メッセージを無効にできます。

AlertClassRollpag =LPO =01 =0 =RollPage =R3\_Roll-Paging

#### 例 3-10

r3monsap.cfg ファイルのデフォルト設定

| #Alert                | SAP  | SAP  | Enabled=1  | VPO          | VPO             |
|-----------------------|------|------|------------|--------------|-----------------|
| #Classes              | Sys  | Num  | Disabled=0 | Object       | MsgGroup        |
| AlertClassNull        | =ALL | =ALL | =1         | =Null        | =R3_General     |
| AlertClassStateChange | =ALL | =ALL | =1         | =StateChange | =R3_State       |
| AlertClassSAPsysUp    | =ALL | =ALL | =1         | =SAPsysUp    | =R3_State       |
| AlertClassSAPsysDown  | =ALL | =ALL | =1         | =SAPsysDown  | =R3_State       |
| AlertClassSlogId      | =ALL | =ALL | =1         | =SyslogId    | =R3_Syslog      |
| AlertClassSlogFreq    | =ALL | =ALL | =1         | =SyslogFreq  | =R3_Syslog      |
| AlertClassBuf         | =ALL | =ALL | =1         | =Buffers     | =R3_Buffers     |
| AlertClassEnqueue     | =ALL | =ALL | =1         | =Enqueue     | =R3_Enqueue     |
| AlertClassRollpag     | =ALL | =ALL | =1         | =RollPage    | =R3_Roll-Paging |
| AlertClassTrace       | =ALL | =ALL | =1         | =Trace       | =R3_Trace       |
| AlertClassDpQueue     | =ALL | =ALL | =1         | =DpQueue     | =R3_General     |
| AlertClassPerfDia     | =ALL | =ALL | =1         | =Dialog      | =R3_            |
| AlertClassPerfUpd     | =ALL | =ALL | =1         | =Update      | =R3_            |
| AlertClassPerfBtc     | =ALL | =ALL | =1         | =Batch       | =R3_            |
| AlertClassPerfSpo     | =ALL | =ALL | =1         | =Spool       | =R3_            |
| AlertClassAbapUpd     | =ALL | =ALL | =1         | =Update      | =R3_ABAP-4      |
| AlertClassAbapErr     | =ALL | =ALL | =1         | =Error       | =R3_ABAP-4      |
| AlertClassAbapSql     | =ALL | =ALL | =1         | =SQL         | =R3_ABAP-4      |
| AlertClassDbIndcs     | =ALL | =ALL | =1         | =Indices     | =R3_DB          |
| AlertClassDbFreSp     | =ALL | =ALL | =1         | =FreeSpace   | =R3_DB          |
| AlertClassDbArcSt     | =ALL | =ALL | =1         | =Archive     | =R3_DB          |
| AlertClassDbBckup     | =ALL | =ALL | =1         | =Backup      | =R3_DB          |
| AlertClassSpo         | =ALL | =ALL | =1         | =Spooler     | =R3_General     |
| AlertClassArch        | =ALL | =ALL | =1         | =Archive     | =R3_General     |
| AlertClassOsLoad      | =ALL | =ALL | =1         | =Load        | =OS             |
| AlertClassOsPage      | =ALL | =ALL | =1         | =Paging      | =OS             |
| AlertClassOsSwap      | =ALL | =ALL | =1         | =Swap        | =OS             |
| AlertClassOsFile      | =ALL | =ALL | =1         | =Filesys     | =OS             |
| AlertClassGenP3       | =ALL | =ALL | =1         | =GenP3       | =R3_General     |
| AlertClassGenP4       | =ALL | =ALL | =1         | =GenP4       | =R3_General     |
| AlertClassGenP5       | =ALL | =ALL | =1         | =GenP5       | =R3 General     |

# System Log モニタ (XMI 経由): r3monxmi

r3monxmi モニタは、SAP R/3 のシステム ログを読み出し (SAP トランザクション SM21 経由 で)、メッセージを OVO メッセージブラウザに渡します。CCMS アラートモニタ (r3monsap お よび r3monal) とは異なり、r3monxmi は、SAP R/3 の内部 CCMS モニタによる syslog アラー トの生成を必要としません。r3monxmi の生成するメッセージには、SAP システムログ (トラン ザクション SM21) を開くオペレータ起動アクションが含まれています。

OVO メッセージブラウザでのメッセージの重複を防止するために、r3monsap と r3monal の syslog アラートだけでなく、必ず内部 SAP R/3 CCMS モニタへのすべての syslog アラートを無 効にします。プラットフォームが MS Windows の場合、syslog アラートが OVO が監視する MS Windows アプリケーション ログにも渡されるので、必ずこの処理を行うようにします。

注記 r3monxmi モニタを使う場合は、SPI for SAP をセットアップしたすべての SAP ユーザーに、認可プロファイルを割り当てる必要があります。SAP のバージョン 4.6C 以降では、ユーザー ロールを割り当てる必要があります。SPI for SAP の ユーザー ロールと SPI for SAP の SAP ユーザーの設定については『HP OpenView Operations Smart Plug-in for SAP インストール ガイド』を参照して ください。正しい認可プロファイルがないと、r3monxmi モニタは、SAP syslog ディレクトリにアクセスできません。

この項では、以下のトピックについて説明します。

- 90 ページの「ファイルの場所:r3monxmi」
- 91 ページの「監視条件: r3monxmi」
- 90 ページの「環境変数: r3monxmi」
- 91 ページの「重要度レベル: r3monxmi」
- 92 ページの「Syslog メッセージ コンポーネント:r3monxmi」
- 94 ページの「アラートクラス:r3monxmi」
- 92 ページの「Syslog メッセージ コンポーネント:r3monxmi」

# ファイルの場所:r3monxmi

表 3-13 に、r3monxmi モニタの使うファイルを示します。

## 表 3-13 r3monxmiのファイル

| ファイル           | 説明                      |
|----------------|-------------------------|
| r3monxmi(.exe) | syslog モニタ実行ファイル        |
| r3monxmi.cfg   | syslog アラートモニタ用設定ファイル   |
| r3monxmi.his   | 各モニタの実行後にデータを保存する履歴ファイル |
| r3monxmi.msg   | syslog メッセージのカテゴリ       |

# 環境変数:r3monxmi

表 3-14 に、r3monxmi モニタの使う環境変数を示します。

## 表 3-14 r3monxmiの環境変数

| 環境変数                       | 説明                                                              |
|----------------------------|-----------------------------------------------------------------|
| SAPOPC_DRIVE               | OVO エージェントがインス<br>トールされている MS<br>Windows のドライブ                  |
| SAPOPC_HISTORYPATH         | 履歴ファイル r3monxmi への<br>パス                                        |
| SAPOPC_R3MONXMI_CONFIGFILE | 設定ファイル r3monxmi の名<br>前                                         |
| SAPOPC_SAPDIR              | SAP R/3 がインストールさ<br>れている MS Windows のド<br>ライブ<br>(例:E:¥usr¥sap) |
| SAPOPC_TRACEMODE           | トレース モード<br>a = 追加<br>w = 作成 ( デフォルト )                          |

#### 表 3-14 r3monxmiの環境変数(続き)

| 環境変数             | 説明               |  |
|------------------|------------------|--|
| SAPOPC_TRACEPATH | トレースファイルr3monxmi |  |
|                  | へのバス             |  |

# 監視条件:r3monxmi

r3monxmiモニタの監視条件は、次の2つのセクションで定義します。

- 重要度の値
- アラートクラス

キーワードとその使用可能な値、および編集可能パラメータの説明など、r3monpro.cfgファイル内のエントリに関する情報については、54ページの「アラートモニタの設定ファイル」を参照してください。

## 重要度レベル:r3monxmi

r3monxmi.cfg ファイル中で、重要度の値を設定する「Severity Values」セクションは、表 3-15 の対応表で、SAP システム ID と SAP 番号に対し、syslog から OVO への重要度レベルを 割り当てます。

## 表 3-15 Syslog 重要度レベルの OVO へのマッピング

| Syslog               | OVO   |
|----------------------|-------|
| SeverityNull         | = 不明  |
| SeverityNormal ( 緑 ) | = 正常域 |
| SeverityWarning(黄)   | = 注意域 |
| SeverityCritical (赤) | = 危険域 |

r3monxmi.cfgファイルの「Severity Values」セクションのデフォルト設定値は、次のとおりです。

| Severity | SAP    | SAP    | Enabled=1  | OpCSeverity |
|----------|--------|--------|------------|-------------|
| Values   | System | Number | Disabled=0 |             |

| SeverityNull     | =ALL | =ALL | =1  | =UNKNOWN  |
|------------------|------|------|-----|-----------|
| SeverityNormal   | =ALL | =ALL | =0* | =NORMAL   |
| SeverityWarning  | =ALL | =ALL | =1  | =WARNING  |
| SeverityCritical | =ALL | =ALL | =1  | =CRITICAL |

**注記** 前述のアスタリスク(\*)が表記されている SeverityNormal のインストール後の デフォルトは0に変更されています。

Severity のレベルは、次の方法により、r3monxmi.cfg ファイルで変更できます。

#### • 重要度レベルの有効・無効の切り替え

たとえば、正常な状態のメッセージを無効にするには、SeverityNormal の行を次のように 変更します。

SeverityNormal =ALL =0 =NORMAL

#### • 重要度レベルのマッピングの変更

CCMS 重要度レベルの OVO 重要度レベルへのマッピングの変更。たとえば、SeverityNull イベントをすべて注意域で報告するように設定するには、SeverityNull の定義を次のように 変更します。

SeverityNull =ALL =ALL =1 =WARNING

#### • 例外的なマッピングの定義

特定の SAP システム/インスタンスについて、全体とは異なるマッピングを行う。たとえば、SAP システムの LP2 で発生した SeverityWarning のイベントを、危険域レベルで報告 するように設定するには、ALL システムのデフォルト設定を残し、次の行を追加します。

SeverityWarning =LP2 =ALL =1 =CRITICAL

## Syslog メッセージ コンポーネント:r3monxmi

r3monxmi モニタは、次の syslog メッセージ コンポーネントを使います。

• MNo

目的の syslog エントリを示す 3 文字の ID。監視する ID の範囲は、r3monxmi.cfg ファイ ルで指定します。

SAP のバージョン 4.0 以降では、「MNo」を使って r3monxmi.msg 内のメッセージを検索します。MNo の最初の 2 文字が r3monxmi.msg ファイルの AREA の列と一致しなければならないことに注意してください。また、MNo の 3 番目の文字は SUBID の列と一致しなければなりません。一致した行では、次に MONBEW の列の最初の文字を使って、メッセージの重要度を計算します。以下のマッピング ルールが適用されます。

- **R**: SeverityCritical
- Y: SeverityWarning
- G: SeverityNormal
- W: SeverityNormal
- その他 : SeverityNull
- C

記録したイベントの種類と重要度を示す1文字のコード。これらのコードにより、 r3monxmi.cfgファイルで使用されている syslog 重要度の値が識別され、OVOの重要度レ ベルにマッピングされます。可能な値は以下のとおりです。

- K: SeverityCritical: SAP の基本的な障害による
- S: SeverityNormal: 操作のトレースによる
- T: SeverityCritical: トランザクション障害による
- W: SeverityWarning
- X: SeverityNull
- **注記** SAP のバージョン 4.0 以降では、r3monxmi.msg のメッセージを検索するのに文 字コード「C」を*使いません*。代わりに文字コード「MNo」を使います。

#### • テキスト

r3monxmi モニタが OVO メッセージブラウザメッセージブラウザに渡す syslog エントリ のテキスト。

SAP バージョン 4.5a より前のバージョンの場合、メッセージのテキスト全体を表示するには、 パッチが必要です。パッチを当てるには、関数モジュール SXMI\_XMB\_SYSLOG\_READ に 「with tr\_term eq '\*'」の行を追加して次の内容にします。

submit rslg0000 line-size 255 with tr\_term eq `\*' with tr\_date eq from\_date with tr\_time eq from\_time with tr\_edate eq to\_date with tr\_etime eq to\_time with tr\_pages eq `003' with nocodevc eq `X' with nocotask eq `X' with nocotran eq `X' with nocotran eq `X' with nocoterm eq `X' exporting list to memory and return

**重要** SXMI\_XMB\_SYSLOG\_READ モジュールの修正には、SAP R/3 開発者ライセン スが必要です。詳細は SAP 担当者に確認してください。

# アラートクラス : r3monxmi

監視する syslog イベントは、r3monxmi.cfg ファイルのアラートクラス セクションで、メッ セージ番号 (syslog ID) の範囲を指定して定義します。r3monxmi.cfg ファイル内の各行は、特 定の方法に基づいて設定されています。各エントリでは、指定した範囲の syslog イベントの監視 について定義します。グローバルに、または指定した SAP システム/インスタンスに対して syslog ID の範囲を有効および/または無効にすることで、監視する syslog イベントを指定でき ます。

例 3-11 では、すべての SAP システム、すべての SAP 番号について、syslog ID が A00 から MZZ までの syslog イベントが監視対象になります。syslog ID が N00 から ZZZ までの syslog イベントは、すべての SAP システム、すべての SAP 番号について監視対象ではありません。 SAP システム LPO では、A00 から ZZZ までの ID について syslog イベントの監視が有効化さ れています。

#### 例 3-11 r3monxmi.cfg ファイル - アラートクラスの設定

| #               |        |        |       |      |            |
|-----------------|--------|--------|-------|------|------------|
| # Alert Classes | SAP    | SAP    | Syslo | gId  | Enabled=1  |
| #               | System | Number | From  | То   | Disabled=0 |
| AlerMonSyslog   | =ALL   | =ALL   | =A00  | =MZZ | =1         |

| AlerMonSyslog | =ALL | =ALL | =N00 | =ZZZ | =0 |
|---------------|------|------|------|------|----|
| AlerMonSyslog | =LPO | =01  | =A00 | =ZZZ | =1 |

| 注記 | SAP R/3 バージョン 3.0 以降をご使用の場合は、アラートモニタを使用する前に     |
|----|-------------------------------------------------|
|    | <b>R/3</b> のクリティカルな CCMS アラートをすべて削除してください。トランザク |
|    | ション /nrz20 は、CCMS アラートモニタを表示します。                |

# SAP R/3 ステータス モニタ:r3status

r3status モニタは、SAP R/3 の現在のステータスをチェックし、それを前回記録されたステー タスと比較することにより、前回のモニタ実行時以降にステータスの変化が発生したかどうかを 判断します。r3status モニタは、SAP R/3 の関数モジュール RFC\_SYSTEM\_INFO を使用する ことにより以下の機能を提供します。

- ローカル SAP R/3 システムの可用性に関するレポート
- 個別の SAP R/3 インスタンスの認識と監視
- SAP R/3 の可用性ステータス(稼動、停止、切断(RFC タイムアウト))の報告。

r3status モニタのタイプは、タイム フレームです。このモニタは2分ごとに実行され、現在の 値を、履歴ファイル内に保存された前回の値と比較し、報告する必要のある違いを検出すると メッセージを生成します。レポートの種類の詳細については、107ページの「アラート収集モニ タのレポートの種類」を参照してください。

この項では、以下のトピックについて説明します。

- 97 ページの「ファイルの場所:r3status」
- 97 ページの「環境変数: r3status」
- 98 ページの「履歴ファイル: r3status」
- 99 ページの「r3status の設定ファイル」
- 101 ページの「r3status モニタによるリモートモニタ」

## SPI for SAP のアラートモニタ SAP R/3 ステータス モニタ : r3status

# ファイルの場所:r3status

表 3-16 に、r3status モニタが使用するファイルを示します。

#### 表 3-16 r3status のファイル

| ファイル            | 説明                                                                                                    |
|-----------------|----------------------------------------------------------------------------------------------------|
| r3status (.exe) | r3status モニタの実行可能ファイル                                                                                                    |
| r3status.log    | r3status モニタは、実行後に毎回、ログ/トレー<br>ス ファイルを作成します。トレース ファイルは、<br>標準の OVO エージェント ログ ディレクトリに保<br>存されます。                                                        |
| r3itosap.cfg    | r3status モニタは、r3itosap.cfg ファイルを使<br>用して、監視対象となる SAP インスタンスを判別<br>します。                                                                                 |
| r3status.cfg    | r3status モニタは、r3status.cfg ファイルを使<br>用して、履歴パス、トレース レベル、リモート<br>SAP サーバー上に監視対象となる SAP インスタン<br>スがあれば、それを判別します。                                          |
| r3status.his    | r3status モニタの実行後にデータを保存するため<br>の履歴ファイル。r3status モニタは、このファイ<br>ル内の情報を使用して、ステータスの変化が発生<br>したかどうかを判断します。詳細については、98<br>ページの「履歴ファイル:r3status」を参照してく<br>ださい。 |

# 環境変数:r3status

表 3-17 に、r3status モニタが使用する環境変数を示します。

## 表 3-17 r3status 環境変数

| 環境変数               | 説明                                           |
|--------------------|----------------------------------------------|
| SAPOPC_RFC_TIMEOUT | RFC 接続のタイムアウトの<br>値を設定します。デフォル<br>トは 20 秒です。 |

## 表 3-17 r3status 環境変数(続き)

| 環境変数                       | 説明                                                                   |
|----------------------------|----------------------------------------------------------------------|
| SAPOPC_HISTORYPATH         | 履歴ファイルr3status.his<br>へのパス <sup>a</sup>                              |
| SAPOPC_R3STATUS_CONFIGFILE | 設定ファイルの名前。<br>r3status モニタはこれを使<br>用します。                             |
| SAPOPC_R3ITOSAP_CONFIGFILE | 一般設定ファイルの名前。<br>このファイルは SPI for SAP<br>モニタが使用する SAP ログ<br>イン情報を含みます。 |
| SAPOPC_TRACEMODE           | トレース モード :<br>a = 追加<br>w = 作成 (デフォルト)                               |
| SAPOPC_TRACEPATH           | トレースファイルr3status<br>へのパス                                             |

a. 98 ページの「履歴ファイル:r3status」参照

## 履歴ファイル:r3status

初回実行時に、r3status モニタは検出した内容を履歴ファイル r3status.his に書き込みま す。次回実行時に r3status モニタは r3status.his ファイル内の情報を使用して、前回のモニ タ実行時以降にステータスの変化が発生したかどうかを判断し、その結果として OVO 管理サー バーにメッセージを送信する必要があるかどうかを判断します。管理ノード上でのモニタ履歴 ファイルのデフォルトの場所についての詳細は、31 ページの「SPI for SAP モニタ設定ファイ ル」を参照してください。

r3status モニタは、実行されるたびに履歴ファイル r3status.his にエントリを追加するわけ ではありません。ステータスの変化が発生したことを検出した場合のみ、ファイルへの書き込み を行います。さらに、ステータスの変化が発生した場合、r3status は履歴ファイル内の既存の 情報を、最新のステータス情報によって上書きします。これには、そのステータスの変化がいつ 検出されたのかを示すタイムスタンプが含まれます。

## SPI for SAP のアラートモニタ SAP R/3 ステータス モニタ : r3status

履歴ファイル r3status.his 内の情報には、SPI for SAP によって管理している SAP インスタンスの最新のステータスの変化が反映されます。r3status モニタの実行時に、前回実行時以降にステータスの変化が発生しなかったことが検出された場合には、r3status.his ファイル内の 情報は更新されません。例 3-12 に、r3status.his ファイルの書式と内容を示します。

#### 例 3-12 r3status.his ファイルからの抜粋

| 021028-11:18:29 | #                  |        |        |            |       |
|-----------------|--------------------|--------|--------|------------|-------|
| 021028-11:18:29 | #Keyword           | SAP    | SAP    | SAP        | State |
| 021028-11:18:29 | #                  | System | Number | Instance   |       |
| 021028-11:18:29 | #                  |        |        |            |       |
| 021028-11:18:29 | ConfiguredInstance | =DEV   | =00    | =DVEBMGS00 | =UP   |
| 021028-11:18:29 | ConfiguredInstance | =PKR   | =99    | =DVEBMGS99 | =DOWN |
|                 |                    |        |        |            |       |

#### r3status の設定ファイル

r3status モニタの設定ファイルでは、以下に示すキーワードを使用することにより、ユーザー独 自の環境の要件に合わせてデフォルト設定を変更することができます。必要に応じて、特定の キーワードについてとり得る値も記載しています。102 ページの例 3-13 は、ローカルおよびリ モートの SAP システムを監視する r3status モニタの設定ファイルの完全な内容を示します。 SPI for SAP r3status の設定ファイルでは、以下のキーワードを使用することができます。

#### • TraceLevel

TraceLevel キーワードでは、以下のパラメータを使用することができます。

— Hostname:

| =ALL                    | すべてのホストが SPI for SAP によって監視されます。 これがデフォ |
|-------------------------|-----------------------------------------|
|                         | ルト設定です。                                 |
| = <sap_host></sap_host> | トレース レベルを指定する、SAP サーバーの名前。各ホストごとに       |
|                         | 新しい行を使用します。                             |

- Trace level:

| =0 | 無効。これがデフォルト設定です。 |
|----|------------------|
| =1 | エラー メッセージのみを記録   |
| =2 | すべてのメッセージを記録     |
| =3 | デバッグ メッセージのみを記録  |

• TraceFile

TraceFile キーワードでは、以下のパラメータを使用することができます。

#### - Hostname:

| =ALL | すべての SAP サーバーが SPI for SAP によって監視されます。これが |
|------|-------------------------------------------|
|      | デフォルト設定です。                                |

**=<SAP\_host>** トレースを有効化し、トレース レベルを指定する、特定のホストの名前。各ホストごとに新しい行を使用します。

#### — Filename:

=r3mon<alert\_monitor\_name>.log(たとえば、r3monale.log、r3mondmp.logなど)。これがデフォルト設定です。これ以外のファイルをトレース ログの書き込み先とする場合は、そのファイルの名前を指定します。パスの変更方法の詳細については、97ページの表 3-17 の環境変数 SAPOPC\_TRACEPATH を参照してください。

#### • HistoryPath[Unix | AIX | WinNT]

HistoryPathUnix キーワードでは、以下のパラメータを使用することができます。

- Hostname:

| =ALL                    | すべてのホストが SPI for SAP によって監視されます。これがデフォ |
|-------------------------|----------------------------------------|
|                         | ルト設定です。                                |
| = <sap_host></sap_host> | SAP サーバーの名前。このサーバーについてモニタの履歴ファイルへ      |
|                         | のパスを指定します。各ホストごとに新しい行を使用します。           |

— Path:

| UNIX:  | =default |
|--------|----------|
| AIX:   | =default |
| WinNT: | =default |

SPI for SAP モニタでの、履歴ファイルへのデフォルトのパスについての詳細は 31 ページの「SPI for SAP モニタ設定ファイル」を参照してください。

## SPI for SAP のアラートモニタ SAP R/3 ステータス モニタ : r3status

#### • RemoteMonitoring

RemoteMonitoring キーワードでは、以下のパラメータを使用することができます。

#### LocalHost

これは、SPI for SAP がインストールされ、実行されているローカルの OVO 管理ノード の名前です。このノード上の Performance Agent が、パラメータ「RemoteHost」で定 義された SAP サーバーをリモートモニタするために使用されます。

#### — RemoteHost

これは、パラメータ「LocalHost」で定義されたホストからの監視対象とする*リモート* SAP サーバーの名前です。このリモート ホストは SPI for SAP はインストールされてお らず、*通常は* OVO 管理ノード*ではありません*が、登録ノードに存在している必要があ ります。

詳細については、101ページの「r3status モニタによるリモートモニタ」を参照してください。

### r3status モニタによるリモートモニタ

現在のバージョンの SPI for SAP には、モニタのスコープを拡張して (OVO 管理ノードではな い) SAP サーバー上の SAP のステータスをリモートで監視できる機能が含まれています。この 監視は SPI for SAP がインストール、設定、実行されている OVO 管理ノードとしてすでに設定 されているホストから行います。

SPI for SAP によって提供されるリモートモニタ機能を利用するには(たとえば、SPI for SAP でサポートされていないオペレーティング システム上で実行される SAP サーバーの監視など)、新しいキーワードの RemoteMonitoring を(先頭にあるハッシュ記号「#」を削除することにより)r3status.cfg ファイルで有効にする必要があります。次に、同じ行で、監視を実行する ローカル ホストの名前を定義します。最後に、監視対象とするリモート SAP サーバーの名前を 定義します。102 ページの例 3-13 は、リモートモニタの対象とする 追加の SAP サーバーごとに 1 行ずつ必要となる新しい行を示しています。

#### SPI for SAP のアラートモニタ SAP R/3 ステータス モニタ : r3status

 
 を認定していた。

 をしたしていた。

 ものののに、

 もののののでは、

 もののののでは、

 ものののののでは、

 は、

 102、

 ージの例3-13は、

 1台のローカルホストと関連付けたりすることができます。

 102、

 ージの例3-13は、

 1台のローカルホスト

 「sap1」を使用して

 2台の
 リモートホスト、

 「sdsap」および「sapwolf」を監視する混合型のアプローチを示しています。

 3番目のローカルホスト「sap2」は、

 リモートホスト「triosap」を

 をしていたいます。

ローカルおよびリモートのサーバー名の定義に使用するキーワードおよびパラメータなどの、 r3status モニタの設定ファイルの内容については、99 ページの「r3status の設定ファイル」の 「RemoteMonitoring」に関する説明を参照してください。

#### 例 3-13 r3status のデフォルト設定ファイル

# TraceLevel hostname Disable=0 only error messages=1 # info messages=2 debug messages=3 # TraceLevel =2 =ALL #\_\_\_\_\_ # TraceFile hostname filename # TraceFile =r3status.log =ALL #-----# History hostname path # Path # HistoryPathUnix =ALL =default HistoryPathAIX =ALL =default HistoryPathWinNT =ALL =default #-----\_\_\_\_\_ # Remote Local Remote # Monitoring Host Host RemoteMonitoring =sap1 =sdsap RemoteMonitoring =sap1 =sapwolf RemoteMonitoring =sap2 =triosap #-----

# 4 SPI for SAP アラート収集モニタ

この項では、r3moncol で制御されるアラート収集モニタについて説明し、その設定および使用 方法について解説します。

# r3moncol およびアラート収集モニタの紹介

SPI for SAP は単一のアラート収集 r3moncol を使用し、多数の追加の SAP R/3 アラートモニタ から警告を収集します。この項で挙げているアラートモニタはそれぞれ、その監視対象となる警 告の性質から名前が付けられています。たとえば、r3mondmp アラート収集は ABAP ダンプを監 視します。各モニタが実行するタスクはアラートタイプに従ってグループ化されます。たとえば、 アラートタイプ IDOC\_CURRENT\_STATUS は、r3monale モニタが SAP システム内の iDOC の現在のステータスを判別するために使用されます。監視パラメータはアラートタイプ(アラー トモニタではなく)のレベルで指定されます。たとえば、パラメータ = CHECK\_INBOUND を使 用すると、アラートタイプ IDOC\_CURRENT\_STATUS の範囲を制限して受信 iDOC のステー タスのみがチェックされるようにすることができます。

以下のリストでは、r3moncol で使用できるアラート収集を示し、各モニタのスコープを簡単に 説明しています。各アラートモニタに関連付けられたアラートタイプおよびこれらのアラートタ イプの設定に使用できるパラメータの詳細は、以下に挙げるこの章の該当する項および表を参照 してください。

• r3monaco - 211 ページの「TEMSE ファイルの監視方法」

実行時のコストを削減するために、Temporary Sequential File (TEMSE) モニタはレポート に置き換えられました。詳細は、211 ページの「TEMSE ファイルの監視方法」を参照してく ださい。

• 123 ページの「iDOC- ステータス モニタ: r3monale」

IDOC ステータス モニタは、SAP ランドスケープに設定された SAP R/3 システムに存在する iDOC のステータスをチェックします。特定のステータスを持つ iDOC の数について定義 されているしきい値を超えると、r3monale は警告を生成します。

• 133 ページの「システム チェンジ オプション モニタ (ステータスモニタ): r3monchg」

システム チェンジ オプション モニタ (ステータスモニタ)は、SAP システム チェンジ オプ ションの発生についてチェックします。このモニタには次のバージョンごとに固有の設定が あります。

- SAP R/3.1X
- SAP R/3 4.0X、4.5X
- SAP R/3 4.6X, 6.10, 6.20

#### SPI for SAP アラート収集モニタ r3moncol およびアラート収集モニタの紹介

• 144 ページの「修正・移送システム モニタ: r3moncts」

修正・移送システム モニタは、重要な移送リクエスト、タスク、オブジェクトについて、修 正・移送システムをチェックします。このモニタはユーザーが定義した指定に従って警告を 生成します。

• 156 ページの「ABAP ダンプモニタ (ダンプ / 更新モニタ ): r3mondmp」

ABAP ダンプモニタ (ダンプ/更新モニタ)は、SAP システムで発生する ABAP ダンプを検 出します。ダンプの原因はメッセージの詳細から識別でき、実行する修正措置を決定するの に使用できます。

• 159 ページの「JOBREPORT モニタ (Job モニタ ): r3monjob」

JOBREPORT モニタ (Job モニタ)は、次のようなジョブをチェックします。

- ― 指定された実行時間を超過したジョブ
- ― 実行時間が予定された時間に満たないジョブ
- ― 指定された時間枠内に開始しないジョブ
- 中断したジョブ
- 168 ページの「LOCK\_CHECK モニタ (ロックチェックモニタ): r3monlck」

LOCK\_CHECK モニタ(ロックチェックモニタ)は、SAP R/3 トランザクションの論理ロックを管理する SAP R/3 エンキュープロセスを参照し、旧バージョンのロック (obsolete locks)を報告します。旧バージョンのロックとは、ユーザーが指定した期間よりも前のロックです。

• 171 ページの「操作モード モニタ : r3monoms」

操作モードモニタは、以下のケースを検出します。

- 一 予定していた操作モードの切り替えが、指定時刻より後に発生した
- ― 予定していた操作モードの切り替えが、まったく発生しなかった
- 175 ページの「RFC 宛先モニタ:r3monrfc」

SAP-RFC モニタは、SAP 環境における RFC 宛先を確認します。

- 接続のステータス
- 接続の可用性
- 179 ページの「スプール モニタ: r3monspl」

#### SPI for SAP アラート収集モニタ r3moncol およびアラート収集モニタの紹介

スプールモニタは、次の事項をチェックします。

- スプール エントリ数
- ― 指定範囲内のエラースプール要求数
- ― 指定プリンタについてのエラー状態であるスプール エントリ
- 184 ページの「移送モニタ(移送準備): r3montra」

移送モニタ(移送準備)は、移送システムの次の事項をチェックします。

- ニ エクスポートとインポートのステータス
- 一確認済みおよび未確認のリペア
- 指定システムへの ping の実行
- TP インタフェースのチェック
- 193 ページの「更新モニタ : r3monupd」

更新アラートモニタは、次の事項をチェックします。

- 更新が無効にされたかどうか
- 更新エラーが発生したかどうか
- 196 ページの「ユーザー モニタ: r3monusr」

ユーザー モニタは、SAP トランザクション SM04 を参照し、警告を発生させたユーザー数を 特定します。

• 199 ページの「ワークプロセス モニタ:r3monwpa」

ワークプロセス モニタは、ワークプロセスについて次の事項をチェックします。

- ワークプロセスのステータスを監視し、デバッグ、プライベート、または再起動なしの モードで実行中のプロセスを報告する
- 一 設定されているワークプロセス数と稼動中のワークプロセス数を比較する
- ワークプロセスの種類ごとに、待機中の予定ワークプロセス数と稼働中のワークプロセス数をチェックする

## SPI for SAP アラート収集モニタ SPI for SAP アラート収集モニタの設定

# SPI for SAP アラート収集モニタの設定

アラート収集モニタを使用して、SAP R/3 内の一連の監視タスクを定義できます。たとえば、 SAP R/3 処理モード、SAP R/3 ダンプ、SAP R/3 ワークプロセスの可用性についてのチェック などを定義できます。アラート収集モニタを使用することにより、定義した各アラート収集設定 が定期的に実行され、呼び出された関数から戻されたすべてのメッセージが報告されます。この 項では、以下のトピックを説明します。

- 107 ページの「アラート収集モニタのレポートの種類」
- 108ページの「アラート収集モニタのポーリング周期と実行場所」
- 109 ページの「アラート収集モニタの照会条件」
- 113ページの「アラート収集モニタの環境変数」
- 113 ページの「アラート収集モニタのコマンド行パラメータ」
- 114 ページの「アラート収集モニタによるリモートモニタ」

個々のアラート収集モニタの設定ファイルの詳細は、118ページの「アラート収集モニタ設定 ファイル」を参照してください。

#### アラート収集モニタのレポートの種類

すべてのアラートモニタは、次の2種類のいずれかのレポートを使います。

• タイム フレーム型

タイム フレーム型モニタは、定義した時間の範囲を評価の基礎とします。たとえば、 r3monjob アラートモニタは、最後にモニタが実行された日時とバッチ ジョブに設定された 開始日時とを比較して求めた時間をタイム フレームとして使います。

#### スナップショット型

スナップショット型モニタは、ある時点を評価の基礎とします。たとえば、r3monlck (LOCK\_CHECK)モニタの場合は、モニタが起動した時点で、指定期間を超えたロックを 「古くなった」として警告を生成します。スナップショット型は動的で、特定のタイムフ レームに拘束されずに警告を発生させられるため、連続起動が可能です。

#### SPI for SAP アラート収集モニタ SPI for SAP アラート収集モニタの設定

# アラート収集モニタのポーリング周期と実行場所

アラートモニタは、それぞれ、独自のポーリング周期があります。各アラートモニタのポーリング周期の詳細は表 **4-1** を参照してください。

表 4-1 アラートモニタのポーリング周期

| マニ ト エ ー タタ           | ポーリング周期 |    |    |  |
|-----------------------|---------|----|----|--|
| アラートモーダ名              | 日数      | 時間 | 分  |  |
| r3monale              |         |    | 10 |  |
| r3monchg              |         | 4  |    |  |
| r3moncts              |         | 1  |    |  |
| r3mondmp              |         |    | 5  |  |
| r3monjob              |         |    | 5  |  |
| r3monlck              |         | 1  |    |  |
| r3monoms              |         |    | 10 |  |
| r3monspl              |         |    | 30 |  |
| r3monrfc              |         |    | 5  |  |
| r3status              |         |    | 2  |  |
| r3montra              | 1       |    |    |  |
| r3monupd              |         | 1  |    |  |
| r3monusr              |         |    | 5  |  |
| r3monwpa              |         |    | 5  |  |
| r3monaco <sup>a</sup> |         |    | 15 |  |

a. r3monacoは、実際にはアラート収集モニタでは ありません。211ページの「TEMSE ファイルの 監視方法」を参照してください。
## アラート収集モニタの履歴

SPI for SAP モニタ r3monal、r3mondev、r3monxmi とは異なり、r3moncol が制御するアラー ト収集モニタ (r3monale や r3mondmp など) は履歴情報をモニタ固有の履歴ファイルに書き込み ません。その代わりに、SPI for SAP アラート収集モニタが検出した SAP のアラートに関連する 情報はすべて、SAP データベースに直接書き込まれます。アラート収集 r3moncol はこのデー タベースで情報を見つけることができます。各モニタの実行開始時に、r3moncol は関連テーブ ルを読み込み、この情報を使用して、OVO 管理サーバーにすでに通知されているイベントがあ ればそれを判別し、さらにメッセージを生成するかどうかを決定します。

SPI for SAP A.08.x を含むそれまでのバージョンでは、アラート収集 r3moncol は共有メモリを 使用して、指定された SAP インスタンスのステータスを判別し、履歴ファイル r3monup.his に 情報を書き込んでいたことに注意してください。その後のバージョンの製品では、r3status モ ニタを使用することにより、さらに便利な方法で、また扱うステータスの種類が拡大されるた め、さらに正確な方法で、SPI for SAP が監視する SAP インスタンスのステータスを判別でき ます。

## アラート収集モニタの照会条件

各アラートモニタのデータは、多数のアラートタイプに分類されます。たとえば、 JOBREPORT モニタ (Job モニタ)には、JOB\_MAX\_RUN-TIME、JOB\_MIN\_RUN\_TIME、 START\_PASSED、JOB\_ABORTED の4種類のアラートタイプがあります。指定したアラート モニタの定義済みアラートタイプに対し、以下を実行する必要があります。

- チェックする SAP R/3 システムの指定。
- どの状況で警告を発生させるかの選択基準の指定。以下で詳細を説明します。

## パラメータ データ タイプ

警告を生成する条件は、各アラートタイプに関連付けられている設定ファイルの monitoring-conditions セクションのパラメータで定義されます。パラメータ データには、汎用 型として次の2種類があります。

#### • name

アラート条件を定義した SAP R/3 システムの属性を説明するパラメータの名前。たとえば MAX\_RUNTIME および JOBNAME は、アラートタイプ JOB\_MAX\_RUN\_TIME のパラ メータ名であり、JOBREPORT モニタ (Job モニタ) r3monjob に関連付けられています。

区切り記号

パラメータの*区切り記号*は、各パラメータに「選択」オプションを指定する場合に使いま す。このパラメータ区切り記号は、警告を発生させるべき状況を定義します。指定した条件 に一致するイベントがあると、OVO メッセージが送信されます。パラメータ区切り記号は、 SIGN、OPT(ION)、LOW、HIGH の4種類で、この順に指定してください(表 4-2 を参照 してください)。

## 照会条件の指定方法

パラメータ区切り記号を使って照会条件を指定する場合は、一般的に次の点に注意してください。

- 論理的に可能なすべての条件(式)を、後述する制限内で、照会条件として設定することができます。
- 定義した条件で除外されるメッセージは、OVO メッセージ ブラウザには表示されません。
- 各モニタのアラートタイプの設定の詳細は、以下の項を参照してください。

SPI for SAP はデフォルトで、アラートモニタの各アラートタイプに有効なパラメータを例とし て設定しています。しかし、この設定例は、通常各環境でそのまま使える設定値ではありませ ん。一般的には、最初にパラメータを編集してアラートタイプをカスタマイズする必要がありま す。デフォルト値をそのまま使える条件(および編集しなければならない場合)については、本 章に後述する各アラートモニタのアラートタイプの説明を参照してください。照会条件のパラ メータ区切り記号の順は、表 4-2 に示す順(SIGN、OPT(ION)、LOW、HIGH の順)と一致す る必要がありますので、ご注意ください。照会条件の使用法の例は、該当するアラート収集モニ タ(例:r3moncts)の項を参照してください。

## 表 4-2 パラメータ区切り記号の説明

| パラメータ<br>区切り記号 | 説明                 |
|----------------|--------------------|
| SIGN           | I: 包括的 (Inclusive) |
|                | E: 排他的 (Exclusive) |

| 表 | 4-2 | パラメータ区切り記号の説明( | (続き) | ) |
|---|-----|----------------|------|---|
|---|-----|----------------|------|---|

| パラメータ<br>区切り記 <del>号</del> | 説明                                                                                                    |  |
|----------------------------|----------------------------------------------------------------------------------------------------|--|
| OPT                        | 標準的な SAP 演算子である NE (Not Equal to)、<br>NB (Not Between and)、および NP (does Not<br>contain Pattern) は、この項で説明するアラート<br>タイプの設定には使用できません。以下の演算子<br>のみを使ってください。 |  |
|                            | • EQ: equal to                                                                                                    |  |
|                            | • <b>BT</b> : between and                                                                                                    |  |
|                            | • <b>CP:</b> contains pattern                                                                                                    |  |
|                            | • LE: less than or equal to                                                                                                    |  |
|                            | • <b>GE</b> : greater than or equal to                                                                                                    |  |
|                            | • GT: greater than                                                                                                    |  |
|                            | • <b>LT</b> : less than                                                                                                    |  |
| LOW                        | <ul> <li>CP 演算子と共に指定する文字列のような比較<br/>値</li> </ul>                                                                                                    |  |
|                            | • BT 演算子と共に指定する範囲の下限値                                                                                                    |  |
|                            | <ul> <li>ALERT_TYPES によっては、値 X が単にモニ<br/>タの 有効化 の目的で使用される場合がありま<br/>す。(例:r3montra での TRANS および<br/>REPAIR)</li> </ul>                                   |  |
| HIGH                       | 範囲の上限値を指定する比較数値を格納。このパ<br>ラメータ区切り記号は、演算子 BT と併用して範<br>囲を指定する場合以外は使用できません。                                                                               |  |

## パラメータの値

アラートタイプのエントリで指定する I (*include*) および E (*exclude*) パラメータの値は、下記の 説明のように解釈されます。*異なる*パラメータのパラメータ値は AND 条件で比較されます。*同 じ*パラメータのパラメータ値は以下のように比較されます。

- Include: OR 条件でパラメータが比較されます
- Exclude: AND 条件でパラメータが比較されます

表 4-3 に示すように、I (include) の値の評価は、E (exclude) の値より前に行われます。

## 表 4-3 同一パラメータについての include および exclude による AND/OR 比較

| オプション<br>選択 | JOB_MAX_RUN_TIME の<br>オプション選択の設定例 | 比較方法 |
|-------------|-----------------------------------|------|
| 1           | =JOBNAME =I =CP =ZREP* =          | OR   |
|             | =MAX_RUNTIME =I =GT =10 =         |      |
| 2           | =JOBNAME =I =CP =SAP* =           | OR   |
|             | =MAX_RUNTIME =I =GT =20 =         |      |
| 3           | =JOBNAME =E =CP =SAP_ZREP* =      | AND  |

#### 照会条件

アラート収集モニタのアラートタイプ設定でのブロック区切りおよび改行には、次のルールがあります。

各パラメータは、独立したブロックとして設定します。JOB\_MAX\_RUN\_TIMEの例を示します。

1. =JOBNAME =I =CP =SAP\* = は、JOBNAME のパラメータのブロックです。

2. =MAX\_RUNTIME =I =GT =20 = は、MAX\_RUNTIME パラメータのブロックです。

- '\'記号は、行が継続することを示します。
- 次の位置では、改行させます。

1. 次の設定の指定ごとに改行

- a. 一般的なアラートクラスの設定 (SAP ホスト名、SAP システム、SAP 番号、SAP ク ライアント)
- b. OVO の設定(重要度レベル、オブジェクト、メッセージ グループ)
- c. 監視照会条件 (パラメータ名とパラメータ区切り記号: SIGN、OPT、LOW、HIGH)

2. AND 比較の各条件ごとに改行

## アラート収集モニタの環境変数

本項では、r3moncolが管理するすべてのアラート収集モニタ用の環境変数について説明しま す。アラート収集の設定ファイルの名前がたとえばr3monjob、r3mondmp、r3monlck、 r3monomsというようにモニタ固有の名前になること以外、設定はすべてアラート収集モニタの と同じです。

### 表 4-4 r3moncol.exe の環境変数

| 環境変数                                   | 説明                     |
|----------------------------------------|------------------------|
| SAPOPC_TRACEMODE                       | トレース モード               |
|                                        | <b>a</b> = 追加          |
|                                        | w=作成(デフォルト)            |
| SAPOPC_< <i>R3MONNAME</i> >_CONFIGFILE | 設定ファイルの名前 <sup>a</sup> |
| SAPOPC_R3ITOSAP_CONFIGFILE             | SAP R/3 総合ログイン ファイル    |
| SAPOPC_TRACEPATH                       | トレース パス設定ファイル          |

a. <*R3MONINAME*> には、モニタの名前を入力します。 例: SAPOPC\_*R3MONDMP*\_CONFIGFILE

# アラート収集モニタのコマンド行パラメータ

本項では、r3moncolが制御するすべてのアラート収集モニタ用のコマンド行パラメータについ て説明します。環境変数と同様に、設定はすべてのアラート収集モニタのと同じですが、アラー ト収集の設定ファイルの名前だけは、たとえばr3monjob.cfg、r3mondmp.cfg、 r3monlck.cfg、r3monoms.cfgのようにモニタ固有になります。

## 表 4-5 r3moncol のコマンド行パラメータ (JOBREPORT モニタ用)

| パラメータ    | 説明 <sup>a</sup>                   |
|----------|-----------------------------------|
| -cfgfile | モニタの設定ファイルの名前。<br>例:              |
|          | -cfgfile < <i>R3MONNAME</i> >.cfg |

## 表 4-5 r3moncol のコマンド行パラメータ (JOBREPORT モニタ用)(続き)

| パラメータ  | 説明 <sup>a</sup>                                                                                                    |
|--------|----------------------------------------------------------------------------------------------------|
| -trace | モニタは、設定ファイルr3itosapとモニタ専用設定ファ<br>イル <r3monname>.cfg についての情報を含んだ初期ト<br/>レース ファイル、writetrace.logを書き出します。</r3monname> |

a. <*R3MONINAME*> には、モニタの名前を入力します。 例:r3mondmp

以下の例では、アラート収集モニタは初期トレースファイル writetrace.log を書き出します。 このファイルには、一般設定ファイル r3itosap およびモニタ固有の設定ファイル r3monjob.cfg に関する情報が含まれています。

r3moncol -cfgfile r3monjob.cfg -trace

# アラート収集モニタによるリモートモニタ

現在のバージョンの SPI for SAP には、アラート収集モニタのスコープを拡張して、追加の SAP サーバー (OVO 管理ノード ではないサーバー)上の SAP プロセスの状態をリモートで監視 するための機能が含まれています。この監視は、OVO 管理ノードとしてすでに設定*されている* SAP サーバーから行います。

注記 RemoteHost パラメータ内で定義される SAP サーバーは OVO 管理ノードではな くても、OVO 登録ノードには登録されている必要があります。RemoteHost で定 義した SAP サーバーが OVO 登録ノードに追加されていない場合、OVO はリ モート ホストと関連付けられたホスト名を解決することができないため、そのリ モート ホストからのメッセージを、[メッセージ ブラウザ]に表示することがで きません。

さらに、RemoteHost で定義された SAP サーバーは、SPI for SAP が RemoteHost で監視している SAP インスタンスにログインできるように r3itosap.cfg ファイルに表示される必要があります。r3itosap.cfg ファイル についての詳細は『*HP OpenView Operations Smart Plug-in for SAP インストー ル ガイド*』を参照してください。

SPI for SAP で提供されるリモートモニタ機能を使用する例として、SPI for SAP でサポートさ れていないオペレーティングシステムを実行している SAP システムを監視するには、まず、 r3mon<alert\_monitor\_name>.cfg ファイル(たとえば r3mondmp.cfg)内の新しい RemoteMonitoring キーワードを有効にする(先頭のシャープ記号「#」を削除する)必要が あります。次に同じ行で、監視対象とするローカル サーバーの名前を SPI for SAP アラート収 集モニタ対して指定します。最後に、監視対象とするリモート サーバーの名前を指定します。 121 ページの例 4-2 に、リモートで監視する *追加の*各 SAP サーバーについて必要な新しい行が 示されています。次のキーワードパラメータを使用して、ローカルおよびリモートのサーバー名 を定義します。

### LocalHost

SPI for SAP がインストールされ実行されている OVO 管理ノードの名前です。このホスト のアラート収集モニタを使用して、「RemoteHost」で定義されているリモート ホストで監 視が実行されます。

### • RemoteHost

「LocalHost」で定義されているシステムによって監視される*リモートシ*ステムの名前です。 RemoteHost には SPI for SAP はインストールされておらず、通常は OVO 管理ノードでは ありません (ただし理論的にはありえます)。

アラート収集モニタ設定ファイルの内容の詳細は、118ページの「アラート収集モニタ設定ファ イル」を参照してください。

117 ページの例 4-1 で示すの例では、異なる 3 つの SAP サーバー (ovsdsap1、ovsdsap2、 ovsdsap3) をリモートで管理するために異なる 2 つの OVO 管理ノード (sap1 および sap2) で SPI for SAP を設定する方法が示されています。また、個々の SAP サーバーの異なる役割 (本稼 動、開発、テスト/未使用など)に合うように異なる監視ルールを指定する方法も示されていま す。

### • 本稼動システム

例 4-1 のリモート サーバー ovsdsap1 は、本稼動システムです。モニタが有効 (=1) になっ ており、OVO のメッセージ重要度 CRITICAL を =REQUEST\_CREATED アラートタイプ で生成される警告に関連付けるように設定されています。

### • 開発システム

例 4-1 のリモート サーバー ovsdsap2 は、*開発*システムです。モニタが有効 (=1) になって おり、OVO のメッセージ重要度 MAJOR を =REQUEST\_CREATED アラートタイプで生 成される警告に関連付けるように設定されています。

### • テスト システム

例 4-1 のリモート サーバー ovsdsap3 は、設定がデフォルトから変更されていないテスト システムです。モニタが無効 (=0) になっており、OVO のメッセージ重要度 WARNING を =REQUEST\_CREATED アラートタイプで生成される警告に関連付けるように設定されて います。

## 例 4-1 個々のリモート サーバーの監視ルールの指定

```
#------
          LocalHost RemoteHost
# Remote
# Monitoring
RemoteMonitoring =sap1 =ovsdsap1
RemoteMonitoring =sap1
                  =ovsdsap2
RemoteMonitoring =sap2 =ovsdsap3
#------
# AlertMonFun SAP SAP
                    SAP SAP Alertmonitor Enable =1/ \
     Hostname System Number Client
                                        Disable=0 \
#
#
/ 2q0 2q0 #
# Severity Object MsgGroup \
#
AlertMonFun =ovsdsap1 =ALL =ALL =ALL =CTS =1\
=CRITICAL =Request =R3_CTS\
=REQUEST_CREATED =USERNAME =I =CP =* =
AlertMonFun =ovsdsap2 =ALL =ALL =ALL =CTS =1\
=MAJOR =Request =R3 CTS\
=REQUEST_CREATED =USERNAME =I =CP =* =
AlertMonFun =ovsdsap3 =ALL =ALL =ALL =CTS =0\
=WARNING =Request =R3_CTS\
=REQUEST_CREATED =USERNAME =I =CP =* =
_____
```

# アラート収集モニタ設定ファイル

この項で挙げるキーワードはアラート収集モニタ設定ファイルで使用されます。これらのキー ワードを使用して、ユーザー固有の環境の要件を満たすように個々のモニタを設定できます。必 要に応じて、各キーワードがとり得る値も指定されています。121 ページの例 4-2 で、修正・移 送システムの重要な移送リクエスト、タスク、およびオブジェクトを監視する r3moncts モニタ 用の完全な設定ファイルの内容を示します。次のキーワードは、すべての SPI for SAP アラート 収集モニタ設定ファイルで使用できます。

### • TraceLevel

詳細は、31ページの「SPI for SAP モニタ設定ファイル」を参照してください。

### • TraceFile

詳細は、31ページの「SPI for SAP モニタ設定ファイル」を参照してください。

### • HistoryPath[Unix | AIX | WinNT]

詳細は、31ページの「SPI for SAP モニタ設定ファイル」を参照してください。

### • AgentHostname

AgentHostname キーワードは現在使用されていません。

### • RemoteMonitoring

詳細は、114ページの「アラート収集モニタによるリモートモニタ」を参照してください。

### AlertMonFun

AlertMonFun キーワードでは、次のパラメータに値が必要です。

### - Alerttype:

=<Alerttype> アラート収集モニタに使用できる値の詳細は、各モニタの「アラート タイプ」の項を参照してください。たとえば、123ページの「iDOC-ステータス モニタ:r3monale」のアラートタイプ 「IDOC\_CURRENT\_STATUS」を参照します。

#### — AlertMonitor:

=<Monitor\_Name>

<Monitor\_Name>は、設定するアラートモニタの短い形式です。たと えば、r3monaleの場合はALE、r3monctsの場合はCTS、のように なります。

#### - Enable/Disable:

| =0 | モニタを <i>無効</i> にします。      |
|----|---------------------------|
| =1 | モニタを有効にします。これはデフォルトの設定です。 |

#### — OPC Severity:

=<OVO\_Msg\_Severity>

<ovo\_Msg\_Severity>は、CCMS アラートを割り当てる OVO メッ セージの重要度レベルです。たとえば、Normal、Warning、Major、 Critical です。

### - OPC Object:

=<OpC\_Object> <OpC\_Object> は、生成されるメッセージに関連付けられる OVO オ ブジェクトです。これらは通常、アラート収集モニタに関連付けられ るアラートタイプの名前を反映したものとなります。たとえば、 r3moncts の場合、Request、task、object です。モニタ設定ファイル 内で OVO オブジェクトの名前を変更(または新しい名前を追加)する 場合、一致しないことを示すメッセージが生成されるのを避けるため に、この変更がメッセージの条件に反映されていることを確認する必 要があることに注意してください。

#### — OPC MsgGroup:

=<OVO\_Msg\_Group>

<OVO\_Msg\_Group>は、生成されるメッセージが属する OVO メッセージ グループの名前です。たとえば、R3\_CTS、R3\_ABAP-4 です。デフォルトの名前はすべて先頭が「R3\_」であり、対応するアラートモニタ(たとえば、r3moncts、r3mondmp)の名前を反映しています。モニタ設定ファイル内で OVO メッセージ グループの名前を変更する場合、一致しないことを示すメッセージが生成されるのを避けるために、これらの変更がメッセージの条件に反映されていることを確認する必要があることに注意してください。

### SPI for SAP アラート収集モニタ アラート収集モニタ設定ファイル

- **RFC Parameter**:
  - =<RFC\_Param> RFC\_Paramは、パラメータの名前であり、その後ろに必要な照会条件 が指定されます。各パラメータには接頭辞「=」が付きます。たとえ ば、=CP(「Contains Pattern」)、EQ(「Equals」)です。照会条件の 詳細は、109ページの「アラート収集モニタの照会条件」を参照して ください。モニタ固有のアラートタイプパラメータの詳細は、該当す るモニタの説明(たとえば、147ページの表 4-20 「設定パラメータ」)を参照してください。

#### - SAP Client:

- =ALL すべての SAP クライアントが SPI for SAP によって監視されます。こ れはデフォルトの設定です。
- =<ClientID> パフォーマンスの監視を有効にする特定の SAP クライアント ID で す。たとえば、099 です。個々のエントリごとに新しい行を使用しま す。

### - SAP Hostname:

- =ALL すべての SAP ホストが SPI for SAP によって監視されます。これはデフォルトの設定です。
- =<SAP\_host> パフォーマンスの監視を有効にする特定の SAP サーバのホスト名で す。個々のエントリごとに新しい行を使用します。

### - SAP Number:

- =ALL すべての SAP インスタンスが SPI for SAP によって監視されます。こ れはデフォルトの設定です。
- =<Instance> パフォーマンスの監視を有効にする特定の SAP インスタンス番号で す。たとえば、00、99 です。個々のエントリごとに新しい行を使用し ます。

### — SAP System:

=ALL すべての SAP システムが SPI for SAP によって監視されます。これは デフォルトの設定です。

## =<SAP\_SID> パフォーマンスの監視を有効にする SAP システム ID です。たとえ ば、DEV です。個々のエントリごとに新しい行を使用します。

### 重要度レベル

アラート収集モニタは、SAP サブシステムにおけるアラートの重要度を OVO のメッセージに割 り当てます。たとえば、重要度レベル SeverityCritical の SAP アラートは、OVO メッセージ重要 度レベル 危険域にデフォルトでマッピングされます。OVO メッセージのステータスの階層は昇 順で、正常域、注意域、警戒域、重要警戒域、危険域です。

これらの重要度レベルは、定義したい重要度の状態に合うようにカスタマイズできます。たとえば、アラートモニタ LOCK\_CHECK のアラートタイプ OLD\_LOCKS の場合、ロックが 12 時間以上経っていれば WARNING メッセージを、24 時間以上経っていれば CRITICAL メッセージ を受け取るように指定することができます。

#### 例 4-2 CTS モニタ (r3moncts) のデフォルト設定の例

#-----# TraceLevel hostname Disable=0 only error messages=1 info messages=2 \ debug messages=3 TraceLevel =ALL =0 #\_\_\_\_\_ # TraceFile hostname filename # TraceFile =ALL =r3moncts.log #\_\_\_\_ \_\_\_\_\_ hostname path # History # Path HistoryPathUnix =ALL =default HistoryPathAIX =ALL =default HistoryPathWinNT =ALL =default #\_\_\_\_\_ # AgentHostname hostname aliasname # AgentHostname =ALL =default #\_\_\_\_\_\_ # Remote Server Remotely
# Monitoring Node monitored Node
RemoteMonitoring =rum =ovsdsap1
RemoteMonitoring =whisky =ovsdsap2 =ovsdsap3 RemoteMonitoring =gin # AlertMonFun SAP SAP SAP SAP Alertmonitor Enable =1/ \ # Hostname System Number Client Disable=0 \ # OpC OpC OpC Severity Object MsgGroup #  $\backslash$ # # # Alerttype RFC Parameter =Parameter =Sign =Opt =Low =High

## SPI for SAP アラート収集モニタ **アラート収集モニタ設定ファイル**

# [=Param =Sign =Opt =Low =High] ...
# Example:
#
AlertMonFun =ALL =ALL =ALL =ALL =CTS =1 \
=WARNING =Request =R3\_CTS \
=REQUEST\_CREATED =USERNAME =I =CP =\* =

## SPI for SAP アラート収集モニタ iDOC- ステータス モニタ: r3monale

# iDOC- ステータス モニタ:r3monale

iDOC ステータスアラートモニタ r3monale は、タイムフレームを基本とし、トランザクション /WE02 をデータソースとして使用しながら既存の iDOC のステータスを確認します。このモニタ は、アプリケーション サーバーとは独立していて、グローバル (SAP R/3 システム全般)に使用 できます。

#### 種類

このモニタの種類はタイムフレーム型です。1つのモニタが1組の値のセットのみを収集します。 詳細は、107ページの「アラート収集モニタのレポートの種類」を参照してください。

### アラートタイプ

iDOC ステータス モニタには以下のアラートタイプがあります。

• 「IDOC\_CURRENT\_STATUS」

iDOC の実際の状態に対し、いつ警告を生成するかを定義します。125 ページを参照してください。

### ファイルの場所

r3monale アラートモニタが使用するファイルを表 4-6 に示します。

### 表 4-6 r3monal のファイル

| ファイル           | 説明                       |
|----------------|--------------------------|
| r3moncol(.exe) | iDOC ステータス モニタ用収集の実行ファイル |
| r3monale.cfg   | iDOC ステータス モニタの設定ファイル    |
| r3monale.log   | トレース データ保存用トレース ファイル     |

アラート収集モニタは履歴情報を特定の履歴ファイルに書き込みません。詳細は、109ページの 「アラート収集モニタの履歴」を参照してください。

## SPI for SAP アラート収集モニタ iDOC- ステータス モニタ:r3monale

### 環境変数

r3monaleモニタの使う環境変数を、113ページの表 4-4 に示します。環境変数の書式は、すべてのアラート収集モニタに共通ですが、設定ファイルの名前だけは、113ページの表 4-4 に示すように、各モニタ対応の名前にします。

### コマンド行パラメータ

r3monale モニタの使うコマンド行パラメータを、113 ページの表 4-5 に示します。コマンド行 パラメータの書式は、すべてのアラート収集モニタに共通ですが、-cfgfile および -trace パ ラメータについては、113 ページの表 4-5 に示すように、各モニタ対応の設定ファイル名を指定 します。

### リモートモニタ

別の SAP システムをリモートで監視するためのアラート収集モニタの設定の詳細は、114 ページの「アラート収集モニタによるリモートモニタ」を参照してください。

**注記** この項の後半では、r3monaleアラートモニタ固有の設定要件について説明しま す。すべてのアラート収集モニタに適用される一般的な設定紹介ルールについて は109ページの「アラート収集モニタの照会条件」を参照してください。

# iDOC モニタのアラートタイプの設定方法

IDOC ステータス モニタ r3monale 用の IDOC\_CURRENT\_STATUS アラートタイプを設定す る場合は、表 4-7 に挙げられているパラメータを少なくとも1 つ定義することが*必須*となりま す。アラート収集モニタ設定ファイル内の照会条件の意味の詳細は、110 ページの表 4-2 を参照 してください。

## SPI for SAP アラート収集モニタ iDOC- ステータス モニタ: r3monale

# IDOC\_CURRENT\_STATUS

**IDOC\_CURRENT\_STATUS** で使用可能なパラメータの一覧を **125** ページの表 **4-7** に示します。 「デフォルト値」欄の '' は文字列がないことを意味します。

表 4-7 設定パラメータ

| パラメータ名              | 説明       | 照会条件                      | デフォルト値 |
|---------------------|----------|---------------------------|--------|
| DOCNUM              | IDOC 番号  | = Sign: I, E              | 11     |
|                     |          | = Opt: GE, GT, LE, LT, BT | 11     |
|                     |          | = Low                     | 1.1    |
|                     |          | = High:                   | 11     |
| DOCTYP              | IDOC タイプ | = Sign I                  | 1.1    |
|                     |          | = Opt: CP, EQ             | 11     |
|                     |          | = Low                     | 1.1    |
|                     |          | = High                    | 1.1    |
| MESCOD              | 論理メッセージ  | = Sign I                  | 1.1    |
|                     | コード      | = Opt: CP, EQ             | 1.1    |
|                     |          | = Low                     | 1.1    |
|                     |          | = High                    | 11     |
| MESFCT              | 論理メッセージ  | = Sign I                  | 1.1    |
|                     | 関数       | = Opt: CP, EQ             | 11     |
|                     |          | = Low                     | 1.1    |
|                     |          | = High                    | 1.1    |
| MESTYP <sup>a</sup> | 論理メッセージ  | = Sign I                  | 1.1    |
|                     | タイプ      | = Opt: CP, EQ             | 1.1    |
|                     |          | = Low                     | 11     |
|                     |          | = High                    | 11     |

# 表 4-7 設定パラメータ(続き)

| パラメータ名 | 説明                      | 照会条件          | デフォルト値 |
|--------|-------------------------|---------------|--------|
| RCVPFC | 受信者のパート                 | = Sign I      | 11     |
|        | ナ関数                     | = Opt: CP, EQ | 11     |
|        |                         | = Low         | 1.1    |
|        |                         | = High        | 1.1    |
| RCVPRN | 受信者のパート                 | = Sign I      | 1.1    |
|        | ナ <i>番号</i>             | = Opt: CP, EQ | 1.1    |
|        |                         | = Low         | 1.1    |
|        |                         | = High        | 1.1    |
| RCVPRT | 受信者のパート<br>ナ <i>タイプ</i> | = Sign I      | 1.1    |
|        |                         | = Opt: CP, EQ | 1.1    |
|        |                         | = Low         | 1.1    |
|        |                         | = High        | 1.1    |
| SNDPFC | 送信者のパート                 | = Sign I      | 1.1    |
|        | ナ 関数                    | = Opt: CP, EQ | 11     |
|        |                         | = Low         | 1.1    |
|        |                         | = High        | 1.1    |
| SNDPRN | 送信者のパート<br>ナ <i>番号</i>  | = Sign I      | 11     |
|        |                         | = Opt: CP, EQ | 11     |
|        |                         | = Low         | 11     |
|        |                         | = High        | 11     |

## SPI for SAP アラート収集モニタ iDOC- ステータス モニタ: r3monale

| パラメータ名              | 説明                               | 照会条件                      | デフォルト値 |
|---------------------|----------------------------------|---------------------------|--------|
| SNDPRT              | 送信者のパート                          | = Sign I                  | 11     |
|                     | <i>ナ タイブ</i>                     | = Opt: CP, EQ             | 11     |
|                     |                                  | = Low                     | 11     |
|                     |                                  | = High                    | 1.1    |
| STATUS <sup>b</sup> | TUS <sup>b</sup> IDOC のステー<br>タス | = Sign I, E               | 1.1    |
|                     |                                  | = Opt: GE, GT, LE, LT, BT | 11     |
|                     |                                  | = Low                     | 1.1    |
|                     |                                  | = High                    | 1.1    |

### 表 4-7 設定パラメータ(続き)

a. とり得る値: ABSENT、MAX\_ENTRIES、TIME\_LIMIT

b. とり得る値: CHECK\_INBOUND、CHECK\_OUTBOUND、

### MAX\_ENTRIES

例 4-3 では、r3monale アラートが受信する iDOC のステータスをチェックするように設定され ます。IDOC\_CURRENT\_STATUS に指定された受信 iDOC の数が MAX\_ENTRIES に定義され た値の 4 を超えた (GT) 場合に警告を生成するイベントが発生します。アラート収集モニタ設定 ファイル内の照会条件の意味の詳細は、110 ページの表 4-2 を参照してください。

### 例 4-3 IDOC\_CURRENT\_STATUS の設定例

AlertMonFun =ALL =ALL =ALL =ALL =ALL =1 \
=WARNING =ALE =R3\_IDOC\_STATUS \
=IDOC\_CURRENT\_STATUS =STATUS =I =EQ =CHECK\_INBOUND \
=MAX\_ENTRIES =I =GT =4

# iDOC ステータスのチェック

IDOC\_CURRENT\_STATUS アラートタイプを STATUS パラメータと併用すると、SAP R/3 に 登録されている iDOC ステータスの任意の1ステータスや、グループ内に定義されているステー タスの範囲をチェックできます。SPI for SAP が認識する全ステータスを表 4-2 に示します。

### SPI for SAP アラート収集モニタ iDOC- ステータス モニタ: r3monale

さらに、SPI for SAP では、送受信 iDOC に関連するエラーの範囲のチェックに利用できる定義 済みの2つのグループを用意しています。たとえば、CHECK\_INBOUND および CHECK\_OUTBOUND の2つの値を使用し、値の範囲を監視できます。

• CHECK\_OUTBOUND

iDOC を監視するステータス: 02, 04, 05, 25, 26, 29, 30, 32

• CHECK\_INBOUND

iDOC を監視するステータス: 51, 56, 60, 61, 62, 63, 64, 65, 66, 69

r3monaleアラートモニタを使用して特定の iDOC ステータスをチェックする場合は、例 4-3 に 示す =CHECK\_INBOUND の値を、監視する iDOC に対応する表 4-2 の iDOC ステータス番号に入 れ換えてください。たとえば、既存の iDOC の番号を監視する場合は、=01 を使用します。現在 のところ、CHECK\_INDOUND や CHECK\_OUTBOUND に定義されているような範囲に類似するユーザ 独自の範囲を定義することはできません。代わりに、AlertMonFun の項目を監視対象となる追加 値のそれぞれに、個別に定義する必要があります。

| 表 | 4-8 | と | り得 | る | iDOC | ス | テー | タ | ス |
|---|-----|---|----|---|------|---|----|---|---|
|---|-----|---|----|---|------|---|----|---|---|

| iDOC<br>ステータス | 説明                 | Check<br>Inbound | Check<br>Outbound |
|---------------|--------------------|------------------|-------------------|
| 00            | 不使用。 <b>R/2</b> 専用 |                  |                   |
| 01            | 作成された <b>IDoc</b>  |                  |                   |
| 02            | ポートへのデータ送信エラー      |                  | 1                 |
| 03            | ポートへのデータ送信成功       |                  |                   |
| 04            | EDI サブシステムの制御情報エラー |                  | 1                 |
| 05            | 翻訳時のエラー            |                  | 1                 |
| 06            | 翻訳成功               |                  |                   |
| 07            | 構文チェック エラー         |                  |                   |
| 08            | 構文チェック OK          |                  |                   |
| 09            | 交換処理中のエラー          |                  |                   |
| 10            | 交換処理成功             |                  |                   |

# SPI for SAP アラート収集モニタ iDOC- ステータス モニタ:r3monale

| iDOC<br>ステータス | 説明                                    | Check<br>Inbound | Check<br>Outbound |
|---------------|---------------------------------------|------------------|-------------------|
| 11            | ディスパッチ時のエラー                           |                  |                   |
| 12            | ディスパッチ成功                              |                  |                   |
| 13            | 再送信成功                                 |                  |                   |
| 14            | 交換の受諾が成立                              |                  |                   |
| 15            | 交換の受諾が不成立                             |                  |                   |
| 16            | 関数の受諾が成立                              |                  |                   |
| 17            | 関数の受諾が不成立                             |                  |                   |
| 18            | EDI サブシステムのトリガに成功                     |                  |                   |
| 19            | テスト データ転送成功                           |                  |                   |
| 20            | EDI サブシステムのトリガに失敗                     |                  |                   |
| 21            | データ送信テストに失敗                           |                  |                   |
| 22            | ディスパッチ成功。受諾待ち。                        |                  |                   |
| 23            | 再送信時のエラー                              |                  |                   |
| 24            | EDI サブシステムの情報制御成功                     |                  |                   |
| 25            | 構文エラーを無視して処理中(送信)                     |                  | 1                 |
| 26            | IDoc の構文チェック エラー(送信)                  |                  | 1                 |
| 27            | ディスパッチ レベルのエラー (ALE<br>サービス )         |                  |                   |
| 28            | 不使用                                   |                  |                   |
| 29            | ALE サービスのエラー                          |                  | 1                 |
| 30            | <b>IDoc</b> ディスパッチ準備完了 (ALE<br>サービス ) |                  | 1                 |

| iDOC<br>ステータス | 説明                                   | Check<br>Inbound | Check<br>Outbound |
|---------------|--------------------------------------|------------------|-------------------|
| 31            | エラー。処理対象なし。                          |                  |                   |
| 32            | IDoc が編集されている                        |                  | 1                 |
| 33            | 編集された IDoc のオリジナル                    |                  |                   |
| 34            | IDoc の制御レコード内のエラー                    |                  |                   |
| 35            | アーカイブから IDoc を再ロード                   |                  |                   |
| 36            | 電子署名が未署名(タイムアウト)                     |                  |                   |
| 37            | 不正な IDoc の追加                         |                  |                   |
| 38            | IDoc をアーカイブ                          |                  |                   |
| 39            | <b>IDoc</b> がシステム受信中 (ALE サービ<br>ス ) |                  |                   |
| 40            | アプリケーション ドキュメントが受<br>信システムに作成されていない  |                  |                   |
| 41            | アプリケーション ドキュメントが受<br>信システムに作成された     |                  |                   |
| 42            | IDoc がテスト トランザクションによ<br>り作成された       |                  |                   |
| 50            | IDoc が追加された                          |                  |                   |
| 51            | エラー : アプリケーション ドキュメ<br>ントが未処理        | 1                |                   |
| 52            | アプリケーション ドキュメントが完<br>全に処理されていない      |                  |                   |
| 53            | アプリケーション ドキュメントの処<br>理完了             |                  |                   |

# SPI for SAP アラート収集モニタ iDOC- ステータス モニタ:r3monale

| iDOC<br>ステータス | 説明                                                  | Check<br>Inbound | Check<br>Outbound |
|---------------|-----------------------------------------------------|------------------|-------------------|
| 54            | 定型アプリケーション チェック時の<br>エラー                            |                  |                   |
| 55            | 定型アプリケーションのチェックに<br>成功                              |                  |                   |
| 56            | エラーを持つ IDoc                                         | 1                |                   |
| 57            | <b>Test IDoc:</b> アプリケーション チェッ<br>ク時のエラー            |                  |                   |
| 58            | IDoc - R/2 接続からコピー                                  |                  |                   |
| 59            | 不使用                                                 |                  |                   |
| 60            | IDoc の構文チェック エラー(受信)                                | 1                |                   |
| 61            | 構文エラーを無視して処理中(受信)                                   | 1                |                   |
| 62            | IDoc を アプリケーションに送信                                  | 1                |                   |
| 63            | アプリケーションへの IDoc 送信エ<br>ラー                           | 1                |                   |
| 64            | アプリケーションに転送される準備<br>が整った IDoc                       | ~                |                   |
| 65            | ALE サービスのエラー                                        |                  |                   |
| 66            | <b>IDoc</b> は 先行 <b>Idoc</b> を待機 ( シリアラ<br>イゼーション ) |                  |                   |
| 67            | 不使用                                                 |                  |                   |
| 68            | エラー。処理対象なし。                                         |                  |                   |
| 69            | IDoc が編集されている                                       | 1                |                   |
| 70            | 編集された IDoc のオリジナル                                   |                  |                   |
| 71            | アーカイブから IDoc を再ロード                                  |                  |                   |

| iDOC<br>ステータス | 説明                             | Check<br>Inbound | Check<br>Outbound |
|---------------|--------------------------------|------------------|-------------------|
| 72            | 不使用。 <b>R/2</b> 専用             |                  |                   |
| 73            | IDoc をアーカイブ                    |                  |                   |
| 74            | IDoc がテスト トランザクションによ<br>り作成された |                  |                   |

# システム チェンジ オプション モニタ (ステータスモニタ): r3monchg

システム チェンジ オプション アラートモニタ r3monchg は、SAP システムの変更オプションの 監視・二重チェックを行います。このアラートモニタ r3monchg は SAP R/3 トランザクション /SE06 を参照します。

r3monchgの設定は次の3種類のSAPのバージョンによって異なります。

- SAP R/3 3.x
- SAP R/3 4.0x、 4.5x
- SAP R/3 4.6/6.x

### 種類

r3monchg モニタの種類は*スナップショット*型であり、アラートタイプやパラメータは使用しま せん。1 つのモニタが 1 組の値のセットのみを収集します。詳細は、107 ページの「アラート収 集モニタのレポートの種類」を参照してください。

## アラートタイプ

システム チェンジ オプション用アラートモニタのアラートタイプは1種類のみです。

### • CHANGE\_OPT

SAP システム チェンジ オプションの監視・二重チェックを行い、オプションが設定と一致 した場合に警告を送信します。詳細は、以下を参照してください。

- 136 ページの「CHANGE\_OPT (SAP R/3 3.x)」
- 137 ページの「CHANGE\_OPT (SAP R/3 4.0x/4.5x)」
- 139 ページの「CHANGE\_OPT (SAP R/3 4.6/6.x)」

### ファイルの場所

アラートモニタ r3monchg 用のファイルを、表 4-9 に示します。

### 表 4-9 r3monchg のファイル

| ファイル           | 説明                                              |
|----------------|-------------------------------------------------|
| r3moncol(.exe) | システム チェンジ オプション モニタ ( ステータスモニ<br>タ ) 用収集の実行ファイル |
| r3monchg.cfg   | システム チェンジ オプション モニタ ( ステータスモニ<br>タ ) の設定ファイル    |
| r3monchg.log   | トレース データ保存用トレース ファイル                            |

アラート収集モニタは履歴情報を特定の履歴ファイルに書き込みません。詳細は、109ページの 「アラート収集モニタの履歴」を参照してください。

### 環境変数

r3monchg モニタの使う環境変数を、113 ページの表 4-4 に示します。環境変数の書式は、すべてのアラート収集モニタに共通ですが、設定ファイルの名前だけは、113 ページの表 4-4 に示すように、各モニタ対応の名前にします。

### コマンド行パラメータ

r3monchg モニタの使うコマンド行パラメータを、113 ページの表 4-5 に示します。コマンド行 パラメータの書式は、すべてのアラート収集モニタに共通ですが、-cfgfile および -trace パ ラメータについては、113 ページの表 4-5 に示すように、各モニタ対応の設定ファイル名を指定 します。

### リモートモニタ

別の SAP システムをリモートで監視するためのアラート収集モニタの設定の詳細は、114 ページの「アラート収集モニタによるリモートモニタ」を参照してください。

注記 この後は、本アラートモニタ独自の設定要件について説明します。すべてのア ラート収集モニタに適用される一般設定の照会ルールについては、109ページの 「アラート収集モニタの照会条件」を参照してください。

# システム チェンジ オプション モニタ (ステータスモニタ) 用アラートタイプの 設定方法

システムチェンジモニタ r3monchg は SAP パージョンに依存します。別の表には適用し得る 3 つの設定が存在します。ご使用の SAP のバージョンについて記述している表を参照してください。

また、exclude パラメータおよび include パラメータの値は、これらのアラートタイプには特に 重要であるため、以下に繰り返し記述される使用方法についての汎用的なルールを十分に理解し てください。

### パラメータの値

アラートタイプのエントリで指定する I (*include*) および E (*exclude*) パラメータの値は、下記の 説明のように解釈されます。*異なる*パラメータのパラメータ値は AND 条件で比較されます。*同 じ*パラメータのパラメータ値は以下のように比較されます。

- Include: OR 条件でパラメータが比較されます
- Exclude: AND 条件でパラメータが比較されます

表 4-10 に示すように、I (include) の値の評価は、E (exclude) の値より前に行われます。

## 表 4-10 同一パラメータについての include および exclude による AND/OR 比較

| 選択オプションの<br>指定 | アラートタイプ : CHANGE_OPT (SAP R/3 4.5x)<br>オプション選択の設定例                                                      | 比較方法 |
|----------------|----------------------------------------------------------------------------------------------------|------|
| 1              | =SYSTEM_CHANGE_OPTION =1 =WARNING<br>=SystemChange =R3_Security = NSP_EDTFLAG =I =<br>CP= /0* =         | OR   |
| 2              | =SYSTEM_CHANGE_OPTION =1 =WARNING<br>=SystemChange = =R3_Security = NSP_EDTFLAG =I<br>=EQ =/SAPQUERY/ = | OR   |
| 3              | =SYSTEM_CHANGE_OPTION =1 =WARNING<br>=SystemChange =R3_Security = NSP_EDTFLAG =E<br>=EQ =/0LOCAL/ =     | AND  |

# CHANGE\_OPT (SAP R/3 3.x)

警告は、実行しようとしている編集に対して EDTFLAG パラメータで編集可能に設定されている 場合に生成されます。

### 例 4-4 デフォルト設定の例

AlertMonFun =ALL =ALL =ALL =ALL =SYSTEM\_CHANGE\_OPTION =1 \
=WARNING =SystemChange =R3\_Security \
=CHANGE\_OPT =EDTFLAG =I =EQ = =

パラメータの設定(136ページの表 4-11)は任意であることに注意してください。アラート収集モニタ設定ファイル内の照会条件の意味の詳細は、110ページの表 4-2 を参照してください。

## 表 4-11 設定パラメータ (SAP R/3 3.x)

| パラメータ名  | 説明               | 照会条件                            | デフォルト値 |
|---------|------------------|---------------------------------|--------|
| EDTFLAG | オブジェクト           | = Sign: I                       | Ι      |
|         | が編集可能か<br>どうかを示す | = Opt: EQ                       | EQ     |
| フラグ     | フラグ              | = Low: N, C, R, ''              | "      |
|         |                  | N = 変更なし<br>C = すべてのカスタマ オブジェクト |        |
|         |                  | R=すべてのオブジェクト                    |        |
|         |                  | ・= オリシナルのオフシェクトのみ               |        |
|         |                  | = High:                         |        |

## CHANGE\_OPT (SAP R/3 4.0x/4.5x)

警告は、実行しようとしている編集に対してフラグ パラメータが編集可能に設定されている場合に生成されます。EDTFLAG パラメータの設定は任意です。NSP\_EDTLAG パラメータは、必ず設定してください。

## 表 4-12 設定パラメータ (SAP R/3 4.0x/4.5x)

| パラメータ名      | 説明                   | 照会条件                               | デフォルト値 |
|-------------|----------------------|------------------------------------|--------|
| EDTFLAG     | EDTFLAG オブジェクトを編     | = Sign I                           | Ι      |
| 集<br>ル      | 集して、グローバ<br>ルにシステムを変 | = Opt: EQ                          | EQ     |
|             | 更できるかを示す<br>フラグ      | = Low: ON, OFF, PATCH <sup>a</sup> | PATCH  |
|             |                      | = High:                            |        |
| NSP_EDTFLAG | ON に設定するよ            | = Sign I                           | Ι      |
|             | うに指定されてい<br>るネーム スペー | = Opt: EQ: CP                      | СР     |
|             | スを示すフラグ              | = Low <sup>b</sup>                 | *      |
|             |                      | = High:                            |        |

a. PATCH= パッチ システムに設定されます。

b. 138 ページの表 4-13 および 138 ページの表 4-14 に示した、SAP R/3 4.0X および SAP R/3 R 4.5X のネーム スペース変更オプション一覧を参照してください。

例 4-5 では、警告を生成するイベントは、グローバルなシステム チェンジ オプションが ON に なっている場合、または、指定されているネーム スペースが ABAP/4 Query/SAP (/SAPQUERY/)の場合に発生します。アラート収集モニタ設定ファイル内の照会条件の意味の 詳細は、110 ページの表 4-2 を参照してください。

### 例 4-5 CHANGE\_OPT のデフォルト設定 (SAP R/3 4.0X、4.5X)

```
AlertMonFun =ALL =ALL =ALL =ALL =SYSTEM_CHANGE_OPTION =1 \
=WARNING =SystemChange =R3_Security \
=CHANGE_OPT =NSP_EDTFLAG =I =EQ =/SAPQUERY/ =
AlertMonFun =ALL =ALL =ALL =ALL =SYSTEM_CHANGE_OPTION =1 \
=WARNING =SystemChange =R3_Security \
=CHANGE_OPT =EDTFLAG =I =EQ =ON =
```

例 4-6 では、警告を生成するイベントは、グローバルなシステム チェンジ オプションが ON の 場合、または、システムのネーム スペースがカスタマ ネーム レンジ (/0CUST/) に対して ON ま たは ABAP/4 Query/SAP (/SAPQUERY/) である場合に発生します。

### 例 4-6 編集した CHANGE\_OPT の設定 (SAP R/3 4.0X)

```
AlertMonFun =ALL =ALL =ALL =ALL =SYSTEM_CHANGE_OPTION =1 \
=WARNING =SystemChange =R3_Security \
=CHANGE_OPT =NSP_EDTFLAG =I =EQ =/0CUST/ =
AlertMonFun =ALL =ALL =ALL =ALL =SYSTEM_CHANGE_OPTION =1 \
=WARNING =SystemChange =R3_Security \
=CHANGE_OPT =NSP_EDTFLAG =I =EQ =/SAPQUERY/ =
AlertMonFun =ALL =ALL =ALL =ALL =SYSTEM_CHANGE_OPTION =1 \
=WARNING =SystemChange =R3 Security \
```

=CHANGE\_OPT =EDTFLAG =I =EQ =ON =

| ID         | 説明                       |
|------------|--------------------------|
| /0CUST/    | カスタマ ネーム レンジ             |
| /0LOCAL/   | ローカル オブジェクト              |
| /0SAPAPPL/ | SAP R/3 アプリケーション コンポーネント |
| /0SAPBAS/  | SAP R/3 基本システム           |
| /1BCABA/   | ABAP+GUI ツール             |
| /1BCDWB/   | 開発ワークベンチ                 |
| /1BCDWBEN/ | Enqueue 関数グループ           |
| /SAPQUERY/ | ABAP/4 Query/SAP         |

## 表 4-13 ネーム スペース変更オプション: SAP R/3 4.0X

## 表 4-14 ネーム スペース変更オプション : SAP R/3 4.5X

| ID       | 説明           |
|----------|--------------|
| /0CUST/  | カスタマ ネーム レンジ |
| /0LOCAL/ | ローカル オブジェクト  |

| ID         | 説明                          |
|------------|-----------------------------|
| /0SAPAPPL/ | SAP R/3 アプリケーション コンポーネント    |
| /0SAPBAS/  | SAP R/3 基本システム              |
| /1BCABA/   | ABAP+GUI ツール                |
| /1BCDWB/   | 開発ワークベンチ                    |
| /1BCDWBEN/ | Enqueue 関数グループ              |
| /1PAPA/    | 人員管理                        |
| /1PAPAXX/  | 人員管理:総合                     |
| /1PSIS/    | プロジェクト情報システム : 論理データベース PSJ |
| /1SAP1/    | SAP 生成汎用ネーム スペース            |
| /BI0/      | 実務情報保存先 : SAP ネーム スペース      |
| /BIC/      | 実務情報保存先:1-カスタマ ネーム スペース     |
| /SAPQUERY  | ABAP/4 Query/SAP            |
| /SAPTRAIN/ | SAP トレーニング                  |

# 表 4-14 ネーム スペース変更オプション: SAP R/3 4.5X (続き)

# CHANGE\_OPT (SAP R/3 4.6/6.x)

警告は、実行しようとしている編集に対してフラグパラメータが編集可能に設定されている場合に生成されます。

パラメータは、すべて設定する必要があります。1行に複数のパラメータを入力することはでき ません。したがって、設定は1行に1つずつ定義します。アラート収集モニタ設定ファイル内の 照会条件の意味の詳細は、110ページの表 4-2 を参照してください。

| パラメータ名                    | 説明                                               | 照会条件                                             | デフォルト値 |
|---------------------------|--------------------------------------------------|--------------------------------------------------|--------|
| EDTFLAG                   | オブジェクトが<br>編集可能かどう<br>かを示すフラグ                    | = Sign I                                         | Ι      |
|                           |                                                  | = Opt: EQ                                        | EQ     |
|                           |                                                  | = Low: ON, OFF, PATCH <sup>a</sup>               | PATCH  |
|                           |                                                  | = High:                                          |        |
| NSP_EDTFLAG               | ON に設定する<br>ように指定され<br>ているネーム ス<br>ペースを示すフ<br>ラグ | = Sign I                                         | Ι      |
|                           |                                                  | = Opt: EQ:CP                                     | СР     |
|                           |                                                  | = Low <sup>b</sup>                               | *      |
|                           |                                                  | = High:                                          |        |
| SWC_EDTFLAG               | ON に設定する<br>ように指定され<br>ているソフト                    | = Sign I                                         | Ι      |
|                           |                                                  | = Opt: EQ, CP                                    | СР     |
| ウェア コンポー<br>ネントを示すフ<br>ラグ | ウェア コンポー<br>ネントを示すフ<br>ラグ                        | = Low:< 指定されているソフ<br>トウェア コンポーネント > <sup>b</sup> | *      |
|                           |                                                  | = High:                                          |        |

## 表 4-15 設定パラメータ (SAP R/3 4.6/6.x)

a. PATCH= パッチ システムに設定されます。

b. 表 4-17 の SAP R/3 4.6X のネーム スペース変更オプションのリストを参照して ください。

例 4-7 では、警告を生成するイベントは、グローバルなシステム変更が OFF に設定されている 場合、または指定されているネーム スペースがローカル オブジェクト (/OLOCAL/) の場合、ま たは指定されているソフトウェア コンポーネントがローカル開発の場合(自動移送なし)に発生 します。

#### 例 4-7 CHANGE\_OPT (SAP R/3 4.6/6.x) のデフォルトの設定

```
AlertMonFun =ALL =ALL =ALL =ALL
                                =SYSTEM CHANGE OPTION =1\
=WARNING
          =SystemChange =R3_Security \
=CHANGE OPT =NSP EDTFLAG =I =EO =/0LOCAL/ =
AlertMonFun =ALL =ALL =ALL =ALL =SYSTEM CHANGE OPTION =1\
=WARNING
           =SystemChange =R3_Security \
=CHANGE OPT
                   =SWC EDTFLAG =I
                                   =EO = LOCAL
                                                     _
AlertMonFun =ALL =ALL =ALL =ALL =SYSTEM CHANGE OPTION =1\
=WARNING
        =SystemChange =R3_Security \
                                      =EO =OFF =
=CHANGE OPT
                    =EDTFLAG
                               = T
```

#### 例 4-8 カスタマイズした CHANGE\_OPT の設定 (SAP R/3 4.6/6.x)

```
AlertMonFun =ALL =ALL =ALL =SYSTEM_CHANGE_OPTION =1\
=WARNING =SystemChange =R3_Security \
=CHANGE_OPT =NSP_EDTFLAG =I =EQ =/SAPQUERY/ =
AlertMonFun =ALL =ALL =ALL =ALL =SYSTEM_CHANGE_OPTION =1\
=WARNING =SystemChange =R3_Security \
=CHANGE_OPT =SWC_EDTFLAG =I =EQ = SAP_HR =
AlertMonFun =ALL =ALL =ALL =ALL =SYSTEM_CHANGE_OPTION =1 \
=WARNING =SystemChange =R3_Security \
=CHANGE_OPT =EDTFLAG =I =EQ =OFF =
```

例 4-8 では、警告を生成するイベントは、グローバルな変更オプションが OFF の場合、または システム スペース変更オプションの ABAP query/SAP が ON の場合、またはソフトウェア コン ポーネント変更オプション(人材)が ON の場合に発生します。ネーム システムおよびソフト ウェア コンポーネントの変更オプションについての詳細は、表 4-16 および表 4-17 を参照して ください。

表 4-16 ソフトウェア コンポーネント変更オプション (SAP R/3 4.6/6.x)

| テクニカル ID  | 説明                   |
|-----------|----------------------|
| HOME      | カスタマ開発               |
| LOCAL     | ローカル開発(自動移送なし)       |
| SAP_ABA   | クロス アプリケーション コンポーネント |
| SAP_APPL  | ロジスティクスと会計           |
| SAP_BASIS | SAP 基本コンポーネント        |

## 表 4-16 ソフトウェア コンポーネント変更オプション (SAP R/3 4.6/6.x) (続き)

| テクニカル ID | 説明 |
|----------|----|
| SAP_HR   | 人材 |

# 表 4-17 ネーム システム チェンジ オプション (SAP R/3 4.6/6.x)

| テクニカル ID   | 説明                          |
|------------|-----------------------------|
| /0CUST/    | カスタマ ネーム レンジ                |
| /0SAP/     | SAP 汎用ネーム レンジ               |
| /1BCABA/   | ABAP+GUI ツール                |
| /1BCDWB/   | 開発ワークベンチ                    |
| /1BCDWBEN/ | Enqueue 関数グループ              |
| /1COPA/    | CO-PA 中の生成オブジェクト            |
| /1ISRWP/   | IS-R 売買分類制御                 |
| /1ISU/     | CIC (カスタマ対話センター)用生成ネーム スペース |
| /1PAPA/    | 人員管理                        |
| /1PAPAXX/  | 人員管理:総合                     |
| /1PSIS/    | プロジェクト情報システム : 論理データベース PSJ |
| /1PYXXFO/  | <b>PY-XX</b> 作成ツール:生成オブジェクト |
| /1SAP1/    | SAP 生成汎用ネーム スペース            |
| /1SDBF12L/ | 価格レポートの生成                   |
| /BI0/      | 実務情報保存先: SAP ネーム スペース       |
| /BIC/      | 実務情報保存先:カスタマ ネーム スペース       |
| /SAPQUERY/ | ABAP query/SAP              |
| /SAPRRR/   | 実行待ち状態の <b>R/3</b>          |

表 4-17 ネーム システム チェンジ オプション (SAP R/3 4.6/6.x) (続き)

| テクニカル ID   | 説明                                      |
|------------|-----------------------------------------|
| /SAPSMOSS/ | インタフェース : SAP オンライン サービス向け R/3<br>メッセージ |
| /SAPTRAIN/ | SAP トレーニング                              |

# 修正・移送システム モニタ:r3moncts

CTS アラートモニタ r3moncts は、重要な移送リクエスト、タスク、オブジェクトを扱う修正・ 移送システムについて、識別・監視を行います。データ収集は、アプリケーション サーバーか らは独立して行われます。

アラートモニタ r3moncts は、次のアイテムを参照します。

- SAP R/3 トランザクション /SE01 により作成される移送リクエストとオブジェクト リスト
- SAP R/3 トランザクション /SE09 により作成されるタスク

#### 種類

このモニタの種類はタイムフレーム型です。1つのモニタが1組の値のセットのみを収集します。 詳細は、107ページの「アラート収集モニタのレポートの種類」を参照してください。

### アラートタイプ

CTS モニタのアラートタイプは、次のとおりです。

• **FREQUEST\_CREATED** 

新しいリクエストについて警告を生成する条件を定義する

• **FREQUEST\_RELEASED** 

リリースされた新しいリクエストについて警告を生成する条件を定義する

• 「TASK\_CREATED」

新しいタスクについて警告を生成する条件を定義する

• [TASK\_RELEASED]

リリースされた新しいタスクについて警告を生成する条件を定義する

• 「OBJECT\_USED」

タスクまたはリクエストが使った場合に警告を生成するオブジェクトを定義する

• 「OBJECT\_RELEASED」

このオブジェクトを保持しているリクエストまたはタスクがリリースされた時のアラート生成条件を定義する
### ファイルの場所

r3moncts モニタ用のファイルを、表 4-18 に示します。

#### 表 4-18 r3moncts のファイル

| ファイル           | 説明                   |
|----------------|----------------------|
| r3moncol(.exe) | CTS モニタの実行ファイル       |
| r3moncts.cfg   | CTS モニタの設定ファイル       |
| r3moncts.log   | トレース データ保存用トレース ファイル |

アラート収集モニタは履歴情報を特定の履歴ファイルに書き込みません。詳細は、109ページの 「アラート収集モニタの履歴」を参照してください。

#### 環境変数

r3moncts モニタの使う環境変数を、113 ページの表 4-4 に示します。環境変数の書式は、すべてのアラート収集モニタに共通ですが、設定ファイルの名前だけは、113 ページの表 4-4 に示すように、各モニタ対応の名前にします。

#### コマンド行パラメータ

r3moncts モニタの許容するコマンド行パラメータを、113 ページの表 4-5 に示します。コマン ド行パラメータの書式は、すべてのアラート収集モニタに共通ですが、-cfgfile および -trace パラメータについては、113 ページの表 4-5 に示すように、各モニタ対応の設定ファイ ル名を指定します。

#### リモートモニタ

別の SAP システムをリモートで監視するためのアラート収集モニタの設定の詳細は、114 ページの「アラート収集モニタによるリモートモニタ」を参照してください。

**注記** この後は、本アラートモニタ独自の設定要件について説明します。すべてのア ラート収集モニタに適用される一般設定の照会ルールについては、**109**ページの 「アラート収集モニタの照会条件」を参照してください。

## CTS モニタのアラートタイプの設定方法

CTS モニタ r3moncts のアラートタイプ パラメータ設定時には、次のルールが適用されるので、 十分に理解しておいてください。

- デフォルト設定では、各パラメータは、*すべての*データを対象とします。
- データ量を制限するには、アラートタイプごとに、パラメータをいくつか(またはすべて)指定します。
- パラメータが指定された場合は、指定されたパラメータのみが考慮されます。未指定のパラ メータに設定されているデフォルト値 (ALL)は、上書きされます。

パラメータ TRFUNCTION は、アラートタイプ REQUEST\_CREATED、 REQUEST\_RELEASED、TASK CREATED、TASK RELEASED を設定するために使います。 TRFUNCTION では、リクエスト関数が使用できます。これは、表 4-19 に指定されている文字 コードで指定できます。

#### 表 4-19 TRFUNCTION リクエスト関数

| 文字コード | 関数の説明                                        |
|-------|----------------------------------------------|
| А     | リクエスト:未分類のリクエストは、最初のオブジェクトで K、L、W に分類<br>される |
| С     | 権限変更付きで移送                                    |
| D     | パッチ                                          |
| K     | リクエスト:あて先統合層の変更リクエスト                         |
| L     | リクエスト : 移送しないローカル リクエスト                      |
| R     | タスク:リペア (repair)                             |
| S     | タスク:開発・修正                                    |
| Т     | リクエスト:オリジナルを含まない移送                           |
| U     | ダミー                                          |
| W     | リクエスト:あて先統合層の編集リクエスト                         |
| X     | タスク:未分類のタスクは、最初のオブジェクトでSまたはRに分類される           |
| Z     | (リクエストによらないタスク)SE09 メモリ使用量                   |

注記 CTS のアラートタイプごとに、このパラメータの使用方法として文字コードのみ を使って説明しています。文字コードの意味が不明な場合は、表 4-19 を参照して ください。

## **REQUEST\_CREATED**

新しいリクエストが直近の指定されたタイムフレーム中に作成された場合に、警告を生成しま す。このパラメータの設定は、任意です。アラート収集モニタ設定ファイル内の照会条件の意味 の詳細は、110ページの表 4-2 を参照してください。

表 4-20 設定パラメータ

| パラメータ名     | 説明                                          | 照会条件                                             | デフォルト値 |
|------------|---------------------------------------------|--------------------------------------------------|--------|
| TRFUNCTION | リクエスト関数                                     | = Sign: I, E                                     | Ι      |
|            |                                             | = Opt: CP,EQ                                     | СР     |
|            |                                             | = Low: A,K,L,W,C,T, U, D <sup>a</sup>            | *      |
|            |                                             | = High:                                          |        |
| TARGET     | このリクエストを                                    | = Sign I, E                                      |        |
|            | 発行したシステム。<br>このパラメータは<br>必ず SID にするこ<br>と。  | = Opt: CP, EQ                                    |        |
|            |                                             | = Low: < <i>システム名</i> >                          |        |
|            |                                             | = High                                           |        |
| USERNAME   | このリクエストを<br>発行した <b>SAP R/3</b><br>ユーザーのログイ | = Sign I                                         |        |
|            |                                             | = Opt: CP, EQ                                    |        |
|            | ン名                                          | = Low: < <i>このリクエストを発行</i><br><i>したユーザーの名前</i> > |        |
|            |                                             | = High                                           |        |

a. 指定できるのは表中の関数のみです(「\* = ALL」の意)。

例 **4-9** では、新しいリクエストが直近のタイム フレーム中に作成された場合に、警告を生成する イベントが発生します。

#### 例 4-9 REQUEST\_CREATED のデフォルト設定

AlertMonFun =ALL =ALL =ALL =ALL =CTS =1\ =WARNING =Request =R3\_CTS\ =REQUEST\_CREATED =USERNAME =I =CP =\* =

## **REQUEST\_RELEASED**

新しいリクエストが、直近のタイムフレーム中にリリースされた場合に、警告を生成します。このパラメータの設定は、任意です。アラート収集モニタ設定ファイル内の照会条件の意味の詳細は、110ページの表 4-2 を参照してください。

## 表 4-21 設定パラメータ

| パラメータ名     | 説明                 | 照会条件                                  | デフォルト値 |
|------------|--------------------|---------------------------------------|--------|
| TRKORR     | リクエスト ID           | = Sign: I, E                          |        |
|            |                    | = Opt: EQ                             |        |
|            |                    | = Low: < リクエスト ID>                    |        |
|            |                    | = High:                               |        |
| TRFUNCTION | リクエスト関数            | = Sign: I, E                          |        |
|            |                    | = Opt: EQ                             |        |
|            |                    | = Low: K,L, W,C,T, U, D. <sup>a</sup> |        |
|            |                    | = High:                               |        |
| TARGET     | このリクエスト            | = Sign I, E                           | Ι      |
|            | を発行したシス<br>テム。このパラ | = Opt: CP, EQ                         | CP     |
|            | メータは必ず<br>SID にするこ | = Low: < システム名 >                      | *      |
|            | と。                 | = High                                |        |

| パラメータ名      | 説明                     | 照会条件                               | デフォルト値 |
|-------------|------------------------|------------------------------------|--------|
| USERNAME    | このリクエスト                | = Sign I                           |        |
|             | を発行した SAP<br>R/3 ユーザーの | = Opt: EQ,CP                       |        |
|             | ログイン名                  | = Low: < このリクエストを<br>発行したユーザーの名前 > |        |
|             |                        | = High                             |        |
| CUSTOMIZING | リクエストの                 | = Sign I,E                         |        |
|             | カスタマイズ                 | = Opt: EQ                          |        |
|             |                        | = Low <sup>b</sup>                 |        |
|             |                        | = High                             |        |
| WORKBENCH   | ワークベンチ                 | = Sign I, E                        |        |
|             | リクエスト                  | = Opt: EQ                          |        |
|             |                        | = Low <sup>b</sup>                 |        |
|             |                        | = High                             |        |

## 表 4-21 設定パラメータ(続き)

a. 指定できるのは、表中の関数のみです(「\*=ALL」の意)。
 b. エントリは、「X」以外は空白文字とみなされます。

例 4-10 では、*編集した*リクエストが直近のタイムフレーム中にリリースされた場合に、警告を 生成するイベントが発生します。

### 例 4-10 REQUEST\_RELEASED のデフォルト設定

AlertMonFun =ALL =ALL =ALL =ALL =CTS =1\ =WARNING =Request =R3\_CTS\ =REQUEST\_RELEASED =CUSTOMIZING =I =EQ =X

# TASK\_CREATED

新しいタスクが、直近の指定されたタイム フレーム中に*作成された*場合に、警告を生成します。 このパラメータの設定は、任意です。アラート収集モニタ設定ファイル内の照会条件の意味の詳 細は、110ページの表 4-2 を参照してください。

## 表 4-22 設定パラメータ

| パラメータ名     | 説明                     | 照会条件                                  | デフォルト値 |
|------------|------------------------|---------------------------------------|--------|
| TRFUNCTION | リクエスト関数                | = Sign: I, E                          | Ι      |
|            |                        | = Opt: CP, EQ                         | СР     |
|            |                        | = Low: X, S, R, Z <sup>a</sup>        | *      |
|            |                        | = High:                               |        |
| USERNAME   | このリクエスト                | = Sign: I                             |        |
|            | を発行した SAP<br>R/3 ユーザーの | = Opt: EQ, CP                         |        |
|            | ログイン名                  | = Low:< このリクエス<br>トを発行したユーザー<br>の名前 > |        |
|            |                        | = High:                               |        |

a. 指定できるのは、表中の関数のみです(「\*=ALL」の意)。

例 4-11 では、新しいタスクが、直近の指定されたタイム フレーム中に*作成された*場合に、警告 を生成するイベントが発生します。

## 例 4-11 TASK\_CREATED のデフォルト設定

| AlertMonFun | =ALL  | =ALL =ALL | =ALL | =CTS |     | =1 | \ |   |
|-------------|-------|-----------|------|------|-----|----|---|---|
| =WARNING    | =Task | =R3_CTS   | \    |      |     |    |   |   |
| =TASK_CREAT | ED    | =TRFUNCTI | ON   | =I   | =CP | =* |   | = |

## TASK\_RELEASED

新しいタスクが、直近のタイムフレーム中にリリースされた場合に、警告を生成します。このパ ラメータの設定は、任意です。アラート収集モニタ設定ファイル内の照会条件の意味の詳細は、 110ページの表 4-2 を参照してください。

## 表 4-23 設定パラメータ

| パラメータ名       | 説明                                     | 照会条件                        | デフォルト値 |
|--------------|----------------------------------------|-----------------------------|--------|
| TRKORR       | リクエスト ID                               | = Sign: I, E                |        |
|              |                                        | = Opt: EQ                   |        |
|              |                                        | = Low: < リクエスト ID>          |        |
|              |                                        | = High:                     |        |
| TRFUNCTION   | リクエスト関                                 | = Sign: I, E                | Ι      |
|              | 数                                      | = Opt: CP, EQ               | СР     |
|              |                                        | = Low: R, S, Z <sup>a</sup> | *      |
|              |                                        | = High:                     |        |
| USERNAME     | このリクエス                                 | = Sign I                    |        |
|              | トを発行した<br>SAP R/3 ユー                   | = Opt: CP, EQ               |        |
| ザーのログイ<br>ン名 | = Low: < このリクエスト<br>を発行したユーザーの名<br>前 > |                             |        |
|              |                                        | = High                      |        |

a. 指定できるのは、表中の関数のみです(「\*=ALL」の意)。

例 4-12 では、任意の新しいタスクが、直近のタイム フレーム中に *リリースされた*場合に、警告 を生成するイベントが発生します。

#### 例 4-12 TASK\_RELEASED のデフォルト設定

AlertMonFun =ALL =ALL =ALL =ALL =CTS =1\ =WARNING =Task =R3\_CTS\ =TASK\_RELEASED =TRFUNCTION =I =CP =\* =

## **OBJECT\_USED**

定義した設定に合致するオブジェクトを、直近のタイムフレーム中にタスクまたはリクエスト が使った場合に、警告を生成します。

次のパラメータの設定は、任意です。アラート収集モニタ設定ファイル内の照会条件の意味の詳細は、110ページの表 4-2 を参照してください。

## 表 4-24 設定パラメータ

| パラメータ名   | 説明                                     | 照会条件                | デフォルト値 |
|----------|----------------------------------------|---------------------|--------|
| PGMID    | プログラム ID                               | = Sign: I, E        |        |
|          |                                        | = Opt: EQ, CP       |        |
|          |                                        | = Low: < プログラム ID>  |        |
|          |                                        | = High:             |        |
| OBJECT   | 要素のオブ                                  | = Sign I, E         |        |
|          | ジェクトの型                                 | = Opt: EQ, CP       |        |
|          |                                        | = Low: < オブジェクトの型 > |        |
|          |                                        | = High              |        |
| OBJ_NAME | オブジェクト                                 | = Sign I, E         | Ι      |
|          | ディレクトリ<br>でのオブジェ                       | = Opt: EQ, CP       | СР     |
|          | クト名                                    | = Low: < オブジェクト名 >  | *      |
|          |                                        | = High              |        |
| OBJ_FUNC | オブジェクト                                 | = Sign I, E         |        |
|          | <ul><li>のエントリ用</li><li>特殊関数。</li></ul> | = Opt: EQ, CP       |        |
|          | 例:D=削除、<br>M = 削除,更                    | = Low               |        |
|          | m = 雨际 + 丹<br>作成                       | = High              |        |

| パラメータ名     | 説明                         | 照会条件        | デフォルト値 |
|------------|----------------------------|-------------|--------|
| IN_REQUEST | オブジェクト                     | = Sign I,E  |        |
|            | コンテナがリ<br>クエストの場           | = Opt: EQ   |        |
|            | 合に、警告を<br>生成               | = Low       |        |
|            |                            | = High      |        |
| IN_TASK    | オブジェクト                     | = Sign I, E |        |
|            | コンテナがタ<br>スクの場合に、<br>警告を生成 | = Opt: EQ   |        |
|            |                            | = Low       |        |
|            |                            | = High      |        |

## 表 4-24 設定パラメータ(続き)

例 **4-13** では、オブジェクトタイプ「LIMU」というオブジェクトが、タスクまたはリクエスト に使用された場合に、警告を生成するイベントが発生します。

#### 例 4-13 OBJECT\_USED のデフォルト設定

AlertMonFun =ALL =SD1 =ALL =ALL =CTS =1\ =WARNING =Object =R3\_CTS\ =OBJECT\_USED =PGMID =I =EQ =LIMU =

## **OBJECT\_RELEASED**

指定のオブジェクトを保持するリクエストまたはタスクがリリースされると、警告を生成しま す。次のパラメータの設定は、任意です。アラート収集モニタ設定ファイル内の照会条件の意味 の詳細は、110ページの表 4-2 を参照してください。

## 表 4-25 設定パラメータ

| パラメータ名 | 説明       | 照会条件              | デフォルト値 |
|--------|----------|-------------------|--------|
| TRKORR | リクエスト ID | = Sign: I, E      |        |
|        |          | = Opt: EQ, CP     |        |
|        |          | = Low:< リクエスト ID> |        |
|        |          | = High:           |        |

## 表 4-25 設定パラメータ(続き)

| パラメータ名      | 説明                | 照会条件                | デフォルト値 |
|-------------|-------------------|---------------------|--------|
| PGMID       | プログラム ID          | = Sign: I, E        |        |
|             |                   | = Opt: EQ, CP       |        |
|             |                   | = Low: <プログラム ID>   |        |
|             |                   | = High:             |        |
| OBJECT      | 要素のオブ             | = Sign I, E         |        |
|             | ジェクトの型            | = Opt: EQ, CP       |        |
|             |                   | = Low: < オブジェクトの型 > |        |
|             |                   | = High              |        |
| OBJECT_NAME | オブジェクト            | = Sign I            | I      |
|             | ディレクトリ<br>でのオブジェ  | = Opt: EQ, CP       | СР     |
|             | クト名               | = Low: < オブジェクト名 >  | *      |
|             |                   | = High              |        |
| IN_REQUEST  | オブジェクト            | = Sign I,E          |        |
|             | コンテナがリ<br>クエストの場  | = Opt: EQ           |        |
|             | 合に、警告を<br>生成      | = Low <sup>a</sup>  |        |
|             |                   | = High              |        |
| IN_TASK     | オブジェクト            | = Sign I, E         |        |
|             | コンテナがタ<br>スクの場合に、 | = Opt: EQ           |        |
|             | 警告を生成             | = Low <sup>a</sup>  |        |
|             |                   | = High              |        |

a. エントリは、「X」以外は空白文字とみなされます。

例 4-14 では、任意のオブジェクトがタスクによってリリースされた場合に、警告を生成するイベントが発生します。

## 例 4-14 OBJECT\_RELEASED のデフォルト設定

AlertMonFun =ALL =ALL =ALL =CTS =1\
=WARNING =Object =R3\_CTS\
=IN\_TASK =I =EQ =X =

# ABAP ダンプモニタ (ダンプ / 更新モニタ): r3mondmp

ABAP ダンプアラートモニタ r3mondmp は、直近の定義されたタイム フレーム中に発生した ABAP ダンプを、SAP R/3 システム内で報告します。チェックは、すべてのアプリケーション サーバーについて、監視実行ごとに1回行います。

通常、ダンプはランタイムエラーのため、静的な構文チェックで常に発見できるわけではあり ません。発生事由は様々ですが、重大な問題である場合があります。本稼働システムにおいて は、ダンプは発生してはならないものです。

例として、ダンプの発生原因となるアクションを2つ紹介します。

- ゼロによる除算
- コールした関数モデルがアクティブでない

通常、問題の解決のため、ダンプの発生後にシステム管理者のユーザー アクションが必要です。 このため、このアラートモニタの生成するメッセージは、ダンプの詳細を表示する ABAP プロ グラムをコールするオペレータ起動型アクションを含んでいます。

このアラートモニタ r3mondmp は SAP R/3 トランザクション /ST22 を参照します。

### 種類

このモニタの種類はタイムフレーム型です。1つのモニタが1組の値のセットのみを収集します。 詳細は、107ページの「アラート収集モニタのレポートの種類」を参照してください。

## アラートタイプ

ABAP DUMP モニタには以下のアラートタイプがあります。

• 「ABAP4\_ERROR\_EXIST」

1つの ABAP ダンプに対して1つの警告が生成される

## SPI for SAP アラート収集モニタ ABAP ダンプモニタ (ダンプ / 更新モニタ): r3mondmp

### ファイルの場所

r3mondmp モニタ用のファイルを、表 4-26 に示します。

#### 表 4-26 r3mondmp のファイル

| ファイル           | 説明                       |
|----------------|--------------------------|
| r3moncol(.exe) | ABAP ダンプ モニタの収集実行ファイル    |
| r3mondmp.cfg   | 監視対象アプリケーション サーバーの設定ファイル |
| r3mondmp.log   | トレース データ保存用トレース ファイル     |

アラート収集モニタは履歴情報を特定の履歴ファイルに書き込みません。詳細は、109ページの 「アラート収集モニタの履歴」を参照してください。

#### 環境変数

r3mondmp モニタの使う環境変数を、113 ページの表 4-4 に示します。環境変数の書式は、すべてのアラート収集モニタに共通ですが、設定ファイルの名前だけは、113 ページの表 4-4 に示すように、各モニタ対応の名前にします。

### コマンド行パラメータ

r3mondmp モニタの使うコマンド行パラメータを、113 ページの表 4-5 に示します。コマンド行 パラメータの書式は、すべてのアラート収集モニタに共通ですが、-cfgfile および -trace パ ラメータについては、113 ページの表 4-5 に示すように、各モニタ対応の設定ファイル名を指定 します。

#### リモートモニタ

別の SAP システムをリモートで監視するためのアラート収集モニタの設定の詳細は、114 ページの「アラート収集モニタによるリモートモニタ」を参照してください。

**注記** この後は、本アラートモニタ独自の設定要件について説明します。すべてのア ラート収集モニタに適用される一般設定の照会ルールについては、109ページの 「アラート収集モニタの照会条件」を参照してください。

## SPI for SAP アラート収集モニタ ABAP ダンプモニタ (ダンプ / 更新モニタ): r3mondmp

# ABAP ダンプ モニタのアラートタイプの設定方法

ABAP DUMP モニタ r3mondmp の設定にはパラメータを使いません。設定ファイルを編集する 必要はありません。

## ABAP4\_ERROR\_EXIST

警告は、直前のタイム フレームで発生した各ダンプに生成されます。例 4-15 では、 =MAX\_ENTRIES を使用し、SPI for SAP がメッセージを生成する前に発生していなければならな いダンプ数を数える方法を説明します。また、定義された数のダンプが発生しなければならない 制限時間 (=TIME\_LIMIT) を時間単位で指定できます。この例では、24 時間で 10 個のダンプが 発生すると SPI for SAP がメッセージを生成します。

## 例 4-15 ABAP4\_ERROR\_EXIST のデフォルト設定

AlertMonFun =ALL =ALL =ALL =ALL =ABAP4 =1\ =WARNING =ABAP\_Dump =R3\_ABAP-4\ =ABAP4\_ERROR\_EXIST # New feature in SPI for SAP version 8.0 #AlertMonFun =ALL =ALL =ALL =ALL =ABAP4 =1 \ =WARNING =ABAP\_Dump =R3\_ABAP-4 =ABAP4\_ERROR\_EXIST\ =MAX\_ENTRIES =I =GT =10 = \ =TIME\_LIMIT =I =LT =24 =

## JOBREPORT モニタ (Job モニタ): r3monjob

r3monjobアラートモニタは、バッチジョブについて、次の事項を判別し、報告します。

- バッチ ジョブの実行時間が指定下限または指定上限を超過
- バッチジョブの予定開始日時と実開始日時との間で、指定した時間が経過
- 中断したバッチ ジョブ
- 注記 複数のメッセージを送信する(例:バッチ ジョブの実行時間が5分を超過したら、 まず注意域のメッセージを送信し、同じバッチ ジョブの実行時間が10分を超過 した時点で、危険域のメッセージを送信する)ようにr3monjobを設定すること はできません。

アラートモニタ r3monjob は、次のアイテムを参照します。

- SAP R/3 トランザクション /SM36、または /SM38 が作成したレポート
- SAP R/3 トランザクション /SM37 による ID 番号を含んだジョブの詳細

このアラートモニタの生成するメッセージは、現在の SAP のバッチ ジョブの一覧を表示するオペレータ起動型のアクションを含みます。

#### 種類

このモニタの種類はタイムフレーム型です。1つのモニタが1組の値のセットのみを収集します。 詳細は、107ページの「アラート収集モニタのレポートの種類」を参照してください。

### アラートタイプ

JOBREPORT モニタ (Job モニタ)には以下のアラートタイプがあります。r3monjob モニタを 使う場合は、必ず下記のアラートタイプをすべて設定してください。

• JOB\_MAX\_RUN\_TIME

最大実行時間を定義する。警告は、分単位で指定した最大時間を超えたジョブによって発生

• [JOB\_MIN\_RUN\_TIME]

最小実行時間を定義する。警告は、分単位で指定した最小時間に満たなかったジョブによっ て発生

### • 「START\_PASSED」

予定開始時間と実開始時間との間で許される最大限の遅延時間。警告は、分単位で指定したこの時間内に開始しなかったジョブによって発生

### • [JOB\_ABORTED]

警告は、設定内に指定したジョブが正常に終わらなかった場合に発生

### 初回の監視

特定のアラート タイプについてバッチ ジョブ アラートを初めて監視している場合、 JOBREPORT モニタ r3monjob は以下のものをチェックします。

- 起動待ちのジョブ
- 過去2日以内に終了したジョブ
- 実行中のジョブ

## パフォーマンスの観点

一般に、本稼働システムでは、tbtcoというテーブルは非常に大きいテーブルです。データベースの選択速度を高めるには、ジョブ名の指定を出来るだけ詳細にします。アラート収集モニタ設定ファイル内の照会条件の意味の詳細は、110ページの表 4-2 を参照してください。

ジョブ選択に費やされる時間は、表 4-27 に示す順序で長くなります。

## 表 4-27 ジョブ選択方法別ランタイム コストの順位

| 指定ジョブ名  | Sign | オプション | 選択方法                                         |
|---------|------|-------|----------------------------------------------|
| JOBNAME | Ι    | EQ    | <b>Z5_CRITICAL_JOB_1&gt;</b> インデッ<br>クスから選択  |
| JOBNAME | Ι    | СР    | <b>Z5_CRITICAL_JOB*&gt;</b> インデッ<br>クスから選択   |
| JOBNAME | Е    | СР    | <b>Z5_CRITICAL_JOB*&gt;</b> シーケン<br>シャル スキャン |

#### ファイルの場所

アラートモニタ r3monjob 用のファイルを、表 4-28 に示します。

#### 表 4-28 r3monjob のファイル

| ファイル           | 説明                     |
|----------------|------------------------|
| r3moncol(.exe) | バッチ ジョブ モニタ用収集の実行ファイル  |
| r3monjob.cfg   | 監視対象ジョブおよびジョブ条件の設定ファイル |
| r3monjob.log   | トレース データ保存用トレース ファイル   |

アラート収集モニタは履歴情報を特定の履歴ファイルに書き込みません。詳細は、109ページの 「アラート収集モニタの履歴」を参照してください。

#### 環境変数

r3monjob モニタの使う環境変数を、113 ページの表 4-4 に示します。環境変数の書式は、すべてのアラート収集モニタに共通ですが、設定ファイルの名前だけは、113 ページの表 4-4 に示すように、各モニタ対応の名前にします。

#### コマンド行パラメータ

r3monjob モニタの使うコマンド行パラメータを、113 ページの表 4-5 に示します。コマンド行 パラメータの書式は、すべてのアラート収集モニタに共通ですが、-cfgfile および -trace パ ラメータについては、113 ページの表 4-5 に示すように、各モニタ対応の設定ファイル名を指定 します。

この後は、本アラートモニタ独自の設定要件について説明します。すべてのアラート収集モニタ に適用される一般設定の照会ルールについては、本章の序文に記述されている「アラート収集モ ニタの照会条件」を参照してください。

#### リモートモニタ

別の SAP システムをリモートで監視するためのアラート収集モニタの設定の詳細は、114 ページの「アラート収集モニタによるリモートモニタ」を参照してください。

## JOBREPORT モニタ (Job モニタ) のアラートタイプの設定方法

JOBREPORT モニタ r3monjob は、指定したジョブ、ジョブの組み合わせ、または*すべての* ジョブについて、リストされたアラートタイプを使うように設定できます。また、他とは異なる 監視条件を与える必要のあるジョブを例外として定義することもできます。詳細は、各アラート タイプのパラメータと設定を示すアラートタイプの表を参照してください。exclude パラメータ および include パラメータの値は上記のアラートタイプに対して特に影響力があるため、下記の 使用方法についての共通のルールを十分に理解しておいてください。

**重要** CP を使うと選択プロセスが遅くなるため、JOBNAME パラメータに対しては、 選択オプション CP は使わないようにしてください。CP を使用する場合は、たと えば、「CP\*」と指定する個所を「CP SAP\*」と指定して、CP の範囲を限定して ください。

#### パラメータの値

アラートタイプのエントリで指定する I (*include*) パラメータおよび E (*exclude*) パラメータの値 は、下記の説明のように解釈されます。*異なる*パラメータのパラメータ値は AND 条件で比較さ れます。*同じ*パラメータのパラメータ値は以下のように比較されます。

- Include: OR 条件でパラメータが比較されます
- Exclude: AND 条件でパラメータが比較されます

表 4-29 に示すように、まず include の値が評価され、次に exclude の値が評価されます。

## 表 4-29 同一パラメータについての include および exclude による AND/OR 比較

| オプション<br>選択 | アラートタイプ: JOB_MAX_RUN_TIME<br>オプション選択の設定例 | 比較方法 |
|-------------|------------------------------------------|------|
| 1           | =JOBNAME =I =CP =ZREP* =                 | OR   |
|             | =MAX_RUNTIME =I =GT =10 =                |      |
| 2           | =JOBNAME =I =CP =SAP* =                  | OR   |
|             | =MAX_RUNTIME =I =GT =20 =                |      |
| 3           | =JOBNAME =E =CP =SAP_ZREP* =             | AND  |

## JOB\_MAX\_RUN\_TIME

設定パラメータ MAX\_RUNTIME を超過した場合に、警告が生成されます。

次のパラメータの設定は、任意です。両方のパラメータを省略した場合は、指定タイムフレー ム中に実行中のジョブがすべて報告されます。アラート収集モニタ設定ファイル内の照会条件の 意味の詳細は、110ページの表 4-2 を参照してください。

### 表 4-30 設定パラメータ

| パラメータ名      | 説明                | 照会条件                  | デフォルト値 |
|-------------|-------------------|-----------------------|--------|
| JOBNAME     | 監視するジョ<br>ブの名前    | = Sign: I, E          | Ι      |
|             |                   | = Opt: EQ, CP, BT     | СР     |
|             |                   | = Low < ジョブ名 >        | *      |
|             |                   | = High <sup>a</sup>   |        |
| MAX_RUNTIME | 超過すると警            | = Sign I, E           | Ι      |
|             | 告を生成する、<br>分単位のジョ | = Opt: EQ, GE, GT, BT | GT     |
|             | ブの実行時間            | = Low <sup>b</sup>    | 5      |
|             |                   | = High <sup>a</sup>   |        |

a. 必ず範囲を指定して使います。

b. このパラメータは、数値で指定します。他の値を指定すると、モニタはダン プを生成して終了します。

次に、アラートタイプ、JOB\_MAX\_RUN\_TIMEの設定のデフォルトとカスタマイズ例を示します。

例 4-16 では、< jobname>\* という名前のジョブの実行時間が 5 分を超えた場合に、警告を生成 するイベントが発生します。

#### 例 4-16 JOB\_MAX\_RUN\_TIME のデフォルト設定

AlertMonFun =ALL =ALL =ALL =ALL =JOBREPORT =1 \
=WARNING =MaxRunTime =R3\_Jobs\
=JOB\_MAX\_RUN\_TIME =JOBNAME =I =CP =<jobname>\* =\
=MAX\_RUNTIME =I =GT =5 =

例 4-17 では、SAPZ\* を除く SAP\* という名前のすべてのレポートの中に 10 分を超える実行時 間のジョブがあった場合に、警告を生成するイベントが発生します。

## 例 4-17 JOB\_MAX\_RUN\_TIME 設定のカスタマイズ

```
AlertMonFun =ALL =ALL =ALL =ALL =JOBREPORT =1\
=WARNING =MaxRunTime =R3_Jobs \
=JOB_MAX_RUN_TIME =JOBNAME =I =CP =SAP* = \
=MAX_RUNTIME =I =GT =10 =
AlertMonFun =ALL =ALL =ALL =JOBREPORT =1\
=WARNING =MaxRunTime =R3_Jobs \
=JOB_MAX_RUN_TIME =JOBNAME =E =CP =SAPZ* = \
=MAX_RUNTIME =I =GT =10 =
```

## JOB\_MIN\_RUN\_TIME

実行時間が、MIN\_RUNTIME パラメータで指定した時間に満たないジョブが発生した場合に、 警告を生成します。次のパラメータの設定は、任意です。両方のパラメータを省略した場合は、 指定タイム フレーム中に実行中のジョブがすべて報告されます。アラート収集モニタ設定ファ イル内の照会条件の意味の詳細は、110ページの表 4-2 を参照してください。

| 衣 4つ! 改たハノクーラ | 表 | 4-31 | 設定パラメ | ータ |
|---------------|---|------|-------|----|
|---------------|---|------|-------|----|

| パラメータ名      | 説明                                                           | 照会条件                               | デフォルト値 |
|-------------|--------------------------------------------------------------|------------------------------------|--------|
| JOBNAME     | 監視するジョブの名                                                    | = Sign: I, E                       | Ι      |
|             | 前                                                            | = Opt: EQ, CP, BT                  | СР     |
|             |                                                              | <b>= Low &lt;</b> ジョブ名 <b>&gt;</b> | *      |
|             |                                                              | = High: <sup>a</sup>               |        |
| MIN_RUNTIME | 指定した実行時間に                                                    | = Sign I, E                        | Ι      |
|             | 満たないジョブが発<br>生した場合に、警告<br>を生成する基準とな<br>る最小実行時間を定<br>義する(分単位) | = Opt: EQ,LE, LT, BT               | LT     |
|             |                                                              | =Low < 分単位の最小値 > <sup>b</sup>      | 1      |
|             |                                                              | = High                             |        |

a. 必ず範囲を指定して使います。

b. このパラメータは、数値で指定します。他の値を指定すると、モニタはダンプを生成して終了します。

次に、アラートタイプ、JOB\_MIN\_RUN\_TIME のデフォルト設定とカスタマイズ設定の例を示 します。

例 4-18 では、実行時間が 1 分に満たない < jobname>\* という名前のレポートがあった場合に、 警告を生成するイベントが発生します。

#### 例 4-18 JOB\_MIN\_RUN\_TIME のデフォルト設定

AlertMonFun =ALL =ALL =ALL =ALL =JOBREPORT =1 \
=WARNING =MinRunTime =R3\_Jobs\
=JOB\_MIN\_RUN\_TIME =JOBNAME =I =CP =<jobname>\* = \
=MIN\_RUNTIME =I =LT =1 =

例 4-19 では、SAPZ\* を除く SAP\* という名前のすべてのレポートの中に、2 分に満たない実行 時間のジョブがあった場合に、警告を生成するイベントが発生します。

#### 例 4-19 JOB\_MIN\_RUN\_TIME のカスタマイズ設定例

AlertMonFun =ALL =ALL =ALL =JOBREPORT =1 \ =WARNING =MinRunTime =R3\_Jobs \ =SAP\* ==JOB MIN RUN TIME =JOBNAME = T=CP =MIN\_RUNTIME =I =LT =2 = AlertMonFun =ALL =ALL =ALL =ALL =JOBREPORT =1 \ =MinRunTime =R3 Jobs \ =WARNING =JOB\_MIN\_RUN\_TIME =JOBNAME =CP =SAPZ\* = \ =E=MIN RUNTIME =I =LT =2 =

## START\_PASSED

予定開始時間を過ぎた後、設定した TIME\_SPAN の範囲内で指定したジョブが起動しなかった 場合に、警告を生成します。ジョブがスケジュールされたが開始時間がない場合、開始時間が割 り当てられて SAP データベースがそれを認識できるようにならなければ、そのジョブを監視で きません。SAP がジョブに開始時間を割り当てるのは、ジョブが特定のステータスになったとき だけです。Released、Ready、Active、Finished、および Canceled という SAP ジョブ ステー タスは、開始時間を持っており、したがって r3monjob で監視できます。

次のパラメータの設定は、任意です。両方のパラメータを省略した場合は、指定タイムフレー ム中に実行中のジョブがすべて報告されます。アラート収集モニタ設定ファイル内の照会条件の 意味の詳細は、110ページの表 4-2 を参照してください。

### 表 4-32 設定パラメータ

| パラメータ名    | 説明                                                                                | 照会条件                                                                                                    | デフォルト値 |
|-----------|-----------------------------------------------------------------------------------|----------------------------------------------------------------------------------------------------|--------|
| JOBNAME   | 監視するジョブ                                                                           | = Sign: I, E                                                                                                   | Ι      |
|           | の名前                                                                               | = Opt: EQ, CP, BT                                                                                              | СР     |
|           |                                                                                   | <b>= Low &lt;</b> ジョブ名 >                                                                                       | *      |
|           |                                                                                   | = High: <sup>a</sup>                                                                                           |        |
| TIME_SPAN | E_SPAN<br>アラート発生の<br>基準となる分単<br>位のジョブ実行<br>時間。範囲によ<br>る時間指定は不<br>要。特定の時間<br>を指定する | = Sign I, E                                                                                                    | Ι      |
|           |                                                                                   | = Opt: EQ, GT, GE, BT                                                                                          | GT     |
|           |                                                                                   | =Low <low_value_of_range<br>_in_minutes_past_<br/>scheduled_start_time&gt;<sup>b</sup></low_value_of_range<br> | 1      |
|           |                                                                                   | =High <high_value_of_<br>range_in_minutes_past_<br/>scheduled_start_time&gt;</high_value_of_<br>               |        |

a. 必ず範囲を指定して使います。

b. このパラメータは、数値で指定します。他の値を指定すると、モニタはダンプ を生成して終了します。

例 4-20 では、予定開始時間を過ぎて、1 分を経過しても起動しなかった < jobname>\* という名前のレポートがあった場合に、警告を生成するイベントが発生します。

#### 例 4-20 START\_PASSED のデフォルト設定

AlertMonFun =ALL =ALL =ALL =ALL =JOBREPORT =1\
=WARNING =StartPassed =R3\_Jobs \
=START\_PASSED =JOBNAME =I =CP =<jobname>\* =\
=TIME\_SPAN =I =GT =1 =

## **JOB\_ABORTED**

ジョブを中断した場合に、警告を生成します。次のパラメータの設定は、任意です。アラート収 集モニタ設定ファイル内の照会条件の意味の詳細は、110ページの表 4-2 を参照してください。

## 表 4-33 設定パラメータ

| パラメータ名  | 説明     | 照会条件                  | デフォルト値 |
|---------|--------|-----------------------|--------|
| JOBNAME | 監視するジョ | = Sign: I, E          | Ι      |
|         | フの名前   | = Opt: EQ, CP, BT     | СР     |
|         |        | = Low < <i>ジョブ名</i> > | *      |
|         |        | = High <sup>a</sup>   |        |

a. 範囲を指定したい場合に使います。

例 4-21 では、<jobname>\* という名前のジョブが中断した場合に、警告を生成するイベントが 発生します。

#### 例 4-21 JOB\_ABORTED のデフォルト設定

AlertMonFun =ALL =ALL =ALL =JOBREPORT =1\ =WARNING =Aborted =R3\_Jobs \ =JOB\_ABORTED =JOBNAME =I =CP = <jobname>\*

例 4-22 では、SAP\_REORG\_ABAPDUMPS または ITOTEST という名前のジョブが中断した場合に、警告を生成するイベントが発生します。

#### 例 4-22 JOB\_ABORTED のカスタマイズ設定例

AlertMonFun =ALL =ALL =ALL =ALL =JOBREPORT =1\ =WARNING =Aborted =R3\_Jobs \ =JOB\_ABORTED =JOBNAME =I =EQ =SAP\_REORG\_ABAPDUMPS =

AlertMonFun =ALL =ALL =ALL =ALL =JOBREPORT =1 \ =WARNING =Aborted =R3\_Jobs\ =JOB\_ABORTED =JOBNAME =I =EQ =ITOTEST =

# LOCK\_CHECK モニタ (ロックチェックモニタ): r3monlck

アラート収集モニタ LOCK\_CHECK は、SAP R/3 トランザクションの論理的ロックを管理し、 古くなったロックを報告する エンキュープロセスを参照します。古くなったロックは指定した 期間より前のロックとして定義されます。チェックは、すべてのアプリケーション サーバーに ついて、監視実行ごとに1回行います。

ロックされているオブジェクトを、関連付けられたユーザー以外が変更することはできません。 重大な問題を引き起こす可能性があります。オペレータは、特定のインスタンスについて設定さ れているロックをトランザクション /SM12 でチェックできます。ロックさせる可能性のあるア クションの例を2つ紹介します。

- ユーザーが、R/3システムからログオフせずにコンピュータの電源を切った場合(最も一般的なケース)
- インスタンス全体の障害

このアラートモニタ r3monlck は SAP R/3 トランザクション /SM12 を参照します。

このアラートモニタの生成するメッセージは、/SM12 Locks Overview モジュールをコールする オペレータ起動型アクションを含んでいます。オペレータは、特定のインスタンスに設定されて いるロックを /SM12 でチェックできます。

#### 種類

r3mon1ck モニタの種類は*スナップショット*型であり、アラートタイプやパラメータは使用しま せん。1 つのモニタが1組の値のセットのみを収集します。詳細は、107ページの「アラート収 集モニタのレポートの種類」を参照してください。

## アラートタイプ

LOCK\_CHECK モニタの使うアラートタイプは、次の1種類だけです。

• [OLD\_LOCKS]

LOCK\_TIME パラメータで指定した時間に基づいて、ロックが古くなったことを示す

## SPI for SAP アラート収集モニタ LOCK\_CHECK モニタ(ロックチェックモニタ): r3monlck

### ファイルの場所

アラートモニタ r3monlck 用のファイルを、表 4-34 に示します。

#### 表 4-34 r3monlck のファイル

| ファイル           | 説明                      |
|----------------|-------------------------|
| r3moncol(.exe) | lock_check モニタの収集実行ファイル |
| r3monlck.cfg   | lock_check モニタの設定ファイル   |
| r3monlck.log   | トレース データ保存用トレース ファイル    |

アラート収集モニタは履歴情報を特定の履歴ファイルに書き込みません。詳細は、109ページの 「アラート収集モニタの履歴」を参照してください。

#### 環境変数

r3monlck モニタの使う環境変数を、113ページの表 4-4 に示します。環境変数の書式は、すべてのアラート収集モニタに共通ですが、設定ファイルの名前だけは、113ページの表 4-4 に示すように、各モニタ対応の名前にします。

#### コマンド行パラメータ

r3monlck モニタの使うコマンド行パラメータを、113 ページの表 4-5 に示します。コマンド行 パラメータの書式は、すべてのアラート収集モニタに共通ですが、-cfgfile および -trace パ ラメータについては、113 ページの表 4-5 に示すように、各モニタ対応の設定ファイル名を指定 します。

#### リモートモニタ

別の SAP システムをリモートで監視するためのアラート収集モニタの設定の詳細は、114 ページの「アラート収集モニタによるリモートモニタ」を参照してください。

**注記** この後は、本アラートモニタ独自の設定要件について説明します。すべてのア ラート収集モニタに適用される一般設定の照会ルールについては、109ページの 「アラート収集モニタの照会条件」を参照してください。

## SPI for SAP アラート収集モニタ LOCK\_CHECK モニタ(ロックチェックモニタ): r3monlck

## OLD\_LOCKS

パラメータ LOCK\_TIME の示す時間の範囲を超えた場合、つまり、ロックが「古い」と判断される状態になった場合に、警告を生成します。

次のパラメータの設定は、必須です。.cfgファイルには複数の設定が可能であることに注意してください。アラート収集モニタ設定ファイル内の照会条件の意味の詳細は、110ページの表 4-2 を参照してください。

## 表 4-35 設定パラメータ

| パラメータ名    | 説明                                           | 照会条件                              | デフォルト値 |
|-----------|----------------------------------------------|-----------------------------------|--------|
| LOCK_TIME | ロックが古く                                       | = Sign: I,E                       | Ι      |
|           | なったと判断さ<br>れる状態になっ<br>た後の時間の範<br>囲 (1 時間単位 ) | = Opt: EQ, GT, GE, LE, LT, BT     | GT     |
|           |                                              | = Low: < 1 時間単位の時間 > <sup>a</sup> |        |
|           |                                              | = High: <sup>b</sup>              |        |

a. このパラメータは、必ず指定してください。指定が無いと、モニタはダンプを生成して終了します。

b. 範囲を指定したい場合に使います。

例 4-23 では、24 時間を超過したロックが発生すると、警告を生成するイベントが発生します。

### 例 4-23 OLD\_LOCKS のデフォルト設定

AlertMonFun =ALL =ALL =ALL =ALL =LOCK\_CHECK =1\ =WARNING =Enqueue =R3\_Enqueue\ =OLD\_LOCKS =LOCK\_TIME =I =GT =24 =

# 操作モード モニタ:r3monoms

操作モード アラート モニタ r3monoms は、各アプリケーション サーバーについて以下の状況を 確認します。

- 予定していた操作モードの切り替えは、指定時刻より後に発生したか
- 予定していた操作モードの切り替えが、まったく発生しなかったか

アラートモニタ r3monoms が参照するアイテムは、次のとおりです。

- SAP R/3 トランザクション /SM63 の予定操作モード
- SAP R/3 トランザクション /RZ04 の設定モード

操作モードの切り替えに障害が生じると、SAP R/3 システムのパフォーマンスに影響し、障害が 発生するおそれがあります。操作モードの切り替えが発生する理由は様々です。たとえば、切り 替えの必要なワークプロセスの1つがまだプロセスを実行中に、操作モードを切り替える場合な どがあります。この問題を解決するには、通常はシステム管理者が干渉する必要があります。た とえば、操作モードのステータスを強制的に変更しテストするなどです。

注記 操作モードが予定時間内にアクティブにならなかったために、操作モードの切り 替えが失敗したとして警告を発生したにも関わらず何の対処も行わず、その後で 切り替えが成功した場合は、遅くなったものの切り替えを予定どおりに処理した ことを示すメッセージが送信されます。

#### 種類

r3monoms モニタの種類は*スナップショット*型であり、アラートタイプやパラメータは使用しま せん。1 つのモニタが 1 つの値のセットのみを収集します。詳細は、107 ページの「アラート収 集モニタのレポートの種類」を参照してください。

### アラートタイプ

操作モード アラートモニタの使うアラートタイプは、次の1種類のみです。

• [OM\_SWITCH\_OVERDUE]

操作モードの切り替え遅延を判断する基準を定義する

## SPI for SAP アラート収集モニタ 操作モード モニタ: r3monoms

## ファイルの場所

r3monoms モニタ用のファイルを、表 4-36 に示します。

### 表 4-36 r3monoms のファイル

| ファイル           | 説明                   |
|----------------|----------------------|
| r3moncol(.exe) | 操作モード モニタ用収集の実行ファイル  |
| r3monoms.cfg   | 操作モード モニタの設定ファイル     |
| r3monoms.log   | トレース データ保存用トレース ファイル |

アラート収集モニタは履歴情報を特定の履歴ファイルに書き込みません。詳細は、109ページの 「アラート収集モニタの履歴」を参照してください。

### 環境変数

r3monoms モニタの使う環境変数を、113 ページの表 4-4 に示します。環境変数の書式は、すべてのアラート収集モニタに共通ですが、設定ファイルの名前だけは、113 ページの表 4-4 に示すように、各モニタ対応の名前にします。

## コマンド行パラメータ

r3monoms モニタの使うコマンド行パラメータを、113 ページの表 4-5 に示します。コマンド行 パラメータの書式は、すべてのアラート収集モニタに共通ですが、-cfgfile および -trace パ ラメータについては、113 ページの表 4-5 に示すように、各モニタ対応の設定ファイル名を指定 します。

### リモートモニタ

別の SAP システムをリモートで監視するためのアラート収集モニタの設定の詳細は、114 ページの「アラート収集モニタによるリモートモニタ」を参照してください。

**注記** この後は、本アラートモニタ独自の設定要件について説明します。すべてのア ラート収集モニタに適用される一般設定の照会ルールについては、**109**ページの 「アラート収集モニタの照会条件」を参照してください。

## **OM\_SWITCH\_OVERDUE**

定義されている時間内に操作モードの切り替えが発生しなかった場合に、警告を生成します。

**173** ページの表 **4-37** のパラメータの設定は任意です。デフォルトでは、操作モードの切り替えの遅れが **3** 分を超えると警告を生成します。

APSERVER パラメータは、アプリケーション サーバーに依存したモニタ r3monwpa、

r3monusr、および r3monoms を設定し、特定のアプリケーション サーバーを監視できます。次の方法で APSERVER を設定してください。ここで、<hostname> は監視するアプリケーション サーバーの名前で、トランザクション SM51 が示すアプリケーション サーバーのリストに表示さ れます。

=APSERVER =I =CP =<hostname>\_<SID>\_<Instance\_Number>

例 4-24 で示すように、APSERVER で指定するアプリケーションサーバーを持つ SAP R/3 セン トラル インスタンスのホスト名にはわかり易い名前を定義することをお勧めします。

## 例 4-24 アプリケーション サーバーの指定

AlertMonFun =<hostname> =ALL =ALL =ALL =OM =1 \
=WARNING =OperationMode =R3\_WP \
=OM\_SWITCH\_OVERDUE =OVERDUE\_TIME =I =GT =15 = \
=APSERVER =I =CP =hpdev01\_MP3\_00

**173** ページの例 **4-24** の <hostname> は、r3monoms が設定および実行されるホストの名前です。 アラート収集モニタ設定ファイル内の照会条件の意味の詳細は、**110** ページの表 **4-2** を参照して ください。

## 表 4-37 設定パラメータ

| パラメータ名   | 説明                                   | 照会条件         | デフォルト値 |
|----------|--------------------------------------|--------------|--------|
| APSERVER | PSERVER 監視するアプリ<br>ケーション サー<br>バーを指定 | = Sign: I, E |        |
|          |                                      | = Opt: CP    |        |
|          |                                      | = Low        |        |
|          |                                      | = High       |        |

## 表 4-37 設定パラメータ(続き)

| パラメータ名         | 説明                                    | 照会条件                      | デフォルト値 |
|----------------|---------------------------------------|---------------------------|--------|
| OVERDUE_TIME   | _TIME 予定されている<br>モードの切り替え<br>を過大負荷と判断 | = Sign: I, E              | Ι      |
|                |                                       | = Opt: GT, GE, LE, LT, BT | GT     |
| した後の分単位の<br>時間 | = Low < <i>分単位の時間</i> > <sup>a</sup>  | 3                         |        |
|                | = High <sup>b</sup>                   |                           |        |

a. この照会条件は、必ず指定します。指定されていない場合、チェックは行われません。

b. 範囲を指定したい場合に使います。

例 4-25 では、予定されている操作モードの切り替えが、3 分以上遅れている場合に、警告を生成するイベントが発生します。

### 例 4-25 OM\_SWITCH\_OVERDUE のデフォルト設定

AlertMonFun =ALL =ALL =ALL =ALL=OM =1\
=WARNING =OperationMode =R3\_WP\
=OM\_SWITCH\_OVERDUE =OVERDUE\_TIME =I =GT =3 =

# RFC 宛先モニタ:r3monrfc

RFC 宛先モニタ r3monrfc は、アプリケーション サーバーに依存せず、SAP 環境での RFC 宛 先をチェックします。SAP は RFC 宛先 を使って、別の SAP システムに存在する関数モジュー ルをリモートで実行します。アラート収集モニタ r3monrfc は RFC 宛先を参照するため、SAP R/3 トランザクション /NSM59 を使ってそれを表示、作成、保守することができます。

#### 種類

r3monrfc モニタは*スナップショット型*です。1つのモニタが1つの値のセットのみを収集しま す。詳細は、107ページの「アラート収集モニタのレポートの種類」を参照してください。

### アラートタイプ

**RFC** 宛先 アラートモニタには次のアラートタイプがあります。これはスナップショット レポー ト型を使います。

• 「CHECK」

SAP-RFC 接続が失敗したときのアラート条件を定義する

#### ファイルの場所

r3monrfcモニタ用のファイルを、表 4-38に示します。

### 表 4-38 r3monrfc 用ファイル

| ファイル           | 説明                   |
|----------------|----------------------|
| r3moncol(.exe) | SAP-RFC モニタの収集実行ファイル |
| r3monrfc.cfg   | SAP-RFC モニタの設定ファイル   |
| r3monrfc.log   | トレースデータ保存用トレースファイル   |

アラート収集モニタは履歴情報を特定の履歴ファイルに書き込みません。詳細は、109ページの 「アラート収集モニタの履歴」を参照してください。

#### 環境変数

r3monrfc モニタの使う環境変数を、113 ページの表 4-4 に示します。環境変数の書式は、すべてのアラート収集モニタに共通ですが、設定ファイルの名前だけは、113 ページの表 4-4 に示すように、各モニタ対応の名前にします。

### コマンド行パラメータ

r3monrfc モニタの使うコマンド行パラメータを、113 ページの表 4-5 に示します。コマンド行 パラメータの書式は、すべてのアラート収集モニタに共通ですが、-cfgfile および -trace パ ラメータについては、113 ページの表 4-5 に示すように、各モニタ対応の設定ファイル名を指定 します。

#### リモートモニタ

別の SAP システムをリモートで監視するためのアラート収集モニタの設定の詳細は、114 ページの「アラート収集モニタによるリモートモニタ」を参照してください。

**注記** この後は、本アラートモニタ独自の設定要件について説明します。すべてのア ラート収集モニタに適用される一般設定の照会ルールについては、109ページの 「アラート収集モニタの照会条件」を参照してください。

## RFC 宛先アラートタイプの設定

RFC 宛先モニタ r3monrfc のアラートタイプのすべてについて、CONNECTION\_TYPE および NAME のパラメータを設定する必要があります。下記に示す r3monrfc の exclude および include パラメータについての一般的なルールにも注意してください。

### パラメータの値

アラートタイプのエントリで指定する *include* および *exclude* パラメータの値は、下記の説明の ように解釈されます。*異なる*パラメータのパラメータ値は AND 条件で比較されます。*同じ*パラ メータのパラメータ値は以下のように比較されます。

- Include: OR 条件でパラメータが比較されます
- Exclude: AND 条件でパラメータが比較されます
- まず include を、次に exclude の値を評価します。

## CHECK

CHECK は、SPI for SAP の RFC 宛先モニタ r3monrfc のスナップショット型のアラートタイプ です。スナップショット型のアラートタイプは、モニタが実行された瞬間の SAP システムのス ナップショットをとります。ターゲット システムへの再接続のエラー数が、指定されている警告 のしきい値を超えた場合に、警告が生成されます。

CHECK パラメータは設定しなければなりません。アラート収集モニタ設定ファイル内の照会条件の意味の詳細は、110ページの表 4-2 を参照してください。

## 表 4-39 設定パラメータ

| パラメータ名                                  | 説明                                                                                                    | 照会条件               | デフォルト値 |
|-----------------------------------------|----------------------------------------------------------------------------------------------------|--------------------|--------|
| CONNECTION_TYPE                         | 監視対象の SAP                                                                                              | = Sign I, E        | Ι      |
|                                         | RFC 接続のタイプ。<br>Type 1= アプリケー                                                                           | = Opt: EQ          | EQ     |
|                                         | ションサーバー、                                                                                               | = Low <sup>a</sup> | 4      |
|                                         | Type 3= $R/3 \vee X \neq$<br>$\Delta$ , Type M= CMC,<br>Type T =TCP/IP $\uparrow_x$<br>$\mathcal{E}_o$ | = High             |        |
| NAME                                    | SAP-RFC 接続に割                                                                                           | = Sign: I, E       | Ι      |
| り当てた名前。<br>ンザクション<br>/NSM59 内に表<br>れるもの | り当てた名前。トラ<br>ンザクション                                                                                    | = Opt: EQ, CP      | EQ     |
|                                         | /NSM59 内に表示さ                                                                                           | = Low: <sid></sid> | ,,     |
|                                         | れるもの                                                                                                   | = High:            |        |

a. このパラメータは、数値で指定しなければなりません。他の値を指定すると、 モニタはダンプを生成して終了します。

例 **4-26** では、タイプ **3** の SAP-RFC 宛先の*いずれか*で RFC\_DESTINATION テストが失敗する と、警告を生成するイベントが発生します。

#### 例 4-26 デフォルトの Check-RFC\_DESTINATION の設定

AlertMonFun =ALL =ALL =ALL =ALL =RFC\_DESTINATION =1 \
 =WARNING =RFC\_Destinations =R3\_RFC \
 =CHECK =CONNECTION\_TYPE =I =EQ =3 =

例 **4-27** では、OV\_C01\_099 という名前の 1 つの SAP-RFC 宛先で RFC\_DESTINATION テストが失敗すると、警告を生成するイベントが発生します。

## 例 4-27 Check-RFC\_DESTINATION の設定例

AlertMonFun =ALL =ALL =ALL =ALL =RFC\_DESTINATION =1 \
 =WARNING =RFC\_Destinations =R3\_RFC \
 =CHECK =NAME =I =CP =OV\_C01\_099 =

## SPI for SAP アラート収集モニタ スプール モニタ: r3monspl

# スプール モニタ:r3monspl

スプールアラートモニタ r3monspl はアプリケーション サーバーに依存せず、スプールのエン トリについて次の事項を監視します。

- 警告を生成するスプール要求数
- 警告を生成する基準となる、エラーになったスプール要求数
- 指定プリンタがエラーになったスプール要求を受信したかどうか

アラートモニタ r3monspl は、SAP R/3 トランザクション /SP01 の出力するタスク、および、 SAP R/3 トランザクション /SE38 のレポートのソースを参照します。

#### 種類

r3monspl モニタの種類は*スナップショット*型です。1 つのモニタが 1 つの値のセットのみを収 集します。詳細は、107 ページの「アラート収集モニタのレポートの種類」を参照してください。

## アラートタイプ

スプールアラートモニタの使うアラートタイプは、次のとおりです。

• **SPOOL\_ENTRIES\_RANGE** 

スプール要求数を定義する。これを超過すると警告が生成される。

• 「SPOOL\_ERROR\_RANGE」

エラー生成スプール要求数を定義する。これを超過すると警告が生成される。

• 「PRINT\_ERROR\_EXISTS」

スプール エラーが存在する場合に警告を生成するプリンタの名前を指定する

#### ファイルの場所

アラートモニタ r3monspl が使用するファイルを、表 4-40 に示します。

#### 表 4-40 r3monspl のファイル

| ファイル           | 説明                 |
|----------------|--------------------|
| r3moncol(.exe) | スプール モニタ用の収集実行ファイル |

## 表 4-40 r3monspl のファイル(続き)

| ファイル         | 説明                   |
|--------------|----------------------|
| r3monspl.cfg | スプール モニタの設定ファイル      |
| r3monspl.log | トレース データ保存用トレース ファイル |

アラート収集モニタは履歴情報を特定の履歴ファイルに書き込みません。詳細は、109ページの 「アラート収集モニタの履歴」を参照してください。

#### 環境変数

r3monspl モニタの使う環境変数を、113 ページの表 4-4 に示します。環境変数の書式は、すべてのアラート収集モニタに共通ですが、設定ファイルの名前だけは、113 ページの表 4-4 に示すように、各モニタ対応の名前にします。

#### コマンド行パラメータ

r3monspl モニタの使うコマンド行パラメータを、113 ページの表 4-5 に示します。コマンド行 パラメータの書式は、すべてのアラート収集モニタに共通ですが、-cfgfile および -trace パ ラメータについては、113 ページの表 4-5 に示すように、各モニタ対応の設定ファイル名を指定 します。

#### リモートモニタ

別の SAP システムをリモートで監視するためのアラート収集モニタの設定の詳細は、114 ページの「アラート収集モニタによるリモートモニタ」を参照してください。

**注記** この後は、本モニタ独自の設定条件について説明します。すべてのアラート収集 モニタに適用される一般的な照会ルールについては、109ページの「アラート収 集モニタの照会条件」を参照してください。

## スプール モニタのアラートタイプの設定

各アラートタイプのスプール モニタ r3monspl を設定してから、さまざまな監視条件について 例外を定義できます。詳細は、各アラートタイプのパラメータと設定が示されているアラートタ イプの表を参照してください。
# SPOOL\_ENTRIES\_RANGE

スプールのエントリ数が、指定範囲を超える場合に、警告を生成します。RANGE パラメータの 設定は、必須です。アラート収集モニタ設定ファイル内の照会条件の意味の詳細は、110ページ の表 4-2 を参照してください。

# 表 4-41 設定パラメータ

| パラメータ名                     | 説明                                                   | 照会条件                             | デフォルト値 |
|----------------------------|------------------------------------------------------|----------------------------------|--------|
| RANGE                      | アラート発生基準とする                                          | = Sign: I, E                     | Ι      |
|                            | スプールのエントリ数。<br>このパラメータは、名前<br>は <b>BANGE</b> (範囲)だが、 | = Opt: EQ, GT, GE, LE,<br>LT, BT | GT     |
| 選択オプションの範囲と<br>して指定する必要はない | = Low <sup>a</sup>                                   | 50                               |        |
|                            | ので注意。                                                | = High                           |        |

a. このパラメータは、数値で指定します。他の値を指定すると、モニタはダンプを 生成して終了します。

例 4-28 では、スプールのエントリが 50 個を超えると、警告を生成するイベントが発生します。

### 例 4-28 SPOOL\_ENTRIES\_RANGE のデフォルト設定

AlertMonFun =ALL =ALL =ALL =ALL =SPOOLER =1\ =CRITICAL =Spool =R3\_Spooler \ =SPOOL\_ENTRIES\_RANGE =RANGE =I =GT =50 =

# SPI for SAP アラート収集モニタ スプール モニタ : r3monspl

# SPOOL\_ERROR\_RANGE

エラーになったスプール要求の数が指定範囲を超えた場合に、警告を生成します。RANGE パラ メータの設定は、必須です。アラート収集モニタ設定ファイル内の照会条件の意味の詳細は、 110 ページの表 4-2 を参照してください。

# 表 4-42 設定パラメータ

| パラメータ名                     | 説明                                                 | 照会条件                            | デフォルト値 |
|----------------------------|----------------------------------------------------|---------------------------------|--------|
| RANGE                      | アラート発生基準となる                                        | = Sign: I, E                    | Ι      |
|                            | エラーのスプール要求<br>数。このパラメータは、<br>名前は <b>RANGE</b> (範囲) | = Opt: EQ, GT, GE,LE,<br>LT, BT | GT     |
| だが、選択オプションの<br>範囲として指定する必要 | = Low <sup>a</sup>                                 | 50                              |        |
|                            | はないので注意。                                           | = High                          |        |

a. このパラメータは、数値で指定します。他の値を指定すると、モニタはダンプを 生成して終了します。

例 4-29 では、エラーのスプール要求数が 50 個を超えた場合に、警告を生成するイベントが発生 します。

### 例 4-29 SPOOL\_ERROR\_RANGE のデフォルト設定

AlertMonFun =ALL =ALL =ALL =ALL =SPOOLER =1\ =CRITICAL =Spool =R3\_Spooler \ =SPOOL\_ERROR\_RANGE =RANGE =I =GT =50 =

# PRINT\_ERROR\_EXISTS

指定したプリンタにスプール エラーが発生した場合に、警告を生成します。PRINTER パラ メータの設定は、必須です。アラート収集モニタ設定ファイル内の照会条件の意味の詳細は、 110 ページの表 4-2 を参照してください。

### 表 4-43 設定パラメータ

| パラメータ名  | 説明                       | 照会条件         | デフォルト値 |
|---------|--------------------------|--------------|--------|
| PRINTER | ステータス エラーの               | = Sign: I, E | Ι      |
|         | スプール エントリを<br>チェックしたければた | = Opt:       | СР     |
|         | らないプリンタ                  | = Low        | *      |
|         |                          | = High:      |        |

例 4-30 では、どのプリンタでも、スプール エントリにエラーが発生した場合に、警告を生成します。

### 例 4-30 PRINT\_ERROR\_EXISTS のデフォルト設定

AlertMonFun =ALL =ALL =ALL =ALL =SPOOLER =1\ =WARNING =Spool =R3\_Spooler \ =PRINT\_ERROR\_EXISTS =PRINTER =I =CP =\* =

# 移送モニタ(移送準備):r3montra

移送モニタ r3montra は、アプリケーション サーバーに依存せず、移送システム (transport system) の次の事項についてチェックします。

- 監視対象システムのエクスポート・インポートの成否
- 監視対象システムの確認済・未確認のリペア (repair)
- 接続テスト (PING) による設定システムへの接続
- 設定システムの **TP** テスト

アラートモニタ r3montra は、SAP R/3 トランザクション /STMS および /SE01 の示す移送ルー トを参照します。

#### 種類

r3montra モニタの種類は*スナップショット*型です。1つのモニタが1組の値のセットのみを収 集します。詳細は、107ページの「アラート収集モニタのレポートの種類」を参照してください。

### アラートタイプ

移送アラートモニタの使うアラートタイプは、次のとおりです。このアラートモニタは、スナップショット型とタイムフレーム型を混合したレポートを使用します。

• 「TRANS」

成功および失敗したインポート移送とエクスポート移送のアラート発生条件を定義する

• **FREPAIR** 

確認済・未確認のリペアのアラート条件を定義する

• **FRFCONNECT** 

システム間のRFC 接続のアラート条件を定義する

• 「TPTEST」

データベースとの TP インタフェースのアラート条件を定義する。接続テスト (PING)、接続されたデータベースへの TP コール、TP インタフェースのチェック (バージョン、移送 ディレクトリ、TPPARAM のパス、ファイルチェック、および TPLOG のチェック) などを 含む

# SPI for SAP アラート収集モニタ 移送モニタ(移送準備):r3montra

### ファイルの場所

アラートモニタ r3montra 用のファイルを、表 4-44 に示します。

### 表 4-44 r3montra のファイル

| ファイル           | 説明                    |
|----------------|-----------------------|
| r3moncol(.exe) | 移送モニタ(移送準備)用収集の実行ファイル |
| r3montra.cfg   | 移送モニタ(移送準備)の設定ファイル    |
| r3montra.log   | トレース データ保存用トレース ファイル  |

アラート収集モニタは履歴情報を特定の履歴ファイルに書き込みません。詳細は、109ページの 「アラート収集モニタの履歴」を参照してください。

#### 環境変数

r3montra モニタの使う環境変数を、113ページの表 4-4 に示します。環境変数の書式は、すべてのアラート収集モニタに共通ですが、設定ファイルの名前だけは、113ページの表 4-4 に示すように、各モニタ対応の名前にします。

### コマンド行パラメータ

r3montra モニタの使うコマンド行パラメータを、113 ページの表 4-5 に示します。コマンド行 パラメータの書式は、すべてのアラート収集モニタに共通ですが、-cfgfile および -trace パ ラメータについては、113 ページの表 4-5 に示すように、各モニタ対応の設定ファイル名を指定 します。

### リモートモニタ

別の SAP システムをリモートで監視するためのアラート収集モニタの設定の詳細は、114 ページの「アラート収集モニタによるリモートモニタ」を参照してください。

**注記** この後は、このアラートモニタ独自の設定条件について説明します。すべてのア ラート収集モニタに適用される一般的な照会ルールについては、109ページの 「アラート収集モニタの照会条件」を参照してください。

# 移送アラートタイプの設定方法

移送モニタ r3montra のアラートタイプのすべてについて、ALERT\_THRESHOLD パラメータ を設定する必要があります。その他のパラメータの設定は、すべて任意です。下記に示す r3montra の exclude および include パラメータについての一般的なルールにも注意してください。

# パラメータの値

アラートタイプのエントリで指定する *include* および *exclude* パラメータの値は、下記の説明の ように解釈されます。*異なる*パラメータのパラメータ値は AND 条件で比較されます。*同じ*パラ メータのパラメータ値は以下のように比較されます。

- Include: OR 条件でパラメータが比較されます
- Exclude: AND 条件でパラメータが比較されます

まず include を、次に exclude の値を評価します。

# TRANS

TRANS は SPI for SAP 移送モニタ r3montra のタイム フレーム型のアラートタイプです。成功ま たは失敗したインポート移送およびエクスポート移送が指定したしきい値を超えた場合に、警告 を生成します。パラメータ USERNAME は TRANS アラートタイプで設定する*必要があります。* アラート収集モニタ設定ファイル内の照会条件の意味の詳細は、110 ページの表 4-2 を参照して ください。

# 表 4-45 設定パラメータ

| パラメータ名          | 説明                                  | 照会条件                  | デフォルト値 |
|-----------------|-------------------------------------|-----------------------|--------|
| ALERT_THRESHOLD | アラート発生ま<br>で許容される移<br>送ステートの戻<br>り値 | = Sign I, E           | Ι      |
|                 |                                     | = Opt: GT, GE, LT, LE | GT     |
|                 |                                     | = Low <sup>a</sup>    | 4      |
|                 | 例:4(注意)                             | = High                |        |

# SPI for SAP アラート収集モニタ 移送モニタ(移送準備):r3montra

# 表 4-45 設定パラメータ(続き)

| パラメータ名    | 説明                                                     | 照会条件               | デフォルト値            |
|-----------|--------------------------------------------------------|--------------------|-------------------|
| E_SUCCESS | 成功したエクス                                                | = Sign: I, E       | Ι                 |
|           | ポート移送のす<br>べてを含めるた                                     | = Opt: EQ          | EQ                |
|           | めのフィルタ オ<br>プション                                       | = Low <sup>b</sup> | Х                 |
|           | · · · ·                                                | = High:            |                   |
| E_FAILURE | 失敗したエクス                                                | = Sign: I, E       | Ι                 |
|           | <i>ボート</i> 移送のす<br>べてを含めるた                             | = Opt: EQ          | EQ                |
|           | めのフィルタ オ<br>プション                                       | = Low <sup>b</sup> | Х                 |
|           | · · · ·                                                | = High:            |                   |
| I_SUCCESS | <i>成功したイン</i><br>ポート移送のす<br>べてを含めるた<br>めのフィルタオ<br>プション | = Sign: I, E       | Ι                 |
|           |                                                        | = Opt: EQ          | EQ                |
|           |                                                        | = Low <sup>b</sup> | Х                 |
|           |                                                        | = High:            |                   |
| I_FAILURE | 失敗したイン                                                 | = Sign: I, E       | Ι                 |
|           | ポート移送のす<br>べてを含めるた<br>めのフィルタ オ<br>プション                 | = Opt: EQ          | EQ                |
|           |                                                        | = Low <sup>b</sup> | Х                 |
|           |                                                        | = High:            |                   |
| USERNAME  | SAP R/3 ユー                                             | = Sign I, E        | Ι                 |
|           | ザーのログイン<br>名 $^{c}$ このパラ                               | = Opt: EQ,CP       | EQ                |
| メータは必須す。  | メータは必須で                                                | = Low: < ユーザー名 >   | ddic <sup>d</sup> |
|           | 10                                                     | = High             |                   |

a. 数値で指定します。他の値を指定すると、モニタはダンプを生成して終了します。

b. デフォルト値以外のエントリは、すべて空白文字とみなされます。

c. リクエスト/タスクは、ユーザー依存型のため、データ量を制限できます。

#### SPI for SAP アラート収集モニタ

### 移送モニタ(移送準備):r3montra

d. データベース管理タスク用の SAP ユーザ名です。

例 4-31 では、インポート移送またはエクスポート移送のしきい値が 4 を超えた場合に、警告を 生成するイベントが発生します。パラメータ ALERT\_THRESHOLD のしきい値で定義された 「4」の数字は、インポートの合計数ではなくインポートに関連する SAP の戻り値を参照するこ とに注意してください。この例では、インポート移送の戻り値が 4(注意)および 4 を超えた (GT =4) 場合に、警告を生成します。

#### 例 4-31 TRANS のデフォルト設定

AlertMonFun =ALL =ALL =ALL =ALL =TRANSPORT =1\ =WARNING =Trans =R3 Transport\ =TRANS =I FAILURE =I =EO =X =\ =USERNAME =I =EO =ITOUSER =\ =ALERT THRESHOLD =I =GT =4 = AlertMonFun =ALL =ALL =ALL =TRANSPORT =1\ =WARNING =Trans =R3\_Transport\ =TRANS =I SUCCESS =I =EO =X =\ =USERNAME =I =EO =ITOUSER =\ =ALERT THRESHOLD =I =GE =4 = AlertMonFun =ALL =ALL =ALL =TRANSPORT =1\ =WARNING =Trans =R3 Transport\ =TRANS =E FAILURE =I =EO =X =\ =USERNAME =I =EO =ITOUSER =\ =ALERT THRESHOLD =I =GT =4 AlertMonFun =ALL =ALL =ALL =ALL =TRANSPORT =1\ =WARNING =Trans =R3 Transport\ =TRANS =E SUCCESS =I =EO =X =\ =USERNAME =I =EO =ITOUSER =\ =ALERT THRESHOLD = I = GT = 4 =

# REPAIR

REPAIR は SPI for SAP 移送モニタ r3montra のタイム フレーム型のアラートタイプです。確認 済および/または未確認のリペアについて指定した警告のしきい値を超える場合に、警告を生成 します。ALERT\_THRESHOLD パラメータの設定は、必須なので注意してください。アラート 収集モニタ設定ファイル内の照会条件の意味の詳細は、110 ページの表 4-2 を参照してくださ い。

### 表 4-46 設定パラメータ

| パラメータ名          | 説明                                                             | 照会条件                  | デフォルト値            |
|-----------------|----------------------------------------------------------------|-----------------------|-------------------|
| R_CONFIRM       | 確認済のリペア                                                        | = Sign: I, E          | Ι                 |
|                 | をすべて含める<br>ためのフィルタ                                             | = Opt: EQ             | EQ                |
|                 | オプション                                                          | = Low <sup>a</sup>    | Х                 |
|                 |                                                                | = High                |                   |
| R_UNCONFIR      | 未確認のリペア                                                        | = Sign: I, E          | Ι                 |
|                 | をすべて含める<br>ためのフィルタ<br>オプション                                    | = Opt:                | EQ                |
|                 |                                                                | = Low <sup>a</sup>    | Х                 |
|                 |                                                                | = High                |                   |
| USERNAME S      | SAP R/3 ユー<br>ザーのログイン<br>名 <sup>b</sup> 。このパラ<br>メータは必須で<br>す。 | = Sign I, E           | Ι                 |
|                 |                                                                | = Opt: EQ,CP          | EQ                |
|                 |                                                                | = Low: < ユーザー名 >      | ddic <sup>c</sup> |
|                 |                                                                | = High                |                   |
| ALERT_THRESHOLD | アラート発生ま                                                        | = Sign I, E           | Ι                 |
|                 | で許容されるリ<br>ペアのステート                                             | = Opt: GT, GE, LT, LE | GT                |
|                 | 数                                                              | = Low <sup>d</sup>    | 4                 |
|                 |                                                                | = High                |                   |

a. デフォルト値以外のエントリは、空白文字とみなされます。

b. リクエスト/タスクは、ユーザー依存型のため、データ量を制限できます。

c. データベース管理タスク用の SAP ユーザ名です。

# SPI for SAP アラート収集モニタ 移送モニタ(移送準備): r3montra

d. このパラメータは、数値で指定します。他の値を指定すると、モニタはダンプを生成して終了します。

例 4-32 では、指定したターゲット システムにおいて R\_CONFIRM または R\_UNCONFIR エ ラーの警告のしきい値が「4回」(=GT =4)を超えた場合に、警告を生成するイベントが発生しま す。

### 例 4-32 REPAIR のデフォルト設定

```
AlertMonFun =ALL =ALL =ALL =ALL =TRANSPORT =1 \
=WARNING =Repair =R3_Transport \
=REPAIR =R_CONFIRM =I =EQ =X = \
=ALERT THRESHOLD =I
                      =GT =4
                                          _
AlertMonFun =ALL =ALL =ALL =ALL =TRANSPORT =1 \
        =Repair =R3_Transport \
=WARNING
=REPAIR =R UNCONFIR =I =EO =X = \
=ALERT THRESHOLD =I
                      =GT
                             =4
                                          =
AlertMonFun =ALL =ALL =ALL =ALL =TRANSPORT =1 \
=WARNING =Repair =R3 Transport \
=REPAIR =USERNAME =I =CP =* =\
=ALERT_THRESHOLD =I
                      =GT
                              =4
                                          =
```

# RFCONNECT

RFCONNECT は SPI for SAP 移送モニタ r3montra のスナップショット型のアラートタイプです。 スナップショット型のアラートタイプは、モニタが実行された瞬間のシステムのスナップショッ トをとります。ターゲット システムへの RFC 接続のエラー数が指定されている警告のしきい値 を超えた場合に、警告を生成します。

# SPI for SAP アラート収集モニタ 移送モニタ(移送準備):r3montra

ALERT\_THRESHOLD パラメータの設定は、必須です。それ以外のパラメータの設定は、任意 です。アラート収集モニタ設定ファイル内の照会条件の意味の詳細は、110ページの表 4-2 を参 照してください。

### 表 4-47 設定パラメータ

| パラメータ名          | 説明                | 照会条件                  | デフォルト値 |
|-----------------|-------------------|-----------------------|--------|
| ALERT_THRESHOLD | アラート発生まで          | = Sign I, E           | Ι      |
|                 | 許容される再接続<br>エラーの数 | = Opt: GT, GE, LT, LE | GT     |
|                 |                   | = Low <sup>a</sup>    | 4      |
|                 |                   | = High                |        |
| CHECKSYSTEM     | テスト/監視するシ         | = Sign: I, E          | Ι      |
|                 | ステムのシステム<br>ID    | = Opt: EQ, CP         | EQ     |
|                 |                   | = Low: < <i>SID</i> > | 11     |
|                 |                   | = High:               |        |

a. このパラメータは、数値で指定します。他の値を指定すると、モニタはダンプを生成して終了します。

例 4-33 では、指定したターゲット システムにおいて、RFC 接続エラーの警告のしきい値が 4 回 を超えた場合に、警告を生成するイベントが発生します。

#### 例 4-33 RFCONNECT のデフォルト設定

AlertMonFun =ALL =ALL =ALL =ALL =TRANSPORT =1\
=WARNING =RfcConnect =R3\_Transport\
=RFCCONNECT =CHECKSYSTEM =I =CP =\* =\
=ALERT\_THRESHOLD =I =GT =4 =

# TPTEST

TPTEST は SPI for SAP 移送モニタ r3montra のスナップショット型のアラートタイプです。ス ナップショット型のアラートタイプは、モニタが実行された瞬間のシステムのスナップショット をとります。ターゲット システムの TPTEST エラー数が指定されている警告のしきい値を超え

# SPI for SAP アラート収集モニタ 移送モニタ(移送準備):r3montra

た場合に、警告を生成します。ALERT\_THRESHOLD パラメータの設定は、*必須*なので注意してください。他のパラメータの設定は、すべて任意です。アラート収集モニタ設定ファイル内の 照会条件の意味の詳細は、110ページの表 4-2 を参照してください。

### 表 4-48 設定パラメータ

| パラメータ名          | 説明                 | 照会条件                  | デフォルト値 |
|-----------------|--------------------|-----------------------|--------|
| ALERT_THRESHOLD | アラート発生基            | = Sign I, E           | Ι      |
|                 | 準までの<br>TPTEST エラー | = Opt: GT, GE, LT, LE | GT     |
|                 | 数                  | = Low <sup>a</sup>    | 4      |
|                 |                    | = High                |        |
| CHECKSYSTEM     | テスト/監視する           | = Sign: I, E          | Ι      |
|                 | システムのシス<br>テム ID   | = Opt: EQ, CP         | EQ     |
|                 |                    | = Low: < <i>SID</i> > | 11     |
|                 |                    | = High:               |        |

a. このパラメータは、数値で指定します。他の値を指定すると、モニタはダンプを 生成して終了します。

例 4-34 では、指定したターゲット システムにおいて、TPTEST エラーの警告のしきい値が 4 回 を超えた場合に、警告を生成するイベントが発生します。

### 例 4-34 TPTEST のデフォルト設定

AlertMonFun=ALL=ALL=ALL=TRANSPORT=1\=WARNING=TpTest=R3\_Transport\=TPTEST=CHECKSYSTEM=I=EQ=<SID> =\=ALERT\_THRESHOLD=I=GT=4=

# 更新モニタ:r3monupd

更新アラートモニタは次の更新状況を判定・報告します。

- 更新プロセスがアクティブでない
- 更新プロセスのエラー

r3monupd はアクティブな更新プロセスのステータスと、ユーザーまたはシステムにより非アク ティブ化された更新プロセスを監視します。アラートモニタr3monupd は SAP R/3 トランザク ション /SM13 中の更新エラー、および更新ステータスを参照します。

#### 種類

r3monupd モニタの種類は*スナップショット*型です。1 つのモニタが1組の値のセットのみを収 集します。詳細は、107 ページの「アラート収集モニタのレポートの種類」を参照してください。

### アラートタイプ

**UPDATE** モニタには以下のアラートタイプがあります。

• **[UPDATE\_ACTIVE]** 

更新プロセスのステータス情報を取得し、プロセスがアクティブでない場合に警告を送信する

• **[UPDATE\_ERRORS\_EXIST]** 

エラーのある更新プロセスについての情報を取得する

#### ファイルの場所

アラートモニタ r3monupd 用のファイルを、表 4-49 に示します。

#### 表 4-49 r3monupd のファイル

| ファイル           | 説明                   |
|----------------|----------------------|
| r3moncol(.exe) | 更新モニタ用収集の実行ファイル      |
| r3monupd.cfg   | 更新モニタの設定ファイル         |
| r3monupd.log   | トレース データ保存用トレース ファイル |

#### SPI for SAP アラート収集モニタ

#### 更新モニタ:r3monupd

アラート収集モニタは履歴情報を特定の履歴ファイルに書き込みません。詳細は、109ページの 「アラート収集モニタの履歴」を参照してください。

#### 環境変数

r3monupdモニタの使う環境変数を、113ページの表 4-4 に示します。環境変数の書式は、すべてのアラート収集モニタに共通ですが、設定ファイルの名前だけは、113ページの表 4-4 に示すように、各モニタ対応の名前にします。

### コマンド行パラメータ

r3monupd モニタは 113 ページの表 4-5 に記述されているコマンド行パラメータを使用します。 コマンド行パラメータの書式は、すべてのアラート収集モニタに共通ですが、-cfgfile および -trace パラメータについては、113 ページの表 4-5 に示すように、各モニタ対応の設定ファイ ル名を指定します。

### リモートモニタ

別の SAP システムをリモートで監視するためのアラート収集モニタの設定の詳細は、114 ページの「アラート収集モニタによるリモートモニタ」を参照してください。

注記 この後は、本モニタ独自の設定条件について説明します。すべてのアラート収集 モニタに適用される一般的な照会ルールについては、109ページの「アラート収 集モニタの照会条件」を参照してください。

# 更新モニタのアラートタイプの設定方法

SPI for SAP の更新モニタ r3monupd のアラートタイプの設定にはパラメータを使いません。設定ファイルを編集もカスタマイズもする必要はありません。

# UPDATE\_ACTIVE

**UPDATE\_ACTIVE** は SPI for SAP 更新モニタ r3monupd のアラートタイプです。更新タスクが アクティブでない場合は、警告が生成されます。次に、**UPDATE\_ACTIVE** というアラートタイ プのデフォルト設定を示します。

#### 例 4-35 UPDATE\_ACTIVE のデフォルト設定

AlertMonFun =ALL =ALL =ALL =ALL =UPDATE =1\ =CRITICAL =UpdActive =R3\_Update =UPDATE\_ACTIVE 例 4-35 では、更新プロセスがアクティブでなくなった場合に、警告を生成するイベントが発生 します。

# UPDATE\_ERRORS\_EXIST

**UPDATE\_ERRORS\_EXIST**は SPI for SAP 更新モニタ r3monupd のアラートタイプです。更新 エラーが発生した場合に、警告を生成します。次に、**UPDATE\_ERRORS\_EXIST** というアラー トタイプのデフォルト設定を示します。

#### 例 4-36 UPDATE\_ERRORS\_EXIST のデフォルト設定

AlertMonFun =ALL =ALL =ALL =ALL =UPDATE =1\ =CRITICAL =UpdError =R3\_Update =UPDATE\_ERRORS\_EXIST

例 4-36 では、更新エラーが発生した場合に、警告を生成するイベントが発生します。

# ユーザー モニタ:r3monusr

ユーザーアラートモニタ r3monusr はログイン ユーザー数を判断して報告します。すべてのア プリケーション サーバーについて、チェックを行います。ログイン ユーザー数が多すぎる場合、 パフォーマンスに影響が出るおそれがあります。次に警告は、ユーザーにログアウトしてもらう か強制的にログアウトさせる必要があるかどうかの判断材料として使われます。

このアラートモニタ r3monusr は SAP R/3 トランザクション /SM04 を参照します。

### 種類

r3monusr モニタの種類は*スナップショット*型です。1 つのモニタが1組の値のセットのみを収 集します。詳細は、107 ページの「アラート収集モニタのレポートの種類」を参照してください。

# アラートタイプ

ユーザーモニタの使うアラートタイプは、次の1種類のみです。

• **[USER\_LOGGEDIN\_MAX]** 

最大ログイン ユーザー数を定義する

### ファイルの場所

r3monusrモニタ用のファイルを、表 4-50 に示します。

### 表 4-50 r3monusr のファイル

| ファイル           | 説明                   |
|----------------|----------------------|
| r3moncol(.exe) | ユーザー モニタ用収集の実行ファイル   |
| r3monusr.cfg   | ユーザー モニタの設定ファイル      |
| r3monusr.log   | トレース データ保存用トレース ファイル |

アラート収集モニタは履歴情報を特定の履歴ファイルに書き込みません。詳細は、109ページの 「アラート収集モニタの履歴」を参照してください。

### 環境変数

r3monusrモニタの使う環境変数を、113ページの表 4-4 に示します。環境変数の書式は、すべてのアラート収集モニタに共通ですが、設定ファイルの名前だけは、113ページの表 4-4 に示すように、各モニタ対応の名前にします。

### コマンド行パラメータ

r3monusr モニタの使うコマンド行パラメータを、113 ページの表 4-5 に示します。コマンド行 パラメータの書式は、すべてのアラート収集モニタに共通ですが、-cfgfile および -trace パ ラメータについては、113 ページの表 4-5 に示すように、各モニタ対応の設定ファイル名を指定 します。

### リモートモニタ

別の SAP システムをリモートで監視するためのアラート収集モニタの設定の詳細は、114 ページの「アラート収集モニタによるリモートモニタ」を参照してください。

### USER\_LOGGEDIN\_MAX

**USER\_LOGGEDIN\_MAX** は SPI for SAP ユーザー モニタ r3monusr のアラートタイプです。 指定した最大ユーザー数を超えた場合に、警告を生成します。MAX パラメータの設定は、必須 です。

APSERVER パラメータは、アプリケーション サーバーに依存したモニタ r3monwpa、

r3monusr、および r3monoms を設定し、特定のアプリケーション サーバーを監視できます。次の方法で APSERVER を設定してください。ここで、<hostname> は監視するアプリケーション サーバーの名前で、トランザクション SM51 が示すアプリケーション サーバーのリストに表示さ れます。

=APSERVER =I =CP =<hostname>\_<SID>\_<Instance\_Number>

例 4-37 で示すように APSERVER で指定するアプリケーション サーバーを持つ SAP R/3 セント ラル インスタンスのホスト名にはわかり易い名前を定義することをお勧めします。

### 例 4-37 アプリケーション サーバーの指定

```
AlertMonFun =<Central_Inst_Hostname> =ALL =ALL =ALL =USER =1 \
=WARNING =Login =R3_WP \
=USER_LOGGEDIN_MAX =MAX =I =GT =30 = \
=APSERVER =I =CP =hpdev01 MP3_00
```

#### SPI for SAP アラート収集モニタ

### ユーザー モニタ:r3monusr

この後は、本モニタ独自の設定条件について説明します。すべてのアラート収集モニタに適用される一般的な照会ルールについては、109ページの「アラート収集モニタの照会条件」を参照してください。アラート収集モニタ設定ファイル内の照会条件の意味の詳細は、110ページの表 4-2を参照してください。

# 表 4-51 設定パラメータ

| パラメータ名   | 説明                                                 | 照会条件          | デフォルト値 |
|----------|----------------------------------------------------|---------------|--------|
| APSERVER | 監視するアプリ                                            | = Sign: I, E  |        |
|          | ケーション サー<br>バーを指定                                  | = Opt: CP     |        |
|          |                                                    | = Low         |        |
|          |                                                    | = High        |        |
| MAX      | IAX アラート発生基準<br>まで許容されるロ<br>グイン ユーザー数 <sup>a</sup> | = Sign: I, E  | Ι      |
|          |                                                    | = Opt: GT, GE | GT     |
|          | = Low                                              | 5             |        |
|          |                                                    | = High:       |        |

a. このパラメータは、数値で指定します。他の値を指定すると、モニタは ダンプを生成して終了します。

例 4-38 では、ログイン ユーザー数が 30 人を超えた場合に、警告を生成するイベントが発生します。

#### 例 4-38 USER\_LOGGEDIN\_MAX のデフォルト設定

AlertMonFun =ALL =ALL =ALL =ALL =USER =1\ =WARNING =Login =R3\_User\ =USER\_LOGGEDIN\_MAX =MAX =I =GT =30 =

# SPI for SAP アラート収集モニタ ワークプロセス モニタ:r3monwpa

# ワークプロセス モニタ:r3monwpa

ワークプロセスアラートモニタ r3monwpa は、すべてのアプリケーション サーバーについて、 次の状況を報告します。

ワークプロセス モニタは、

- ワークプロセスの種類ごとに、*稼働中*のワークプロセス数をチェックします。
- ワークプロセスの種類ごとに、 *待機中*のワークプロセス数をチェックします。
- アクティブなワークプロセスの数と、現在の操作モードのプロファイルに設定されている (種類が同じ)ワークプロセスの数とを比較します。
- ワークプロセスのステータスを、次のようにチェックします。

#### — D(デバッグ)

アクティブなシステム上に、実行中のプロセスが存在しない

#### $- \mathbf{P}(\mathcal{J} = \mathcal{J} = \mathcal{J} = \mathcal{J}$

プロセスは、利用可能なシステム リソースを最大限に使って実行中

#### — R(再起動なし)

失敗したプロセスを再起動しない。したがって、これに依存するジョブも失敗する このアラートモニタ r3monwpa は SAP R/3 トランザクション / SM50 を参照します。

### 種類

r3monwpa モニタの種類は*スナップショット*型です。1つのモニタが1組の値のセットのみを収 集します。詳細は、107ページの「アラート収集モニタのレポートの種類」を参照してください。

### アラートタイプ

ワークプロセスアラートモニタの使うアラートタイプは、次のとおりです。

• **WP\_AVAILABLE** 

予定実行ワークプロセス数についてのアラート条件を定義する

• 「WP\_IDLE」

実行待ち idle ワークプロセス数についてのアラート条件を定義する

# SPI for SAP アラート収集モニタ **ワークプロセス モニタ : r3monwpa**

### • 「WP\_CHECK\_CONFIGURED」

実際に稼働中のワークプロセス数と、現在の操作モードのプロファイルに設定されている ワークプロセス数との比較についてのアラート条件を定義する。比較するのは、同一種類の 2つのワークプロセスのみ

• [WP\_STATUS]

DEBUG、PRIVATE、RESTARTNOなど、問題のある状態のワークプロセスについてのア ラート条件を定義する

### ファイルの場所

アラートモニタ r3monwpa 用のファイルを、表 4-52 に示します。

### 表 4-52 r3monwpa のファイル

| ファイル           | 説明                    |
|----------------|-----------------------|
| r3moncol(.exe) | ワークプロセス モニタ用収集の実行ファイル |
| r3monwpa.cfg   | ワークプロセス モニタの設定ファイル    |
| r3monwpa.log   | トレース データ保存用トレース ファイル  |

アラート収集モニタは履歴情報を特定の履歴ファイルに書き込みません。詳細は、109ページの 「アラート収集モニタの履歴」を参照してください。

### 環境変数

r3monwpa モニタの使う環境変数を、113 ページの表 4-4 に示します。環境変数の書式は、すべてのアラート収集モニタに共通ですが、設定ファイルの名前だけは、113 ページの表 4-4 に示すように、各モニタ対応の名前にします。

### コマンド行パラメータ

r3monwpa モニタの使うコマンド行パラメータを、113 ページの表 4-5 に示します。コマンド行 パラメータの書式は、すべてのアラート収集モニタに共通ですが、-cfgfile および -trace パ ラメータについては、113 ページの表 4-5 に示すように、各モニタ対応の設定ファイル名を指定 します。

# SPI for SAP アラート収集モニタ **ワークプロセス モニタ : r3monwpa**

#### リモートモニタ

別の SAP システムをリモートで監視するためのアラート収集モニタの設定の詳細は、114 ページの「アラート収集モニタによるリモートモニタ」を参照してください。

注記 この後は、本モニタ独自の設定条件について説明します。すべてのアラート収集 モニタに適用される一般的な照会ルールについては、109 ページの「アラート収 集モニタの照会条件」を参照してください。

# ワークプロセスについてのアラートタイプの設定方法

この項では、SPI for SAP のワークプロセスモニタ r3monwpa のアラートタイプの設定について 説明します。E (*exclude*) および I (*include*) パラメータの値は、ワークプロセスについてのア ラートタイプに大きな影響力があるため、下記の使用方法についての一般的なルールを十分に理 解してください。

#### パラメータの値

アラートタイプエントリの I (*include*) および E (*exclude*) パラメータの値は、下記の説明のよう に解釈されます。*異なる*パラメータのパラメータ値は AND 条件で比較されます。*同じ*パラメー タのパラメータ値は以下のように比較されます。

- Include: OR 条件でパラメータが比較されます。
- Exclude: AND 条件でパラメータが比較されます。

表 4-2 に示すように、まず include の値を評価し、次に exclude の値を評価します。

| 表 | 4-53 | 同一パ | パラメー: | タについ | ての include | およひ | sexclude | による | 5 AND/OR J | 比較 |
|---|------|-----|-------|------|------------|-----|----------|-----|------------|----|
|---|------|-----|-------|------|------------|-----|----------|-----|------------|----|

| オプション<br>選択 | アラートタイプ : WP_AVAILABLE<br>オプション選択の設定例        | 比較方法 |
|-------------|----------------------------------------------|------|
| 1           | = DIA =I =BT =50 =100 =OPMODE =I =CP<br>=DAY | OR   |
| 2           | = DIA =I =GT =5 =OPMODE =I =CP<br>=NIGHT     | OR   |
| 3           | = DIA $=$ E $=$ LT $=$ 60                    | AND  |

# WP\_AVAILABLE

WP\_AVAILABLE は SPI for SAP ワークプロセス モニタ r3monwpa のアラートタイプです。選 択した各ワークプロセスタイプの実行中のワークプロセス数が、指定されている最大(または、 最小)しきい値の範囲外になった場合に、警告を生成します。

WP\_AVAILABLE アラートタイプにリストされたパラメータの設定は必須です。しきい値についてのパラメータは、すべて数値で指定します。他の値を指定すると、モニタはダンプを生成して終了します。

APSERVER パラメータは、アプリケーション サーバーに依存したモニタ r3monwpa、

r3monusr、および r3monoms を設定し、特定のアプリケーション サーバーを監視できます。次の方法で APSERVER を設定してください。ここで、<hostname> は監視するアプリケーション サーバーの名前で、トランザクション SM51 が示すアプリケーション サーバーのリストに表示さ れます。

=APSERVER =I =CP =<hostname>\_<SID>\_<Instance\_Number>

例 4-39 で示すように APSERVER で指定するアプリケーション サーバーを持つ SAP R/3 セント ラル インスタンスのホスト名にはわかり易い名前を定義することをお勧めします。

### 例 4-39 アプリケーション サーバーの指定

AlertMonFun =<Centr\_Instance\_Hostname> =ALL =ALL =ALL =WP =1 \
=WARNING =Availability =R3\_WP \
=WP\_AVAILABLE =DIA =I =GT =50 = \
=APSERVER =I =CP =hpdev01\_MP3\_00

この後は、本モニタ独自の設定条件について説明します。すべてのアラート収集モニタに適用される一般的な照会ルールについては、109ページの「アラート収集モニタの照会条件」を参照してください。アラート収集モニタ設定ファイル内の照会条件の意味の詳細は、110ページの表 4-2を参照してください。

### 表 4-54 設定パラメータ

| パラメータ名   | 説明                | 照会条件                    | デフォルト値 |
|----------|-------------------|-------------------------|--------|
| APSERVER | 監視するアプリ           | = Sign: I, E            |        |
|          | ケーション サー<br>バーを指定 | = Opt: CP               |        |
|          |                   | = Low < <i>分単位の時間</i> > |        |
|          |                   | = High                  |        |

# SPI for SAP アラート収集モニタ **ワークプロセス モニタ : r3monwpa**

# 表 4-54 設定パラメータ(続き)

| パラメータ名 | 説明                           | 照会条件                                     | デフォルト値 |
|--------|------------------------------|------------------------------------------|--------|
| BTC    | BTC のワークプ                    | = Sign: I, E                             |        |
|        | ロセスについて<br>のしきい値             | = Opt: GT, GE, LT, LE                    |        |
|        |                              | = Low: < 数值 >                            |        |
|        |                              | = High:                                  |        |
| DIA    | Dialog ワークプ                  | = Sign: I, E                             |        |
|        | ロセスについて<br>のしきい値             | = Opt: GT, GE, LT, LE                    |        |
|        |                              | = Low: < 数值 >                            |        |
|        |                              | = High:                                  |        |
| ENQ    | ENQ ワークプロ                    | = Sign: I, E                             |        |
|        | セスについての<br>しきい値              | = Opt: GT, GE, LT, LE                    |        |
|        |                              | = Low: < 数値 >                            |        |
|        |                              | = High:                                  |        |
| OPMODE | PMODE このパラメータ = Sign I, F    |                                          | Ι      |
|        | の操作モードを<br>定義する <sup>a</sup> | = Opt: CP, EQ                            | EQ     |
|        |                              | = Low: <operation_mode></operation_mode> | 現行     |
|        |                              | = High                                   |        |
| SPO    | SPO ワークプロ                    | = Sign: I, E                             |        |
|        | セスについての<br>しきい値              | = Opt: GT, GE, LT, LE                    |        |
|        |                              | = Low: < 数值 >                            |        |
|        |                              | = High:                                  |        |

# 表 4-54 設定パラメータ(続き)

| パラメータ名 | 説明               | 照会条件                  | デフォルト値 |
|--------|------------------|-----------------------|--------|
| UPD    | UPD ワークプロ        | = Sign: I, E          |        |
|        | セスについての<br>しきい値  | = Opt: GT, GE, LT, LE |        |
|        |                  | = Low < 数值 >          |        |
|        |                  | = High                |        |
| UP2    | UP2 のワークプ        | = Sign: I, E          |        |
|        | ロセスについて<br>のしきい値 | = Opt: GT, GE, LT, LE |        |
|        |                  | = Low < 数值 >          |        |
|        |                  | = High                |        |

a. ありえないモードを指定すると、危険域の警告が生成されます。

例 4-40 では、利用可能な Dialog ワークプロセスが 50 を下回った場合に、警告を生成するイベ ントが発生します。

### 例 4-40 WP\_AVAILABLE のデフォルト設定

AlertMonFun =ALL =ALL =ALL =ALL =WP =1\ =WARNING =Availability =R3\_WP\ =WP\_AVAILABLE =DIA =I =LT =50 =

| 注記 | r3monwpa で監視したいワークプロセスタイプが SAP インスタンスプロファイル |
|----|---------------------------------------------|
|    | に正しく設定されていることを確認してください。                     |

r3monwpa モニタは SAP インスタンスプロファイルに設定されたワークプロセスタイプのみを 監視できます。DIA ワークプロセスタイプが SAP インスタンスプロファイルに設定されていな い場合 ("rdisp/wp\_no\_dia = 0" の場合 )、DIA ワークプロセスタイプは開始されません。DIA ワークプロセスが 0 個の状況は、204 ページの例 4-40 に示した WP\_AVAILABLE アラートタイ プのデフォルト設定で指定された下限値 (50) を下回っているため、通常であれば警告を生成し ます。

# SPI for SAP アラート収集モニタ **ワークプロセス モニタ : r3monwpa**

しかし、DIA ワークプロセスタイプが SAP インスタンスプロファイルに設定されていないと、 r3monwpa は実行中の DIA ワークプロセス数を監視できないため、結果として警告を生成しません。SAP インスタンスプロファイルと r3monwpa 設定ファイルの間の矛盾は、208 ページの 「WP\_CHECK\_CONFIGURED」アラートタイプでチェックできます。

# WP\_IDLE

WP\_IDLE は SPI for SAP ワークプロセス モニタ r3monwpa のアラートタイプです。選択した ワークプロセスタイプの実行待ちワークプロセス数が、指定されている最大(または、最小)し きい値の範囲外になった場合に、警告を生成します。

WP\_IDLE アラートタイプのパラメータの設定は、必須です。しきい値についてのパラメータは、すべて数値で指定します。他の値を指定すると、モニタはダンプを生成して終了します。

APSERVER パラメータは、アプリケーション サーバーに依存したモニタ r3monwpa、 r3monusr、および r3monoms を設定し、特定のアプリケーション サーバーを監視できます。次 の方法で APSERVER を設定してください。ここで、<hostname> は監視するアプリケーション サーバーの名前で、トランザクション SM51 が示すアプリケーション サーバーのリストに表示さ れます。

=APSERVER =I =CP =<hostname>\_<SID>\_<Instance\_Number>

例 4-41 で示すように APSERVER で指定するアプリケーション サーバーを持つ SAP R/3 セント ラル インスタンスのホスト名にはわかり易い名前を定義することをお勧めします。

# 例 4-41 アプリケーション サーバーの指定

AlertMonFun =<Centr\_Instance\_Hostname> =ALL =ALL =ALL =WP =1 \
=WARNING =Idle =R3\_WP \
=WP\_IDLE =BTC =I =GT =20 = \
=APSERVER =I =CP =hpdev01\_MP3\_00

### SPI for SAP アラート収集モニタ

# ワークプロセス モニタ:r3monwpa

すべてのアラート収集モニタに適用される一般的な設定の照会ルールについては、**109**ページの「アラート収集モニタの照会条件」を参照してください。アラート収集モニタ設定ファイル内の 照会条件の意味の詳細は、**110**ページの表 **4-2** を参照してください。

# 表 4-55 設定パラメータ

| パラメータ名   | 説明                            | 照会条件                  | デフォルト値 |
|----------|-------------------------------|-----------------------|--------|
| APSERVER | 監視するアプ                        | = Sign: I, E          |        |
|          | リケーション<br>サーバーを指              | = Opt: CP             |        |
|          | 定                             | = Low                 |        |
|          |                               | = High                |        |
| BTC      | BTCのワーク                       | = Sign: I, E          |        |
|          | プロセスにつ<br>いてのしきい              | = Opt: GT, GE, LT, LE |        |
|          | 値                             | = Low < 数值 >          |        |
|          |                               | = High                |        |
| DIA      | Dialog ワーク                    | = Sign: I, E          |        |
|          | プロセスにつ<br>いてのしきい              | = Opt: GT, GE, LT, LE |        |
|          | 値                             | = Low < 数值 >          |        |
|          |                               | = High:               |        |
| ENQ      | EQN ワークプ                      | = Sign: I, E          |        |
|          | ロセスについ<br>てのしきい値              | = Opt: GT, GE, LT, LE |        |
|          |                               | = Low                 |        |
|          |                               | = High                |        |
| OPMODE   | このパラメー                        | = Sign I, E           | Ι      |
|          | タの操作モー<br>ドを定義する <sup>a</sup> | = Opt: CP, EQ         | EQ     |
|          |                               | = Low: < 操作モード >      | <現行>   |
|          |                               | = High                |        |

# SPI for SAP アラート収集モニタ **ワークプロセス モニタ : r3monwpa**

| パラメータ名 | 説明               | 照会条件                  | デフォルト値 |
|--------|------------------|-----------------------|--------|
| SPO    | SPO のワーク         | = Sign: I, E          |        |
|        | プロセスにつ<br>いてのしきい | = Opt: GT, GE, LT, LE |        |
|        | 値                | = Low < 数值 >          |        |
|        |                  | = High                |        |
| UPD    | UPD ワークプ         | = Sign: I, E          |        |
|        | ロセスについ<br>てのしきい値 | = Opt: GT, GE, LT, LE |        |
|        | _ "              | = Low < 数值 >          |        |
|        |                  | = High                |        |
| UP2    | UP2のワーク          | = Sign: I, E          |        |
|        | プロセスにつ<br>いてのしきい | = Opt: GT, GE, LT, LE |        |
|        | 値                | = Low< 数值 >           |        |
|        |                  | = High                |        |

# 表 4-55 設定パラメータ(続き)

a. ありえないモードを指定すると、危険域の警告が生成されます。

例 4-42 では、アイドル状態の Dialog ワークプロセス数が 10 個に満たない場合に、警告を生成 するイベントが発生します。

#### 例 4-42 WP IDLE のデフォルト設定

AlertMonFun =ALL =ALL =ALL =ALL =WP =1\ =WARNING =Idle =R3\_WP\ =WP\_IDLE =DIA =I =LT =10 =

注記 r3monwpa で監視したいワークプロセスタイプが SAP インスタンスプロファイル に正しく設定されていることを確認してください。

r3monwpa モニタは SAP インスタンスプロファイルに設定されたワークプロセスタイプのみを 監視できます。DIA ワークプロセスタイプが SAP インスタンスプロファイルに設定されていな い場合 ("rdisp/wp\_no\_dia = 0" の場合 )、DIA ワークプロセスタイプは開始されません。DIA

### SPI for SAP アラート収集モニタ

### ワークプロセス モニタ : r3monwpa

ワークプロセスが 0 個の状況は、204 ページの例 4-40 に示した WP\_AVAILABLE アラートタイ プのデフォルト設定で指定された下限値 (50) を下回っているため、通常であれば警告を生成し ます。

しかし、DIA ワークプロセスタイプが SAP インスタンスプロファイルに設定されていないと、 r3monwpa は実行中の DIA ワークプロセス数を監視できないため、結果として警告を生成しません。SAP インスタンスプロファイルと r3monwpa 設定ファイルの間の矛盾は、208 ページの 「WP\_CHECK\_CONFIGURED」アラートタイプでチェックできます。

# WP\_CHECK\_CONFIGURED

WP\_CHECK\_CONFIGURED は SPI for SAP ワークプロセス モニタ r3monwpa のアラートタイ プです。WP\_CHECK\_CONFIGURED アラートタイプは、実稼働中ワークプロセス数と現在の 操作モードのプロファイルに設定されているワークプロセス数との比較を行います。同一種類 (DIA、BTC、他)の2つのワークプロセスについてのみ、比較を行いますので注意してください。

APSERVER パラメータは、アプリケーション サーバーに依存したモニタ r3monwpa、

r3monusr、および r3monoms を設定し、特定のアプリケーション サーバーを監視できます。次の方法で APSERVER を設定してください。ここで、<hostname> は監視するアプリケーション サーバーの名前で、トランザクション SM51 が示すアプリケーション サーバーのリストに表示さ れます。

=APSERVER =I =CP =<hostname>\_<SID>\_<Instance\_Number>

例 4-43 で示すように APSERVER で指定するアプリケーション サーバーを持つ SAP R/3 セント ラル インスタンスのホスト名にはわかり易い名前を定義することをお勧めします。

# 例 4-43 アプリケーション サーバーの指定

# SPI for SAP アラート収集モニタ **ワークプロセス モニタ : r3monwpa**

すべてのアラート収集モニタに適用される一般的な設定の照会ルールについては、109ページの 「アラート収集モニタの照会条件」を参照してください。アラート収集モニタ設定ファイル内の 照会条件の意味の詳細は、110ページの表 4-2 を参照してください。

表 4-56 設定パラメータ

| パラメータ名   | 説明                | 照会条件         | デフォルト値 |
|----------|-------------------|--------------|--------|
| APSERVER | 監視するアプリ           | = Sign: I, E |        |
|          | ケーション サー<br>バーを指定 | = Opt: CP    |        |
|          |                   | = Low        |        |
|          |                   | = High       |        |

例 4-44 では、指定された種類のワークプロセスについて、稼動中のワークプロセスの数と設定 されたワークプロセスの数とが一致しない場合に、警告が生成されます。

#### 例 4-44 WP CHECK CONFIGURED のデフォルト設定

AlertMonFun =ALL =ALL =ALL =WP =1\ =WARNING =Check =R3\_WP\ =WP\_CHECK\_CONFIGURED \ =APSERVER =I =CP =ALL

### WP\_STATUS

WP\_STATUS は SPI for SAP ワークプロセス モニタ r3monwpa のアラートタイプです。稼働中 のワークプロセス数と設定されたワークプロセス数の比較結果が、次のパラメータに定義されて いる条件と一致しない場合に、警告を生成します。このパラメータの設定は、任意です。

APSERVER パラメータは、アプリケーション サーバーに依存したモニタ r3monwpa、 r3monusr、および r3monoms を設定し、特定のアプリケーション サーバーを監視できます。次 の方法で APSERVER を設定してください。ここで、<hostname> は監視するアプリケーション サーバーの名前で、トランザクション SM51 が示すアプリケーション サーバーのリストに表示さ れます。

=APSERVER =I =CP =<hostname>\_<SID>\_<Instance\_Number>

例 4-45 で示すように APSERVER で指定するアプリケーション サーバーを持つ SAP R/3 セント ラル インスタンスのホスト名にはわかり易い名前を定義することをお勧めします。

# 例 4-45 アプリケーション サーバーの指定

AlertMonFun =<Centr\_Instance\_Hostname> =ALL =ALL =ALL =WP =1 \
=WARNING =WP\_Status =R3\_WP \
=WP\_STATUS =STATUS =I =GT =30 = \
=APSERVER =I =CP =hpdev01\_MP3\_00

すべてのアラート収集モニタに適用される一般的な設定の照会ルールについては、109ページの 「アラート収集モニタの照会条件」を参照してください。アラート収集モニタ設定ファイル内の 照会条件の意味の詳細は、110ページの表 4-2 を参照してください。

# 表 4-57 設定パラメータ

| パラメータ名              | 説明               | 照会条件                                                    | デフォルト値 |
|---------------------|------------------|---------------------------------------------------------|--------|
| APSERVER            | 監視するアプ           | = Sign: I, E                                            |        |
|                     | リケーション<br>サーバーを指 | = Opt: CP                                               |        |
|                     | 定                | = Low                                                   |        |
|                     |                  | = High                                                  |        |
| STATUS <sup>a</sup> | 監視するス            | = Sign: I, E                                            |        |
|                     | アータス             | = Opt:                                                  |        |
|                     |                  | = Low<br>D =Debug, P = Private,<br>R= Restart no alert. |        |
|                     |                  | = High                                                  |        |

a. とり得る追加値: MAX\_ENTRIES

例 4-46 では、実行中のワークプロセスのステータスがクリティカルである場合に、警告を生成 するイベントが発生します。また例 4-46 では、=MAX\_ENTRIES を使用し、SPI for SAP がメッ セージを生成する前に、定義されたステータスが存在しなければならないワークプロセス数を定 義する方法を示します。

### 例 4-46 WP\_STATUS のデフォルト設定

AlertMonFun =ALL =ALL =ALL =ALL =WP =1\ =CRITICAL =WP\_Status =R3\_WP\ =WP\_STATUS =STATUS =I =CP =\* = # New feature in SPI for SAP Version 8.0

# TEMSE ファイルの監視方法

実行時のコストを削減するために、SAP の Temporary Sequential ファイル (TEMSE) の一貫性 の監視は、SPI for SAP アラートモニタではなく、ユーザーが SAP 内で設定したレポートに よって行われます。ただし、SPI for SAP r3monaco モニタを管理ノードに割り当てる必要はあ ります。

#### 種類

TEMSE モニタの種類は*スナップショット*型です。1つのモニタが1組の値のセットのみを収集 します。詳細は、107ページの「アラート収集モニタのレポートの種類」を参照してください。

### レポートの説明

TEMSE レポートは、SAP R/3 トランザクション /SP12 を参照します。TEMSE データベース で不整合が発見された場合は、非常に危険です。不整合の原因は、たとえばディスクの障害など が考えられますが、/SP12 のシステム ログを使って必ず修正しなければなりません。

### TemSe モニタの起動方法

**TemSe** モニタを起動するには、次に示すように、**SAP R/3** に ZHPSPIT1 という名前のレポート のジョブをセットアップする必要があります。レポートの正式な名前は、お使いの **SAP** のバー ジョンによって異なります。例については以下をご覧ください。

- SAP R/3 バージョン 4.6 まで: ZHPSPIT1
- SAP R/3 4.6 以降: /HPOV/ZHPSPIT1

レポートをセットアップするには、以下の手順を実行します。

- 1. SAP R/3 にログインします。
- 2. トランザクション /sm36 を使って、ジョブをセットアップします。

### 3. 次の項目を指定します。

- レポートを開始する日付
- レポート起動頻度

SPI for SAP アラート収集モニタ **TEMSE ファイルの監視方法** 

# 5 メッセージ フローの理解

この項では、OVO の機能と、SAP R/3 と OVO との間のメッセージ フローを制御する CCMS の 使用方法を説明します。

# この項の内容

この項では、SAP R/3 と OVO との間のメッセージ フローの制御方法について説明します。以下の内容が含まれています。

- 215ページの「OVO メッセージのカスタマイズ」
   OVO メッセージテンプレートの条件をカスタマイズします。
- 218 ページの「OVO の集中設定による CCMS メッセージ フローのカスタマイズ」
   SAP R/3 CCMS アラートモニタで警告を生成する条件を変更します。
- 227 ページの「SAP R/3 における CCMS メッセージ フローのカスタマイズ」
   SAP R/3 の機能を使用し、CCMS アラートモニタが特定のメッセージを生成するかどうかを 制御します。
- 233 ページの「SAP Solution-Manager Integration」

OVO メッセージを CCMS ツリーに直接書き込むには、r3ovo2ccms コマンドを使います。 そのメッセージは CCMS ツリーに表示され、SAP Solution Manager はそのメッセージを他 の SAP メッセージ アラートと同じように扱うことができます。また、r3monal を使うと、 メッセージを CCMS から OVO へ直接転送することができます。

 注記 SAP R/3 内でグローバルにしきい値の設定が可能である新しい CCMS 監視アーキ テクチャを使用している場合は、CCMS モニタにおけるしきい値の設定方法は適 用されません。
 以上の項で説明する手順の詳細については、SAP R/3 の資料および OVO に付属 するマニュアルを参照してください。

# メッセージ フローの理解 OVO メッセージのカスタマイズ

# OVO メッセージのカスタマイズ

OVO の標準機能により、SPI for SAP モニタによって生成されたメッセージの重要な特徴を変 更できます。さらに、表示する生成されたメッセージを指定できます。この項では、以下のタス クについて説明します。

• メッセージ ビューの設定

メッセージブラウザビューを使用し、指定の基準に合致するメッセージのみ(例:重要度レベル「危険域」のメッセージ)を表示するように設定します。詳細は、215ページの「メッセージビューのセットアップ」を参照してください。

#### 重要度レベルの変更

メッセージの重要度レベルを変更します。詳細は、217ページの「メッセージの重要度の変 更」を参照してください。

• メッセージの抑制

opcmsg テンプレートの抑制条件を設定することにより、特定のメッセージを抑制します。詳細は、『*HP OpenView Operations Smart Plug-in for SAP インストール ガイド*』を参照して ください。

注記 標準の opcmsg テンプレートに加え、SPI for SAP は固有の opcmsg テンプレート を備えています。メッセージの重複を避けるために、標準 opcmsg テンプレート において SAP アプリケーションから すべてのメッセージを抑制する必要がありま す。詳細については、『HP OpenView Operations Smart Plug-in for SAP インス トール ガイド』を参照してください。

# メッセージ ビューのセットアップ

[フィルタ処理済メッセージ・ブラウザ]は、メッセージブラウザに表示するメッセージを選択す ることでユーザー独自にカスタマイズした表示画面です。[メッセージ ブラウザ]には、ユー ザーの管理ノードおよびメッセージ グループに属するメッセージがすべて表示される一方、[ フィルタ処理済メッセージ・ブラウザ]ウィンドウには、表示されるように設定したメッセージの みが表示されます。

このように、最も重要なメッセージのみが表示されるようにビューをカスタマイズし、その結果、直ちに注意を払う必要があるメッセージに集中することができます。

# メッセージ フローの理解 OVO メッセージのカスタマイズ

フィルタ処理済メッセージブラウザに表示するメッセージは、[**ブラウザ・フィルタ**]ウィンド ウで指定します。簡単なビューから複雑なビューまでセットアップでき、特定のメッセージを表 示したり、フィルタを定義して受信メッセージのサブセットのみを表示したりできます。たとえ ば、重要度レベルが「重大」であるメッセージを表示したい場合は、他の重要度レベルのメッ セージをすべて表示しないように指定できます。

ノードおよび特定のグループに属するメッセージをすべて表示するには、まずフィルタ処理済 メッセージブラウザを使用し、指定ノードのメッセージをすべて表示します。次にフィルタ処理 済メッセージブラウザを再び使用して、ビューの表示対象を特定のメッセージグループのみか ら得られるメッセージに絞ります。

メッセージブラウザビューをカスタマイズするには、以下の手順を実行します。

- 1. [メッセージ ブラウザ] ウィンドウ上部のメニューバーで、[表示] をクリックして [表示] プル ダウン メニューを表示します。
- 2. [表示] プルダウン メニューから [フィルタの設定...] を選択し、216 ページの図 5-1 の [ブラ ウザ・フィルタ] ウィンドウを表示します。

### 図 5-1 [ブラウザ・フィルタ]ウィンドウ

| -  ブラ                                             |                 |                                         |               |
|---------------------------------------------------|-----------------|-----------------------------------------|---------------|
| これらの基準と一致するメッセージのみを表                              | 示します:           |                                         |               |
| □ 選択メッセージ                                         |                 |                                         |               |
| □ 以下のシンボルとオブジェクトに対して<br>タイプ 名称                    |                 |                                         |               |
|                                                   |                 | ▲<br>選択シンボルの<br>ブラウザ選択<br>*****         | )取り込み<br>の取込み |
|                                                   |                 | 》                                       |               |
| <ul> <li>□ 重要度で: □ 認識不能</li> <li>□ 正常域</li> </ul> | □ 注意域<br>□ 警戒域  | □ 重要警戒域<br>□ 危険域                        |               |
| 日付<br>□(最初の)時間で: 開始: <u>12/16/04</u>              | 時刻<br>[00:00:00 | 日付<br>終了: <mark>[12/16/04 ]</mark> [23: | 時刻<br>59:59   |
| □ メッセージの文字列で: 【                                   |                 |                                         |               |
| □ 非該当メッセージを表示                                     |                 |                                         |               |
| □ 所有状態で: □ 非所有                                    | □ 自己所有          | □ 他者所有                                  |               |
| 伴存 保存された設定を使用                                     |                 |                                         |               |
| OK適用リセット                                          | クローズ            |                                         | ヘルプ           |
使用するフィルタリングパターンを定義します。

たとえば、[**危険域**] ボタンをオンにすると、[Critical] と指定されていないメッセージは [ メッセージ ブラウザ] ウィンドウに表示されません。

3. [OK] をクリックしてフィルタリング パターンを実装します。

新しいメッセージ ブラウザ ビューを定義した後に、管理ノードのひとつで重大なイベントが発生すると、直ちに [メッセージ・グループ]ウィンドウが手前に移動します。

## メッセージの重要度の変更

SAP R/3 が生成した特定のメッセージの重要度をメッセージ ブラウザで変更するには、以下の 手順を実行します。

opc adm ユーザーとして OVO にログオンします。

4. OVO [登録ノード] ウィンドウのメニューバーから以下のメニュー項目を選択します。

- [ウィンドウ -> メッセージ・ソースのテンプレート]
- 5. [メッセージ・ソースのテンプレート] ウィンドウが表示されます。SAP R/3 SPI グループの SAP R/3 opcmsg を選択します。

[メッセージ条件と除外条件]ウィンドウが表示されます。このリストから重要度を変更したい 条件を選んで[変更...]をクリックします。

[条件]ウィンドウが表示され、重要度レベルを変更します。

**注記** 変更されたメッセージの設定を、該当する SAP ノードに分配します。詳細については、OVO のマニュアルを参照してください。

# OVO の集中設定による CCMS メッセージ フローのカスタマイズ

**注記** この項の情報が当てはまるのは SAP R/3 3.1x だけです。CCMS バージョン 4.x 以 降をご使用の場合は、この方法でしきい値を設定しないでください。

SAP CCMS のしきい値を設定するには、以下の手順を実行します。

- 1. 登録アプリケーション ウィンドウで、[SAP R/3 Admin] グループを開きます。
- 2. [CCMS 3.x しきい値]をクリックし、r3itothr.cfg 設定ファイルを表示します。このファイ ルでは以下を設定できます。
  - 218 ページの「パフォーマンス警告のしきい値」
  - 219 ページの「システムログ警告のしきい値」
  - 222 ページの「バッファ警告のしきい値」
  - 223 ページの「その他の警告のしきい値」
  - 224 ページの「Oracle データベースのしきい値」
  - 226 ページの「Informix データベースのしきい値」

| 注記 | ネットワークのしきい値およびオペレーティング システムのしきい値は SPI |
|----|---------------------------------------|
|    | for SAP ではサポートされていません。                |

3. ご使用の環境に必要なしきい値を設定します。

- 4. これらのしきい値を特定の SAP R/3 システムに適用するには、以下を実行します。
  - a. [登録ノード] ウィンドウのノードを選択します。
  - b. [しきい値有効化 3.x] アクションを開始します。

## パフォーマンス警告のしきい値

r3itothr.cfgファイルの以下のセクションでは、パフォーマンス警告のしきい値を設定できます。

| # Performance Alert Thresholds |        |          |          |         |          |          |  |
|--------------------------------|--------|----------|----------|---------|----------|----------|--|
| #                              | SAP    | Resp[ms] | Resp[ms] | RunTime | Wait[ms] | Wait[ms] |  |
| #                              | Server | Yellow   | Red      | [ms]    | Yellow   | Red      |  |
| AlertThrPerfDia                | =ALL   | =1000    | =2000    | =10000  | =500     | =1500    |  |
| AlertThrPerfUpd                | =ALL   | =1000    | =2000    | =10000  | =500     | =1500    |  |
| AlertThrPerfBtc                | =ALL   | =10000   | =20000   | =20000  | =10000   | =20000   |  |
| AlertThrPerfSpo                | =ALL   | =2500    | =5000    | =10000  | =1000    | =2000    |  |
| #                              |        |          |          |         |          |          |  |

CCMS では、上記設定ファイルのセクションで示したような設定により、図 5-2 の画面が表示 されます。

図 5-2

## 指定のサーバーに対するパフォーマンス警告のしきい値

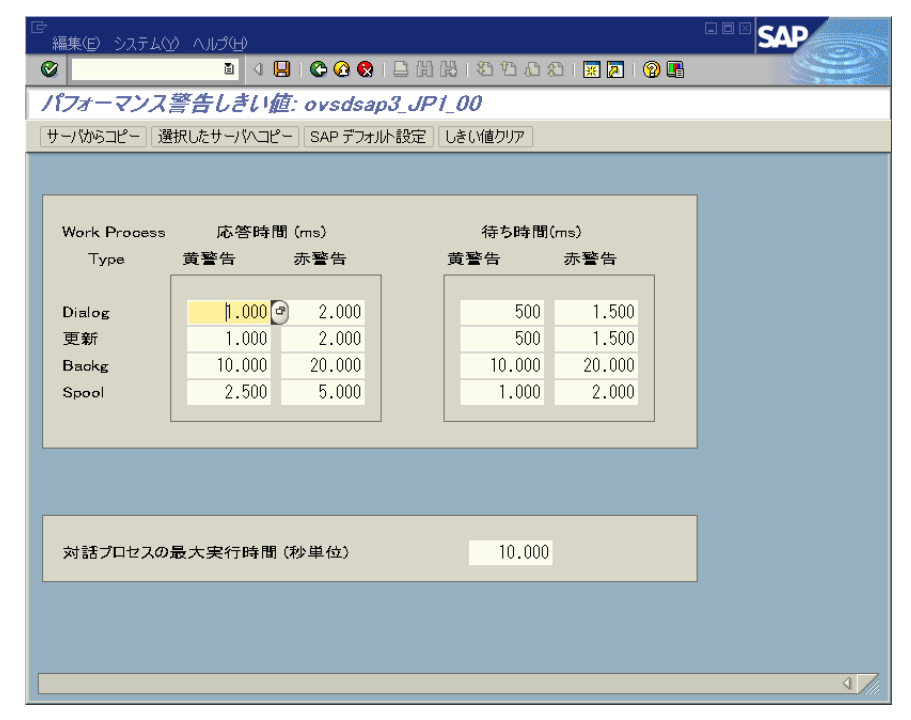

# システムログ警告のしきい値

r3itothr.cfgファイルの以下のセクションでは、システムログ警告の頻度を設定できます。

# Syslog Alert Thresholds
#
#
#
#
# Frequency SAP Max number Max number
#
# Server of syslogs of syslogs per hour
AlertThrSlogFreq =ALL =1000 =100

CCMS では、上記設定ファイルのセクションで示したような設定により、図 5-3 の画面が表示 されます。

図 5-3

## 指定のサーバーに対する システムログ警告の頻度のしきい値

| で<br>編集(E) システム(Y) ヘル | the SAP                                                             |
|-----------------------|---------------------------------------------------------------------|
| <b>©</b>              | ◙ ◁ 🕒 । © @ Q । 🗅 ⋈ ⋈ । ଅ ଅ 🎝 ଓ ଅ 🖉 🖉 🕒                             |
| システムログ警告し             | きい値: ovsdsap3_JP1_00                                                |
| システムログ一覧 サーバかれ        | Sコピー 「選択したサーバヘコピー」 SAP デフォルト設定 しきい値クリア                              |
|                       |                                                                     |
| 最大システムログ数             | 1.000 1 時間毎のシステムログ最大数 100                                           |
|                       |                                                                     |
| 範囲削除                  | 単一口削除                                                               |
|                       |                                                                     |
| 警告生成<br>from to       | 警告例外                                                                |
| ID - ID               | On ID Text                                                          |
| A00 ZZZ               | □ A10 初期化が完了しました                                                    |
|                       | □ B6A MC テーブル &5&5 のレコードは &6 操作の際は使用することができません                      |
|                       | □ B6B 同期 MC 更新は \$\$\$\$\$\$\$ からユーザ \$\$\$\$\$\$\$\$\$ によって完全に無効化さ |
|                       | □ BB0 バッファ &5&5 が &5&5 バイトで開始されました                                  |
|                       | □ BB1 バッファ &5&5 がリセットされました                                          |
|                       | BB6 置換でバッファ &5&5 が開始します                                             |
|                       | BS0 Overflow in buffer synchronization gap administration           |
|                       | BXE Log table &5&5 cannot be logged itself                          |
|                       | BY5 Interface parameter &5&5 is missing                             |
|                       |                                                                     |
|                       |                                                                     |

## システムログ警告の範囲

r3itothr.cfgファイルの以下のセクションでは、システムログ警告の範囲を設定できます。

| #====================================== |        |           |       | =================                       |         |
|-----------------------------------------|--------|-----------|-------|-----------------------------------------|---------|
| # Delete Ranges                         | SAP    | From      | То    | Mode                                    |         |
| #                                       | Server | Syslog ID |       | Syslog ID                               | Add/Del |
| AlertThrSlogRange                       | =ALL   | =A00      |       | =ZZZ                                    | =ADD    |
| #====================================== |        |           | ===== | ======================================= |         |
| # Single ID                             | SAP    | Syslog II | C     | Mode                                    |         |
| #                                       | Server |           |       | Add/Del                                 |         |
| AlertThrSlogId                          | =ALL   | =A00      |       | =ADD                                    |         |
|                                         |        |           | ====  |                                         |         |

CCMS では、上記設定ファイルのセクションで示したような設定により、図 5-4 の画面が表示 されます。

図 5-4

## 指定のサーバーに対するシステムログ警告しきい値の範囲

| で<br>編集(E) システム(Y) ヘル | JU SAP                                                               |  |  |  |  |  |  |
|-----------------------|----------------------------------------------------------------------|--|--|--|--|--|--|
| 0                     | ◙ < 🖬 ♥ ♥ ♥   2                                                      |  |  |  |  |  |  |
| システムログ警告し             | きい値: ovsdsap3_JP1_00                                                 |  |  |  |  |  |  |
| システムログ一覧 サーバかき        | Sコピー「選択したサーバハコピー」SAP デフォルト設定」しきい値クリア                                 |  |  |  |  |  |  |
|                       |                                                                      |  |  |  |  |  |  |
| 最大システムログ数             | 1.000 1時間毎のシステムログ最大数 100                                             |  |  |  |  |  |  |
|                       |                                                                      |  |  |  |  |  |  |
| 範囲削除                  |                                                                      |  |  |  |  |  |  |
| 警告生成                  | <u>幸 (),),,,,,,,,,,,,,,,,,,,,,,,,,,,,,,,,,,</u>                      |  |  |  |  |  |  |
| from to               |                                                                      |  |  |  |  |  |  |
| ID – ID               | On ID Text                                                           |  |  |  |  |  |  |
| A00 ZZZ               | □ A10 初期化が完了しました                                                     |  |  |  |  |  |  |
|                       | □ B6A MC テーブル &5&5 のレコードは &6 操作の際は使用することができません                       |  |  |  |  |  |  |
|                       | □ B6B 同期 MC 更新は \$\$\$\$\$\$\$ からユーザ \$\$\$\$\$\$\$\$\$ によって完全に無効化   |  |  |  |  |  |  |
|                       | <ul> <li>BB0 バッファ &amp;5&amp;5 が &amp;5&amp;5 バイトで開始されました</li> </ul> |  |  |  |  |  |  |
|                       | □ BB1 バッファ &5%5 がリセットされました                                           |  |  |  |  |  |  |
|                       | □ BBB 直換でハッファ &5&5 か開始します                                            |  |  |  |  |  |  |
|                       | BS0 Overflow in buffer synchronization gap administration            |  |  |  |  |  |  |
|                       | DAE Log table dudu cannot be logged itself                           |  |  |  |  |  |  |
|                       |                                                                      |  |  |  |  |  |  |
|                       |                                                                      |  |  |  |  |  |  |

# バッファ警告のしきい値

r3itothr.cfgファイルの以下のセクションでは、バッファ警告のしきい値を設定できます。

| #====================================== |        |           |           |           |        |  |  |
|-----------------------------------------|--------|-----------|-----------|-----------|--------|--|--|
| # Buffers Alert Thresholds              |        |           |           |           |        |  |  |
| #====================================== |        |           |           |           |        |  |  |
| #                                       | SAP    | Hitratio% | Hitratio% | Directory | Space  |  |  |
| #                                       | Server | Yellow    | Red       | Used %    | Used % |  |  |
| AlertThrBufNTABTable                    | =ALL   | =95       | =85       | =95       | =95    |  |  |
| AlertThrBufNTABField                    | =ALL   | =95       | =85       | =95       | =95    |  |  |
| AlertThrBufNTABShort                    | =ALL   | =95       | =85       | =95       | =95    |  |  |
| AlertThrBufNTABInit                     | =ALL   | =95       | =85       | =95       | =95    |  |  |
| AlertThrBufProgram                      | =ALL   | =95       | =85       | =95       | =95    |  |  |
| AlertThrBufCUA                          | =ALL   | =95       | =85       | =95       | =95    |  |  |
| AlertThrBufScreen                       | =ALL   | =95       | =85       | =95       | =95    |  |  |
| AlertThrBufTablesGen                    | =ALL   | =95       | =85       | =95       | =95    |  |  |

CCMS では、上記設定ファイルのセクションで示したような設定により、図 5-5 の画面が表示 されます。

図 5-5

指定のサーバーに対するバッファ警告のしきい値

| で<br>編集(E) システム(Y) へ        | ரிய                         |             |           |               | SAP |  |
|-----------------------------|-----------------------------|-------------|-----------|---------------|-----|--|
| Ø                           | 🗈 🛛 📙 I 🖉                   | ) 🖸 🚷 I 🚨 🕅 | B18008    | )   🐹 🗾   🔞 🛛 |     |  |
| バッファ警告しきい値: ovsdsap3_JP1_00 |                             |             |           |               |     |  |
| サーバからコピー 選択した               | ะ <del>พ</del> -พักวะ- ( s. | AP デフォルト設定  | しきい値クリア   |               |     |  |
|                             |                             |             |           |               | ]   |  |
| Buffer                      | 該当                          | 百率 %        | Directory | 空白            |     |  |
| Туре                        | 黄警告                         | 赤警告         | 使用 %      | 使用%           |     |  |
| Nametab (NTAB)              |                             |             |           |               |     |  |
| テーブル定義                      | 95                          | 85          | 95        | 95            |     |  |
| 項目内容説明                      | 95                          | 85          | 95        | 95            |     |  |
| NTAB (短)                    | 95                          | 85          | 95        | 95            |     |  |
| 第一レコード                      | 95                          | 85          | 95        | 95            |     |  |
|                             |                             |             |           |               |     |  |
| Program                     | 95                          | 85          | .95       | 95            |     |  |
| GUI                         | 95                          | 85          | 95        |               |     |  |
| 画面                          | 95                          | 85          | 95        | 95            |     |  |
|                             |                             |             |           |               |     |  |
| Table                       |                             |             |           |               |     |  |
| 総称キー                        | 95                          | 85          | 95        | 95            |     |  |
| 単一レコード                      | 75                          | 50          | 95        | 95            |     |  |
|                             |                             |             |           |               |     |  |
|                             |                             |             |           |               |     |  |
|                             |                             |             |           |               | 4   |  |

# その他の警告のしきい値

r3itothr.cfgファイルの以下のセクションでは、その他の警告のしきい値を設定できます。

| #===================================== | Thresholds |          |          |        |          |           |
|----------------------------------------|------------|----------|----------|--------|----------|-----------|
| #                                      | SAP        | Rollfile | Pagefile | EnqDir | EnqEntry | DispQueue |
| #                                      | Server     | Used %   | Used %   | Used % | Used %   | Used %    |
| AlertThrOthers                         | =ALL       | =91      | =92      | =93    | =94      | =95       |

CCMS では、上記設定ファイルのセクションで示したような設定により、図 5-6 の画面が表示 されます。

図 5-6

## 指定のサーバーに対する他の警告のしきい値

| ?<br>編集(E) システム( <u>Y)</u> ヘJ | ы.<br>С.С.   |                   |               | - SAP |
|-------------------------------|--------------|-------------------|---------------|-------|
| Ø                             | 🗈 d 📙 i 🔇    | 🖻 🙆 🔇 I 🗅 🖨 🖓 I 🏷 | ት 🗛 🛠   🗶 🗛 🕈 | 2 🖪   |
| その他警告しきい                      | 值: ovsdsap   | 03_JP1_00         |               |       |
| サーバからコピー 選択した                 | サーバヘコピー ) [s | AP デフォルト設定 しきい値   | クリア           |       |
|                               |              |                   |               |       |
| ロールパージファイル                    |              | ]                 |               |       |
|                               | 使用%          |                   |               |       |
| Roll File                     | 90           |                   |               |       |
| Paging File                   | 90           |                   |               |       |
| T)+=- /                       |              | ]                 |               |       |
| 1741                          | 使田 %         | 「ディスパッチャー         |               |       |
| Directory                     | 90           |                   | 使用%           |       |
| Entry                         | 90           | Dispatcher Queue  | 90            |       |
|                               |              |                   |               |       |
|                               |              |                   |               |       |
|                               |              |                   |               |       |
|                               |              |                   |               |       |
|                               |              |                   |               |       |
|                               |              |                   |               |       |
|                               |              |                   |               |       |
|                               |              |                   |               |       |
|                               |              |                   |               | ٩.    |

# Oracle データベースのしきい値

r3itothr.cfg ファイルの以下のセクションでは、Oracle データベースのしきい値を設定できます。

```
#______
# ORACLE Database Alert Thresholds
#______
# General
               SAP
                             SAP Database
#
              Server
                             Server
AlertThrOraDB
              =hpbbcpo5_LPO_00 =hpbbcpo5
# -
# General
               SAP
                             Alert Monitor
                                               CPU Usage
#
               Server
                             Interval [10secs]
                                               by session
AlertThrOraGen
              =hpbbcpo5_LPO_00 =1
                                               =5
# -
# Data
              SAP
                          Quality Busy
                                             Physical Phys. Phys.Read
                                       Busy
#
                                 Wait
                                       Wait[ms] Reads
                                                     Writes Time[ms]
              Server
                             8
               =hpbbcpo5_LPO_00 =80
                                    =350
                                          =350
                                                 =350
                                                         =350 = 350
AlertThrOraData
# _
# Calls
               SAP
                             User
                                     User
                                              Recursive
               Server
                             Calls
                                     Rollbacks Calls
AlertThrOraCall
              =hpbbcpo5_LPO_00
                            =350
                                     =350
                                              =350
# -
# Calls
               SAP
                             Long
                                     Rows
               Server
                             Tables
                                     Gotten
                                     =350
AlertThrOraScan
              =hpbbcpo5_LPO_00
                             =350
# -
# Sorts
               SAP
                                           Sort
                             Sort
                                     Sort
#
                                     Disk
               Server
                             Memory
                                           Rows
AlertThrOraSort
               =hpbbcpo5_LPO_00
                             =1000
                                     =100
                                           =1000
# -
# Calls
               SAP
                             Remaining Using
                                               Backup Age Auto log
                                      BrBackup allowd[days]
#
               Server
                             Space[kb]
                                                          save [kb]
AlertThrOraArch
              =hpbbcpo5_LPO_00 =350
                                      =1
                                               =10
                                                          =5000
_____
```

CCMS では、上記設定ファイルのセクションで示したような設定により、図 5-7 の画面が表示 されます。

図 5-7

## Oracle データベースの警告

| ⊡<br>System                      | <u>H</u> elp                |                           |                                 |                                 |                                  |                            | SAP                    |     |
|----------------------------------|-----------------------------|---------------------------|---------------------------------|---------------------------------|----------------------------------|----------------------------|------------------------|-----|
| <b>Ø</b>                         |                             | 1                         | 8 🗠 🕄                           | 😣 i 🖴 (H)                       | 18 I <b>8 1</b> 9                | 🖞 🕄 🗎                      | ] 🕫 🔛                  |     |
| Maintair                         | n Alert Th                  | resholds                  |                                 |                                 |                                  |                            |                        |     |
|                                  |                             |                           |                                 |                                 |                                  |                            |                        |     |
|                                  |                             |                           | Database Se                     | rver: ovsd:                     | sap1                             |                            |                        |     |
| Refresh<br>Interval<br>1         | CPU Used<br>Sess.(s)<br>5   | Quality %<br>90           | Data<br>Busy Wait<br>25         | Busy Wait<br>Time (ms)<br>20    | Reads<br>100                     | Physical<br>Writes<br>50   | Read Time<br>20        |     |
| User/alert<br>Calls<br>2000      | interval<br>Rollbacks<br>10 | Recursive<br>Calls<br>100 | Table Scan<br>Long Tab.<br>10   | s/interval<br>Rows Got.<br>1000 | Sort:<br>Memory<br>1000          | s/alert int<br>Disk<br>100 | terval<br>Rows<br>1000 |     |
| emaining<br>Irchive(KB)<br>50000 | Using<br>BrBackup<br>YES    | Backup<br>Age(days<br>10  | Start Lo;<br>) Save(KB)<br>5000 | g Upd.sta<br>last che<br>0      | ts Upd. stat<br>ck last run<br>0 | ts                         |                        |     |
|                                  |                             |                           |                                 |                                 |                                  |                            |                        |     |
|                                  |                             |                           |                                 |                                 |                                  |                            |                        |     |
|                                  |                             |                           |                                 |                                 |                                  |                            |                        |     |
|                                  |                             |                           |                                 |                                 |                                  |                            |                        |     |
| • •                              |                             |                           |                                 |                                 |                                  |                            |                        | •   |
|                                  |                             |                           |                                 |                                 | ÞD                               | EV (1) (000)               | 🖻 ovsdsap1             | OVR |

# Informix データベースのしきい値

r3itothr.cfg ファイルの以下のセクションでは、Informix データベースのしきい値を設定できます。

| ======================================= |                  |          |         |         |            |           | =====    |
|-----------------------------------------|------------------|----------|---------|---------|------------|-----------|----------|
| # INFORMIX Database Alert Thresholds    |                  |          |         |         |            |           |          |
| #====================================== |                  |          |         |         |            |           | =====    |
| # DB                                    | SAP              | SAP Dat  | abase   |         |            |           |          |
| #                                       | Server           | Server   |         |         |            |           |          |
| AlertThrInfDB                           | =hpbbcpo5_LPO_00 | =hpbbcr  | 205     |         |            |           |          |
| #-                                      |                  |          |         |         |            |           |          |
| # Data                                  | SAP              | AlertMor | n Read  | 1       | Reads Wri  | .te Wi    | rites    |
| #                                       | Server           | Interval | L Qual: | ity[%]  | Qua        | lity[%]   |          |
| AlertThrInfData                         | =hpbbcpo5_LPO_00 | =0       | =95     | =       | 1000 =85   | =20       | 000      |
| #-                                      |                  |          |         |         |            |           |          |
| # Calls                                 | SAP              | Disk     | Seq.    | Roll-   | Long       | Locks[%]  | Locks[%] |
| #                                       | Server           | Reads    | Scans   | backs   | Waits[ms]  | Yellow    | Red      |
| AlertThrInfActiv                        | =hpbbcpo5_LPO_00 | =350     | =350    | =10     | =1000      | =50       | =60      |
| #-                                      |                  |          |         |         |            |           |          |
| # Calls                                 | SAP              | Locked[s | s] Loc] | ked[s]  | Lockwait[s | ] Lockwa: | it[s]    |
|                                         |                  | ======== |         | ======= |            |           | ==       |

# SAP R/3 における CCMS メッセージ フローのカスタマイズ

SAP R/3 CCMS には、特定のメッセージをアラートモニタに表示するかしないかを指定できる 機能がいくつかあります。この項では、以下のトピックについて説明します。

- 227 ページの「メッセージの無効化」
- 229 ページの「SAP R/3 CCMS アラートモニタ メッセージのしきい値の設定」
- 230 ページの「SAP R/3 システム ログ ファイルに含めるメッセージのセットアップ」
- 231 ページの「SAP R/3 syslog ファイルからメッセージを取得する」
- 231 ページの「アラート生成のためのシステム ログ フィルタの設定」

#### メッセージの無効化

SAP R/3 でメッセージを無効化するには、以下の手順を実行します。

1. [SAP メニュー] から以下のツリーメニュー項目を選択します。

[ツール -> CCMS -> 管理 / 監視 -> 制御パネル]

**注記** 代わりに、以下のトランザクション コードを SAP R/3 コマンド フィールドに入 力することもできます。

/nrz03

2. SAP R/3 インスタンスを選択します。

3. [SAP メニュー] から以下のツリーメニュー項目を選択します。

[監視 -> Rel. 3.x 用アラート -> 警告詳細]

4. [Type] 列で [Roll/Paging] をクリックします。

図 5-8 [警告詳細] ウィンドウ

| ビー<br>編集(空) 設定(S) ユーティリティ(U) システム(Y) ヘルプ(H)                                                                                                    |   |
|----------------------------------------------------------------------------------------------------|---|
| Image: Section 1 = 1 ≤ 0 ≤ 0 = 1 = 1 ≤ 0 ≤ 0 = 1 = 1 ≤ 0 ≤ 0 = 1 = 1 ≤ 0 ≤ 0 = 1 ≤ 0 ≤ 0 = 1 ≤ 0 ≤ 0 ≤ 0 = 1 ≤ 0 ≤ 0 ≤ 0 ≤ 0 ≤ 0 ≤ 0 ≤ 0 ≤ 0 ≤ 0 ≤ |   |
| 警告 <b>詳細</b>                                                                                                    |   |
| 1日 リフレッシュ 詳細 合計 リセット 承認                                                                                                    |   |
| サーバの警告ステータス ovsdsap3_JP1_00                                                                                                    |   |
| <br>警告 ステータス テキスト                                                                                                    |   |
| OP-System GREEN                                                                                                    |   |
| Enqueue GREEN<br>Syslog GREEN                                                                                                    |   |
| Performance GREEN                                                                                                    |   |
| Abap Errors RED ABAP Alerts                                                                                                    |   |
| 詳細(開始)                                                                                                    |   |
| Roll/Paging GREEN<br>Palletia CREEN Actual: 2,9 Maximum: 10,9                                                                                      |   |
| Paging-File GREEN Actual: 0 % Maximum: 0 %                                                                                                    |   |
| 詳細(終了)                                                                                                    |   |
| Trace Switch GREEN                                                                                                    |   |
| Disp. Queue GREEN                                                                                                    |   |
| Database YELLOW Backup failed                                                                                                    |   |
|                                                                                                    |   |
|                                                                                                    | ▼ |
|                                                                                                    | 4 |

- 5. たとえば、[Roll/Paging] 警告を無効にするには以下を実行します。
  - a. [Roll/Paging] をクリックします。
  - b. [R/3] メニューバーから、以下のメニュー項目を選択します。

[設定 -> 使用不可]

以上で、選択項目および抑制されたメッセージタイプは[メッセージブラウザ]で「無効」になりました。

- 6. [CCMS 管理ステーション] ウィンドウに戻り、設定を保存します。
- 7. OVO の [メッセージ ブラウザ] を確認します。[Roll/Paging] メッセージを受信しないように なっていれば成功です。
- **注記** メッセージを無効にすると、以前の SPI for SAP の設定ファイルに定義した設定 と矛盾するため、集中設定を*行わない場合に限り*この操作を実行してください。

### SAP R/3 CCMS アラートモニタ メッセージのしきい値の設定

SAP R/3 CCMS アラートモニタ メッセージのしきい値を設定するには、以下の手順を実行します。

1. [SAP メニュー] から以下のメニュー項目を選択します。

[ツール -> CCMS -> システム設定 -> アラートモニタ -> しきい値 (3.x)]

- 2. パフォーマンスの制限値を定義したい SAP R/3 インスタンス ([サーバー名]下)を選択しま す。
- 3. [警告詳細]をクリックします。
- 4. [SAP メニュー]から以下のメニュー項目を選択します。
  [設定]->[しきい値]
  [警告しきい値] ウィンドウが表示されます。
- 5. [パフォーマンス] をクリックします。[パフォーマンス警告しきい値] ウィンドウが表示されま す。
- 6. 時間しきい値を適切に編集します。
- 7. 新しいしきい値を保存するには、[SAP メニュー]から以下の項目を選択します。

[編集 -> 保存]

先ほど定義した制限に到達すると、警告または [Dialog performance] メッセージを受信 します。

注記 この例では、関連ダイアログのパフォーマンス メッセージをトリガする特定のパフォーマンス制限を設定することを想定しています。
 実際のしきい値のデータを得る前に SAP R/3 CCMS を初期化する場合は、[警告しきい値]ウィンドウの [SAP デフォルト設定]をクリックし、SAP のデフォルト値を適用すると良いでしょう。

図 5-9

#### パフォーマンス警告しきい値

| で<br>編集(E) システム(Y              | ) へげ(り)                  |                                   |           |                               |                                   | SAP   |  |  |  |  |
|--------------------------------|--------------------------|-----------------------------------|-----------|-------------------------------|-----------------------------------|-------|--|--|--|--|
| Ø                              | 1                        | 3   😋 🙆 🔇                         | 🖴 (1) (4) | 8180061                       | 🖻   💌 🗾   🔞                       |       |  |  |  |  |
| パフォーマンス警告しきい値: ovsdsap3_JP1_00 |                          |                                   |           |                               |                                   |       |  |  |  |  |
| サーバからコピー 選                     | 択したサーバヘコピ                | ー SAP デフォル                        | ト設定し      | しきい値クリア                       |                                   |       |  |  |  |  |
|                                |                          |                                   |           |                               |                                   |       |  |  |  |  |
| Work Process                   | zess 応答時間 (ms)           |                                   |           | 待ち時間(                         | (ms)                              |       |  |  |  |  |
| Туре                           | 黄警告                      | 赤警告                               | -         | 黄警告                           | 赤警告                               |       |  |  |  |  |
| Dialog<br>更新<br>Baokg<br>Spool | 1.000<br>10.000<br>2.500 | 2.000<br>2.000<br>20.000<br>5.000 |           | 500<br>500<br>10.000<br>1.000 | 1.500<br>1.500<br>20.000<br>2.000 |       |  |  |  |  |
| 対話プロセスの                        | 最大実行時間                   | (秒単位)                             |           | 10.000                        |                                   |       |  |  |  |  |
|                                |                          |                                   |           |                               |                                   | 4 /// |  |  |  |  |

# SAP R/3 システム ログ ファイルに含めるメッセージのセットアップ

SAP R/3 システム ログ ファイルに記録される任意のメッセージは CCMS で発生させる警告のト リガ用に定義できます。この警告は共有メモリセグメントから R/3 収集により抽出され、これを 使って OVO メッセージ ブラウザに関連メッセージが表示され、適切な対処の指示もそこに添え られます。

SAP R/3 システム ログ ファイルにメッセージを含めるようセットアップするには、以下の手順 を実行します。

- 231 ページの「SAP R/3 syslog ファイルからメッセージを取得する」
- 231 ページの「アラート生成のためのシステム ログ フィルタの設定」

#### SAP R/3 syslog ファイルからメッセージを取得する

重大なメッセージのメッセージ ID を取得するには、以下の手順を実行します。

- 1. [SAP メニュー] から以下のメニュー項目を選択し、システム ログ ファイルを読み取ります。 [ツール > 管理 > 監視 > システムログ]
- **注記** 代わりに、以下のトランザクション コードを SAP R/3 コマンド フィールドに入 力することもできます。

/nsm21

SAP R/3 にローカル分析ウィンドウが表示されます。

syslog ファイルの内容を現在の関連項目に限定するために、適切な時間制限を選択すると良いでしょう。

- 2. [システムログ再読込]をクリックし、ご使用の SAP R/3 システムのシステム ログ ファイル を表示します。
- 3. 警告をトリガするメッセージをダブルクリックします。
- 4. メッセージ ID を探し、記録します。

SAP R/3 syslog メッセージの ID 番号を表示するには、トランザクション コード /nse92 を SAP R/3 コマンドフィールドに入力し、[全番号] をクリックします。

## アラート生成のためのシステム ログ フィルタの設定

1. [SAP メニュー] から以下のメニュー項目を選択します。

[ツール -> 管理 -> コンピュータセンタ -> コントロール -> コントロールパネル]

CCMS 管理ステーション パネルが表示されます。

- 2. SAP R/3 インスタンスを選択します。
- 3. [警告詳細]をクリックします。
- 4. [SAP メニュー] から以下のメニュー項目を選択します。

[設定 > しきい値]

5. [Syslog] をクリックします。[システムログ警告しきい値] ウィンドウが表示されます。

表示されている [システムログ警告] ウィンドウで、A00 から ZZZ までのすべてのメッセージが [enabled] になっていることを確認できます。このことは、これらのメッセージが Syslog に発生すると警告を生成できることを意味します。(右側に表示される) [ 単一システムログ ID] メッセージはすべて [disabled] になります。現在無効になっているこれらのメッ セージを有効にするには、メッセージ ID フィールド (例: BB1) の左の [OK] をクリックする のみです。

- 6. 新しい設定を保存するには、[SAP メニュー]から以下の項目を選択します。
  - [編集 > 保存]
  - 図 5-10 システムログ警告しきい値

| で<br>編集(E) システム(Y) ヘル                                           | σθ SAP                                                      |  |  |  |  |  |  |  |
|-----------------------------------------------------------------|-------------------------------------------------------------|--|--|--|--|--|--|--|
| <b>Ø</b>                                                        | 1 4 📙 C C C 👷 L H H H C T L L L L L K 🗐 🖉 🕞                 |  |  |  |  |  |  |  |
| システムログ警告しきい値: ovsdsap3_JP1_00                                   |                                                             |  |  |  |  |  |  |  |
| 「システムログ一覧」サーバからコピー」選択したサーバハコピー」SAPデフォルト設定」しきい値クリア               |                                                             |  |  |  |  |  |  |  |
|                                                                 | ▲                                                           |  |  |  |  |  |  |  |
| 最大システムログ数                                                       | 1.000 1 時間毎のシステムログ最大数 100                                   |  |  |  |  |  |  |  |
|                                                                 |                                                             |  |  |  |  |  |  |  |
| 範囲削除                                                            | 単一 □□削除                                                     |  |  |  |  |  |  |  |
| システムログ範囲                                                        | 単一システムログ ID /                                               |  |  |  |  |  |  |  |
| 警告生成                                                            | 警告例外                                                        |  |  |  |  |  |  |  |
| from to                                                         |                                                             |  |  |  |  |  |  |  |
| ID – ID                                                         | On ID Text                                                  |  |  |  |  |  |  |  |
| A00 ZZZ 🕑                                                       | <ul> <li>A10 初期化が完了しました</li> </ul>                          |  |  |  |  |  |  |  |
|                                                                 | □ B6A MC テーブル &5&5 のレコードは &6 操作の際は使用することができません              |  |  |  |  |  |  |  |
| □ B6B 同期 MC 更新は \$\$\$\$\$\$\$ からユーザ \$\$\$\$\$\$\$\$\$ によって完全に |                                                             |  |  |  |  |  |  |  |
|                                                                 | □ BB0 バッファ &5&5 が &5&5 バイトで開始されました                          |  |  |  |  |  |  |  |
| □ BB1 バッファ &5&5 がリセットされました                                      |                                                             |  |  |  |  |  |  |  |
|                                                                 | □ BB6 置換でバッファ &5&5 が開始します                                   |  |  |  |  |  |  |  |
|                                                                 | □ BS0 Overflow in buffer synchronization gap administration |  |  |  |  |  |  |  |
|                                                                 | □ BXE Log table &5&5 cannot be logged itself                |  |  |  |  |  |  |  |
|                                                                 | 🗆 BY5 Interface parameter &5&5 is missing                   |  |  |  |  |  |  |  |
|                                                                 |                                                             |  |  |  |  |  |  |  |
|                                                                 |                                                             |  |  |  |  |  |  |  |

# **SAP Solution-Manager Integration**

この項では、SAP Solution Manager と OVO との間で双方向通信ができるようにするための、 SPI for SAP の設定方法を説明します。SPI for SAP の Solution Manager Integration を使うと、 Solution Manager のビジネス プロセスが異常終了したときに OVO に通知するよう、SPI for SAP を設定できます。また、OpenView 管理対象オブジェクトを CCMS ツリーに含めることが できるよう SPI for SAP を設定することもできます。これをするにはたとえば、テンプレート内 のメッセージ条件に、自動アクションまたはオペレータ起動アクションを添付するという方法が あります。この項の内容は、以下のトピックに分かれています。

- 233 ページの「前提条件」
- 234 ページの「統合の概要」
- 235 ページの「SAP から OVO へのメッセージ送信」
- 236 ページの「OVO から SAP へのメッセージ送信」
- 239 ページの「r3ovo2ccms コマンド」

## 前提条件

SPI for SAP の Solution Manager Integration を利用する場合、ターゲット システム、つまり SPI for SAP が CCMS アラートを書き込む先の SAP サーバーが、以下の前提条件を満たす必要 があることに注意してください。

- Solution Manager が監視するサテライト システムの SAP がバージョン 4.6 以降であること
- SAP\_BASIS パッケージのリリース 6.10、6.20 および 6.40 で BC-XMW インタフェースが サポートされていること
  - リリース 6.40:

**BC-XMW** インタフェースは初期のサポート パッケージで 完全にサポートされており、 追加のサポート パッケージは不要です。

— リリース 6.20:

BC-XMW インタフェースを完全にサポートするには、サポート パッケージ 29 が必要で す。SAP によると、それ以前の SP レベルでも動きはしますが、XMW インタフェース の後任候補が認識されません。SAP はそれよりも XAL インタフェースを使うことを推 奨しています。 — リリース 6.10:

このインタフェースを完全にサポートするには、サポート パッケージ 38 が必要です。 SAP によると、それ以前のサポート パッケージ レベルでも動きはしますが、XMW イ ンタフェース の後任候補が認識されません。SAP はそれよりも XAL インタフェースを 使うことを推奨しています。

• SAP ノート 645353 および 608384 にも目を通してください。

## 統合の概要

SPI for SAP の Solution Manager Integration では、CCMS XMW および XAL の 2 つのインタフェースを使って、SAP と OVO との間の通信を向上させます。SPI for SAP では、CCMS インタフェースを使うことで、SAP と OVO の両方の能力を利用し、システム管理者に提供する両方の領域の情報を充実および向上させることができます。

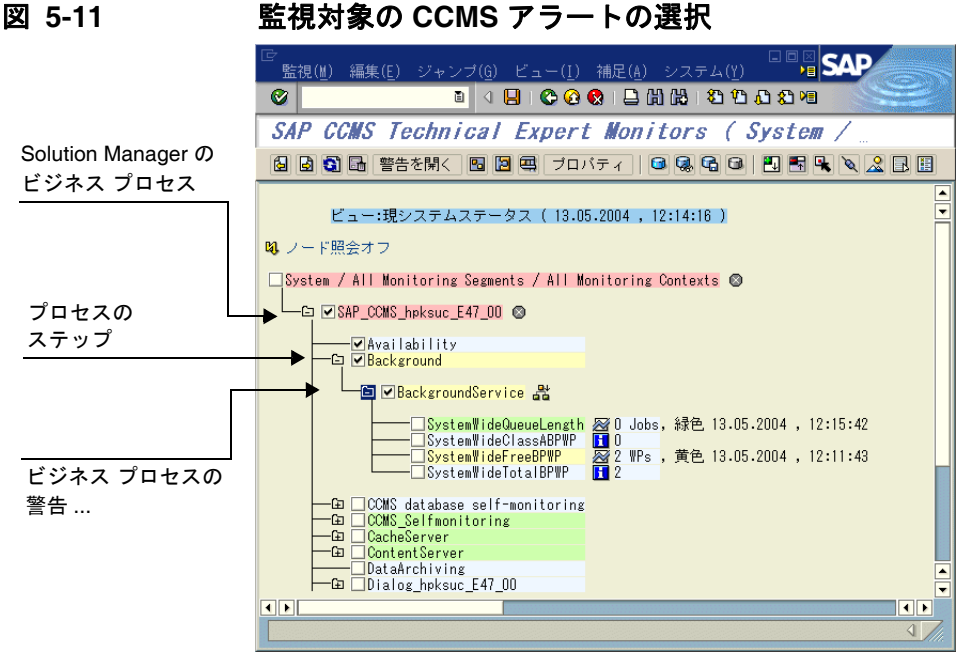

たとえばここで、SPI for SAP が CCMS に直接書き込みをし CCMS ツリーにメッセージや警告 を追加し、それを OVO が検出してハードウェアやネットワーク パフォーマンスなど通常は SAP の関心外である問題に関連付けるよう、設定できます。逆に、234 ページの図 5-11 に示す

方法では、Solution Manager Integration を使って、特定の CCMS アラートを監視し、生成し

#### メッセージ フローの理解 SAP Solution-Manager Integration

た OVO メッセージを定義済みのサービス ID にリンクすることで特定のサービスへの影響を警 戒できます。こうすることで、Solution Manager のビジネス プロセスが異常終了するとすぐ OVO に通知されるだけでなく、監視対象のビジネス プロセスに関連付けられたサービスのス テータスが OpenView Navigator のサービス マップにすぐ反映されるようにもなります。

以下に、SPI for SAP の Solution Manager Integration によって、SAP と OVO との通信がそれ ぞれの方向にどう向上するかをまとめます。

#### • SAP -> OVO

SPI for SAP の CCMS アラートモニタ r3monal のメッセージ条件を定義することで、たと えばビジネス プロセスに割り当てた警告など、特定の CCMS アラートを監視できます。 CCMS アラートモニタ r3monal の設定の詳細は、235 ページの「SAP から OVO へのメッ セージ送信」を参照してください。

#### • OVO -> SAP

アクションを OVO メッセージ条件に添付することができます。そのメッセージ条件は、 r3ovo2ccms コマンドを呼び出し、それを使って CCMS ツリーに OVO が監視するメッセー ジおよびオブジェクトを追加します。r3ovo2ccms コマンドの使い方の詳細は、239 ページ の「r3ovo2ccms コマンド」を参照してください。

## SAP から OVO へのメッセージ送信

SPI for SAP の CCMS アラートモニタ r3monal のメッセージ条件を定義することで、CCMS ツ リー内の特定の警告を監視することができます。指定された CCMS アラートのメッセージ条件 が一致した場合、生成された OVO メッセージを既知のサービス ID に関連付け、その結果とし てメッセージを OVO サービス ツリー内のサービスに直接リンクすることができます。CCMS ア ラートモニタ r3monal の設定の詳細は、56 ページの「CCMS 4.x アラートモニタの紹介: r3monal」を参照してください。

SAP Solution Manager と OVO との間の通信を設定するには以下を行います。

- 1. SAP で、監視対象の Solution Manager ビジネス プロセスの CCMS アラート ツリーを開き ます。
- 2. CCMS アラート ツリーを展開し、選択したビジネス プロセスの個々のステップに関連付け られた警告を表示します。

- 注記 監視対象のビジネス プロセスの個々のステップに CCMS アラートがまだ割り当 てられていない場合、SAP を使って必要な警告(トランザクション RZ20)を生成 する CCMS モニタを検索し、その後、警告をビジネス プロセスのステップに割 り当てる必要があります。
  - 3. 必要な CCMS アラートを OVO 内のサービスオブジェクトにリンクさせたいビジネスプロセ スのステップに割り当てます。
  - 4. SPI for SAP の CCMS アラートモニタ r3monal のメッセージ条件を設定します。このメッ セージ条件は、Solution Manager のビジネス プロセスの個々のステップに割り当てた警告 を監視するものでなければなりません。OVO メッセージを OVO 内のサービスにリンクした い場合は、この時点でサービス ID も割り当てる必要があります。サービス ID は、サービス 設定ファイル内に定義されたサービス名に一致しなければなりません。これは次の書式で設 定します。

#### SAP\_SPI:<SID>:<service\_instance\_name>

5. 新しい(または変更済みの)条件と一緒に、SPI for SAPの opemsg テンプレートを(再)分配 することを忘れないでください。

## OVO から SAP へのメッセージ送信

行うべき最も重要なことは、OVO の着信メッセージのうち、どれを SAP に転送して CCMS ツ リーに書き込まなければならないかを OVO に知らせることです。メッセージ転送のタスクは、 テンプレートの条件に添付されたアクションによってトリガーされ、それが元のメッセージを生 成します。設定するアクションは、自動アクションでもオペレータ起動アクションでも構いませ ん。使用するコマンド、パラメータ、および利用可能なオプションの詳細は、239 ページの 「r3ovo2ccms コマンド」を参照してください。

OVO テンプレートに自動アクションを設定するには、以下の手順を実行します。ウィンドウの 名前およびタイトルは、選択したテンプレートの種類によって変わる可能性があることに注意し てください。ここで説明する例では、パフォーマンスのしきい値のポリシーを使用しています。

- 次のメニューオプションを使用して [メッセージ・ソースのテンプレート] ウィンドウを開き ます。
- [ウィンドウ -> メッセージ・ソースのテンプレート]
- 2. SAP に転送し CCMS ツリーに書き込みたい OVO メッセージを生成するテンプレートを探 しダブルクリックします。たとえば、SAP サーバーの CPU 負荷を監視するよう設定された メッセージをパフォーマンス モニタから選択します。

#### メッセージ フローの理解 SAP Solution-Manager Integration

- 3. [メッセージ条件と除外条件]ウィンドウで、SAP に転送したいメッセージを生成する条件を 探しダブルクリックします。すべてのメッセージを転送する必要はないことに注意してくだ さい。たとえば、重要度レベルが「注意域」や「正常域」のメッセージを生成するルールよ りも、「危険域」のメッセージを生成するルールの方に、おそらくより関心があることで しょう。
- 4. 現れる [条件 No.] ウィンドウの [アクション] フィールドで、r3ovo2ccms コマンドをコマンドボックスに入力します。また、メッセージを表示させたい CCMS ツリーの場所など、希望のアクションを実行するために必要なパラメータおよびオプションも入力します。 CCMS ツリーに指定した場所は、まだ存在しない場合には、メッセージが SAP に転送されたときに自動的に作られます。CCMS モニタ ツリー内の OpenView のルート要素のデフォルト名は ZSAPSPI です。

また、デフォルトの設定を変更しなかった場合には、コマンドの絶対パスを入れる必要がないことにも注意してください。MS Windows のノードでは、.exe というファイル拡張子も不要です。r3ovo2ccms コマンドの詳細は、239ページの「r3ovo2ccms コマンド」を参照してください。

[ノード]フィールドには、変更しているテンプレートが割り当てられ r3ovo2ccms コマン ドが動作するノードの名前を定義します。[コマンド]フィールドで -host オプションと共に \$MSG\_NODE\_NAME 変数を指定すると、SPI for SAP は、もとのメッセージに関連付けら れたノードの名前を想定します。リモートモニタ機能が有効になっている場合、SPI for SAP がリモートで監視しているノードにも、これは当てはまります。

#### 図 5-12 自動アクションの設定

| 77292                                                                                                    |       |      |  |  |  |  |  |
|----------------------------------------------------------------------------------------------------|-------|------|--|--|--|--|--|
| □ サーバへのログのみ (履歴ログにのみ記録されます)                                                                                                    |       |      |  |  |  |  |  |
| אעדב א-א                                                                                                    | 注釈    | 受諾   |  |  |  |  |  |
|                                                                                                    | 不要 コ  | 不要 🗆 |  |  |  |  |  |
| オペレータ起動 《OPC_MGMTSV½ (inst> -function Y_HP_ITO_JOB_REPORT_DISPLAY -para1 " <atype>:<jobname:< th=""><th>1 要 =</th><th>不要 🗆</th></jobname:<></atype> | 1 要 = | 不要 🗆 |  |  |  |  |  |
| □ トラブル・チケットに転送                                                                                                    |       | 不要 🗉 |  |  |  |  |  |
| 通知                                                                                                    |       |      |  |  |  |  |  |
| OK キャンセル パターンマッチのテスト ヘルプ                                                                                                    |       |      |  |  |  |  |  |

- 5. r3ovo2ccms が CCMS モニタ ツリーに書き込む CCMS アラート(モニタ ツリー要素つまり MTE)は、たとえば SAP Solution Manager で定義した「請求書を作成する」など、ビジネ ス プロセスの特定のステップに割り当てられていなければなりません。
  - a. SAP で以下のトランザクションを表示します。

#### 変更モード : ビジネス プロセス モニタリング設定

- b. OpenView の CCMS アラートを割り当てるプロセス ステップを選択します。
- c. ビジネスプロセスステップに割り当てたい OpenView CCMS モニタ要素の名前を入力します。
  - 注記 入力するモニタの名前は、CCMS ツリーに表示されるので、r3ovo2ccms コマンドで作成されるエントリと同じ名前でなければなりません。モニタ コンテキスト (ZSAPSPI) も、モニタが含まれている CCMS モニタセッ ト名(たとえば OpenView) も、含める必要がありません。
- 6. 次に、CCMS モニタ セット (OpenView など) を作成し、r3ovo2ccms コマンドから送られ る OpenView 警告を処理する CCMS モニタ (たとえば SAPSPI) を生成する必要がありま す。

その後、新しいモニタを選択し、[変更]ボタンを使って、CCMS アラートおよびアラート グループのリストを表示できます。これらを、Solution Manager が認識できるようにする ために、新しいモニタ (SAPSPI) に関連付けることができます。表示されたコンテキストの リストを下にスクロールし「ZSAPSPI」を選択します。

注記 コンテキスト ZSAPSPI が、表示されたコンテキストのリストに表示されて 選択できるようになるのは、r3ovo2ccms コマンドが送信した最初の OVO メッセージが CCMS ツリーに表示された後でのみです。r3ovo2ccms コマン ドを使って、CCMS にダミーのメッセージを送信でき、これにより ZSAPSPI コンテキストが作成されます。詳細は、239 ページの「r3ovo2ccms コマンド」を参照してください。

図 5-13 ビジネス プロセス ステップへの CCMS MTE の割り当て

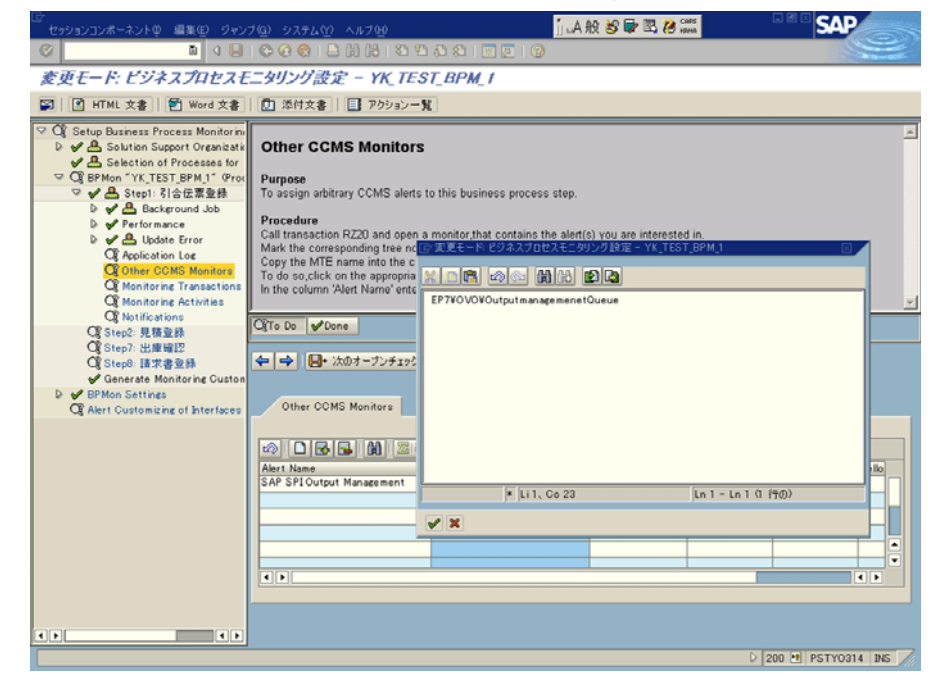

#### r3ovo2ccms コマンド

OVO メッセージを SAP に転送しそれを CCMS ツリーに直接書き込むメカニズムとして、SPI for SAP は r3ovo2ccms コマンドを使用します。このコマンドは、OVO 管理ノード上のデフォルトの OVO アクション ディレクトリにインストールされています。

r3ovo2ccms コマンドは、コマンド行から直接使うこともでき、自動アクションとして自動的 に、またはオペレータ起動アクションとして手動でも起動できます。設定されたアクション中で r3ovo2ccms コマンドを使いたい場合には、CCMS に転送したい OVO メッセージを生成するテ ンプレートをそれぞれ変更する必要があります。SPI for SAP は設定されたアクションを使って OVO メッセージを SAP に転送します。そのメッセージは SAP の CCMS ツリー内の、指定した パラメータおよびオプションで定義された場所に表示されます。

### メッセージ フローの理解 SAP Solution-Manager Integration

r3ovo2ccms コマンドは以下のパラメータおよぴパラメータ オプションを取ります。パラメータ を指定しなければ、これがコマンド シェルに表示されます。

r3ovo2ccms -level1\_element <*level1\_element>* -level2\_element <*level2\_element>* -text <*text>* -host <*SAP\_hostname>* [-root\_element <*root element>*] [-sid <*SID>*] [-number <*SAP\_instance\_number>*] [-severity <*NORMAL* | *WARNING* | *CRITICAL>*]

## コマンド パラメータ

r3ovo2ccms は以下のコマンド パラメータを取ります。

-level1\_element <level1\_element>

CCMS ツリー構造の第1レベルの枝を指定するパラメータです。

-level2\_element <level2\_element>

CCMS ツリー構造の第2レベルの枝を指定するパラメータです。

-text <text>

イベント/問題についてのさらに詳しい説明テキストです。

-host <SAP\_hostname>

OVO によってイベント/問題が最初に検出された SAP システムの名前です。

## パラメータ オプション

r3ovo2ccms コマンドのパラメータでは以下のオプションが利用可能です。

-root\_element <root\_element>

メッセージを挿入したい CCMS ツリーの枝のルート要素名。 デフォルト値は 「ZSAPSPI」。

-sid <SID>

最初のイベントまたは問題が OVO によって検出された SAP システムのシス テム ID (SID)。

-number <SAP\_instance\_number>

最初のイベントまたは問題が OVO によって検出された SAP システムのイン スタンス番号。

-severity <NORMAL |WARNING |CRITICAL>

CCMS アラートメッセージの重要度。デフォルト値は「CRITICAL」。

#### 例

以下の例で示すのは、r3ovo2ccms コマンドを使って、SAP サーバー「mezcal」における CPU 負荷の問題に関連する OVO メッセージを SAP に転送し、それを CCMS ツリー内の定義された 場所に直接書き込む方法です。メッセージを生成する OVO テンプレートを設定することによっ て、自動アクションによって自動的に、またはオペレータ起動アクションによって手動で、コマ ンドを実行するようにできます。

#### 例 5-1 CCMS ツリーへの OVO メッセージの書き込み

r3ovo2ccms -root\_element OVO -level1\_element Performance -level2\_element CPU -text "CPU load: bottleneck situation 90%" -host mezcal

上記の例では、CPU 負荷に関する重大な問題が発生しそのことが SPI for SAP によって報告されると、SAP CCMS ツリーの OVO > Performance > CPU の枝に、OVO メッセージが表示されます。このメッセージに関する問題は、もとは SAP サーバー「mezcal」から報告されたものです。

メッセージ フローの理解 SAP Solution-Manager Integration

# 6 SPI for SAP パフォーマンス モニタ

この項では、SPI for SAP パフォーマンス モニタおよびその機能の、インストール方法、設定方法、および使用方法の詳細を説明します。

# この項の内容

この項では、SPI for SAP パフォーマンス モニタ サブエージェント (SAP/Performance サブ エージェント)のインストール方法および設定方法を説明します。また、SAP/Performance サブ エージェントに含まれるパフォーマンス モニタを有効活用し、SPI for SAP パフォーマンス モ ニタが収集した情報に OpenView Performance Agent が供給する情報を追加する方法について も説明します。この項では次のトピックを扱います。

- 245 ページの「パフォーマンスモニタの概要」
- 246 ページの「SAP/Performance サブエージェントのアップグレード」
- 253 ページの「SAP/Performance サブエージェントのインストール」
- 255 ページの「SAP/Performance サブエージェントファイルの場所」
- 259 ページの「SAP/Performance サブエージェントの設定」
- 271 ページの「r3perfagent.cfg 設定ファイル」
- 276 ページの「SAP/Performance サブエージェントの管理」
- 279 ページの「SPI for SAP のパフォーマンス モニタ」
- 305 ページの「SAP/Performance サブエージェントのアンインストール」

# パフォーマンス モニタの概要

SPI for SAP Performance Monitor Subagent (SAP/Performance サブエージェント) は選択され たパフォーマンス モニタを使用して SAP R/3 パフォーマンス データを収集し、それらのデータ を OVO Embedded Performance Agent (CODA) または Performance Agent (Unix/NT) に格納 します。Performance Manager を使用して、これらのデータを他のアプリケーション、データ ベース、システムおよびネットワーク Performance Agent が収集したデータとともに監視、管 理し相関をとることができます。これらのデータを使用して、SAP 業務トランザクションとそ の他のシステム メトリックとの間で傾向を比較することができます。この項では次のトピックに ついての情報を提供します。

- SPI for SAP によるパフォーマンス監視
- OVO での SAP/Performance サブエージェントのインストール方法
- パフォーマンスモニタとその設定方法

SAP R/3 内部に実装された ABAP 関数モジュールには RFC コールを通じてアクセスします。パフォーマンス モニタは SAP ランタイム パフォーマンス データのスナップショットを収集します。

SPI for SAP SAP/Performance サブエージェントは、SAP R/3 CCMS サブシステムの一部であ る R/3 Performance アラートモニタ (/rz03) が収集するデータに*加えて、*130 以上のメトリック を収集できます。

SAP/Performance サブエージェントでは、指定した SAP R/3 インスタンスで実行するモニタの 種類とその頻度を設定できます。詳細は、259 ページの「SAP/Performance サブエージェント の設定」を参照してください。

Performance Agent は MS Windows オペレーティング システムではサービスとして、UNIX オ ペレーティング システムではデーモン (バックグラウンド)プロセスとして実行されるので、 OVO エージェント プロセスとは独立して実行されます。SAP/Performance サブエージェント プ ロセスを起動 / 停止するには、OVO 登録アプリケーション ウィンドウ内の適切な OVO アプリ ケーションを使用します。詳細は、276 ページの「SAP/Performance サブエージェントの管理」 を参照してください。

# SAP/Performance サブエージェントのアップグレード

以前のバージョンの SAP/Performance サブエージェントを使用して定義したデータソースを、 最新バージョンの SPI for SAP SAP/Performance サブエージェントで使用することはできませ ん。旧バージョンのデータソースを、現在リリースされている SPI for SAP が要求する新しい形 式に移行する必要があります。ただし、以前の Performance Agent によって収集したデータを サービス レポートの生成時に使用することは可能です。

SAP/Performance サブエージェントは、単独でアップグレードすることはできません。 SAP/Performance サブエージェントをアップグレードするには、以下のような、高度な手順を 実行する必要があります。

#### 1. 既存の SAP/Performance サブエージェントを削除する

SAP/Performance サブエージェントのアンインストール方法の詳細については、305 ページ の「SAP/Performance サブエージェントのアンインストール」を参照してください。

#### 2. 既存の SAP/Performance サブエージェント データおよびデータ ソースを削除する

• SPI for SAP A.09.00

SPI for SAP をバージョン A.09.00 から最新のバージョンにアップグレードする場合、 この手順を実行する必要はありません。既存のデータおよびデータソースは引き続き使 用できます。

#### • SPI for SAP A.08.50 または A.08.71

SPI for SAP をバージョン A.08.50 または A.08.71 から最新のバージョンにアップグ レードする場合、この手順を実行する必要はありません。既存のデータおよびデータ ソースは新バージョンの SPI for SAP Performance Agent で引き続き使用できますが、 まず移行する必要があります。新バージョンの SPI for SAP Performance Agent の設定 は、移行プロセスを通して以前のデータを新しい形式に配置および更新します。

• SPI for SAP A.08.10 以前

SPI for SAP をバージョン A.08.10 またはそれ以前のものからアップグレードする場合、 以前のデータソースのクリーン アップについては、247 ページの「SAP/Performance agent および OpenView Performance Agent の移行」、または 250 ページの 「SAP/Performance agent および CODA をアップグレードする」を参照してください。

## 3. SPI for SAP をアップグレードします。

詳細については、『HP OpenView Operations Smart Plug-in for SAP 設定ガイド』を参照し てください。

## 4. 新しい SAP/Performance サブエージェントをインストールする

SAP/Performance サブエージェントのインストール方法の詳細については、253 ページの 「SAP/Performance サブエージェントのインストール」を参照してください。

#### 5. 新しい SAP/Performance サブエージェントを設定します。

SAP/Performance サブエージェントのインストール方法の詳細については、259 ページの 「SAP/Performance サブエージェントの設定」を参照してください。

#### 6. SPI for SAP/OV Reporter 統合をアップグレードする

SPI for SAP Reporter 統合のアップグレード方法の詳細については、375 ページの「SPI for SAP レポートのアップグレード」を参照してください。

## SAP/Performance agent および OpenView Performance Agent の移行

OpenView Performance Agent をパフォーマンス データのソースとして使用していて、 SAP/Performance サブエージェントを以前のバージョンから最新のバージョンにアップグレー ドしたい場合には、新しいバージョンのインストールを開始する前に、以下の手順で旧バージョ ンの SAP/Performance サブエージェントと関連するデータおよびデータ ソースを正しく、完全 に削除することが極めて重要です。

#### 1. Performance Agent を停止する

アップグレードを実行するノード上で、Performance Agent を停止します。

• AIX オペレーティング システム:

/usr/lpp/perf/bin/mwa stop

• HP-UX および Solaris オペレーティング システム:

/opt/perf/bin/mwa stop

• MS Windows オペレーティング システム:

mwacmd stop

#### 2. 旧バージョンの SAP/Performance サブエージェントを削除する

旧バージョンの SPI for SAP SAP/Performance サブエージェントを管理ノードからアンイ ンストールします。その方法については 305 ページの「SAP/Performance サブエージェン トのアンインストール」で説明します。

## 3. データ ソースをクリーン アップする

SPI for SAP をバージョン A.08.71 から最新のバージョンにアップグレードする場合には、 この手順を実行する必要はありません。既存のデータおよびデータソースは新バージョンの SPI for SAP Performance Agent で引き続き使用できます。新バージョンの SPI for SAP Performance Agent の設定は、移行を通して以前のデータを新しい形式に配置および更新し ます。詳細については、259 ページの「SAP/Performance サブエージェントの設定」を参照 してください。

SPI for SAP をバージョン A.08.10 またはそれ以前からアップグレードする場合、以下の手順で、管理ノードからすべての既存の SAP/Performance サブエージェント パフォーマンス データ ソースを削除します。

- a. OVO 管理ノード上で以下のファイルを探し、何らかのテキストエディタを使用してそのファイルを開きます。ファイルの位置はオペレーティング システムによって異なります。
  - AIX オペレーティング システム:

/usr/lpp/perf/data/perflbd.rc

• HP-UX および Solaris オペレーティング システム:

/var/opt/perf/data/perflbd.rc

• MS Windows オペレーティング システム :

%OvPerfAgtInstallDir%¥data¥perflbd.mwc

b. perflbd ファイルに SAP/Performance サブエージェントと関連するエントリがある場合は、手動で削除します。例を 248 ページの図 6-1 に示します。perflbd ファイル内の SAP/Performance サブエージェントと関連するエントリは、文字列 DATASOURCE=R3\_\* で始まります。

図 6-1 perflbd ファイルのクリーン アップ

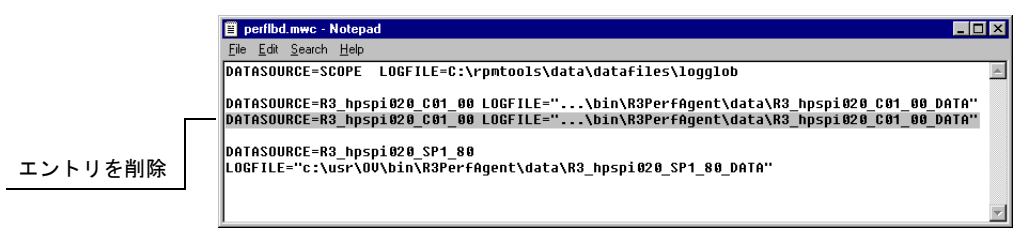

c. 以下のディレクトリから、データ ソース ファイルを手動で削除します。

• AIX オペレーティング システム:

/var/lpp/OV/bin/R3PerfAgent/data

• HP-UX および Solaris オペレーティング システム:

/var/opt/OV/bin/R3PerfAgent/data

• **MS Windows** オペレーティング システム :

%OvDataDir%\bin\R3PerfAgent\data

#### 4. 旧バージョンの SPI for SAP を削除する

まだ実行していない場合には、旧バージョンの SPI for SAP を管理サーバーから削除しま す。詳細については、『*HP OpenView Operations Smart Plug-in for SAP インストール ガイ* ド』の「SPI for SAP の削除」の項を参照してください。

## 5. 新しいバージョンの SPI for SAP をインストールする

新しいバージョンの SPI for SAP を、OVO 管理サーバー上にインストールします。詳細については、『*HP OpenView Operations Smart Plug-in for SAP インストール ガイド*』の「SPI for SAP のインストール」の項を参照してください。

## 6. 新しい SAP/Performance サブエージェントをインストールする

新しいバージョンの SPI for SAP SAP/Performance サブエージェントを 253 ページの 「SAP/Performance サブエージェントのインストール」の説明に従ってインストールします。

## 7. 新しい SAP/Performance サブエージェントを設定する

SPI for SAP SAP/Performance サブエージェントを設定します。詳細については、259 ページの「SAP/Performance サブエージェントの設定」を参照してください。

ここで説明する移行を完了した後は、259ページの「SAP/Performance サブエージェントの 設定」に示す手順1および2を実行する必要はありません。直接、手順3に進んで設定ファ イルを調整してから、手順4および5でSAP/Performance サブエージェントを起動します。

## SAP/Performance agent および CODA をアップグレードする

OVO Embedded Performance Component (CODA) をパフォーマンス データのソースとして使用していて、SAP/Performance サブエージェントを以前のバージョンから最新のバージョンへとアップグレードしたい場合には、新しいバージョンのインストールを開始する前に、以下の手順で旧バージョンの SAP/Performance サブエージェントと関連するデータおよびデータ ソースを正しく、完全に削除することが極めて重要です。

#### 1. 旧バージョンの SPI for SAP SAP/Performance サブエージェントを削除する

旧バージョンの SPI for SAP SAP/Performance サブエージェントを管理ノードからアンイ ンストールします。その方法については 305 ページの「SAP/Performance サブエージェン トのアンインストール」で説明します。

## 2. SAP/Performance サブエージェント データソースをクリーン アップする

SPI for SAP をバージョン A.08.71 から最新のバージョンにアップグレードする場合、この 手順を実行する必要はありません。既存のデータおよびデータソースは新バージョンの SPI for SAP Performance Agent で引き続き使用できます。新バージョンの SPI for SAP Performance Agent の設定は、移行を通して以前のデータを新しい形式に配置および更新し ます。詳細については、259 ページの「SAP/Performance サブエージェントの設定」を参照 してください。

SPI for SAP をバージョン A.08.10 またはそれ以前からアップグレードする場合、ddf1bd ファイルの中に、旧バージョンの SAP/Performance サブエージェントと関連するエントリ があるかどうかをチェック(削除)する必要があります。ddf1bd ファイルの場所とファイル 拡張子は、プラットフォームごとに異なります。以下を参照してください。

• AIX オペレーティング システム:

/var/lpp/OV/conf/dsi2ddf/ddflbd.rc

• HP-UX および Solaris オペレーティング システム:

/var/opt/OV/conf/dsi2ddf/ddflbd.rc

• MS Windows オペレーティング システム:

%OvAgentDir%\conf\dsi2ddf\ddflbd.mwc

ddf1bd ファイル内の SAP/Performance サブエージェントと関連するエントリは、252 ページの図 6-2 のように、通常は文字列 DATASOURCE=R3\_\* で始まります。SAP/Performance サブエージェント エントリに定義されている LOGFILE= の値は重要です。以下のように、この値(完全パスを含む)をコマンド行ユーティリティ ddfuti1 -rm all の引数として使用することにより、エントリを1行ずつ削除します。

#### # ddfutil %OvDataDir%¥bin¥r3perfagent¥data¥R3\_MARTI\_WA4\_00\_DATA -rm all

ddf1bd ファイルで見つかった SAP/Performance サブエージェントに関連するエントリをす べて削除した後、エントリの削除が成功したかどうかをチェックするには、ddf1bd ファイ ルをいったん閉じて、再度開きます。

#### 3. 旧バージョンの SPI for SAP を削除する

まだ実行していない場合には、旧バージョンの SPI for SAP を管理サーバーから削除しま す。詳細については、『*HP OpenView Operations Smart Plug-in for SAP インストール ガイ* ド』の「SPI for SAP の削除」の項を参照してください。

#### 4. 新しいバージョンの SPI for SAP をインストールする

新しいバージョンの SPI for SAP を、OVO 管理サーバー上にインストールします。詳細については、『*HP OpenView Operations Smart Plug-in for SAP インストール ガイド*』の「SPI for SAP のインストール」の項を参照してください。

#### 5. 新しい SPI for SAP SAP/Performance サブエージェントをインストールする

新しいバージョンの SAP/Performance サブエージェントを 253 ページの 「SAP/Performance サブエージェントのインストール」の説明に従ってインストールします。

#### 6. 新しい SPI for SAP SAP/Performance サブエージェントを設定する

SAP/Performance サブエージェントを設定します。詳細については、259 ページの 「SAP/Performance サブエージェントの設定」を参照してください。

ここで説明する移行を完了した後は、259 ページの「SAP/Performance サブエージェントの 設定」に示す手順1および2を実行する必要はありません。直接、手順3に進んで設定ファ イルを調整してから、手順4および5でSAP/Performance サブエージェントを起動します。

## 図 6-2 ddflbd.mwc ファイル

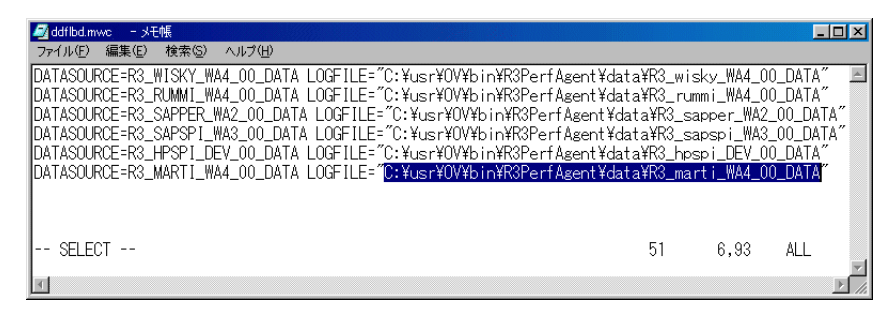
# SAP/Performance サブエージェントのインストール

この項では、OVO および SPI for SAP を使用して管理する SAP サーバーに、OVO GUI を使用 して、Performance Monitor サブエージェントのための SPI for SAP 機能をインストールする方 法を説明します。この項の説明は以下の点を仮定していることに注意してください。

- 選択した SAP サーバーに、OVO エージェントがすでにインストールされ、実行されてい る。
- dsi2ddf ラッパーが OVO 管理サーバーに存在し、さらに、Performance Monitor サブエー ジェントがパフォーマンス データに使用するソースを選択している。

インストールの前提条件およびパフォーマンス データ ソースの選択についての詳細は、 『*HP OpenView Operations Smart Plug-in for SAP インストール ガイド*』を参照してください。

選択した SAP サーバーに、OpenView Performance Agent または OVO Embedded
 Performance Component (CODA) のいずれかがすでにインストールされ、実行されている。

SPI for SAP A.09.02 Edition 2 と互換性がある Performance Agent のバージョンについての 詳細は、『*HP OpenView Operations Smart Plug-in for SAP ソフトウェア リリースノート*』 を参照してください。

SAP/Performance Agent パッケージをインストールするには、次のようにします。

# 1. Performance Agent を停止する

SAP/Performance Agent をインストールするノードで、シェルに以下のコマンドを入力して Performance Agent を停止します。

• AIX オペレーティング システム:

## /usr/lpp/perf/bin/mwa stop

• HP-UX および Solaris オペレーティング システム:

## /opt/perf/bin/mwa stop

• MS Windows オペレーティング システム:

### mwacmd stop

## 2. サブエージェントをインストールする管理ノードを選択する

**OVO** を開始し、[登録ノード] ウィンドウで、**SAP/Performance Agent** をインストールする 管理ノードを選択します。

## 3. サブエージェントのインストール ウィンドウを開く

[**アクション**] メニューから、以下のコマンドを選択します。

[サブエージェント -> インストール / 更新 ...]

[サブエージェントのインストール / アップデート] 選択ウィンドウが表示されます。

### 図 6-3 サブエージェント選択ウィンドウ

| ー サブエージ                                     | ェントのインストール/アップデート   | • 🗍           |
|---------------------------------------------|---------------------|---------------|
| サブエージェント                                    | ターゲット・ノード           |               |
| ☐ OV Performance Agent<br>▼ SAP/Performance | tebbn042.bbn.hp.com | マップ選択の<br>取込み |
|                                             | は<br>加ノード           | 自時末           |
|                                             |                     |               |
| OK キャンセル プ                                  | レビュー                | ヘルプ           |

# 4. インストールするサブエージェント パッケージを選択する

SAP/Performance サブエージェントを選択し、インストールのターゲット ノードが正しい ことを確認します。

## 5. SAP/Performance サブエージェント パッケージをインストールする

[OK] をクリックし、サブエージェント パッケージのインストールを開始します。OVO サブ エージェントのインストール プロセスは、一般情報およびエラーを stdout に出力します。 詳細情報は、OVO 管理サーバーにある以下のログ ファイルに記録されています。

- /var/opt/OV/log/OpC/mgmt\_sv/product\_inst.log
- /var/opt/OV/log/OpC/mgmt\_sv/product\_inst\_err.log
- /var/opt/OV/log/OpC/mgmt\_sv/product\_inst\_sum.log

# SAP/Performance サブエージェント ファイルの場所

この項では、SAP/Performance サブエージェント パッケージの一部としてインストールされる ファイルを、以下のプラットフォームごとにリストします。

- 「SAP/Performance サブエージェントファイル: AIX」
- 「SAP/Performance サブエージェントファイル: HP-UX、Solaris、およびLinux」
- 「SAP/Performance サブエージェント ファイル: MS Windows」

# SAP/Performance サブエージェント ファイル : AIX

この項では、AIX において、SAP/Performance サブエージェント パッケージの一部としてイン ストールされるファイルをリストします。

- バイナリ:/var/lpp/OV/bin/R3PerfAgent/bin
  - r3perfconfig

パフォーマンス モニタ設定ツール

r3perfagent

パフォーマンス モニタ エージェント

設定ファイル:

DCE:/var/lpp/OV/conf/sapspi/

HTTPS: /var/opt/OV/conf/sapspi/

r3perfagent.cfg

# SAP R/3 Admin Local Application #アプリケーショングループの# Distribute Local Config #アプリケーションを使用する場合のパフォーマンスモニタの設定ファイル。

[**アクション**] メニューから [**エージェント** -> **ソフトウェアと設定のインストール** / 更新 ...] を使用する場合、設定ファイルの場所は次のディレクトリになります。

/var/opt/OV/conf/sapspi

• dsilog ファイル:/var/lpp/OV/bin/R3PerfAgent/data

- R3\_<HOSTNAME>\_<SID>\_...

インストール時は、このディレクトリは空です。ここは Performance Agent が、 r3perfconfig/compdsifile.shによってコンパイルされた dsi log ファイルの保存に 使用します。

- テンプレート:/var/lpp/OV/bin/R3PerfAgent/template
  - R3statistics.<PERF-MONITOR>

dsi log ファイルのコンパイルに使用されるファイル。

- Parm.UX

パラメータ ファイル テンプレート。

# SAP/Performance サブエージェント ファイル : HP-UX、Solaris、および Linux

この項では、HP-UX、Solaris、および Linux において、SAP/Performance サブエージェント パッケージの一部としてインストールされるファイルをリストします。

- バイナリ:/var/opt/OV/bin/R3PerfAgent/bin
  - r3perfconfig

パフォーマンス モニタ設定ツール

r3perfagent

パフォーマンス モニタ エージェント

- 設定ファイル:/var/opt/OV/conf/sapspi/[global | local]
  - r3perfagent.cfg
- dsi log ファイル:/var/opt/OV/bin/R3PerfAgent/data
  - R3\_<HOSTNAME>\_<SID>\_...

インストール時は、このディレクトリは空です。ここは Performance Agent が、 r3perfconfig によってコンパイルされた dsi log ファイルの保存に使用します。

• テンプレート:/var/opt/OV/bin/R3PerfAgent/template

- R3statistics.<PERF-MONITOR>

dsi log ファイルのコンパイルに使用されるファイル。

— parm.UX

パラメータ ファイル テンプレート。

# SAP/Performance サブエージェント ファイル: MS Windows

この項では、MS Windows において、SAP/Performance サブエージェント パッケージの一部と してインストールされるファイルをリストします。

- バイナリ: ¥usr¥ov¥bin¥r3perfagent¥bin
  - r3perfconfig
    - パフォーマンス モニタ設定ツール
  - r3perfagent
    - パフォーマンス モニタ エージェント
  - r3perfagent\_service

パフォーマンス モニタ エージェントを MS Windows のサービスとして開始

- 設定ファイル:¥<OvDataDir>¥conf¥sapspi¥
  - r3perfagent.cfg

さまざまなパフォーマンスモニタの設定ファイル。

- dsi log ファイル:¥usr¥ov¥bin¥r3perfagent¥data
  - R3\_<HOSTNAME>\_<SID>\_...

インストール時は、このディレクトリは空です。ここは Performance Agent が、 r3perfconfig.bat および compdsifile.bat によってコンパイルされた dsi log ファ イルの保存に使用します。

- テンプレート: ¥usr¥ov¥bin¥r3perfagent¥template
  - R3statistics.<PERF-MONITOR>

dsi log ファイルのコンパイルに使用されるファイル。

— parm.UX

パラメータ ファイル テンプレート。

# SAP/Performance サブエージェントの設定

この項では、SAP/Performance Agent をセットアップし設定するプロセスについて説明します。 以下のトピックを扱います。

- **259** ページの「パフォーマンス データ ソースの選択」
- 261 ページの「SAP/Performance サブエージェントの設定」
- 267 ページの「リモート パフォーマンス監視」
- 268 ページの「パフォーマンス モニタ スケジューラ」

# パフォーマンス データ ソースの選択

OVO Embedded Performance Component は、名前から推測されるように、OVO ソフトウェア に埋め込まれており、デフォルトですべての OVO for UNIX のインストールに使用できます。 ただし、OVO GUI を使用して管理ノードに OpenView Performance Agent (以前の MeasureWare)を配置することもできます。OVO Smart Plug-ins は OpenView Performance Agent を、HP OpenView Performance Manager および OpenView Reporter のグラフ表示に必 要なパフォーマンス データ用のデフォルトのソースとして使用することに注意してください。 両方の Performance Agent が管理ノードにインストールされている場合、どちらの Performance Agent をパフォーマンス データの収集に使用するかを SPI for SAP に設定する必 要があります。設定することにより、どこに、どんな形式でパフォーマンス モニタで収集した パフォーマンス データが保存されるかが決まります。以前インストールされた、OpenView Performance Agent を使用する OpenView 製品は、データ ソースとして Performance Agent を 使用し続ける可能性があることに注意してください。

この項では、管理ノード上でデータ ソースとして OVO Embedded Performance Component を 使っていて、それを Performance Agent に変更したい場合に何をすればよいかを説明します。 nocoda.opt という小さいテキスト ファイルをセットアップすることで、OVO Embedded Performance Component を使用するという設定を無効にできます。これによって、データ ソー スが CODA から Performance Agent に変更されます。

設定を行った後、パフォーマンス データ ソースを変更したい各管理ノード上の特定の場所に、 nocoda.opt ファイルを格納しなければなりません。管理ノード上での nocoda.opt ファイルの 場所は、OVO 管理サーバーおよび管理ノード上で動いているオペレーティング システムによっ て異なります。OVO 管理サーバーが管理するノード上の nocoda.opt ファイルの場所を表 6-1 に示します。

| 管理ノードの<br>オペレーティング<br>システム | nocoda.opt ファイルの場所                  |
|----------------------------|-------------------------------------|
| AIX                        | /var/lpp/OV/conf/dsi2ddf/nocoda.opt |
| HP-UX / Solaris            | /var/opt/OV/conf/dsi2ddf/nocoda.opt |
| Windows                    | ¥usr¥OV¥conf¥dsi2ddf¥nocoda.opt     |

表 6-1 UNIX 管理サーバー用 OVO 7.0

データ ソースのデフォルト設定を変更するには、テキスト エディタで nocoda.opt ファイルを 開き、例 6-1 に示す書式と文法に従って適切な情報を手入力します。

パフォーマンス データ ソースを変更するには

#### 1. nocoda.opt ファイルを開く

テキストエディタで nocoda.opt ファイルを開き(または新規作成し)、例 6-1 に示す書式と 文法に従って適切な情報を手入力します。

#### 2. 一般データ ソースを指定する

**Performance Agent** をすべてのデータ ソースに対するエージェントとして指定するには、 ファイルの先頭にキーワード ALL を入力します。

### 3. 個々のデータソースを指定する

Performance Agent を特定の SAP R/3 (または SAP R/3 ITS) インスタンスと関連させた データ ソースに対するエージェントとして指定するには、例 6-1 のように、以下の書式に 従って、各インスタンスの参照をそれぞれ nocoda.opt ファイルの別の行として追加しま す。

R3\_<Virtual\_SAPITS\_Instance\_Name>\_<SAPITS\_Hostname>\_DATA

### 4. nocoda.opt ファイルに対する変更を保存する

nocoda.opt ファイルに対する変更を保存します。

#### 5. OVO エージェントを再起動する

nocoda.opt ファイルが変更された管理ノードの OVO エージェントを再起動します。

#### 例 6-1 nocoda.opt ファイルの例

# SAP/Performance サブエージェントの設定

SAP/Performance サブエージェントの設定には、以下のステップを完了してください。

### 1. SAP/Performance サブエージェントの設定を開始する

SAP/Performance サブエージェントをインストールしたノードで、適切なディレクトリに 切り替え、SAP/Performance サブエージェントの設定スクリプトを実行するため以下のコ マンドを入力します。

- MS Windows オペレーティング システム:r3perfconfig
- UNIX オペレーティング システム: ./r3perfconfig

画面に表示される指示に従います。スクリプトが、SID をリストし、設定する SAP R/3 イン スタンスを表す番号を選択するよう要求してきます。 例:

Installed SAP Instances:

SIDSapNrHostName(0)AST45sapper(1)DEV50sapper(2)SP180sapper

Choose:

(x) to configure shown system888 to manually configure a SAP system999 to quit

適切な SAP-SID ID 番号を入力します。たとえば、AST は 0、DEV は 1、SP1 は 2、新し い SAP システムの設定は 888 を入力します。

a. 入力した SAP システム ID にデータソースが存在しない場合、r3perfconfig はデータ ソースを1つ作成して以下のように設定します。

```
Choose:

(x) to configure shown system

888 to manually configure a SAP system

999 to quit

0

Creating new datasource: R3_sapper_AST_45_DATA

.....Datasource successfully created
```

b. 入力した SAP システム ID に有効なデータソースが既に存在する場合、r3perfconfig はデータソースをリストし、続行するように以下のプロンプトを表示します。

```
Choose:
(x) to configure shown system
888 to manually configure a SAP system
999 to quit
0
Valid datasource already exists: R3 sapper AST 45 DATA
```

c. 要求された*新しい*形式に移行可能である既存のデータソースがある場合、 r3perfconfigは以前のデータソースをリストし、以下を要求します。

```
Choose:

(x) to configure shown system

888 to manually configure a SAP system

999 to quit

1

Found an old datasource: R3_sapper_DEV_50_DATA

Should the existing datasource be migrated <yes/no>?
```

上記の問いに答える前に以下をお読みください。

• yes

以前のデータ ソースを、SPI for SAP Performance Agent の最新バージョンで要求 される形式に自動的に移行。

• no

既存のデータ ソースを変更しない(以前のデータ ソースは、SPI for SAP Performance Agent の最新バージョンで使用 されません)。

d. 新しい形式に移行できない既存のデータソース(たとえば、B.08.70より以前のバージョンの SPI for SAP に属す)がある場合、r3perfconfig は以前の無効なデータソースを リストし、続行するように以下のプロンプトを表示します。

```
Choose:

(x) to configure shown system

888 to manually configure a SAP system

999 to quit

2

Found an invalid datasource: R3_sapper_SP1_80_DATA

Existing datasource cannot be migrated
```

e. SAP SID の設定に 888 を選択した場合、設定する SAP SID に関する一連の質問に答え るよう要求されます。

終了したら、データ ソースは作成され、以下のファイルに追加されます。OpenView Performance Agent または OVO Embedded Performance Component を使用しているかに よってファイルは異なります。

• MS Windows オペレーティング システム:

perflbd.mwc/ddflbd.wmc

• UNIX オペレーティング システム:

perflbd.rc/ddflbd.rc

Performance Agent を再起動する前に、次のステップで説明する parm.mwc ファイルの更新 を行ってください。

### 2. Performance Agent のパラメータ ファイルを更新する

#### **重要** このステップは OVO Embedded Performance Component には適用されません。

**Performance Agent** を使用している場合、テンプレート ファイル parm.NT または Parm.UX (管理ノードにインストールされているオペレーティング システムによる)を、以下のよう に **Performance Agent** の parm ファイルに追加します。

• UNIX オペレーティング システム:

#### cat parm.UX >> parm

UNIX オペレーティング システムでは、parm ファイルは /var/opt/perf/parm にあります。

• MS Windows オペレーティング システム :

#### type parm.NT >> parm.mwc

parm.wmc ファイルは以下のディレクトリにあります。

<drive\_letter>%%

**注記** parm ファイル内では、アスタリスク(\*) ワイルド カードを使用して複数の SAP R/3 インスタンスを表すことができます。

### 3. パフォーマンス モニタを設定する

r3perfagent.cfgファイル内のモニタを設定します。これを行わないと、以下の例で示すように、すべてのモニタがデフォルトの設定で実行されます。2種類の設定が可能です。

• グローバル:

/var/opt/OV/bin/OpC/monitor/

*すべて*の SAP R/3 管理ノードに対するグローバルな SAP/Performance サブエージェント設定。

• ローカル:

/var/opt/OV/share/conf/sapspi/local/<hostname>

*個々の* SAP R/3 管理ノードに対するローカルな SAP/Performance サブエージェント設定。ここで <hostname> は SAP R/3 サーバーの名前で、そこに対してローカル設定が適用されます。

r3perfagent.cfg ファイルを開くには、SAP R/3 Admin アプリケーション グループで PerfAgt モニタ アイコンをダブルクリックします。

**注記** グローバル設定ファイルの設定は、ローカル設定を持たないすべてのノード で使用されます。両方のファイルが存在する場合は、ローカル設定がグローバ ル設定より優先されます。

デフォルト設定は以下のとおりです。

- すべてのパフォーマンスモニタが、すべてのSAPホスト名、システム、番号およびクライアントに対して有効です。
- デフォルトのポーリング間隔が各パフォーマンスモニタに対して分単位で設定されます。
- Hold Connections は無効です。

必要に応じて値を変更しファイルを保存します。Performance Agent を再起動することに よって最新の設定をアップロードする必要があります。

#### 4. Performance Agent を起動する

シェルに以下のコマンドを入力することによって管理ノードの Performance Agent を起動します。

- UNIX オペレーティング システム:mwa start
- MS Windows オペレーティング システム:mwacmd start

## 5. SAP/Performance サブエージェントを起動する

管理ノードで、r3perfagent コマンドのあるディレクトリに移り、シェルに以下のコマンド を入力することによって SAP/Performance サブエージェントを起動します。

• UNIX オペレーティング システム:

### ./r3perfagent [stop | start]

• MS Windows オペレーティング システム:

### r3perfagent\_service [-e | -s]

あるいは、OVO GUI で以下の SPI for SAP アプリケーションを使います。

• UNIX オペレーティング システム:

SAP R/3 UN\*X > PerfAgt Start

• MS Windows オペレーティング システム:

SAP R/3 NT > PerfAgt Start

# 図 6-4 r3perfagent.cfg ファイルの例

|                                          |                      |                          | (                    | Configure Pe         | formance Agent Monit                         | toring (r3perfagent. | cfg) | · 🗆 |
|------------------------------------------|----------------------|--------------------------|----------------------|----------------------|----------------------------------------------|----------------------|------|-----|
| #RemoteMoni                              |                      |                          |                      |                      |                                              |                      |      |     |
| #<br># PerfMon<br>#                      |                      |                          |                      |                      |                                              |                      |      |     |
| # SAP SID -<br># These Per<br># run only |                      | ionitors o<br>SID (eithe |                      |                      | Metrics and should<br>stance, or on ONE      |                      |      |     |
| PerfMon<br>PerfMon<br>DesfMen            |                      |                          |                      |                      | =DBINFO_PERF<br>=JOBREP_PERF                 |                      |      |     |
| PerfMon<br>PerfMon<br>PerfMon            | =ALL<br>=ALL<br>=ALL | =ALL<br>=ALL<br>=ALL     | =ALL<br>=ALL<br>=ALL | =ALL<br>=ALL<br>=ALL | =OPDATE_PERF<br>=SPOOL_PERF<br>=DOCSTAT_PERF |                      |      |     |
| # SAP AppServer                          |                      |                          |                      |                      |                                              |                      |      |     |
| PerfMon<br>PerfMon                       |                      |                          |                      |                      | =WP_PERF                                     |                      |      |     |
| PerfMon                                  | =ALL                 | =ALL                     | =ALL                 | =ALL                 | =WLSUM_PERF                                  |                      |      |     |
| PerfMon<br>PerfMon                       | =ALL<br>=ALL         | =ALL<br>=ALL             | =ALL<br>=ALL         | =ALL<br>=ALL         | =USER_PERF<br>=SAPBUFFER PERF                |                      |      |     |
| PerfMon                                  | =ALL                 | =ALL                     | =ALL                 | =ALL                 | =SAPMEMORY_PERF                              |                      |      |     |
| PerfMon                                  |                      |                          |                      |                      |                                              |                      |      |     |

# リモート パフォーマンス監視

現在のバージョンの SPI for SAP には、パフォーマンス モニタのスコープを拡張して、追加の SAP サーバー(管理ノードではないサーバー)の状態をリモートで監視するための機能が含まれ ています。この監視は、OVO 管理ノードとしてすでに設定*されている* SAP サーバーから行いま す。

注記 このリモートホストは OVO 管理ノードではありませんが、OVO 登録ノードに存在している必要があります。リモートホストを OVO 登録ノードに追加しないと、
 OVO はリモートホストと関連付けられたホスト名を解決することができず、このリモートホストからのメッセージは、メッセージブラウザには表示されません。

SPI for SAP が提供するリモートモニタ機能を利用するには(たとえば SPI for SAP がサポート していないオペレーティング システムで稼働している SAP システムからの SAP のパフォーマ ンス メトリックの収集など)、リモートで監視するシステムについての付加的なデータソースを (r3perfconfig と)手動で追加します。それから r3perfagent.cfg ファイル内で新しいキー ワード Remote Monitoring を有効にし(先頭のハッシュ記号「#」を削除)、次に r3perfagent.cfg ファイルの同じ行で、監視を実行させるローカル サーバーの名前を SPI for SAP Performance Agent に対して指定し、さらに、監視対象とするリモート サーバーの名前を 指定します。267 ページの例 6-2 に示すように、リモート モニタの対象とする 追加サーバーごと に、新しい行が 1 行ずつ必要です。

r3perfagent.cfg ファイルの末尾にある Perfmon セクションで定義されるパフォーマンス監視 条件は、デフォルトでは設定ファイル内に記述されたすべてのサーバー上で動作するすべての SAP インスタンス、つまり RemoteMonitoring セクションで定義されるローカル サーバーおよ びリモート サーバー上で動作するすべての SAP インスタンスに対して適用されることに注意し てください。r3perfagent.cfg ファイル内でリモートモニタの定義に使用するキーワードとパ ラメータの詳細については、271 ページの「r3perfagent.cfg 設定ファイル」を参照してくださ い。

## 例 6-2 r3perfagent.cfg ファイルでのリモートモニタ対象ホストの指定

```
#------
# TraceLevel hostname only error messages=1 info messages=2
# debug messages=3 Disable=0
TraceLevel =ALL =0
#------
# TraceFile hostname filename
#
TraceFile =ALL =r3perfmon.log
```

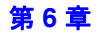

| #                      |             |               |               |               |                   |                       |                     |                                  |
|------------------------|-------------|---------------|---------------|---------------|-------------------|-----------------------|---------------------|----------------------------------|
| # AgentHo<br>#         | stname      | host          | name          | aliasnam      | ne                |                       |                     |                                  |
| "<br>AgentHostname =2  |             | =ALL          |               | =default      |                   |                       |                     |                                  |
| # Remote<br># Monitor  | ing         | Loca          | lHost         | RemoteHo      | ost               |                       |                     |                                  |
| RemoteMon              | itoring     | =sap          | wolf2         | =sapprod      | 11                |                       |                     |                                  |
| RemoteMon              | itoring     | =sap          | wolf3         | =sapprod      | 12                |                       |                     |                                  |
| RemoteMon<br>#         | itoring     | =sapj         | per           | =sapprod      | 13                |                       |                     |                                  |
| #PerfMon<br>#<br>#     | SAP<br>Host | SAP<br>System | SAP<br>Number | SAP<br>Client | RFC FUNCTION      | Enable=1<br>Disable=0 | Polling<br>Interval | Hold<br>Connection<br>En/Disable |
| # SAP SIL<br># These P | erforma     | nce Moni      | tors col      | lect SID      | related Metrics   | and should            | therefore           |                                  |
| # run onl              | v once i    | per SID       | (either d     | on the Ce     | entral Instance.  | or on ONE             | AppServer)          |                                  |
| PerfMon                | =ALL        | =ALL          | =ALL          | =ALL          | =DBINFO PERF      | =1                    | =15                 | =0                               |
| PerfMon                | =ALL        | =ALL          | =ALL          | =ALL          | =JOBREP_PERF      | =1                    | =60                 | =0                               |
| PerfMon                | =ALL        | =ALL          | =ALL          | =ALL          | =UPDATE_PERF      | =1                    | =1                  | =0                               |
| PerfMon                | =ALL        | =ALL          | =ALL          | =ALL          | =SPOOL_PERF       | =1                    | =20                 | =0                               |
| PerfMon                | =ALL        | =ALL          | =ALL          | =ALL          | =DOCSTAT_PERF     | =1                    | =60                 | =0                               |
| # SAP App              | Server      |               |               |               |                   |                       |                     |                                  |
| # These P              | erforma     | nce Moni      | tors coli     | lect AppS     | Server related Me | etrics and            | should              |                                  |
| # therefo              | re run (    | on each i     | AppServe      | r of inte     | erest.            |                       |                     |                                  |
| PerfMon                | =ALL        | =ALL          | =ALL          | =ALL          | =WP_PERF          | =1                    | =15                 | =0                               |
| PerfMon                | =ALL        | =ALL          | =ALL          | =ALL          | =STATRECS_PERF    | =1                    | =1                  | =0                               |
| PerfMon                | =ALL        | =ALL          | =ALL          | =ALL          | =WLSUM_PERF       | =1                    | =60                 | =0                               |
| PerfMon                | =ALL        | =ALL          | =ALL          | =ALL          | =USER_PERF        | =1                    | =5                  | =0                               |
| PerfMon                | =ALL        | =ALL          | =ALL          | =ALL          | =SAPBUFFER_PERE   | 7 =1                  | =15                 | =0                               |
| PerfMon                | =ALL        | =ALL          | =ALL          | =ALL          | =SAPMEMORY_PERF   | 7 =1                  | =15                 | =0                               |
| PerfMon                | =ALL        | =ALL          | =ALL          | =ALL          | =ICMSTAT_PERF     | =1                    | =15                 | =0                               |

# パフォーマンス モニタ スケジューラ

Performance Agent は、内部スケジューラを使用することにより、パフォーマンス モニタが指定のスケジュールどおりに確実に実行されるようにします。スケジューラは、完了した実行の時刻と回数を追跡し、その情報を使用してパフォーマンス モニタが正しい時刻に実行され、正しいパフォーマンス関連データを収集するようにします。

Performance Agent の実行中に何らかの問題が発生し、次回にスケジュールされた実行を開始す る前にタスクを完了できない場合には、エージェントは停止せず、そのタスクは未完了のままと なります。つまり、Performance Agent はタスクが完了するまで実行されたままになります。た

だし、スケジューラは Performance Agent の進行度を追跡し、各実行スケジュールを同期する ことにより、損失時間を取り戻し、パフォーマンス データの収集に影響を与えないようにしま す。

Performance Agent スケジューラは、予定より 10 分遅れると、OVO 管理サーバーにメッセー ジを送り、スケジューラの同期が取れていないことを警告します。予定より 13 分遅れると、 Performance Agent スケジューラ はリセットされ、終わっていないジョブはすべて無視されま す。Performance Agent スケジューラの制御に使用できるキーワードおよび Performance Agent スケジューラが生成するメッセージの詳細は、271 ページの「r3perfagent.cfg 設定ファイル」を 参照してください。

パフォーマンス モニタが、予定されているすべてのタスクをモニタの次の実行までに完了でき ない場合、同期化の問題が発生します。スケジューラの同期化の問題を解決するには、以下の操 作を実行します。

#### 1. ポーリング間隔のチェック

r3perfagent.cfg ファイルで、個々の r3perfagent モニタのポーリング間隔が小さすぎる 値に変更されていないかどうかを確認します。267 ページの例 6-2 に示すように、個々のモ ニタのポーリング間隔は r3perfagent.cfg ファイルの「Polling Interval」列で定義できま す。パフォーマンス モニタのデフォルトのポーリング間隔は、少数の例外を除いて、15 分 から 60 分の間です。

たとえば、*すべての*パフォーマンス モニタのポーリング間隔を1分に減らすと、パフォーマ ンス モニタ スケジューラは実行される*たびに、すべての*パフォーマンス モニタを起動しよ うとします。10 個のモニタがあり、それぞれが応答するまでに 10 秒かかるとすると、それ だけでスケジューラは次の実行を開始するまでの時間に間に合わなくなり、非同期の状態に なります。各パフォーマンス モニタのポーリング間隔を適切な値まで増やす必要がありま す。

#### 2. リモートモニタを無効にする

r3perfagent パフォーマンス モニタのリモートモニタが有効になっている場合、ネット ワークの問題が発生すると、リモートサーバーからの情報の要求に対する応答に時間がかか ります。しばらくの間リモートモニタを無効にしてみて、これが r3perfagent パフォーマ ンス モニタの問題の原因かどうかを調べます。このテストは、1 つの単独のリモート ホス ト、またはすべてのリモート ホスト(複数あれば)について行ってみてください。SPI for SAP パフォーマンス モニタを使用したリモートモニタの詳細は、267 ページの「リモート パフォーマンス監視」を参照してください。

# r3perfagent.cfg 設定ファイル

SPI for SAP には、r3perfagent モニタ用のデフォルト設定が用意されています。この設定は、 インストール後、変更しなくてもすぐに使用できるように設計されています。ただし、特定の SAP 環境に合わせて r3perfagent モニタを設定するため、r3perfagent.cfg ファイルを修正 することができます。その場合には、以下の一覧に含まれるキーワードを有効または無効にし、 必要に応じて適切なパラメータを設定したり、修正したりします。

### • TraceLevel

TraceLevel キーワードでは、以下のパラメータを使用することができます。

### - Hostname:

| =ALL                    | SPI for SAP の監視対象であるすべてのホスト。これがデフォルト設定です。        |
|-------------------------|--------------------------------------------------|
| = <sap_host></sap_host> | トレース レベルを指定する、SAP サーバーの名前。各ホストごとに<br>新しい行を使用します。 |

### - Trace level:

| =0 | 無効。これがデフォルト設定です。 |
|----|------------------|
| =1 | エラー メッセージのみを記録   |
| =2 | すべてのメッセージを記録     |
| =3 | デバッグ メッセージのみを記録  |

### • TraceFile

TraceFile キーワードでは、以下のパラメータを使用することができます。

#### - Hostname:

| =ALL                    | SPI for SAP の監視対象であるすべての SAP サーバー。これがデフォルト設定です。 |
|-------------------------|-------------------------------------------------|
| = <sap_host></sap_host> | トレースを有効化し、トレース レベルを指定する、特定のホストの名<br>前。          |

# SPI for SAP パフォーマンス モニタ r**3perfagent.cfg 設定ファイル**

### - Filename:

=r3perfmon.log - これがデフォルト設定です。r3perfagent を起動したプロセスの作 業ディレクトリにログファイルを書き込みます。または、トレースログを書き込むファ イル名とそのパス(必要な場合)を指定することもできます。作業ディレクトリへのパ スは絶対パスまたは相対パスで指定できます。

**r3perfagent** の起動に標準の SPI for SAP applications を使用する場合、作業ディレクト リは、**r3perfagent** バイナリが存在するディレクトリになります (UNIX オペレーティン グシステムの例:/var/opt/OV/bin/R3PerfAgent/bin)。r3perfagent バイナリの場 所の詳細については、255 ページの「SAP/Performance サブエージェント ファイルの場 所」を参照してください。

### AgentHostname

AgentHostname キーワードは現在使用されていません。

## • SyncBack

SyncBack キーワードでは、以下のパラメータを使用できます。

### — SyncBack Threshold

=<n>mins 定義されたスケジュールと実際のスケジュールとの差(分単位)。たと えばスケジューラが予定から「n」分遅れた場合など、SyncBack Threshold に達すると、スケジューラは定義されたスケジュールに戻 れるよう再起動されます。スケジューラが再起動する前にスケジュー ルに関する問題があると警告メッセージを受け取れるよう、 BehindSyncMessage キーワードに関連する Message Threshold よ りも大きい値をこの SyncBack Threshold には指定するべきです。

### — Enable/Disable

- =0 スケジューラの同期を無効にします。
- =1 スケジューラの同期を有効にします。これがデフォルト設定です。

### • BehindSyncMessage

BehindSyncMessage キーワードでは、以下のパラメータを使用できます。

### — Enable/Disable

- =0 予定より遅れたことのメッセージの送信を無効にします。
- =1 予定より遅れたことのメッセージの送信を有効にします。これがデフォルト設定です。

### — OpC Severity

**=WARNING** 予定より遅れたことの送信メッセージの重要度。これがデフォルト値です。

### — OpC Object

**=r3perfagent** 予定より遅れたことのメッセージに関連付ける OVO オブジェクト。こ れがデフォルト値です。

### — OpC MsgGroup

**=R3\_General** 予定より遅れたことのメッセージが属する OVO メッセージグループ。 これがデフォルト値です。

#### Message Threshold

=<n>mins 予定より遅れたことのメッセージが OVO 管理サーバーに送信される までの経過時間(分単位)。スケジューラが再起動する前にスケジュー ルに関する問題があると警告メッセージを受け取れるよう、SyncBack キーワードに関連する SyncBack Threshold よりも小さい値を、こ の Message-Threshold に指定するべきです。

#### RemoteMonitoring

RemoteMonitoring キーワードでは、以下のパラメータを使用することができます。

LocalHost

SPI for SAP ソフトウェアがインストールされ、実行されているホストの名前です。このホスト上の Performance Agent が、「Remotely Monitored Node」で定義された SAP サーバーのリモートモニタに使用されます。

#### — RemoteHost

これは、「Server Node」で定義された SAP サーバーの監視対象とする *リモート* SAP サーバーの名前です。このリモート ホストは SPI for SAP はインストールされておらず、 *通常は* OVO 管理ノード*ではありません*が、OVO 登録ノードに存在している必要があり ます。

詳細については、267ページの「リモート パフォーマンス監視」を参照してください。

# SPI for SAP パフォーマンス モニタ r**3perfagent.cfg 設定ファイル**

### • Perfmon

Perfmon キーワードでは、次のパラメータに値が必要です。

### - SAP Hostname:

**=ALL** すべての **SAP** ホストが **SPI for SAP** によって監視されます。これがデ フォルト設定です。

=<SAP\_host> パフォーマンスの監視を有効にする特定のSAPサーバのホスト名で す。各ホストごとに新しい行を使用します。

#### - SAP System:

| =ALL | すべての SAP システムが SPI for SAP によって監視されます。これが |
|------|-------------------------------------------|
|      | デフォルト設定です。                                |

=<SAP\_SID> パフォーマンスの監視を有効にする SAP システム ID です。たとえ ば、DEV です。各 SID ごとに新しい行を使用します。

### - SAP Number:

| =ALL | すべての SAP 番号が SPI for SAP によって監視されます。これがデ |
|------|------------------------------------------|
|      | フォルト設定です。                                |

=<Instance> パフォーマンスの監視を有効にする特定の SAP インスタンス番号で す。たとえば、00、99 です。新しい SAP 番号ごとに新しい行を使用 します。

### - SAP Client:

=ALL すべての SAP クライアントが SPI for SAP によって監視されます。こ れがデフォルト設定です。

=<ClientID> パフォーマンスの監視を有効にする特定のSAP クライアント番号で す。たとえば、099です。SAP クライアントごとに新しい行を使用し ます。

### - **RFC FUNCTION**:

=<metricname>\_PERF。metricnameは、パフォーマンス モニタが使用する特定のメ トリック一覧です。たとえば、DBINFO\_PERF、SAPMEMORY\_PERF です。とり得る 値の詳細については、279 ページの「SPI for SAP のパフォーマンス モニタ」を参照し てください。

# SPI for SAP パフォーマンス モニタ r3perfagent.cfg 設定ファイル

#### - Enable/Disable

- =0 パフォーマンスモニタを無効にします。
- =1 パフォーマンスモニタを有効にします。これがデフォルト設定です。

### — Polling Interval

=nn nnはパフォーマンスモニタの実行間隔を表す分単位の時間です。

#### — Hold Connection

- =0 *無効*: コール完了後に RFC 接続をクローズします。これがデフォルト 設定です。
- =1 有効: コール完了後も RFC 接続をオープンしたままにします。

# SAP/Performance サブエージェントの管理

SPI for SAP SAP/Performance サブエージェントはコマンド ライン オプションを使用して制御 できます。オプションはプラットフォームおよびオペレーティング システムによって異なりま す。SPI for SAP SAP/Performance サブエージェントは、コマンド ライン オプションまたは SPI for SAP によってインストールされるツールのいずれかを使用して管理できます。詳細は、 以下を参照してください。

- 276 ページの「SAP/Performance agent のコマンド ラインの構文」
- 277 ページの「SAP/Performance Agent 実行時の SAP ログイン」
- 278 ページの「SAP/Performance Agent アプリケーション」

# SAP/Performance agent のコマンド ラインの構文

UNIX 管理ノード上の r3perfagent コマンドで以下のオプションを使うと、コマンド行から SPI for SAP SAP/Performance サブエージェントを制御できます。

- r3perfagent start
- r3perfagent stop
- r3perfagent status

MS Windows 管理ノード上の r3perfagent コマンドで以下の構文に従うと、コマンド行から SPI for SAP SAP/Performance サブエージェントを制御できます。

• r3perfagent\_service -i

r3perfagent サービスを登録します。

• r3perfagent\_service -u

r3perfagent サービスを登録解除します。

r3perfagent\_service -s

r3perfagent サービスを開始します。

• r3perfagent\_service -e

r3perfagent サービスを*停止*します。

サービスは、MS Windows コントロール パネルの [サービス]オプションからも制御できます。

# SAP/Performance Agent 実行時の SAP ログイン

SPI for SAP SAP/Performance サブエージェントが SAP 関連メトリックを収集するためには、 SAP にアクセスする必要があります。このメトリックは、レポートおよびグラフの生成に使用 されます。SPI for SAP のインストールおよび設定中に、SAP/Performance サブエージェント用 の SAP ログインを定義し、SAP のユーザー名 / パスワードの組み合わせを中央の SPI for SAP 設定ファイルである r3itosap.cfg にコピーする必要があります。このファイルは SPI for SAP のモニタおよびエージェントから参照されます。

これは、SPI for SAP の SAP/Performance サブエージェントには特に重要です。これは r3itosap.cfg 内の SAP ログイン情報を起動時の *1 回だけ*しか読み込まず、SAP にログインで きない場合は起動しないためです。SPI for SAP SAP/Performance サブエージェントは SAP へ のログインを試行し、失敗した場合には、権限の問題のため起動できないことを示すメッセージ を OVO に送信します。

注記 SAPには、あるユーザーが一定の回数 SAP へのログインを試行(および失敗)した場合に、それ以降そのユーザーのログインをブロックするセキュリティ機構があります。SPI for SAP 用の SAP ユーザー名/パスワードを SAP で変更した場合、r3itosap.cfg ファイルで SAP ログインの詳細情報を更新しなければ、SAP/Performance サブエージェントはすぐにこのログイン失敗の回数に到達してしまいます。

SPI for SAP が SAP へのログインに使用する SAP ユーザー名 /パスワードを変更する場合、この変更が r3itosap.cfg ファイルに反映されているかどうか、また、r3itosap.cfg 内の情報を 使用する SPI for SAP のコンポーネントが、この変更を認識できるように再起動されているかど うかを確認する必要があります。

以下の手順のように、SPI for SAP が SAP へのアクセスに使用する SAP ユーザー / パスワード を変更する *前*に、SPI for SAP SAP/Performance Agent を停止することをお勧めします。

### 1. SAP/Performance Agent を停止する

SAP/Performance Agent がインストールされ、実行されているすべての OVO 管理ノード上 で、SAP/Performance Agent を停止します。各管理ノード上で、以下のように入力します。

r3perfagent stop

## 2. SAP にログインする

管理者として SAP にログインし、必要に応じて、SPI for SAP が SAP へのログインに使用 するユーザー名 / パスワードを変更します。

DIALOG ユーザーについては、他のタイプの SAP ユーザーよりも頻繁に、SAP からパス ワードの変更が要求されます。

### 3. 設定ファイルを更新する

変更後の SAP ユーザー名とパスワードで SPI for SAP 設定ファイル r3itosap.cfg を更新 します。

### 4. SAP/Performance Agent を再起動する

SAP/Performance Agent を実行している各 OVO 管理ノード上で、SPI for SAP SAP/Performance Agent を再起動します。各管理ノード上で、以下のように入力します。

#### r3perfagent start

**注記** SPI for SAP は、SAP/Performance Agent が動作していないときにパフォーマン スメトリックを収集することはできません。

SAP/Performance Agent アプリケーション

表 6-2 は、適切な SPI for SAP アプリケーショングループの SAP R/3 NT または SAP R/3 UN\*X それぞれにおいて、SAP/Performance Agent に対して使用できるアプリケーションを示します。

# 表 6-2 パフォーマンス エージェント アプリ ケーション

| アプリケーション名      | SAP R/3 NT | SAP R/3 UN*X |
|----------------|------------|--------------|
| PerfAgt Start  | 1          | ✓            |
| PerfAgt Stop   | 1          | 1            |
| PerfAgt Status |            | ✓            |

# SPI for SAP パフォーマンス モニタ SPI for SAP のパフォーマンス モニタ

# SPI for SAP のパフォーマンス モニタ

SPI for SAP パフォーマンス モニタは、スナップショットと時間枠という2つのタイプに分ける ことができます。スナップショット モニタは1回実行され、値を1セットのみ収集します。これ は SAP R/3 環境の総括的な像を作成するために、スナップショット モニタは定期的なスケ ジュールで実行する必要があることを意味します。時間枠モニタは、名前が示すとおり、一定時 間にわたって実行されます。ほとんどの SPI for SAP パフォーマンス モニタはアラートタイプま たはパラメータを使用しません。

以下の SPI for SAP パフォーマンス モニタが SPI for SAP で使用可能です。以下の個々の項で 詳細を説明します。

#### • 「DBINFO\_PERF」

データベース パフォーマンス分析値を監視します。

• **[DOCSTAT\_PERF]** 

最近1時間のドキュメント量の統計を収集します。

• 「ICMSTAT\_PERF」

SAP Internet Communication Manager のステータスおよびパフォーマンスを監視します。

• [JOBREP\_PERF]

状態 (scheduled、running など) ごとのジョブ数を数えます。

• **SAPBUFFER\_PERF** 

ある SAP インスタンスに関する SAP バッファの使用に関する値を返します。

• 「SAPMEMORY\_PERF」

ある SAP インスタンスに関する、SAP ユーザーによる SAP メモリーを監視します。

• 「SPOOL\_PERF」

さまざまな状態にあるスプール要求の数をカウントします。

• 「STATRECS\_PERF」

定義されたトランザクションの反応/実時間を返します。

• 「SYSUP\_PERF」

SAP R/3 インスタンスのステータスを監視します。

# SPI for SAP パフォーマンス モニタ SPI for SAP のパフォーマンス モニタ

• 「UPDATE\_PERF」

更新プロセスの数を監視します。

• 「USER\_PERF」

SAP クライアントごとのユーザー数およびユーザー セッション数を監視します。

• 「WLSUM\_PERF」

パフォーマンス ワークロードの統計情報を1時間ごとに収集します。

• **WP\_PERF** 

ある SAP アプリケーション サーバーに関する SAP クライアントごとのユーザー/セッションの数を監視します。

## SPI for SAP パフォーマンス モニタ DBINFO\_PERF

# DBINFO\_PERF

DBINFO\_PERF パフォーマンス モニタは、SAP データベース パフォーマンス分析ページに表示される1組の値を返します。この情報を使用することにより、データベース パフォーマンスの問題を検出し、データベースの調整でデータベース パフォーマンスが改善するかどうかを評価できます。

**注記** DBINFO\_PERF パフォーマンス モニタは、Oracle データベースのデータ構造で のみ機能します。他のデータベース製品のデータ構造では機能*しません*。

## タイプ

**DBINFO\_PERF** モニタのタイプは*スナップショット*で、アラートタイプまたはパラメータを使用しません。1回のモニタ実行で1組の値のみ収集します。

### 頻度

15分ごとにモニタを実行することをお勧めします。

# データソース

SAP R/3 トランザクション ST04 (データベース パフォーマンスの概要)

### メトリック

表 6-3 に、モニタから返されるパフォーマンス テーブル内の値を示します。

### 表 6-3 DBINFO\_PERF パフォーマンス モニタのメトリック

| 順序 | メトリック名     | 説明                     | %値 | 累積 |
|----|------------|------------------------|----|----|
| 1  | CPUUSAGE   | データベース CPU 使用率         |    | 不可 |
| 2  | BUFPREADS  | 物理読み取り                 |    | 可  |
| 3  | BUFPWRITES | 物理書き込み                 |    | 可  |
| 4  | BUFQUAL    | データベース バッファ プー<br>ルの品質 | %  | 不可 |

# 表 6-3 DBINFO\_PERF パフォーマンス モニタのメトリック(続き)

| 順序 | メトリック名     | 説明                               | %値 | 累積 |
|----|------------|----------------------------------|----|----|
| 5  | BUFSIZE    | データベース バッファ プー<br>ルのサイズ          |    | 静的 |
| 6  | BUFWAITS   | バッファ ビジー待機                       |    | 可  |
| 7  | BUFWTIME   | バッファ ビジー待機時間                     |    | 可  |
| 8  | DICTSIZE   | ディクショナリ キャッシュ<br>サイズ             |    | 静的 |
| 9  | DDQUAL     | データ ディクショナリ<br>キャッシュの品質          | %  | 不可 |
| 10 | LOGBLOCKS  | 書き込まれた REDO ログ ブ<br>ロック          |    | Ē  |
| 11 | LOGENTRIES | REDO ログ バッファ エント<br>リ            |    | 可  |
| 12 | LOGSIZE    | REDO ログ バッファ サイズ                 |    | 静的 |
| 13 | LOGFAULT   | REDO ログ バッファのアロ<br>ケーション エラー レート | %  | 不可 |
| 14 | LOGALLOC   | REDO ログ バッファ アロ<br>ケーション再試行      |    | 可  |
| 15 | ROLLBACKS  | ロールバック                           |    | 可  |
| 16 | SCANLONG   | ロング テーブル スキャン                    |    | 可  |
| 17 | SORTDISK   | ソート ディスク                         |    | 可  |
| 18 | SORTMEM    | ソート メモリ                          |    | 可  |
| 19 | SORTROWS   | ソート行                             |    | П  |

# DOCSTAT\_PERF

パフォーマンス モニタ DOCSTAT\_PERF は、最新1時間に生成され処理された伝票量に関する 数量構成統計を収集します。このモニタは、監視する SAP R/3 システムごとに1回のみ設定する 必要があります。

# タイプ

**DOCSTAT\_PERF** モニタのタイプは*スナップショット*で、アラートタイプまたはパラメータを 使用しません。1回のモニタ実行で1組の値のみ収集します。

## 頻度

1時間ごとにモニタを実行することをお勧めします。

# データソース

SAP R/3 トランザクション ST07 (数量構成)が、このモニタのデータ ソースとして使用されます。

## メトリック

表 6-4 に、DOCSTAT PERF モニタから返されるパフォーマンス テーブル内の値を示します。

## 表 6-4 DOCSTAT\_PERF パフォーマンス モニタのメトリック

| 順序 | メトリック名      | 説明                     |
|----|-------------|------------------------|
| 1  | SID         | SAP システム ID            |
| 2  | DESCRIPTION | アプリケーション モニタ オブジェクトの説明 |
| 3  | CNTHEADER   | 伝票ヘッダ                  |
| 4  | CNTITEM     | 伝票明細                   |
| 5  | CNTDIV      | 伝票部門                   |
| 6  | CNTTOTAL    | レコードの総数                |
| 7  | CNTLINE     | 明細の数                   |
| 8  | CNTCHGDOC   | 変更された伝票の数              |

# 表 6-4 DOCSTAT\_PERF パフォーマンス モニタのメトリック(続き)

| 順序 | メトリック名  | 説明   |
|----|---------|------|
| 9  | CNTTEXT | テキスト |

# SPI for SAP パフォーマンス モニタ ICMSTAT\_PERF

# **ICMSTAT\_PERF**

パフォーマンスモニタ ICMSTAT\_PERF は、SAP Internet Communication Manager (ICM) の ステータスおよびパフォーマンスを監視します。

# タイプ

ICMSTAT\_PERF モニタのタイプは*スナップショット*であり、アラートタイプもパラメータも使用しません。1回のモニタ実行で1組の値のみ収集します。

# 頻度

約15分に1度モニタを実行することをお勧めします。

# データソース

SAP R/3 トランザクション SMICM (ICM モニタ) が、このモニタのデータ ソースとして使用され ます。

## メトリック

表 6-5 に、ICMSTAT PERF モニタから返されるパフォーマンス テーブル内の値を示します。

### 表 6-5 ICMSTAT\_PERF パフォーマンス モニタのメトリック

| 順序 | メトリック名          | 説明                                       |
|----|-----------------|------------------------------------------|
| 1  | ICM_Status      | Internet Communication Manager<br>のステータス |
| 2  | Max_Threads     | ICM が許可する開いたスレッドの定<br>義済み最大数             |
| 3  | Peak_Threads    | ある期間における ICM 内の開いた<br>スレッドのピーク数          |
| 4  | Cur_Threads     | ICM 内で現在開いているスレッドの<br>数                  |
| 5  | Max_Connections | ICM が許可する開いた接続の定義済<br>み最大数               |

# 表 6-5 ICMSTAT\_PERF パフォーマンス モニタのメトリック(続き)

| 順序 | メトリック名            | 説明                                                                 |
|----|-------------------|--------------------------------------------------------------------|
| 6  | Peak_Connections  | ある期間における ICM 内の開いた<br>接続のピーク数                                      |
| 7  | Cur_Connections   | ICM 内の現在の接続の数                                                      |
| 8  | Max_QueueEntries  | ICM が許可する、<br>icm/req_queue_len に定義された、<br>キューに入れられたリクエストの最<br>大数。 |
| 9  | Peak_QueueEntries | ある期間における ICM 内のキュー<br>に入れられたリクエストのピーク数                             |
| 10 | Cur_QueueEntries  | ICM 内の現在キューに入れられてい<br>るリクエストの数                                     |
| 11 | Running_Threads   | リクエストを待っている ( <i>アイドル</i><br><i>状態</i> の ) ワーク スレッドの数              |
| 12 | Dead_Threads      | たとえば dead や hanging など問題<br>のある状態のワーク スレッドの数                       |
| 13 | Processed_Threads | 現在リクエストを処理しているワー<br>ク スレッドの数                                       |

# JOBREP\_PERF

JOBREP\_PERF パフォーマンス モニタは、状態ごとのジョブ数を、前回のモニタ実行終了日時 から今回のモニタ実行開始日時までの期間で数えます。

# タイプ

JOBREP\_PERF モニタのタイプは*時間枠*で、アラートタイプまたはパラメータを使用しません。 1回のモニタ実行で1組の値のみ収集します。

# 頻度

1時間に1回から1日に1回までの間でモニタを実行することをお勧めします。

# データソース

SAP R/3 トランザクション SM37 (バックグラウンド ジョブ概要)が、このモニタのデータ ソー スとして使用されます。

## メトリック

表 6-6 に、JOBREP PERF モニタから返されるパフォーマンス テーブル内の値を示します。

## 表 6-6 JOBREP\_PERF パフォーマンス モニタのメトリック

| 順序 | メトリック名    | 説明                                             |
|----|-----------|------------------------------------------------|
| 1  | RUNNING   | 前回のモニタ実行以降、ステータスが<br><i>running</i> であるジョブの数   |
| 2  | READY     | 前回のモニタ実行以降、ステータスが<br><i>ready</i> であるジョブの数     |
| 3  | SCHEDULED | 前回のモニタ実行以降、ステータスが<br><i>scheduled</i> であるジョブの数 |
| 4  | RELEASED  | 前回のモニタ実行以降、ステータスが<br><i>released</i> であるジョブの数  |
| 5  | ABORTED   | 前回のモニタ実行以降、ステータスが<br><i>aborted</i> であるジョブの数   |

# 表 6-6 JOBREP\_PERF パフォーマンス モニタのメトリック(続き)

| 順序 | メトリック名        | 説明                                              |
|----|---------------|-------------------------------------------------|
| 6  | FINISHED      | 前回のモニタ実行以降、ステータスが<br><i>finished</i> であるジョブの数   |
| 7  | PUT_ACTIVE    | 前回のモニタ実行以降、ステータスが<br><i>put_active</i> であるジョブの数 |
| 8  | UNKNOWN_STATE | 前回のモニタ実行以降、ステータスが<br>unknown であるジョブの数           |
# SAPBUFFER\_PERF

SAPBUFFER\_PERF パフォーマンス モニタは、特定のインスタンスについての、SAP ユー ザーによる SAP メモリー バッファの使用に関する値を返します。これには、R/3 リポジトリ、 プログラム、およびデータベース テーブルにおけるヒット率、バッファの質、利用可能スペー ス、などがあります。

**注記** 以前 SYSBUF\_PERF モニタが収集していたデータを収集するには、パフォーマ ンス モニタ SAPBUFFER PERF および SAPMEMORY PERF を使用します。

#### タイプ

SAPBUFFER\_PERF モニタのタイプは時間枠です。

#### 頻度

このモニタは15分おきに実行することをお勧めします。

#### データ ソース

SAPBUFFER\_PERF モニタは、SAP バッファ トランザクション ST02 から情報を読み込みま す。

#### メトリック

表 6-7 に、SAPBUFFER\_PERF モニタから返されるパフォーマンス テーブルに含まれる値を示 します。

#### 表 6-7 SAPBUFFER\_PERF パフォーマンス モニタのメトリック

| 順序 | メトリック名         | 説明                                                             |
|----|----------------|----------------------------------------------------------------|
| 1  | BUFFER_NAME    | バッファの名前                                                        |
| 2  | HITRATIO       | バッファ オブジェクトの読み込み回<br>数 / 論理要求数。 バッファ ヒット率<br>は、パーセンテージで表示されます。 |
| 3  | ALLOCATED_SIZE | バッファに割り当てられているス<br>ペース量 <sup>a</sup>                           |

### 表 6-7 SAPBUFFER\_PERF パフォーマンス モニタのメトリック(続き)

| 順序 | メトリック名             | 説明                                          |
|----|--------------------|---------------------------------------------|
| 4  | FREE_SPACE         | バッファ内で利用できる空きスペー<br>スの量 ( <b>KB</b> )       |
| 5  | FREE_SPACE_PERCENT | 利用可能な空きバッファ スペース<br>(合計に対する比率)              |
| 6  | MAXDIR_ENTR        | バッファに利用できるディレクトリ<br>の数 <sup>b</sup>         |
| 7  | FREEDIR_ENTR       | バッファに利用できる空きディレク<br>トリの数                    |
| 8  | FDIR_ENTR_PERCENT  | バッファに利用できる空きディレク<br>トリの比率                   |
| 9  | BUFFER_SWAPS       | システムが起動してからの、スワッ<br>プイン/アウト動作 <sup>c</sup>  |
| 10 | BUFFER_SWAPS_DELTA | 今回と前回のモニタ実行において計<br>測された、バッファのスワップ回数<br>の差  |
| 11 | DB_ACCESSES        | システムが起動されてからの、デー<br>タベース アクセス数 <sup>d</sup> |
| 12 | DB_ACCESSES_DELTA  | 今回と前回のモニタ実行で計測され<br>た、データベース アクセス回数の差       |

- a. バッファ サイズと「利用可能なバッファサイズ」は異なります。バッファ スペースの一部は、バッファの管理に使用されるためです。
- **b.** 各バッファ ディレクトリは、バッファ内に保存されているオブジェクト の場所を指します。
- c. 空きスペースや空きディレクトリが不足していると、新しいオブジェクトをスワップ インするために、バッファからオブジェクトがスワップ アウトされます。
- **d.** バッファからオブジェクトを読み込むことができない場合に、データ ベース アクセスが発生します。

# SAPMEMORY\_PERF

SAPMEMORY\_PERF パフォーマンス モニタは、特定のインスタンスについての、SAP ユー ザーによる SAP メモリーの使用に関する値を返します。これには、ロール領域、ページ領域、 拡張メモリなどがあります。

**注記** 以前 SYSBUF\_PERF モニタが収集していたデータを収集するには、パフォーマ ンス モニタの SAPBUFFER PERF および SAPMEMORY PERF を使用します。

#### タイプ

SAPMEMORY\_PERF モニタのタイプは*スナップショット*です。1回のモニタ実行で1組の値を 収集します。

#### 頻度

15分ごとにモニタを実行することをお勧めします。

### データソース

SAPMEMORY\_PERF モニタは、SAP バッファ トランザクション ST02 から情報を読み込みます。

#### メトリック

表 6-8 に、SAPMEMORY\_PERF モニタから返されるパフォーマンス テーブル内の値を示します。

#### 表 6-8 SAPMEMORY\_PERF パフォーマンス モニタのメトリック

| 順序 | メトリック名              | 説明                                                   |
|----|---------------------|------------------------------------------------------|
| 1  | MEMORY_AREA         | メモリー バッファの種類                                         |
| 2  | CURRENT_USE_PERCENT | 現在使用されているスペース<br>量。利用可能スペースの合計<br>に対する比率で表現されま<br>す。 |

# 表 6-8 SAPMEMORY\_PERF パフォーマンス モニタのメトリック(続き)

| 順序 | メトリック名      | 説明                               |
|----|-------------|----------------------------------|
| 3  | CURRENT_USE | 現在使用されているスペース<br>量 ( <b>KB</b> ) |
| 4  | MAX_USE     | システムが起動されてからの<br>最大値(最大使用量)      |
| 5  | IN_MEMORY   | 共有メモリ内で使用されてい<br>るスペース量          |
| 6  | ON_DISK     | ディスク上で使用されている<br>スペース量           |

#### SPI for SAP パフォーマンス モニタ SPOOL\_PERF

# SPOOL\_PERF

SPOOL\_PERF パフォーマンス モニタは、さまざまな状態にあるスプールの要求数を数えます。

#### タイプ

SPOOL\_PERF モニタのタイプは*時間枠*で、アラートタイプまたはパラメータを使用しません。 1回のモニタ実行で1組の値のみ収集します。

#### 頻度

10分から30分ごとにモニタを実行することをお勧めします。

### データ ソース

SAP R/3 トランザクション SP01(出力管理)が、このモニタのデータ部分の取得に使用されます。

#### メトリック

表 6-9 に、モニタから返されるパフォーマンス テーブル内の値を示します。

#### 表 6-9 SPOOL\_PERF パフォーマンス モニタのメトリック

| 順序 | メトリック名     | 説明                               |
|----|------------|----------------------------------|
| 1  | ALL_SJ     | スプール ジョブの総数                      |
| 2  | SJ_ARCHIVE | ステータスが archive であるスプール ジョ<br>ブの数 |
| 3  | PRINT_REQ  | 印刷要求の総数                          |
| 4  | OPEN_PR    | 開かれている印刷要求の総数                    |
| 5  | SUCCESS_PR | 処理に成功した印刷要求の総数                   |
| 6  | ERROR_PR   | エラーのある印刷要求の数                     |
| 7  | FAILED_PR  | 失敗した印刷要求の総数                      |

# STATRECS\_PERF

STATRECS\_PERF パフォーマンス モニタは、統計レコードを読み込み、トランザクションあたりの平均応答時間を返します。

 注記 R/3 での統計レコードファイルの実装は、バージョン 3.1x、4.0x、および 4.6x で 異なるため、各 SAP R/3 バージョンごとに専用の STATRECS\_PERF モニタが用 意されています。

STATRECS\_PERF パフォーマンス モニタは、選択されるデータを限定するため、アラートタイ プ RESPONSE\_TIME およびパラメータ TRANSACTION を使用します。監視するトランザク ションは、パラメータ TRANSACTION で指定します。このパラメータが指定されていない場合 は、ローカル統計ファイルにある各トランザクションについて、指定された時間枠での平均応答 時間が報告されます。

# タイプ

STATRECS\_PERF モニタは*時間枠*ベースです。各実行で1組の値のみ収集します。1組の値を 収集するため、モニタを定期的なスケジュールで実行する必要があります。さまざまなモニタは それぞれ異なる要件があるので、間隔は各モニタ個別に指定する必要があります。このモニタ は、このモニタの前回の開始から今回の開始までの時間枠をベースにします。トランザクション は、それが考慮に入れられるようにするため、モニタがチェックする時間枠内で終了する必要が あります。

### 頻度

1分ごとにこのモニタを実行するよう設定することをお勧めします。

### データ ソース

SAP R/3 トランザクション STAT (ローカル トランザクション統計)。

メトリック

表 6-10 に、モニタから返されるパフォーマンス テーブル内の値を示します。

| 表 6-10 | STATRECS | _PERF パフォー | -マンス | モニタのメ | トリ | リック |
|--------|----------|------------|------|-------|----|-----|
|--------|----------|------------|------|-------|----|-----|

| 順序 | メトリック名        | 説明                                                                                       |
|----|---------------|------------------------------------------------------------------------------------------|
| 1  | TCODE         | 計測したトランザクションのトランザク<br>ション コード。このメトリックは HP<br>OpenView Performance Manager でのみ使<br>用できます。 |
| 2  | RESPONSE_TIME | 応答時間                                                                                     |
| 3  | NET_TIME      | 実時間                                                                                      |

# STATRECS\_PERF の設定およびアップロード

STATRECS\_PERF モニタを起動するには、r3perfstat.cfg ファイルを設定し、結果を SAP R/3 にアップロードする必要があります。2 種類の設定が可能です。

- SAP R/3 Adminからグローバルに。
- SAP R/3 Admin Local からローカルに。

STATRECS\_PERF 設定を設定しアップロードするには、次のようにします。

### 1. r3perfstat.cfg 設定ファイルを開いて編集する

[登録アプリケーション]で [SAP R/3 Admin(または SAP R/3 Admin Local) -> 統計記録 ]アイコンをダブルクリックして、r3perfstat.cfgファイルを開きます。グローバル設定 ファイルを選択している場合は、ローカル設定があるノードを除くすべてのノードで、その 設定が使用されます。

### 2. r3perfstat.cfg 設定ファイルを変更して保存する

必要に応じて値を変更し、ファイルを保存します。このファイルは OVO 管理サーバーに保存されます。このファイルを SAP R/3 にアップロードする必要があります。

### 3. 新しい設定を SAP R/3 にアップロードする

設定を SAP R/3 にアップロードするには、.write STAT Rec Config アプリケーションを ダブルクリックします。このアプリケーションは、[登録アプリケーション]の[SAP R/3 Admin]アプリケーション グループ内にあります。

### SPI for SAP パフォーマンス モニタ STATRECS\_PERF

| 义                 | 6-5 | 統計記録の設定 |
|-------------------|-----|---------|
| $\mathbf{\Delta}$ | 0-3 |         |

|                                                                           | C                                              | onfigure Sta | atistical Records | (r3perfstat | .cfg) |  |     |
|---------------------------------------------------------------------------|------------------------------------------------|--------------|-------------------|-------------|-------|--|-----|
| Ħ<br># TraceLevel hostname<br>#<br>TraceLevel =ALL                        |                                                |              |                   |             |       |  |     |
| #<br># TraceFile hostname<br>#                                            |                                                |              |                   |             |       |  |     |
| TraceFile =ALL                                                            |                                                |              |                   |             |       |  |     |
| #<br># History hostname<br># Path                                         |                                                |              |                   |             |       |  |     |
| #<br>HistoryPathUnix -ALL<br>HistoryPathAIX =ALL<br>HistoryPathWinNT -ALL | -/var/opt/OV/tm<br>=/var/1pp/OV/tm<br>-C:\temp |              |                   |             |       |  |     |
| # AgentHostname hostna<br>#                                               |                                                |              |                   |             |       |  |     |
| AgentHostname =ALL<br>#                                                   |                                                |              |                   |             |       |  |     |
| # AlertMonFun SAP<br># Hostname<br>Low =High<br># Example:<br>#           | SAP SAP<br>System Number                       |              |                   |             |       |  | -   |
| # Example for statistics<br>#PerfMonFun −ALL                              |                                                |              |                   |             |       |  | -s  |
| E37<br>#PerfMonFun =ALL                                                   |                                                |              |                   |             |       |  | -s  |
| #PerfMonFun =ALL                                                          |                                                |              |                   |             |       |  | = S |
| #97<br>#PerfMonFun =ALL<br>T02<br>"/opt/hpitosap/config/mc                |                                                |              |                   |             |       |  | -s  |

#### SPI for SAP パフォーマンス モニタ SYSUP\_PERF

# SYSUP\_PERF

SYSUP\_PERF パフォーマンス モニタは、SAP R/3 システムが使用可能であるかどうかを確認 するのに使用されます。

### タイプ

SYSBUF\_PERF モニタのタイプは*スナップショット*で、アラートタイプまたはパラメータを使用しません。1回のモニタ実行で1組の値のみ収集します。

### 頻度

このモニタは1分ごとに実行します。実行頻度は変更できません。

### データ ソース

内部 SAP RFC コール。

#### メトリック

表 6-11 に、モニタから返されるパフォーマンス テーブル内の値を示します。

### 表 6-11 SYSUP\_PERF パフォーマンス モニタ メトリック

| メトリック名        | 説明                                                                |  |  |
|---------------|-------------------------------------------------------------------|--|--|
| SYSTEM_STATUS | 以下の値を基準としたシステムのステータス<br>(UP/DOWN)。                                |  |  |
|               | <ul> <li>SAP システムが利用可能</li> </ul>                                 |  |  |
|               | • SAP システムへのログイン失敗                                                |  |  |
|               | • SAP システムとの通信障害                                                  |  |  |
|               | <ul> <li>SAP システムが認識不能</li> </ul>                                 |  |  |
|               | <b>Performance Agent</b> が実行されておらず、<br>いずれのデータも収集できない状態を示しま<br>す。 |  |  |

# UPDATE\_PERF

UPDATE\_PERF パフォーマンス モニタは、更新エラーが発生したかどうかを確認するために使用します。

SAP R/3 システムが正常に動作している場合、更新エラーは発生しないはずです。しかし、更新 エラーが発生するのは、すでに削除されたデータベーステーブルレコードに更新を実行する場合 です。正常な更新処理では、更新処理に 5 分以上ステータス INIT で待機する必要がないように します。多量のワーク プロセスがステータス INIT で存在する場合、テーブル スペースがいっぱ いであることが原因の可能性があります。

### タイプ

**UPDATE\_PERF** モニタのタイプは*スナップショット*で、アラートタイプまたはパラメータを使用しません。1回のモニタ実行で1組の値のみ収集します。

#### 頻度

1分ごとにこのモニタを実行するよう設定することをお勧めします。

### データ ソース

UPDATE\_PERF モニタは SAP R/3 トランザクション SM13(更新レコード)をデータ ソースとして使用します。

#### メトリック

表 6-12 に、モニタから返されるパフォーマンス テーブル内の値を示します。

#### 表 6-12 UPDATE\_PERF パフォーマンス モニタのメトリック

| 順序 | メトリック名    | 説明               |
|----|-----------|------------------|
| 1  | ALL       | すべての VB 更新タスク数   |
| 2  | INITIAL   | 初期 VB 更新タスク数     |
| 3  | ERRONEOUS | エラーのある VB 更新タスク数 |
| 4  | VB1       | V1 が実行された更新タスク数  |
| 5  | VB2       | V2 が実行された更新タスク数  |

#### SPI for SAP パフォーマンス モニタ USER\_PERF

# **USER\_PERF**

USER\_PERF パフォーマンス モニタは、特定の SAP アプリケーション サーバーに関する SAP クライアントごとの、ユーザー数およびユーザー セッション数に関する重要な情報を提供します。

## タイプ

USER\_PERF モニタのタイプは*スナップショット*です。1回のモニタ実行によって1つの値の セットが収集されます。

#### 頻度

このモニタは5分おきに実行することをお勧めします。

### データ ソース

USER PERF モニタは、SAP トランザクション SM04 から情報を読み込みます。

#### メトリック

表 6-13 に、USER\_PERF モニタから返されるパフォーマンス テーブルに含まれる値を示します。

#### 表 6-13 USER\_PERF パフォーマンス モニタ メトリック

| 順序 | メトリック名      | 説明                      |
|----|-------------|-------------------------|
| 1  | USER_CLIENT | ユーザーと関連する SAP クライアントの番号 |
| 2  | USER_CNT    | クライアントごとのログインしているユーザの数  |
| 3  | SESSION_CNT | クライアントごとのユーザー セッションの合計数 |

# WLSUM\_PERF

パフォーマンス モニタ WLSUM\_PERF は、最新1時間のパフォーマンス ワークロード統計を 収集します。すべてのタスク タイプ、たとえばダイアログ、バックグラウンド、RFC、ALE、 更新などのワークロード統計を表示できます。WLSUM\_PERF モニタは、監視する各アプリ ケーション サーバーで必要であり、それぞれで設定を行う必要があります。

**注記** 以前 MIB\_PERF モニタが収集していたデータは、WLSUM\_PERF パフォーマン スモニタを使用して収集できます。

#### タイプ

WLSUM\_PERF モニタのタイプは*時間枠*で、アラートタイプまたはパラメータを使用しません。 1回のモニタ実行で1組の値のみ収集します。

#### 頻度

パフォーマンス モニタ WLSUM\_PERF の計測と時間の記録のために、1時間毎のモニタの実行 は必須です。

### データソース

SAP R/3 トランザクション ST03 (ワークロード分析)が、このモニタのデータ ソースとして使用されます。

#### メトリック

表 6-14 に、WLSUM\_PERF モニタから返されるパフォーマンス テーブル内の値を示します。

#### 表 6-14 WLSUM\_PERF パフォーマンス モニタのメトリック

| 順序 | メトリック名   | 説明                                   |
|----|----------|--------------------------------------|
| 1  | ホスト名     | SAP システム ホスト名                        |
| 2  | SID      | SAP システム ID                          |
| 3  | INSTANCE | SAP インスタンス番号 (SAP バージョン < 4.6x の場合 ) |

# 表 6-14 WLSUM\_PERF パフォーマンス モニタのメトリック(続き)

| 順序 | メトリック名     | 説明                                                            |
|----|------------|---------------------------------------------------------------|
| 4  | TASKTYPE   | SAP R/3 タスクのタイプ (RFC、ダイアロ<br>グなど )                            |
| 5  | CNT        | ダイアログ ステップ数                                                   |
| 6  | DBACTIVCNT | データベース アクティブ ダイアログ ス<br>テップのカウンタ                              |
| 7  | RESPTI     | ダイアログが要求をディスパッチャに送信<br>してから応答を受信するまでの経過時間                     |
| 8  | CPUTI      | ワーク プロセスで使用された CPU 時間                                         |
| 9  | QUEUETI    | 未処理のダイアログ ステップが空きのワー<br>クスペースを待ってディスパッチャ キュー<br>で待機する時間       |
| 10 | LOADGENTI  | ABAP ソース コード、およびデータベース<br>からの画面情報などのオブジェクトのロー<br>ドおよび生成にかかる時間 |
| 11 | COMMITTI   | コミットの完了に必要な時間                                                 |
| 12 | DDICTI     | データ ディクショナリに必要な時間                                             |
| 13 | QUETI      | バッチ入力キューに必要な時間                                                |
| 14 | CPICTI     | RFC および CPI-C に必要な時間                                          |
| 15 | ROLLINCNT  | ロールイン (ロールインされたユーザ コン<br>テキスト)の数                              |
| 16 | ROLLINTI   | ロール インの処理時間                                                   |
| 17 | ROLLOUTCNT | ロール アウト (ロール アウトされたユーザ<br>コンテキスト)の数                           |
| 18 | ROLLOUTTI  | ロール アウトの処理時間                                                  |
| 19 | READDIRCNT | 直接読み込みアクセス数                                                   |

# 表 6-14 WLSUM\_PERF パフォーマンス モニタのメトリック(続き)

| 順序 | メトリック名     | 説明                                            |
|----|------------|-----------------------------------------------|
| 20 | READDIRTI  | 直接読み込みアクセス時間                                  |
| 21 | READSEQCNT | 順次読み込み試行数                                     |
| 22 | READSEQTI  | 順次読み込みアクセス時間                                  |
| 23 | CHNGCNT    | 変更されたデータベース アクセス数                             |
| 24 | CHNGTI     | 変更されたデータベース アクセス時間                            |
| 25 | BYTES      | バイト数                                          |
| 26 | GUITIME    | ディスパッチャによって実行された GUI 要<br>求にかかった総時間           |
| 27 | GUICNT     | GUI ステップ数                                     |
| 28 | GUINETTIME | アプリケーション サーバーが SAP GUI か<br>らの要求に応答するのにかかった時間 |

#### SPI for SAP パフォーマンス モニタ WP\_PERF

# WP\_PERF

SPI for SAP Performance Agent は、たとえば以下の場合に、WP\_PERF モニタを使ってパフォーマンスの問題を検出します。

- プロセスがセマフォを待つ必要がある。
- プロセスが private モードにある。
- ダイアログ ワークプロセスが、使用後またはリリース後にアイドル状態に戻らない。

### タイプ

WP\_PERF モニタのタイプは*スナップショット*で、アラートタイプまたはパラメータを使用しま せん。1回のモニタ実行で1組の値のみ収集します。

#### 頻度

15分ごとにこのモニタを実行するよう設定することをお勧めします。

#### データ ソース

SAP R/3 トランザクション SM50 (ワーク プロセス 概要)が、このモニタのデータ ソースとして 使用されます。

#### メトリック

表 6-15 に、モニタから返されるパフォーマンス テーブル内の値を示します。

#### 表 6-15 WP\_PERF パフォーマンス モニタのメトリック

| 順序 | メトリック名       | 説明                       |
|----|--------------|--------------------------|
| 1  | ALL_WP       | 全ワーク プロセス数               |
| 2  | SEMAPHORE_WP | セマフォを待っているワーク プロセス数      |
| 3  | DEBUG_WP     | debug モードにあるワーク プロセス数    |
| 4  | LONG_RUNNING | 長時間実行中のダイアログ wp 数        |
| 5  | PRIVAT_WP    | private モードにあるダイアログ wp 数 |

# 表 6-15 WP\_PERF パフォーマンス モニタのメトリック(続き)

| 順序 | メトリック名       | 説明                     |
|----|--------------|------------------------|
| 6  | NOSTART_WP   | 再起動不能なダイアログ wp 数       |
| 7  | DIA_IDLE     | アイドル状態のダイアログ ワーク プロセス数 |
| 8  | DIA_ALL      | ダイアログ ワーク プロセス数        |
| 9  | DIA_RUNNING  | 実行中のダイアログ wp 数         |
| 10 | BTC_IDLE     | アイドル状態のバッチ ワーク プロセス数   |
| 11 | BT_ALL       | バッチ ワーク プロセス数          |
| 12 | BTC_RUNNING  | 実行中のバッチ wp 数           |
| 13 | SPO_IDLE     | アイドル状態のスプール ワーク プロセス数  |
| 14 | SPO_ALL      | スプール ワーク プロセス数         |
| 15 | SPO_RUNNING  | 実行中のスプール wp 数          |
| 16 | ENQ_IDLE     | アイドル状態のエンキュー ワーク プロセス数 |
| 17 | ENQ_ALL      | エンキュー ワーク プロセス数        |
| 18 | ENQ_RUNNING  | 実行中のエンキュー wp 数         |
| 19 | UPD_IDLE     | アイドル状態の更新ワーク プロセス数     |
| 20 | UPD_ALL      | 更新ワーク プロセス数            |
| 21 | UPD_RUNNING  | 実行中の更新 wp 数            |
| 22 | UPD2_IDLE    | アイドル状態の更新2ワーク プロセス数    |
| 23 | UPD2_ALL     | 更新2ワークプロセス数            |
| 24 | UPD2_RUNNING | 実行中の更新2ワークプロセス数        |

# SAP/Performance サブエージェントのアンインストール

SAP/Performance サブエージェントを管理ノードからアンインストールするには、以下の手順 をこのとおりの順番で実行する必要があります。

- 1. 管理ノードから SPI for SAP Performance Agent を削除する手順を始める前に、必ず SPI for SAP Performance Agent を*停止*してください。たとえば以下のように行います。
  - SPI for SAP アプリケーションの PerfAgt STOP を使用します。これは SAP R/3 UN\*X または SAP R/3 NT アプリケーション グループ にあります。
  - SAP 管理ノードに root ユーザーでログインし、コマンド行で以下のように入力します。

#### r3perfagent stop

- 2. [登録ノード] ウィンドウで、SAP/Performance agent をアンインストールする管理ノードを 選択します。
- 3. [**アクション**] メニューから、以下のコマンドを選択します。

#### [サブエージェント -> インストールしたソフトウェアの削除 ...]

[サブエージェントの削除] ウィンドウが表示されます。

- 4. SAP/Performance サブエージェントおよびアンインストールのターゲット ノードを選択します。
- 5. [OK] をクリックし、サブエージェント パッケージのアンインストールを開始します。 swremove コマンドにより、選択した SAP 管理ノードからサブエージェント ソフトウェア が削除されます。
- 6. アンインストール操作の成功または失敗に関する情報は、以下のファイルに保存されます。
  - /var/adm/sw/swagent.log
  - /var/adm/sw/swremove.log

SPI for SAP パフォーマンス モニタ SAP/Performance サブエージェントのアンインストール

# **7** SAP ITS モニタ

この項では、SPI for SAP モニタの SAP ITS 4.6/6.10 および SAP ITS 6.20 用のインストール、 設定、および削除の方法を説明します。

# この項の内容

この項では、SPI for SAP の ITS モニタを紹介し、その使用方法と SPI for SAP のパフォーマン ス監視機能を拡張する方法について説明します。この項では、以下の内容に関する情報を提供します。

- 「ITS とは」
- 「ITS のインストール シナリオ」
- 「ITS 6.20 モニタ」
- 「ITS 4.6/6.10 モニタ」

# ITS とは

SAP Internet Transaction Server (ITS) は、Web ブラウザの SAP R/3 トランザクション インタフェースを提供します。このトランザクション インタフェースを使い、SAP/R3 では以下が可能となります。

- インターネット経由での SAP R/3 へのログオン
- SAP R/3 システムで直接トランザクションを入力することによる情報要求
- ITS のトランザクション インタフェースを経由し、Web ブラウザでトランザクション要求 の結果を直ちに確認

**注記** SAP ITS は Linux および MS Windows プラットフォームでのみ使用できます。

図 7-1 ITS を使った SAP R/3 へのログイン

| 🕹 ITS System Informatio                              | on - Mozilla Firefox               |                             |         |         |
|------------------------------------------------------|------------------------------------|-----------------------------|---------|---------|
| <u>File E</u> dit <u>V</u> iew <u>G</u> o <u>B</u> o | okmarks <u>T</u> ools <u>H</u> elp |                             |         |         |
| 😧 • 🤿 • 💽 🕃 🔇                                        | http:// <hostname>.co</hostname>   | om:81/scripts/wgate/webgui! | 🖌 🔊 💿 💽 | Ļ       |
| ITS System Information                               |                                    |                             |         | SAP     |
|                                                      |                                    |                             |         |         |
|                                                      |                                    |                             |         |         |
|                                                      |                                    |                             |         |         |
| Please log                                           | on to the SAP S                    | System (SP1)                |         |         |
|                                                      |                                    |                             |         |         |
| Service:                                             | WEBGUI                             |                             |         |         |
| Client:                                              | 000                                |                             |         |         |
| Login:                                               | ¥                                  |                             |         |         |
| Password:                                            | R                                  |                             |         |         |
| Language:                                            | English                            | *                           |         |         |
| Accessibility                                        | r. 🗖                               |                             |         |         |
|                                                      |                                    |                             |         |         |
| Logon                                                | goff New Password                  | J                           |         |         |
| © 1996-2003, S/                                      | AP AG                              |                             |         |         |
|                                                      |                                    |                             |         |         |
|                                                      |                                    |                             |         |         |
| Done                                                 |                                    |                             |         | Adblock |

# ITS のインストール シナリオ

ITS サーバーは、アプリケーションゲートウェイ (AGate) および Web ゲートウェイ (WGate) の2つの主要コンポーネントで構成されます。どちらのコンポーネントも、ITS パフォーマンス モニタ (SPI for SAP の一部としてインストール) で監視できます。

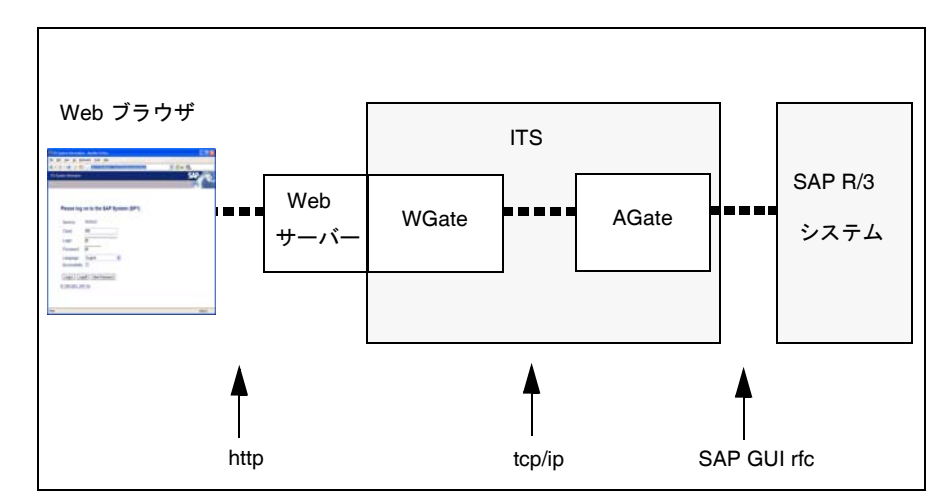

### 図 7-2 ITS のアーキテクチャ

### アプリケーション ゲートウェイ

アプリケーション ゲートウェイは、ITS サーバーを SAP R/3 アプリケーション サーバーにリン クします。AGate は ITS の中核処理を行うコンポーネントで、WGate から Web ブラウザの要求 を受け取り、DIAG または RFC 経由で SAP R/3 アプリケーション サーバーと通信します。

#### Web ゲートウェイ

Web ゲートウェイは ITS サーバーを Web サーバーに接続します。WGate コンポーネントは、 Web サーバーとして常に同一ホスト上に配置設置されます。WGate は Web サーバーからの要求 を受け取り、AGate と接続した後、受け取った要求を AGate に転送します。

### SAP ITS モニタ ITS のインストール シナリオ

ITS のコンポーネントである AGate および WGate は、単一ホストに2つともインストールする こともできますし、2つのホストに分けてインストール(デュアルホストインストール)するこ ともできます。図 7-3 に示す単一ホストのインストールは、テストや開発目的などの負荷が小さ い環境に適しています。一方、図 7-4 に示すデュアル ホスト構成は、高負荷が予想される本稼働 環境でパフォーマンスを発揮します。

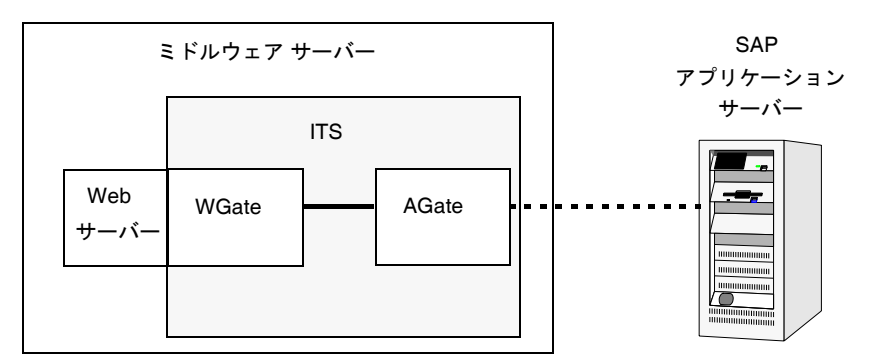

図 7-3 ITS 単一ホスト構成

デュアル ホストのインストールでは、Web サーバーおよび WGate がクライアント アクセス ネットワーク(インターネットまたはイントラネット)に接続する1つのホスト上で動作しま す。AGate は、TCP/IP 経由で WGate に接続する2番目のホストに接続し、SAP リモート関数 コールにより SAP システムとの通信をすべて処理します。

図 7-4

ITS デュアル ホスト構成

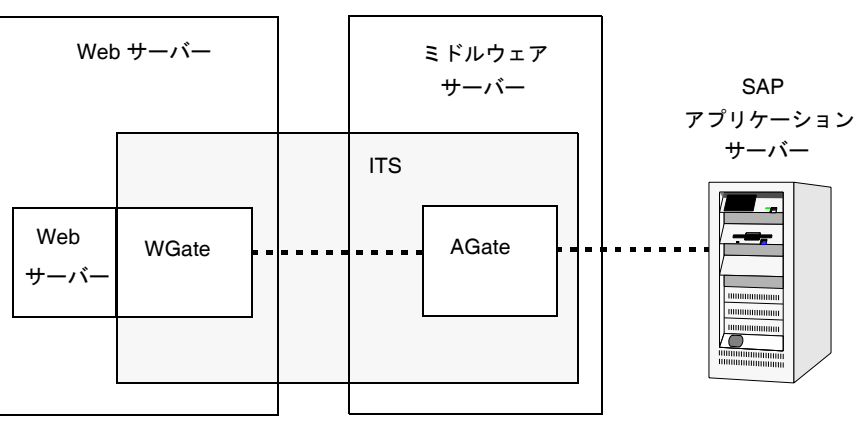

### SAP ITS モニタ **ITS のインストール シナリオ**

また、ITS は複数の AGate / WGate インスタンスを構成することも可能です。これにより、多数のリモート ユーザーがログオンすることで増大する負荷を分散させることができます。このスケーラビリティ機能により、それぞれの AGate インスタンスは、複数の WGate インスタンスの みならず複数のアプリケーション サーバーとも通信可能になります。同様に、それぞれのWGate インスタンスは複数の AGate インスタンスと通信し、全体の負荷を調整することができます。

# ITS 6.20 モニタ

この項では、SPI for SAP の SAP ITS 6.20 (Internet Transaction Server) 専用モニタである ITS 6.20 モニタを紹介し、その使用方法と SPI for SAP のパフォーマンス監視機能を拡張する方 法について説明します。この項では、以下の内容に関する情報を提供します。

- 「ITS 6.20 モニタについて r」
- 「ITS 6.20 モニタのインストール」
- 「ITS 6.20 モニタのインストールの確認」
- 「ITS 6.20 モニタの設定」
- 「ITS 6.20 のステータスおよび可用性」
- 「ITS 6.20 サービス レポート」

SAP ITS および代表的な SAP ITS インストール シナリオの概要についての詳細は、309 ページの「ITS とは」 および 310 ページの「ITS のインストール シナリオ」を参照してください。

# ITS 6.20 モニタについて r

SPI for SAP には SAP ITS 6.20 (Internet Transaction Server) の専用モニタの機能があります。 これを使用すると以下のことが行えます。

• ITS 6.20 可用性のチェック

AGate、WGate、Web サーバーを含む ITS 6.20 サーバーのさまざまなコンポーネントの可 用性をチェックできます。

通信問題の特定

複数の ITS 6.20 インスタンスと複雑な負荷分散環境下での ITS 6.20 コンポーネント間の通 信問題を特定できます。

ITS 6.20 モニタは、ITS ログファイルを分析し、通常は http 要求を送信して ITS サーバーイ ンスタンスへ特定の情報を要求することによりデータを収集します。

ITS 6.20 モニタはデータを収集すると、OpenView Performance Agent や OVO Embedded Performance Component (CODA) が収集したデータとともに保存します。次に、OpenView Reporter や Performance Manager などの OpenView パフォーマンス ツールが相関データを使 用してレポートやグラフを生成します。これらのレポートやデータは、パフォーマンスやその他 の問題点、ITS に関する全般的な傾向の調査に使われます。

#### SAP ITS モニタ ITS 6.20 モニタ

ITS 6.20 モニタは、ITS アプリケーション ゲートウェイに関する以下の事象を監視できます。

- 単一 AGate クラスタにおけるローカルおよびリモート双方の AGate インスタンスのステー タス
- 各 AGate プロセスおよび AGate プロセス ワーク スレッドのステータス

**OpenView Internet Services (OVIS)** と連携すれば、r3monits モニタで **ITS Web** ゲートウェイ を監視することも可能です。しかし、**ITS Web** ゲートウェイの主要タスクには、パフォーマンス を制御できないインターネットとの間でのリクエストの受け渡しが含まれているため、**ITS Web** ゲートウェイによる監視で収集した情報の多くはあまり役立ちません。

### ITS 6.20 モニタのインストール

この項の操作手順は、OVO Embedded Performance Component (CODA) または OpenView Performance Agent がすべての ITS 6.20 モニタを必要とする OVO 管理ノードにインストール されていることを前提に説明します。OVO 管理ノードに ITS 6.20 モニタをインストールするに は、以下の手順を実行する必要があります。各手順の詳細については、以降の対応する項で説明 します。

- 314 ページの「ITS 6.20 モニタ: インストールの前提条件」
- 315 ページの「ITS 6.20 モニタ テンプレートの割り当て」
- 316 ページの「ITS 6.20 モニタ テンプレートの分配」
- 注記 ITS 6.20 モニタ コンポーネントを、管理サーバーに接続されていない OVO 管理 ノードから削除することはできません。ITS 6.20 モニタ コンポーネントは、SPI for SAP の削除の一環としてのみ、管理ノードから削除できます。

#### ITS 6.20 モニタ: インストールの前提条件

ITS 6.20 モニタをインストールする前に、SPI for SAP ITS 6.20 モニタのインストール対象とし て選択した SAP ITS 6.20 AGate サーバーが以下の要件を満たしていることを確認してくださ い。

- SAP ITS インスタンスが次のいずれかのオペレーティング システム上で動作していること
  - MS Windows 2000、Windows 2003
  - SuSE Linux Enterprise Server (SLES) 8 または 9
  - Red Hat Enterprise Linux (RHEL) 3 または 4

- OVO エージェントがインストールされ、実行されていること
- MS Windows 用 Performance Agent または OVO Embedded Performance Component が SAP ITS 6.20 サーバー上にインストールされ、実行されていること
- SAP ITS 6.20 がインストールされ、設定されていること
- 任意 パフォーマンスのグラフを生成および表示したい場合は、OpenView Performance Manager がインストールされ、使用できること(ただし ITS 6.20 サーバー コンピュータ上 でなくても可)
- *任意*-サーバーのレポートを生成および表示したい場合は、HP OpenView Reporter がイン ストールされ、使用できること(ただし ITS 6.20 サーバー コンピュータ上でなくても可)
- dsi2ddf ラッパー ユーティリティが、OVO 管理サーバー上にインストールされ、ITS 6.20 サーバーに配布されていること。製品バージョンの要件についての詳細は、『HP OpenView Operations Smart Plug-in for SAP インストール ガイド』を参照してください。
- 注記 ITS 6.20 モニタは ITS AGate サーバーを監視するためのものです。自分の環境で AGate および WGate サーバーが別々のホストで稼働している場合は、必ず ITS 6.20 モニタを AGate インスタンスが動いているホストにインストールしておい てください。

SPI for SAP ITS 6.20 モニタのデフォルトの設定を使用したくない場合には、パフォーマンス データについて ITS 6.20 が使用するソースを選択する必要があります。インストールの前提条 件およびパフォーマンス データ ソースの選択についての詳細は、『*HP OpenView Operations Smart Plug-in for SAP インストール ガイド*』を参照してください。

#### ITS 6.20 モニタ テンプレートの割り当て

ITS 6.20 モニタ テンプレートを該当する ITS 6.20 サーバーに割り当てるには、以下の手順を実行します。

- 1. [登録ノード] ウィンドウで、テンプレートを割り当てる SAP ITS 6.20 AGate サーバーを選択 します。一緒に選択するノードは、同じ使用法(アプリケーション サーバーまたはセントラ ルインスタンス)である必要があります。
- 2. メニューバーから、次のメニュー オプションを選択します。

#### [アクション : エージェント -> テンプレートの指定 ...]

[ノード / テンプレートの指定] ウィンドウが開きます。

#### SAP ITS モニタ ITS 6.20 モニタ

- 3. [追加...]をクリックします。[ノード / テンプレートの追加] ウィンドウが開きます。
- **4.** [**テンプレート**ウインドウ ...] をクリックします。[**メッセージ・ソースのテンプレート**] ウィンドウが開きます。
- 5. 左のパネルで [SAP R/3 SPI] テンプレート グループを展開し、ITS 6.20 サーバーに割り当て たい 1 つ以上のテンプレート グループを選択します。
- 6.316 ページの図 7-5 で示されている[ノード/テンプレートの追加] ウィンドウ に戻り、[選択テ ンプレートの取得] をクリックします。

新しく割り当てられたテンプレートが [**テンプレート**] リストに表示されます。

7. [OK] をクリックしてテンプレートの割り当てを終了します。

### 図 7-5 [ノード / テンプレートの追加] ウィンドウ

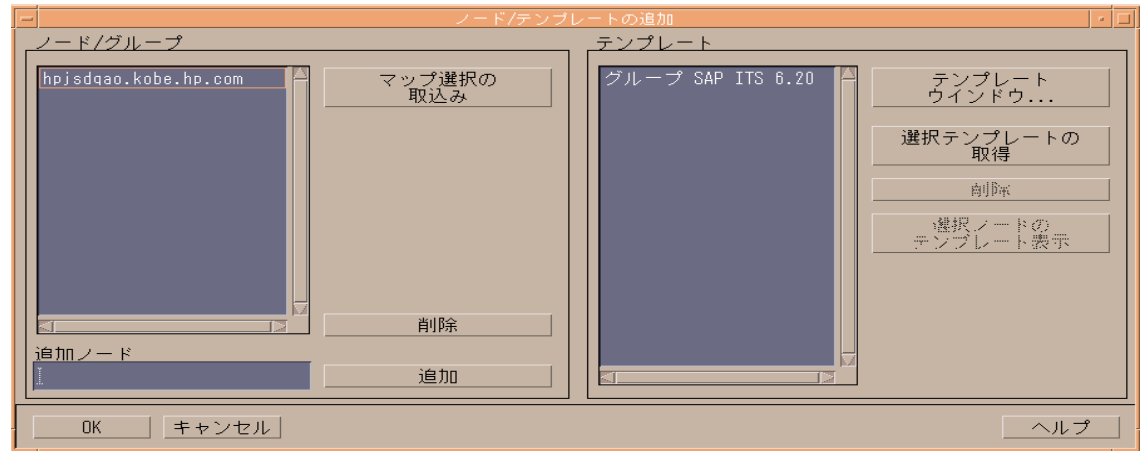

#### ITS 6.20 モニタ テンプレートの分配

ITS 6.20 モニタ テンプレートを分配するには、以下にリストされている手順を実行します。

- 1. ITS 6.20 モニタ コンポーネントを分配する管理ノード (ITS 6.20 サーバー)を選択します。
- 2. [ノード グループ] ウィンドウのメニューバーから、次のメニュー オプションを選択します。

[アクション:エージェント -> ソフトウェアと設定のインストール / 更新 ...]

[ITO ソフトウェアと設定のインストール / 更新] ウィンドウが表示されます。

- 3. 分配するコンポーネントを選択します。
- 4. [強制アップデート]を選択します。

5. [OK] をクリックして分配を終了します。

### ITS 6.20 モニタのインストールの確認

この項では、ITS 6.20 モニタが正常かつ完全にインストールされたことを確認する方法を説明します。

- 1. 最初の手順として、指定の管理ノードに割り当てたテンプレートを一覧表示するレポートを 以下の手順で作成します。
  - a. [登録ノード]ウィンドウで、ITS 6.20 モニタをインストールした管理ノードを選択しま す(複数選択可)。
  - **b.** 以下のメニュー オプションをクリックします。

[アクション:ユーティリティ -> レポート]

c. [選択ノード]を選択します(図 7-6)。

図 7-6 OVO ノード レポートの生成

| -                             | VPO レポート                                 | •   |
|-------------------------------|------------------------------------------|-----|
| レポート名 タイフ                     | 「詳細」                                     |     |
| ノード概要 PGM                     | 全登録ノードのレポート                              |     |
| 選択ノード PGM<br>ノード・グリーブ概要 PGM   | 選択されたノードの詳細レポート - 全登録ノード・グループについてのレポート   |     |
| 選択ノード・グループ PGM                | 選択されたノード・グループの詳細レポート                     |     |
| テンプレート概要 PGM                  | テンプレートとテンプレート・グループの!                     | リスト |
| テンプレートの安約 PGM<br>テンプレート詳細 PGM | - 王テンフレートについての要約<br>- 弾択されたテンプレートの詳細しポート |     |
| VPO 非管理対象 PGM                 | VPD で管理されていないオブジェクトについ                   | いて  |
|                               |                                          |     |
|                               |                                          |     |
|                               |                                          |     |
| ●■■に表示                        |                                          |     |
| () プリンターに出力                   |                                          |     |
| ○ファイルに出力                      |                                          |     |
|                               |                                          |     |
| OK適用                          | クローズ                                     | ヘルプ |

ここでは、以下に挙げる ITS 6.20 固有のテンプレートが、そのノード レポートで生成され るテンプレートのリストに表示されるはずです。

• r3monits

ITS 6.20 コンポーネントの状態を監視します。

#### SAP ITS モニタ ITS 6.20 モニタ

2. 次に、管理ノードにログインし、ITS 6.20 モニタのインストールで適切なコンポーネントが 正しい場所にコピーされていることを確認します。ITS 6.20 モニタのインストール時にどの 情報がコピーされるかについては、321 ページの「ITS 6.20 モニタ:ファイルの場所」を参 照してください。

# ITS 6.20 モニタの設定

この項では、ITS 6.20 モニタの設定方法を説明します。この項で説明されているタスクを実行するには、ITS 6.20 モニタがインストールされ、以下の項で述べたそれぞれのインストールが正常に完了している必要があります。

- 314 ページの「ITS 6.20 モニタのインストール」
- 317 ページの「ITS 6.20 モニタのインストールの確認」

ITS 6.20 モニタは、http 要求を使用して ITS 6.20 コンポーネントからステータス情報を収集することにより、ITS 6.20 から可用性に関するデータを収集します。本節では、以下のトピックについて説明します。

- 318 ページの「ITS 6.20 モニタ:パフォーマンス データ ソースの選択」
- 318 ページの「ITS 6.20 モニタ: 設定タスク」
- 320 ページの「ITS 6.20 モニタ: デフォルト設定」
- 321 ページの「ITS 6.20 モニタ:ファイルの場所」
- 323 ページの「ITS 6.20 モニタ: 設定ファイル キーワード」

### ITS 6.20 モニタ : パフォーマンス データ ソースの選択

OVO Smart Plug-in は、OpenView Performance Manager および OpenView Reporter でグラ フを作成するために必要なパフォーマンス データのデフォルトのソースとして、OpenView Performance Agent または OVO Embedded Performance Component (CODA) を使用します。 パフォーマンス データ ソースの選択についての詳細は、259 ページの「パフォーマンス データ ソースの選択」を参照してください。

### ITS 6.20 モニタ : 設定タスク

ITS 6.20 モニタは、ITS 6.20 global.srvc 設定ファイルの情報を使用し、自動的にデフォルト 設定を適用します。しかし、管理ノードの情報を収集するように ITS 6.20 モニタをセットアップ する必要があります(例:環境変数を設定して ITS 6.20 コマンドが正常に動作することを確認す る)。

#### SPI for SAP モニタを ITS 6.20 用に設定するには:

1. 環境変数 SAP\_REGISTRY\_PATH を設定します。

r3monits モニタが AGate ノード上の ITS 6.20 のインストール場所を見つけるためには、環 境変数 SAP\_REGISTRY\_PATH が ITS 6.20 XML レジストリを指示する必要があります。こ の変数は、OVO エージェントから参照できる必要があります。MS Windows オペレーティ ング システム上では、ITS 6.20 のインストール時にこの変数が設定されます。Linux オペ レーティング システム上では、ITS 6.20 ソフトウェアのインストール時にこの変数を手作業 で設定してください。

デフォルトのインストールディレクトリを変更していなければ、環境変数 SAP REGISTRY PATHの値は以下のようになります。

• Linux オペレーティング システム:

/usr/sap/its/6.20/config

• MS Windows オペレーティング システム:

C:\Program Files\SAP\ITS\6.20\config

2. its\_ping サービスを設定します。

r3monits モニタは、ITS 6.20 global.srvc 設定ファイルの情報を使用し、自動的にデフォルト設定を適用します。しかし、r3monits モニタは its\_ping サービスを使用してシステムのステータスを判別するため、ITS 6.20 管理者用 Web コンソールを使用して its\_ping.srvc ファイルに以下のエントリを適切な値で追加することにより、its\_ping サービスを設定しておく必要があります。

- ~client、例:000
- ~language、例:EN
- ~login、例: <valid\_SAP\_user>
- ~password、例: or\_valid\_SAP\_user>
- 3. its\_ping サービスの設定が正常に完了したことを確認します。

Web ブラウザを開き、次の URL を入力します。

# http://<WGateHost>:<WGatePort>/scripts/wgate/its\_ping/!?~agate\_routing=<A GateHost>:0

its\_ping サービスの設定が正しければ、アクセスしたい SAP システムのステータスを示す ページがブラウザに表示されます。

义 7-7

### ITS 6.20 管理者用 GUI を使った its\_ping の設定

| 🕴 ITS Administration - Mozilla Firefox                 |     |                                        |                                        |                     |            |
|--------------------------------------------------------|-----|----------------------------------------|----------------------------------------|---------------------|------------|
| <u>File E</u> dit <u>V</u> iew <u>G</u> o <u>B</u> ool | kma | rks <u>T</u> ools <u>H</u> elp         |                                        |                     |            |
| 🐑 • 🤿 • 🔂 🕃 🏠                                          |     | http://sap.hp.com:81/scripts/wgate/adm | nin27934795/~====                      | 🕑 🕟 Go 💽            |            |
| <b>I] S</b> Administra                                 | ati | ion                                    | LogOff<br>itsadmin on sapalot (Wgate s | apalot.deu.hp.com:8 | I NI) 🥼    |
|                                                        | ^   | Service File its_ping.srv              | /C                                     |                     |            |
| SP1                                                    |     | Parameter                              | Value                                  | Delete              |            |
| 🖼 sapalot                                              |     | ~login                                 | saplogin                               |                     |            |
| Control                                                |     | ~client                                | 000                                    |                     |            |
| Auto Restart                                           |     | ~password                              |                                        |                     |            |
| Installation                                           |     | ~language                              | DE                                     |                     |            |
| Performance                                            |     | ~xgateway                              | sapxginet                              |                     |            |
| Configuration                                          |     | ~initialtemplate                       | itsping                                |                     |            |
| Performance                                            | -   | ~theme                                 | 99                                     |                     |            |
| Global Services                                        |     |                                        |                                        |                     |            |
| Services                                               |     | Save TextEdit                          |                                        |                     |            |
| admin.srvc                                             |     |                                        |                                        |                     |            |
| bor test.srvc                                          |     |                                        |                                        |                     |            |
| flow test.srvc                                         |     |                                        |                                        |                     |            |
| its ping.srvc                                          |     |                                        |                                        |                     |            |
| systeminfo.srvc                                        |     |                                        |                                        |                     |            |
| webgui.srvc                                            | ~   |                                        |                                        |                     |            |
| Done                                                   |     | •                                      |                                        |                     | Adblock .; |

図 7-7 は、ITS 6.20 管理者用 GUI を使い、its\_ping サービスを設定する方法を示すものです。

#### ITS 6.20 モニタ: デフォルト設定

ITS 6.20 モニタは、設定の詳細情報をファイル r3monits.cfg に保存します。インストール後、 ITS 6.20 モニタは例 7-1 に示すデフォルト バージョンの設定ファイルを使用します。ITS 6.20 モニタ設定ファイルの場所については、321 ページの「ITS 6.20 モニタ:ファイルの場所」を参 照してください。

#### 例 7-1 ITS 6.20 モニタ設定ファイル

| # | The r3monits | .cfg file |                     |   |   |
|---|--------------|-----------|---------------------|---|---|
| # | TraceLevel   | hostname  | only error messages | = | 1 |
| # |              |           | info messages       | = | 2 |
| # |              |           | debug messages      | = | 3 |

# Disable = 0 TraceLevel =ALL =0 #\_\_\_\_\_ # TraceFile hostname filename TraceFile =ALL =r3monits.log #\_\_\_\_\_ # History hostname path # Path HistoryPathWinNT =ALL =default =default HistoryPathUnix =ALL #\_\_\_\_\_ # Datafiles hostname path # location DatafilesLocation =ALL =default # RemoteMonitoring LocalHost RemoteHost ITS ITS min \ # System SystemNr AGates optional part # ITS ITS SAP SAP SAP # WGatehost WGateport System appserver Number #RemoteMonitoring =local =remote =SID =00 =1 \ # =wgate =00 =SID =appserv =00 #RemoteMonitoring =local =remote =SID =00 =1 \ # =wgate =00 =SID #\_\_\_\_\_\_ # WebServer ITS ITS hostname port # hostname System ID WebServer =ALL =ALL =default =default #\_\_\_\_\_ ITS ITS Alias # AGate hostname System ID hostname # AGate =ALL =ALL =default #\_\_\_\_\_ # ITSPerfMon ITS ITS Threshold Enable/ \ # hostname System ID Disable \ #OpCOpCOpC#SeverityObjectMessageGroupITSPerfMon=ALL=ALL=default=WARNING=ITS=R3\_ITS =default =1 \ =1 ITSPerfMon =ALL =ALL =1 \ =R3\_ITS =CRITICAL =ITS #-----

#### ITS 6.20 モニタ:ファイルの場所

ITS 6.20 モニタは、読み取りに使用する設定ファイルと、書き込みに使用するトレースファイルを、OVO 管理ノード (ITS 6.20 サーバー)の以下の場所にインストールします。

• Linux オペレーティング システム:

— バイナリ:

- DCE: <*OvDataDir*>/bin/OpC/monitor/
- HTTPS: < OvDataDir>/bin/instrumentation/
- 設定ファイル:<OvDataDir>/conf/sapspi/[global|local]
- トレースファイル:<OvDataDir>/log/
- MS Windows オペレーティング システム:

— バイナリ:

- DCE: %OvDataDir%\bin\OpC\monitor
- HTTPS: %OvDataDir%\bin\instrumentation
- 設定ファイル:%OvDataDir%\conf\sapspi\[global|local]
- ートレースファイル:%OvDataDir%\log

r3monits モニタが使用するファイルの一覧を表 7-1 に示します。

ファイル説明r3monits(.exe)SAP R/3 ITS 6.20 モニタの実行ファイルr3monits.cfgSAP R/3 ITS 6.20 モニタの設定ファイル。例<br/>7-1 を参照してください。r3monits.hisSAP R/3 ITS 6.20 モニタの初回実行時に作成<br/>されるモニタの履歴ファイルr3monits.logSAP R/3 ITS 6.20 モニタのトレースを有効に<br/>している場合にトレース情報を保存するファ<br/>イル

### 表 7-1 r3monits ファイル

#### ITS 6.20 モニタ: 設定ファイル キーワード

SPI for SAP には、ITS 6.20 モニタ用のデフォルト設定が用意されています。この設定は、イン ストール後、変更しなくてもすぐに使用できるように設計されています。ただし、各 SAP 環境 の要件に合わせて ITS 6.20 モニタをセットアップするため、r3monits.cfg ファイルを修正す ることができます。その場合には、以下の一覧に含まれるキーワードを有効または無効にし、必 要に応じて適切なパラメータを設定します。

#### • TraceLevel

TraceLevel キーワードでは、以下のパラメータを使用することができます。

#### — Hostname:

| =ALL | SPI for SAP ITS 6.20 モニタの監視対象であるすべての SAP ITS 6.20 |
|------|---------------------------------------------------|
|      | サーバー。これがデフォルト設定です。                                |

=<*ITS\_host*> トレース レベルを指定する、SAP ITS 6.20 サーバーの名前。各 SAP ITS 6.20 サーバーごとに新しい行を使用します。

#### — Trace level:

| =0 | 無効。これがデフォルト設定です。 |
|----|------------------|
| =1 | エラー メッセージのみを記録   |
| =2 | すべてのメッセージを記録     |
| =3 | デバッグ メッセージのみを記録  |

#### • TraceFile

TraceFile キーワードでは、以下のパラメータを使用することができます。

- Hostname:

| =ALL | SPI for SAP ITS 6.20 モニタの監視対象であるすべての SAP ITS 6.20 |
|------|---------------------------------------------------|
|      | サーバー。これがデフォルト設定です。                                |

=<ITS\_host> トレースを有効化し、トレースファイルへの記録を指定する、特定の SAP ITS 6.20 サーバーの名前。各 SAP ITS 6.20 サーバーごとに新し い行を使用します。

#### — Filename:

=r3monits.log がデフォルト設定です。代わりにトレース ログの書き込み先としたい ファイルがあれば、その名前とパス(必要な場合)を指定することができます。 r3monits バイナリの場所の詳細については、321 ページの「ITS 6.20 モニタ:ファイル の場所」を参照してください。

#### • HistoryPath[UX|WinNT]

HistoryPathUX および HistoryPathWinNT キーワードでは、以下のパラメータを使用する ことができます。

#### - Hostname:

**=ALL** SPI for SAP の監視対象であるすべての SAP ITS 6.20 サーバー。これ がデフォルト設定です。

=<*ITS\_host>* SAP ITS 6.20 サーバーの名前。このサーバーについてモニタの履歴 ファイルへのパスを指定します。各 SAP ITS サーバーごとに新しい行 を使用します。

#### — Path:

=default: 起動するモニタの情報を含むファイルのパス(およびファイル名)。デ フォルトは、<OvDataDir>/conf/sapspi(Linux オペレーティング システム)または %OvDataDir%\conf\sapspi(MS Windows オペ レーティング システム)。

#### DatafilesLocation

**Performance Manager** および **OpenView Reporter** で使用されるデータを格納するファイル のデフォルトの位置です。

— Linux オペレーティング システム

<OvDataDir>/datafiles

— MS Windows オペレーティング システム

%OvDataDir%\datafiles

データファイルの場所は、OpenView Performance Agent がデータファイルの保存に使用す るディレクトリです。データファイルは、パフォーマンスや可用性のデータを含んでおり、 このデータはレポートやグラフで使用します。CODA を使用している場合も、内部で使用す るため、有効なデータファイルの場所を指定する必要があります。

• RemoteMonitoring

ITS 6.20 モニタ r3monits のリモート監視機能を設定します。

— LocalHost:

リモート監視を実行する管理ノードの名前です。

— RemoteHost
リモート監視対象の ITS 6.20 AGate ホストの名前です。

### - ITS System ID:

リモート監視対象のホスト上で監視される ITS 6.20 システムのシステム ID <*SID*> で す。(例:"IT1")

#### — ITS Number:

リモート監視対象のホスト上で動作する監視対象 ITS 6.20 システム数です。(例: "00")

#### — Min AGates:

リモート監視対象の **ITS 6.20 AGate** 上で許容される、動作中の **AGate** プロセス数の最 小設定値です。

### — ITS WGatehost:

監視対象 ITS 6.20 AGate ホストのデフォルト WGate です。

#### - ITS WGateport:

デフォルト WGate Web サーバーのポートです。(例: "80")

#### - SAP system:

監視対象 ITS 6.20 インスタンスに接続された SAP システムの *<SID>* です。(例: "SP1")

#### - SAP appserver:

監視対象 ITS 6.20 インスタンスが使用する SAP アプリケーション サーバーです。

### - SAP number:

監視対象 ITS 6.20 インスタンスに接続された SAP システムのインスタンス番号です。

### • WebServer

WebServer キーワードでは、以下のパラメータを使用することができます。

### - ITS Hostname:

**=ALL** すべての **SAP ITS 6.20** サーバーが、**SPI for SAP** の監視対象となりま す。これがデフォルト設定です。

=<*ITS\_host*> パフォーマンスの監視を有効にする、特定の SAP ITS 6.20 サーバー のホスト名。各 SAP ITS 6.20 サーバーごとに新しい行を使用します。

#### — ITS System ID:

- **=ALL** すべての **SAP ITS 6.20** システムが、**SPI for SAP** の監視対象となりま す。これがデフォルト設定です。
- =<*ITS\_SID*> 監視を有効にする、SAP ITS 6.20 システムの ID (SID)。たとえば 「DEV」。各 SAP ITS 6.20 SID ごとに新しい行を使用します。

### — Hostname:

ステータスの調査対象の WGate のホスト名です。以下の値を使用することができます。

- **=default** デフォルトのホスト名は、該当する **ITS 6.20** インスタンスの global.srvc ファイルに設定された ~hostunsecure の値になりま す。
- **=**<*HostName*> WGate Web サーバーが実行されているホストの名称です。

### — Port:

設定されたホスト上で、WGate Web サーバーがリスンしているポートです。以下の値 を使用することができます。

| =default       | デフォルトのポートは、該当する ITS 6.20 インスタンスの            |
|----------------|---------------------------------------------|
|                | global.srvc ファイルに設定された ~portunsecure の値になりま |
|                | t.                                          |
| =< PortNumber> | WGate Web サーバーがリスンしていろポートの番号がデフォルト値         |

-<*PortNumber>* WGate Web サーバーがリスンしているボートの番号がテフォルト値 と異なる場合、ポート番号を指定します。

### • AGate

AGate ホストについてさまざまなホスト名を指定します。AGate キーワードでは、以下のパ ラメータを使用することができます。

### - ITS Hostname:

| =ALL | すべての SAP ITS 6.20 AGate サーバーが、 | SPI for SAP の監視対象 |
|------|--------------------------------|-------------------|
|      | となります。これがデフォルト設定です。            |                   |

=<*ITS\_host*> パフォーマンスの監視を有効にする、特定の SAP ITS 6.20 AGate サーバーのホスト名。各 SAP ITS 6.20 AGate サーバーごとに新しい 行を使用します。

### - ITS System ID:

### **=ALL** すべての **SAP ITS 6.20** システムが、**SPI for SAP** の監視対象となりま す。これがデフォルト設定です。

=<ITS\_SID> パフォーマンスの監視を有効にする、SAP ITS 6.20 システムの ID (SID)。たとえば「DEV」。各 SAP ITS 6.20 SID ごとに新しい行を使 用します。

#### - Alias:

選択した WGate ホストの ItsRegistryWGATE.xml 内で定義された ITS 6.20 AGate ホ ストのエイリアスです。以下の値を使用することができます。

=default デフォルトのエイリアスは、ITS 6.20 モニタが実行されている AGate のショート ホスト名です。

=<HostName> <hostname> は、AGate を実行するホストの名称です。ここで指定す るホスト名は、WGate ホスト上の ItsRegistryWGATE.xml 内で定義 されたホスト名と一致している必要があります。

#### • ITSPerfMon

ITSPerfMon キーワードは、ルーティングパスの Web サーバーを設定します。以下のパラ メータを指定する*必要があります*。

- ITS Hostname:

| =ALL                    | すべての SAP ITS 6.20 サーバーが、SPI for SAP の監視対象となりま |
|-------------------------|-----------------------------------------------|
|                         | す。これがデフォルト設定です。                               |
| = <its_host></its_host> | パフォーマンスの監視を有効にする、特定の SAP ITS 6.20 サーバー        |
|                         | のホスト名。各 SAP ITS 6.20 サーバーごとに新しい行を使用します。       |

### - ITS System ID:

**=ALL** すべての **SAP ITS 6.20** システムが、**SPI for SAP** の監視対象となりま す。これがデフォルト設定です。

=<ITS\_SID> パフォーマンスの監視を有効にする、SAP ITS 6.20 システムの ID (SID)。たとえば「DEV」。各 SAP ITS 6.20 SID ごとに新しい行を使 用します。

### — Enable/Disable

- =0 ITS 6.20 モニタを無効にします。
- =1 ITS 6.20 モニタを有効にします。これがデフォルト設定です。

| • | Threshold             |                                                                                                    |
|---|-----------------------|----------------------------------------------------------------------------------------------------|
|   | =default              | プロセス数の許容される最小値です。デフォルトのしきい値は、ITS<br>6.20 XML レジストリ内に設定されている "MinAGates" の値で、and<br>represents the number of ITS 6.20 の通常の使用状態で実行されてい<br>る AGate プロセス数を表します。 |
|   | = <integer></integer> | <integer> は、ITS 6.20 の通常の使用状態での AGate プロセス数の<br/>許容される最小値です。&lt;<i>integer&gt;</i> が 5 であり、3 つの AGate プロ<br/>セスが実行されている場合、警告が管理サーバーに送信されます。</integer>       |
|   | <b>OpC Severity</b>   |                                                                                                    |

### =<Severity> しきい値条件に対する違反が発生した際にr3monitsモニタが送信する OVO メッセージの重要度ステータスです。使用できる値は、 CRITICAL、WARNING、MAJOR、MINOR、NORMAL、 UNKNOWN です。

### — OpC Object

=<object> しきい値条件に対する違反が発生した際の OVO メッセージのオブジェ クトです。

### — OpC Message Group

=<object> しきい値条件に対する違反が発生した際に送信される OVO メッセージ が属するメッセージ グループです。

### ITS 6.20 のステータスおよび可用性

ITS 6.20 モニタは ITS サーバーのさまざまな重要なコンポーネント(アプリケーション ゲート ウェイ、Web ゲートウェイ、および Web サーバー自身等)の可用性をチェックします。また ITS 6.20 モニタは、重要なコンポーネント間の潜在的および既存のコミュニケーションの問題を 特定するために、重要なコンポーネント間の接続も監視します。この機能は、複数の ITS イン スタンスで複雑な負荷分散を行っている環境では特に重要です。

この項では、ITS 6.20 モニタが、指定された管理ノード上の SAP ITS の可用性をチェックして 問題を検出したときに OVO に送信するメッセージについて説明します。

### • AGate と WGate 間の接続切断

ホスト: <Hostname> 上の ITS インスタンス: <Instance Name> とウェブサーバ: <Webserver-Hostname> 間の接続が切断されています。

• WGate が、設定された AGate ホストを認識しない

無効なモニタ設定: WGate < hostname>: < port> は、設定された AGate < hostname> を認識できません。

• WGate からの予期しない応答

**AGate** <hostname> 接続中に、WGate <hostname>:<port> からの予期しない応答がありました。

• AGate が R/3 にログインできない

ITS SID <SID>のAGate <hostname>は,R/3システム <R/3Connection> - <SAPSID> にログ インできません。理由:<details>

• プロセス数のしきい値違反

ホスト <hostname> 上で起動している AGate プロセス (<nr>)の数が、ITS SID <SID> のしきい 値 <t> を下回っています。

• Performance Agent 設定時のエラー

r3monits は、Performance agent データソースを設定できません。

### ITS 6.20 サービス レポート

この項では、OpenView Reporter を使用し、ITS 6.20 モニタが収集するデータを調査する方法 について説明します。SPI for SAP で使用できる ITS レポートの一覧については、394 ページの 表 9-3 を参照してください。この項では、以下のトピックについて説明します。

- 329 ページの「ITS 6.20 サービス レポート:インストールの前提条件」
- 330 ページの「ITS 6.20 サービス レポート: OpenView Reporter の設定」
- 330 ページの「ITS 6.20 サービス レポートの表示」

### ITS 6.20 サービス レポート:インストールの前提条件

OpenView Reporter を使用し、ITS 6.20 モニタが収集する情報に関するレポートを作成する前 に、以下の製品がインストール、設定されていることを確認してください。

- HP OpenView Reporter
- SPI for SAP ITS 6.20 モニタ Reports Snap-In

### SAP ITS モニタ ITS 6.20 モニタ

### ITS 6.20 サービス レポート : OpenView Reporter の設定

384 ページの「Installing the SPI for SAP Reports」で述べられている SPI for SAP サービス レ ポートのインストールでは、ITS 6.20 サービス レポートが自動的にインストールされ、設定さ れます。ただし、以下の手順を実行する必要があります。

### 1. OV Reporter に管理ノードを追加する

ITS 6.20 モニタを使って監視する個々の SAP ITS システムが OpenView Reporter に追加 (および検出) されていることを確認してください。OV Reporter は、追加された新しいシス テムを自動的に検出しようとします。ノードを検出できない場合、OV Reporter はそのノー ドのレポートを作成できません。

### 2. レポートの生成をスケジューリングする

ITS 6.20 システムに対しレポートの作成ジョブを忘れずにスケジューリングしてください。

### ITS 6.20 サービス レポートの表示

ITS 6.20 モニタレポートの全一覧を表示するには、以下のいずれかのオプションを使用します。

- OV Reporter ウィンドウの [レポートの表示] ボタンをクリックします。
- OV Reporter マシン host.name.com で以下のファイル/ディレクトリをブラウズします。

¥¥<host.name.com>¥rpmtools¥Data¥Webpages¥reports.htm

• (リモートの) Web ブラウザ ウィンドウを開き、以下の URL を入力します。

#### http://<host.name.com>/HPOV\_reports/reports.htm

この操作は、OV Reporter マシン host.name.com に Web サーバーが設定されていることを 前提にしています。 表示されるページで調査したいレポート グループをブラウズします(例: SAP ITS 620 Last Full Week)。次に、表示されるレポートの一覧から個々のレポートを選択します。図 7-8 は、過 去 1 週間の SAP ITS 6.20 インスタンス中のルーティング パスの可用性の概要を示すレポートで す。

### 図 7-8

### ITS 6.20 レポート

| 10 Mozilla Firefox                                                                                                    |         |
|----------------------------------------------------------------------------------------------------|---------|
| <u>File Edit Vi</u> ew <u>G</u> o <u>B</u> ookmarks <u>T</u> ools <u>H</u> elp                                                                           | ्       |
| 🔄 👻 🎅 👻 🚱 🚺 http:// <hostname>.hp.com/HPOV_reports/SAPITS/avail62/lastfullweek/SA 🍸 🜔 Go 🤤</hostname>                                                    |         |
| hp OpenView smart plug-in for SAP                                                                                                    | ^       |
| SAP Internet Transaction Server 6.20<br>Availability<br>This report was prepared on 11/2/2005 - 2:05:03AM                                                |         |
| Data shown in this report was collected during the week of 10/23/2005.                                                                                   | _       |
| This Report shows the Availability of ITS for Group 'SAP_ITS_620'.<br>The quality parameter shows the number of the measurements token per time interval |         |
| Instance Name SP1<br>SAP Application Server cachaca<br>SAP SID SP1                                                                                       |         |
| Routing Path Availability (Overview)                                                                                                    |         |
|                                                                                                    |         |
| tcpc023.neutrontest.test.81->tcpc072                                                                                                    |         |
| tcpc052:80->tcpc052                                                                                                    |         |
|                                                                                                    |         |
| tcpc110:81->sapalot                                                                                                    |         |
| 0% 10% 20% 30% 40% 50% 60% 70% 80% 90% 100%                                                                                                    |         |
| 🔲 @Up 📕 @Down                                                                                                    |         |
|                                                                                                    |         |
|                                                                                                    |         |
| <u>د</u>                                                                                                    |         |
| Done                                                                                                    | Adblock |

### ITS 4.6/6.10 モニタ

この項では、SPI for SAP の ITS 4.6/6.10 (Internet Transaction Server) 専用モニタである ITS 4.6/6.10 モニタを紹介し、その使用方法と SPI for SAP のパフォーマンス監視機能を拡張する方法について説明します。この項では、以下の内容に関する情報を提供します。

- 332 ページの「ITS 4.6/6.10 モニタについて」
- 334 ページの「ITS 4.6/6.10 モニタのインストール」
- 337 ページの「ITS 4.6/6.10 モニタのインストールの確認」
- 339 ページの「ITS 4.6/6.10 モニタの設定」
- 348 ページの「ITS パフォーマンス メトリック」
- 351 ページの「ITS 4.6/6.10 サービス レポート」
- 354 ページの「ITS 4.6/6.10 パフォーマンス グラフ」
- 355 ページの「ITS 4.6/6.10 のステータスと可用性」

### ITS 4.6/6.10 モニタについて

SPI for SAP には SAP ITS 4.6/6.10 (Internet Transaction Server) の専用モニタの機能がありま す。これを使用すると以下のことが行えます。

• ITS 可用性のチェック

AGate、WGate、Web サーバーを含む ITS サーバーのさまざまなコンポーネントの可用性 をチェックできます。

通信問題の特定

複数の ITS インスタンスと複雑な負荷分散環境下での ITS コンポーネント間の通信問題を 特定できます。

• 重要な SAP ITS パフォーマンス メトリックの収集

このメトリックは、他のシステム データやアプリケーション パフォーマンス データと併用 し、ボトルネックや長期的なパフォーマンス傾向の特定に役立てられます。

• Agate ホスト名のルーティングの使用

### SAP ITS モニタ ITS 4.6/6.10 モニタ

r3itsperfmon.cfg ファイル内の新しいエントリを使用することにより、ITS 4.6/6.10 モニ タは AGate ホスト名のルーティングを処理することができます。これによりユーザーは、 マシン名のエイリアスを使用して特定の ITS サーバー インスタンスに要求を転送する目的 で、AGate ホスト名の代わりに「エイリアス」を使用することができます。

### • SAP メッセージ サーバーのサポート

SPI for SAP ITS 4.6/6.10 モニタは SAP メッセージ サーバーの機能をサポートします。この 機能は、1 つの AGate インスタンスを複数の SAP アプリケーション サーバーと関連付ける ことのできる負荷分散環境においてよく使用されます。

**ITS 4.6/6.10** モニタは、**ITS** ログファイルを分析し、通常は http 要求を送信して **ITS** サーバー インスタンスへ特定の情報を要求することによりデータを収集します。

ITS 4.6/6.10 モニタはデータを収集すると、OpenView Performance Agent や OVO Embedded Performance Component (CODA) が収集したデータとともに保存します。次に、OpenView Reporter や Performance Manager などの OpenView パフォーマンス ツールが相関データを使用してレポートやグラフを生成します。これらのレポートやデータは、パフォーマンスやその他の問題点、ITS に関する全般的な傾向の調査に使われます。

ITS 4.6/6.10 モニタは、ITS アプリケーション ゲートウェイに関する以下の事象を監視できます。

- 単一 AGate クラスタにおけるローカルおよびリモート双方の AGate インスタンスのステー タス
- 各 AGate プロセスおよび AGate プロセス ワーク スレッドのステータス
- AGate 起動時以降の累積パフォーマンス データ
- ユーザー セッション数
- 現在のワーク スレッド アクティビティ
- パフォーマンスモニタ

**OpenView Internet Services (OVIS)** と連携すれば、r3itsperfmon パフォーマンス モニタで **ITS Web** ゲートウェイを監視することも可能です。しかし、**ITS Web** ゲートウェイの主要タスク には、パフォーマンスを制御できないインターネットとの間でのリクエストの受け渡しが含まれ ているため、**ITS Web** ゲートウェイによる監視で収集した情報の多くはあまり役立ちません。

### ITS 4.6/6.10 モニタのインストール

この項の操作手順は、OVO Embedded Performance Component (CODA) または OpenView Performance Agent がすべての ITS 4.6/6.10 モニタを必要とする OVO 管理ノードにインストー ルされていることを前提に説明します。OVO 管理ノードに ITS 4.6/6.10 モニタをインストール するには、以下の手順を実行する必要があります。各手順の詳細については、以降の対応する項 で説明します。

- 334 ページの「ITS 4.6/6.10 モニタ: インストールの前提条件」
- 335 ページの「ITS 4.6/6.10 モニタ テンプレートの割り当て」
- 336 ページの「ITS 4.6/6.10 モニタ テンプレートの分配」

### ITS 4.6/6.10 モニタ: インストールの前提条件

**ITS 4.6/6.10** モニタをインストールする前に、SPI for SAP ITS 4.6/6.10 モニタのインストール 対象として選択した SAP ITS 4.6/6.10 サーバーが以下の要件を満たしていることを確認してく ださい。

- オペレーティング システム : MS Windows 2000、Windows 2003
- OVO エージェントがインストールされ、実行されていること
- Performance Agent の MS Windows 用エージェントまたは OVO Embedded Performance Component
- SAP ITS 4.6 6.10
- 任意 OpenView Performance Manager(ただし ITS サーバー コンピュータ上でなくても可)
- *任意* HP OpenView Reporter (ただし ITS サーバー コンピュータ上でなくても可)
- dsi2ddf ラッパー ユーティリティが、OVO 管理サーバー上にインストールされていること。製品バージョンおよび前提条件についての詳細は、『HP OpenView Operations Smart Plug-in for SAP インストール ガイド』を参照してください。
- 注記 ITS 4.6/6.10 モニタは ITS AGate サーバーを監視するためのものです。自分の環境で AGate および WGate サーバーが別々のホストで稼働している場合は、必ず ITS 4.6/6.10 モニタを AGate インスタンスが動いているホストにインストールしておいてください。

SPI for SAP ITS 4.6/6.10 モニタのデフォルトの設定を使用したくない場合には、パフォーマン ス データについて ITS 4.6/6.10 が使用するソースを選択する必要があります。インストールの 前提条件およびパフォーマンス データ ソースの選択についての詳細は、『*HP OpenView Operations Smart Plug-in for SAP インストール ガイド*』を参照してください。

### ITS 4.6/6.10 モニタ テンプレートの割り当て

ITS 4.6/6.10 モニタ テンプレートを該当する ITS サーバーに割り当てるには、以下の手順を実行します。

- 1. [登録ノード] ウィンドウで、テンプレートを割り当てる SAP ノードを選択します。一緒に選 択するノードは、次の条件を満たす必要があります。
  - いずれも同じ SAP バージョン (3.x または 4.x) が実行される。
  - 同じ使用法(アプリケーション サーバーまたはセントラル インスタンス)である。
- 2. メニューバーから、次のメニューオプションを選択します。

#### [アクション : エージェント -> テンプレートの指定 ...]

- [**ノード** / **テンプレートの指定**] ウィンドウが開きます。
- 3. [追加...]をクリックします。[ノード / テンプレートの追加] ウィンドウが開きます。
- **4. [テンプレートウィンドウ...]**をクリックします。[メッセージ・ソースのテンプレート]ウィンドウが表示されます。
- 5. 左のパネルで [SAP R/3 SPI] テンプレート グループを展開し、ITS サーバーに割り当てたい1つ以上のテンプレート グループを選択します。
- 6. 336 ページの図 7-9 で示されている[ノード/テンプレートの追加] ウィンドウ に戻り、[選択テ ンプレートの取得] をクリックします。

新しく割り当てられたテンプレートが [テンプレート] リストに表示されます。

7. [OK] をクリックしてテンプレートの割り当てを終了します。

|                       | ノード/テンプ       | プレートの追加            | •                                  |
|-----------------------|---------------|--------------------|------------------------------------|
| ド/グループ                |               | <u>,テンプレート</u>     |                                    |
| tcbbnû42.bbn.hp.com A | マップ選択の<br>取込み | グループ mySAP.com ITS | テンプレート<br>ウインドウ<br>選択テンプレートの<br>取得 |
|                       | <b>南川</b> 泽   |                    |                                    |
| 追加ノード                 |               |                    |                                    |
| OK キャンセル              |               |                    | ヘルプ                                |

図 7-9 [ノード/テンプレートの追加]ウィンドウ

### ITS 4.6/6.10 モニタ テンプレートの分配

ITS 4.6/6.10 モニタ テンプレートを分配するには、以下にリストされている手順を実行します。

- 1. ITS 4.6/6.10 モニタ コンポーネントを分配する管理ノード (ITS サーバー)を選択します。
- 2. [ノード グループ] ウィンドウのメニューバーから、次のメニュー オプションを選択します。 [アクション:エージェント -> ソフトウェアと設定のインストール / 更新 ...]

図 7-10 で示されている [ITO ソフトウェアと設定のインストール / 更新] ウィンドウが表示 されます。

- 3. 分配するコンポーネントを選択します。
- 4. [強制アップデート]を選択します。
- 5. [OK] をクリックして分配を終了します。

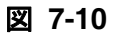

### ITO ソフトウェアと設定のインストール / 更新

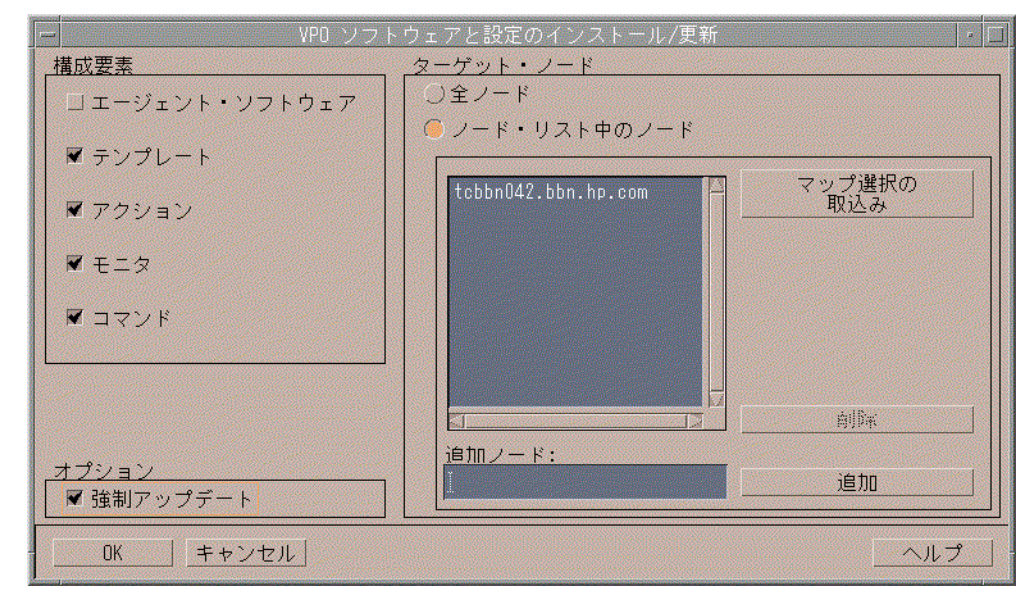

### ITS 4.6/6.10 モニタのインストールの確認

この項では、ITS 4.6/6.10 モニタが正常かつ完全にインストールされたことを確認する方法を説 明します。

- 1. 最初の手順として、指定の管理ノードに割り当てたテンプレートを一覧表示するレポートを 以下の手順で作成します。
  - a. [登録ノード] ウィンドウで、ITS 4.6/6.10 モニタをインストールした管理ノードを選択し ます(複数選択可)。
  - b. 以下のメニュー オプションをクリックします。

[アクション:ユーティリティ -> レポート]

c. [選択ノード]を選択します(図 7-11)。

### 図 7-11 OVO ノード レポートの生成

| -                      |                                                                |                                               | VPO レポート                                                                                                    | • |
|------------------------|----------------------------------------------------------------|-----------------------------------------------|----------------------------------------------------------------------------------------------------|---|
| レボ・<br>ノー<br>選ノ服<br>デン | ート名<br>ド概要<br>ノード<br>ド・グループ概要<br>ノード・グループ<br>プレート概要<br>プレートの要約 | タイプ<br>PGM<br>PGM<br>PGM<br>PGM<br>PGM<br>PGM | 詳細<br>全登録ノードのレポート<br>選択されたノードの詳細レポート<br>全登録ノード・グループについてのレポート<br>選択されたノード・グループの詳細レポート<br>テンプレートとテンプレート・グループのリスト<br>全テンプレートについての要約 |   |
| テン<br>VPD す            | プレート詳細<br>作管理対象                                                | PGM<br>PGM                                    | 選択されたテンプレートの詳細レポート<br>WPD で管理されていないオブジェクトについて                                                                                    |   |
|                        | 画面に表示<br>プリンターに出力<br>ファイルに出力                                   |                                               |                                                                                                    |   |
|                        | OK 」 適用                                                        |                                               | <u>クローズ</u> へル:                                                                                                    | 2 |

ここでは、以下に挙げる ITS 固有のテンプレートが、そのノードで生成されるテンプレートのリストに表示されるはずです。

• r3itsperfmon

あらかじめ定義されている広範なメトリックを使用し、ITS のパフォーマンスを監視します。

• SAP R3 opcmsg

Web サーバーおよび SAP R/3 アプリケーション サーバーを定期的にポーリングし、使 用可能であることを確認します。

次に、管理ノードにログインし、ITS 4.6/6.10 モニタのインストールで適切なコンポーネントが正しい場所にコピーされていることを確認します。ITS 4.6/6.10 モニタのインストール時にどの情報がコピーされるかについては、344ページの「ITS 4.6/6.10 モニタ:ファイルの場所」を参照してください。

### ITS 4.6/6.10 モニタの設定

この項では、ITS モニタの設定方法を説明します。この項で説明されているタスクを実行するに は、ITS 4.6/6.10 モニタがインストールされている必要があります。また、334 ページの「ITS 4.6/6.10 モニタのインストール」および 337 ページの「ITS 4.6/6.10 モニタのインストールの確 認」で述べたそれぞれのインストールが正常に完了している必要があります。

ITS 4.6/6.10 モニタ は、パフォーマンス、ステータス、および可用性に関するデータを ITS から収集します。これは、ITS インスタンスの固有のログファイルを解析し、http 要求を使用して、各 ITS インスタンスから特定の情報を収集することにより行われます。ITS 4.6/6.10 モニタがパフォーマンス情報を収集する際に使用するデータソースの詳細については、348 ページの「ITS パフォーマンス メトリック」を参照してください。本節では、以下のトピックについて説明します。

- 339 ページの「ITS 4.6/6.10 モニタ:パフォーマンス データ ソースの選択」
- 341 ページの「ITS 4.6/6.10 モニタ: 設定タスク」
- 343 ページの「ITS 4.6/6.10 モニタ: デフォルト設定」
- 344 ページの「ITS 4.6/6.10 モニタ:ファイルの場所」
- 345 ページの「ITS 4.6/6.10 モニタ: 設定ファイル キーワード」
- 348 ページの「ITS 4.6/6.10 モニタ:コマンド行インタフェース」

### ITS 4.6/6.10 モニタ:パフォーマンス データ ソースの選択

デフォルトでは、OVO for UNIX は すべての OVO A.07.x エージェントと一緒に OpenView Performance Agent (以前の MeasureWare) を配置します。OVO Smart Plug-in は、OpenView Performance Manager および OpenView Reporter でグラフを作成するために必要なパフォーマ ンス データのデフォルトのソースとして、OpenView Performance Agent を使用します。これま でにインストールされている OpenView 製品のうち OpenView Performance Agent を使用する ものは、データ ソースとして Performance Agent を使い続けます。

この項では、管理ノード上でデータ ソースとして OVO Embedded Performance Component を 使っていて、それを Performance Agent に変更したい場合に何をすればよいかを説明します。 nocoda.opt という小さいテキスト ファイルをセットアップすることで、OVO Embedded Performance Component を使用するという設定を無効にできます。これによって、データ ソー スが CODA から Performance Agent に変更されます。 設定を行った後、パフォーマンス データ ソースを変更したい各管理ノードの特定の場所に、 nocoda.opt ファイルを格納しなければなりません。管理ノード上での nocoda.opt ファイルの 場所は、OVO 管理サーバーおよび管理ノード上で動いているオペレーティング システムによっ て異なります。OVO 管理サーバーが管理するノード上の nocoda.opt ファイルの場所を表 7-2 に示します。

| 管理ノードの<br>オペレーティング<br>システム | nocoda.opt ファイルの場所                  |
|----------------------------|-------------------------------------|
| AIX                        | /var/lpp/OV/conf/dsi2ddf/nocoda.opt |
| HP-UX / Solaris            | /var/opt/OV/conf/dsi2ddf/nocoda.opt |
| Windows                    | ¥usr¥OV¥conf¥dsi2ddf¥nocoda.opt     |

表 7-2 UNIX 管理サーバー用 OVO 7.0

データ ソースのデフォルト設定を変更するには、テキスト エディタで nocoda.opt ファイルを 開き、例 7-2 の書式と文法に従って適切な情報を手入力します。

パフォーマンス データ ソースを変更するには

#### 1. nocoda.opt ファイルを開く

テキストエディタで nocoda.opt ファイルを開き(または新規作成し)、例 7-2 の書式と文法 に従って適切な情報を手入力します。

### 2. 一般データ ソースを指定する

**Performance Agent** をすべてのデータ ソースに対するエージェントとして指定するには、 ファイルの先頭にキーワード ALL を入力します。

### 3. 個々のデータソースを指定する

Performance Agent を特定の SAP R/3 (あるいは SAP R/3 ITS) インスタンスに関連させた データ ソースに対するエージェントとして指定するには、例 7-2 のように以下の書式に従っ て、各インスタンスの参照をそれぞれ nocoda.opt ファイルの別の行として追加します。

R3ITS\_<Virtual\_SAPITS\_Instance\_Name>\_<SAPITS\_Hostname>\_DATA

#### 4. nocoda.opt ファイルに対する変更を保存する

nocoda.opt ファイルに対する変更を保存します。

### OVO エージェントを再起動する

nocoda.opt ファイルが変更された管理ノードの OVO エージェントを再起動します。

#### 例 7-2 nocoda.opt ファイルの例

#### ITS 4.6/6.10 モニタ:設定タスク

ITS 4.6/6.10 モニタは、**ITS** global.srvc 設定ファイルの情報を使用し、自動的にデフォルト 設定を適用します。しかし、パフォーマンス情報を収集するように ITS 4.6/6.10 モニタをセッ トアップするには、以下の設定タスクを実行する必要があります。 1. 以下のログファイルが格納されているディレクトリへのアクセス権(および必要な権限)が ITS 4.6/6.10 モニタに設定されていることを確認します。

<DRIVE>:\Program Files\SAP\ITS\2.0\<ITS\_Instance\_Name>\Iogs

- 2. http 要求を使用して、ITS 管理ノードの *A* ITS インスタンスに対し、以下のレジストリ キーを「1」に設定します。
  - a. 以下のキーでコマンドインタフェースを有効にします。

HKEY\_LOCAL\_MACHINE¥Software¥SAP¥ITS¥2.0¥<ITS\_instance>\
¥Programs¥AGate¥AdminEnabled

b. 以下のキーでパフォーマンス監視を設定します。

HKEY\_LOCAL\_MACHINE¥Software¥SAP¥ITS¥2.0¥<ITS\_instance> ¥CCMS¥PerfMonitoring

これにより、トレース レベル (デフォルトはオフ = 0) が設定され、WEB ブラウザにパ フォーマンス監視データが表示されます。 c. AGate インスタンスを再起動し、レジストリに加えた変更を有効にします。

| <u>File E</u> dit <u>V</u> iew F <u>a</u> vorites <u>T</u> o | ols <u>H</u> elp                                   |                   |
|--------------------------------------------------------------|----------------------------------------------------|-------------------|
| Back Forward Stop                                            | 😰 🚰 🥘 📷 🧭<br>Refresh Home Search Favorites History | / Mail Size Print |
| Address http:// <hostname>:4242</hostname>                   | scripts\wgate\admin!                               | 💌 🥐 Go            |
|                                                              | n                                                  | ¢                 |
| Main                                                         | SP1_00\Programs\AGate Settin                       | igs               |
| Overview                                                     | Subkeys                                            |                   |
| Administration                                               | Values                                             |                   |
| System View                                                  | AdminEnabled                                       | 1                 |
|                                                              | IncWorkThreads                                     | 1                 |
|                                                              | IoalTraceLevel                                     | 0                 |
| SP1_00                                                       | IPChecking                                         | 255.255.255.255   |
| <u>Control</u>                                               | MaxFrames                                          | 32                |
| Performance                                                  | MaxReqSize                                         | 2097152           |
| 🖻 Configuration                                              | MaxRespSize                                        | 2097152           |
| Performance                                                  | MaxCtxtSize                                        | 5242880           |
|                                                              | MaxHrnpSize                                        | 262144            |
| Giobal Services                                              | MaxRfcSize                                         | 2097152           |
| Services                                                     | MaxServiceContextSize                              | 20480             |
| NLS                                                          | MaxSessionContextSize                              | 20480             |
| Logs                                                         | MaxInetSessionCtxtSize                             | 20480             |
| <u>Traces</u>                                                | MaxSessions                                        | 400               |
| Debuq                                                        | MaxStates                                          | 50                |
| Registry                                                     | MaxSubscreenNames                                  | 20                |
|                                                              | MaxSubscreens                                      | 50                |

### 図 7-12 ITS 管理者用 GUI を使ったレジストリ キーの設定

図 7-12 は、ITS 管理者用 GUI を使い、該当する SAP ITS レジストリ キーを設定する方法を示 すものです。次のように入力します。

#### http://<hostname>:4242\scripts\wgate\admin!

### ITS 4.6/6.10 モニタ: デフォルト設定

ITS 4.6/6.10 モニタは、設定の詳細情報をファイル r3itsperfmon.cfg に保存します。インス トール後、ITS 4.6/6.10 モニタは 例 7-3 に示すデフォルト バージョンの設定ファイルを使用し ます。ITS 4.6/6.10 モニタ設定ファイルの場所については、344 ページの「ITS 4.6/6.10 モニタ: ファイルの場所」を参照してください。 例 7-3 ITS 4.6/6.10 モニタ設定ファイル

# The r3itsperfmon.cfg file #-----# TraceLevel hostname Disable=0, only error messages=1 # info messages=2, debug messages=3 # TraceLevel =ALL =0 #\_\_\_\_\_ # TraceFile hostname filename # TraceFile =ALL =r3itsperfmon.log #-----# History hostname path # Path HistoryPathWinNT =ALL =c:¥usr¥OV¥tmp #-----# Datafiles location DatafilesLocation =ALL =c:¥rpmtools¥data¥datafiles # Remote LocalHost RemoteHost # Monitoring RemoteMonitoring =sapits2 =sapweb11 RemoteMonitoring =sapits3 =sapweb12 RemoteMonitoring =sapperits =sapperweb #\_\_\_\_\_ # PerfMon ITS ITS Enable/ Webserver Portnumber Agate # hostname System ID Disable Hostname <del>4</del> ITSPerfMon =ALL =ALL =1 =default =default =default 

### ITS 4.6/6.10 モニタ:ファイルの場所

ITS 4.6/6.10 モニタは、読み取りおよびトレースに使用する設定ファイルと、書き込みに使用するログファイルを、OVO 管理ノード (ITS サーバー)の以下の場所にインストールします。

<DRIVE>: ¥usr¥OV¥bin¥OpC¥monitor

r3itsperfmon パフォーマンス モニタが使用するファイルの一覧を表 7-3 に示します。

表 7-3 r3itsperfmon ファイル

| ファイル             | 説明                                          |
|------------------|---------------------------------------------|
| r3itsperfmon.exe | <b>SAP R/3 ITS</b> パフォーマンス モニタの実行<br>ファイル   |
| r3itsperfmon.cfg | SAP R/3 パフォーマンス モニタの設定ファイル。例 7-3 を参照してください。 |
| r3itsperfmon.his | 各モニタの実行後にデータを保存する履歴<br>ファイル                 |
| r3itsperfmon.log | トレースを有効にしている場合にトレース情<br>報を保存するログ ファイル       |

### ITS 4.6/6.10 モニタ: 設定ファイル キーワード

SPI for SAP には、ITS 4.6/6.10 モニタ用のデフォルト設定が用意されています。この設定は、 インストール後、変更しなくてもすぐに使用できるように設計されています。ただし、各 SAP 環境の要件に合わせて ITS 4.6/6.10 パフォーマンス モニタをセットアップするため、 r3itsperfmon.cfg ファイルを修正することができます。その場合には、以下の一覧に含まれ るキーワードを有効または無効にし、必要に応じて適切なパラメータを設定します。

• TraceLevel

TraceLevelキーワードでは、以下のパラメータを使用することができます。

— Hostname:

|   | =ALL                    | SPI for SAP ITS パフォーマンス モニタの監視対象であるすべての<br>SAP ITS サーバー。これがデフォルト設定です。 |
|---|-------------------------|-----------------------------------------------------------------------|
|   | = <its_host></its_host> | トレース レベルを指定する、SAP ITS サーバーの名前。各 SAP ITS<br>サーバーごとに新しい行を使用します。         |
| - | Trace level:            |                                                                       |
|   | =0                      | 無効。これがデフォルト設定です。                                                      |
|   | =1                      | エラー メッセージのみを記録                                                        |
|   | =2                      | すべてのメッセージを記録                                                          |
|   | =3                      | デバッグ メッセージのみを記録                                                       |

### • TraceFile

TraceFile キーワードでは、以下のパラメータを使用することができます。

#### - Hostname:

| =ALL | SPI for SAP ITS パフォーマンス モニタの監視対象であるすべての |
|------|-----------------------------------------|
|      | SAP ITS サーバー。これがデフォルト設定です。              |

=<*ITS\_host*> トレースを有効化し、トレース レベルを指定する、特定の SAP ITS サーバーの名前。各 SAP ITS サーバーごとに新しい行を使用します。

#### — Filename:

=r3itsperfmon.log がデフォルト設定です。代わりにトレース ログの書き込み先とし たいファイルがあれば、その名前とパス(必要な場合)を指定することができます。 r3itsperfmon バイナリの場所の詳細については、344 ページの「ITS 4.6/6.10 モニタ: ファイルの場所」を参照してください。

### • HistoryPathWinNT

HistoryPathWinNT キーワードでは、以下のパラメータを使用することができます。

#### — Hostname:

| =ALL | SPI for SAP の監視対象であるすべての SAP ITS ホスト。これがデ |
|------|-------------------------------------------|
|      | フォルト設定です。                                 |

=<ITS\_host> SAP ITS サーバーの名前。このサーバーについてモニタの履歴ファイ ルへのパスを指定します。各 SAP ITS サーバーごとに新しい行を使用 します。

### — Path:

Windows: =default

### • DatafilesLocation

**Performance Manager** および **OpenView Reporter** で使用されるデータを格納するファイル のデフォルトの位置です。

#### c:¥rpmtools¥data¥datafiles

データファイルの場所は、OpenView Performance Agent がデータファイルの保存に使用す るディレクトリです。データファイルは、パフォーマンスや可用性のデータを含んでおり、 このデータはレポートやグラフで使用します。CODA を使用している場合も、内部で使用す るため、有効なデータファイルの場所を指定する必要があります。

### • ITSPerfMon

**ITSPerfMon** キーワードは、**ITS** パフォーマンス モニタの設定ファイルに格納され、以下の パラメータの値を*必要とします*。

### - ITS Hostname:

| =ALL                    | すべての SAP ITS サーバーが、SPI for SAP の監視対象となります。 |
|-------------------------|--------------------------------------------|
|                         | これがデフォルト設定です。                              |
| = <its_host></its_host> | パフォーマンスの監視を有効にする、特定の SAP ITS サーバーのホス       |
|                         | ト名。各 SAP ITS サーバーごとに新しい行を使用します。            |

### - ITS System ID:

| =ALL                  | すべての SAP ITS システムが、SPI for SAP の監視対象となります。 |
|-----------------------|--------------------------------------------|
|                       | これがデフォルト設定です。                              |
| = <its_sid></its_sid> | パフォーマンスの監視を有効にする、SAP ITS システムの ID (SID)。   |
|                       | たとえば「DEV」。各 SAP ITS SID ごとに新しい行を使用します。     |

### — Enable/Disable

| =0 | ITS パフォーマンス モニタを無効にします。                  |
|----|------------------------------------------|
| =1 | ITS パフォーマンス モニタを有効にします。これがデフォルト設定で<br>す。 |

### — Webserver

| =default | ITS global.srvc 設定ファイル内で定義されているデフォルトの ITS |
|----------|-------------------------------------------|
|          | Web サーバーの名前。負荷分散のために使用されます。               |

=<webserver> <webserver> は、ITS global.srvc 設定ファイル内で定義されたデ フォルト値とは異なる Web サーバーのホスト名です。

— Portnumber

| =default       | デフォルトのポート番号 (ITS global.srvc 設定ファイル内で定義されます)。このポートで SAP ITS Wgate Web サーバーが待機していま                        |
|----------------|----------------------------------------------------------------------------------------------------|
|                | す。                                                                                                    |
| =< <i>nn</i> > | <b>ITS</b> global.srvc 設定ファイル内で定義されているデフォルトのポート番号パラメータを、特定の番号 <nn>、たとえば 6100 に変更するには、このオプションを使用します。</nn> |

### — AGate Hostname

| =default                | ITS 設定ファイル global.srvc 内で定義されている AGate ホスト        |
|-------------------------|---------------------------------------------------|
|                         | 名。このオプションを使用すると、マシン名のエイリアスを使用して                   |
|                         | 特定の ITS サーバー インスタンスへと要求を転送する目的で、AGate             |
|                         | ホスト名の代わりに「エイリアス」を使用することができます。                     |
| = <hostname></hostname> | ここで、 <hostname>は、AGateのインスタンスを実行するマシンの</hostname> |
|                         | 名称です (ITS 設定ファイル global.srvc 内で定義されているデフォ         |
|                         | ルト値とは異なります )。AGate ホスト名の「エイリアス」をデフォ               |
|                         | ルト値から特定のマシン名に変更したい場合には、このオプションを                   |

### ITS 4.6/6.10 モニタ: コマンド行インタフェース

使用します。

¥bin¥r3itsperfmon コマンドを使用し、ITS 4.6/6.10 モニタのデフォルト設定を上書きできま す。r3itsperfmon コマンドは、以下のコマンド行パラメータを識別します。

r3itsperfmon -config

### ITS パフォーマンス メトリック

表 7-4 は、ITS 4.6/6.10 パフォーマンス モニタが収集し、ITS AGate インスタンスの監視に使用 するパフォーマンス メトリックの一覧です。この表では、必要な情報の収集にどのデータ ソー スが使用されているかを示し、そのメトリック情報について概説します。

### 表 7-4 収集されるパフォーマンス メトリック

| メトリック名             | データ ソース   | 説明                    |
|--------------------|-----------|-----------------------|
| AVBLOCKLENGTH      | agateperf | ブロックの平均サイズ(バイト)       |
| AVBLOCKSPERTRANSAC | agateperf | トランザクション毎の平均ブロッ<br>ク数 |

### 表 7-4 収集されるパフォーマンス メトリック(続き)

| メトリック名              | データ ソース      | 説明                                                                                                    |
|---------------------|--------------|----------------------------------------------------------------------------------------------------|
| AVTAT               | loadstat.log | このインスタンスの平均応答時間<br>(WGate および WWW サーバーは<br>含まない)                                                             |
| AVAGATETIME         | agateperf    | AGate で要する平均時間(ミリ秒)                                                                                          |
| AVAGATETIMEPERCENT  | agateperf    | AGate の総時間との比率で示す<br>AGate 内で要する平均時間(ミリ<br>秒)                                                                |
| AVWEIGHT            | loadstat.log | インスタンスの平均的な重み。重<br>みとは、0~1の範囲で指定する集<br>約単位で、今後発生するであろう<br>要求を処理するために、ある<br>AGate インスタンスをいかに適応<br>させるかを指定します。 |
| AVBROWSETIME        | agateperf    | WGate / WEB サーバー経由で<br>WEB ブラウザに結果を送信する時<br>間(総時間との比率)                                                       |
| AVBROWSETIMEPERCENT | agateperf    | WGate / WEB サーバー経由で<br>WEB ブラウザに結果を送信する時<br>間(総ブラウズ時間との比率)                                                   |
| AVDESTROYEDTHREADS  | agateperf    | AGate のピーク ロード時にワーク<br>スレッドが動的に作成され、破棄<br>される回数                                                              |
| AVHITSPERSECOND     | loadstat.log | 1秒あたりの平均ヒット数                                                                                                 |
| AVKERNELTIME        | agateperf    | カーネル <b>CPU</b> 時間の使用状況(ミ<br>リ秒)                                                                             |
| AVR3TIME            | agateperf    | <b>R/3</b> への要求送信に要する時間と応<br>答時間(ミリ秒)                                                                        |

### 表 7-4 収集されるパフォーマンス メトリック(続き)

| メトリック名            | データ ソース                             | 説明                                                          |
|-------------------|-------------------------------------|-------------------------------------------------------------|
| AVR3TIMEPERCENT   | agateperf                           | <b>R/3</b> の総時間に対する <b>R/3</b> への要求<br>送信に要する時間と応答時間の比<br>率 |
| AVTOTALTIME       | agateperf                           | AGate 時間 + 待機時間 + R3 時間 +<br>ブラウズ時間の合計                      |
| AVUSERTIME        | agateperf                           | ユーザー <b>CPU</b> 時間の使用状況(ミ<br>リ秒)                            |
| AVWAITTIME        | agateperf                           | ワーク スレッドに要求を割り当て<br>るディスパッチャの平均時間                           |
| AVWAITTIMEPERCENT | agateperf                           | 総待機時間との比率で示す、ワー<br>ク スレッドに要求を割り当てる<br>ディスパッチャの平均時間          |
| HOSTNAME_ITS      | システム環境                              | ITS ホストの名前                                                  |
| R3_APPSERVER      | システム環境<br>(global.srvc 設定<br>ファイル ) | ITS ホストに接続する SAP R/3 ア<br>プリケーション サーバーの名前                   |
| ITS_INSTANCE_NAME | レジストリ                               | ITS インスタンスの名前                                               |
| RUNAGATEPROCESSES | loadstat.log                        | 実行中の AGate プロセスの総数                                          |
| TOTREADBLOCKS     | agateperf                           | 全トランザクションにおいて <b>R/3</b><br>から送信されるブロックの総数                  |
| R3_SID            | システム環境<br>(global.srvc 設定<br>ファイル ) | ITS ホストに接続する SAP R/3 ア<br>プリケーション サーバーのシステ<br>ム ID          |
| TOTSESSIONSAVAIL  | loadstat.log                        | ITS インスタンスで現在利用でき<br>るセッション数                                |
| TOTSESSIONSMAX    | loadstat.log                        | ITS インスタンスが処理できる最<br>大セッション数                                |

### 表 7-4 収集されるパフォーマンス メトリック(続き)

| メトリック名              | データ ソース                             | 説明                                                                                             |
|---------------------|-------------------------------------|------------------------------------------------------------------------------------------------|
| TOTLOGGEDINUSERS    | agateusers                          | ITS 経由で SAP にログインするア<br>クティブ ユーザーの総数 ( ユー<br>ザー セッション )                                        |
| TOTWEBTRANSAC       | agateperf                           | 実行された WEB トランザクショ<br>ン数                                                                        |
| TOTWORKTHREADSAVAIL | loadstat.log                        | インスタンス内で利用可能な(アイ<br>ドル状態の)ワーク スレッドの総<br>数                                                      |
| TOTWORKTHREADSMAX   | loadstat.log                        | この <b>ITS</b> インスタンスのワーク ス<br>レッドの合計最大数                                                        |
| WEBSERVER_ITS       | システム環境<br>(global.srvc 設定<br>ファイル ) | http 要求で使用される WEB サー<br>バー名: <b><hostname>:</hostname></b><br><b><portnumber></portnumber></b> |
| WORKTHRINITIAL      | agatestatus                         | ステータスが「initial」であるワー<br>ク スレッドの総数                                                              |
| WORKTHREADSNOTUSED  | agatestatus                         | ステータスが「not used」である<br>ワーク スレッドの総数                                                             |

### ITS 4.6/6.10 サービス レポート

この項では、OpenView Reporter を使用し、ITS 4.6/6.10 モニタが収集するデータを調査する 方法について説明します。SPI for SAP で使用できる ITS レポートの一覧については、387 ペー ジの表 9-4 を参照してください。この項では、以下のトピックについて説明します。

- 352 ページの「ITS 4.6/6.10 サービス レポート: インストールの前提条件」
- 352 ページの「ITS 4.6/6.10 サービス レポート: OpenView Reporter の設定」
- 352 ページの「ITS 4.6/6.10 サービス レポートの表示」

### ITS 4.6/6.10 サービス レポート:インストールの前提条件

OpenView Reporter を使用し、ITS 4.6/6.10 モニタが収集する情報に関するレポートを作成する 前に、以下の製品がインストール、設定されていることを確認してください。

- HP OpenView Reporter
- SPI for SAP ITS 4.6/6.10 モニタ Reports Snap-In

### ITS 4.6/6.10 サービス レポート : OpenView Reporter の設定

**376** ページの「SPI for SAP レポートのインストール」で述べられている SPI for SAP サービス レポートのインストールでは、ITS 4.6/6.10 サービス レポートが自動的にインストールされ、設 定されます。ただし、以下を実行する必要があります。

### 1. OV Reporter に管理ノードを追加する

ITS 4.6/6.10 モニタを使って監視する個々の SAP ITS システムが OpenView Reporter に追加され、認識されていることを確認してください。OV Reporter は、追加された新しいシステムを自動的に検出しようとします。ノードを検出できない場合、OV Reporter はそのノードのレポートを作成できません。

### 2. レポートの生成をスケジューリングする

ITS 4.6/6.10 システムに対しレポートの作成ジョブを忘れずにスケジューリングしてください。

### ITS 4.6/6.10 サービス レポートの表示

ITS 4.6/6.10 モニタ レポートの全一覧を表示するには、以下のいずれかのオプションを使用します。

- OV Reporter ウィンドウの [レポートの表示] ボタンをクリックします。
- OV Reporter マシン host.name.com で以下のファイル/ディレクトリをブラウズします。
   ¥¥<host.name.com>¥rpmtools¥Data¥Webpages¥reports.htm
- (リモートの) Web ブラウザ ウィンドウを開き、以下の URL を入力します。

#### http://<host.name.com>/HPOV\_reports/reports.htm

この操作は、OV Reporter マシン host.name.com に Web サーバーが設定されていることを 前提にしています。

### SAP ITS モニタ ITS 4.6/6.10 モニタ

表示されるページで調査したいレポート グループをブラウズします(例: SAP R/3 Last Full Week)。次に、表示されるレポートの一覧から個々のレポートを選択します。図 7-13 は、アク ティブな ITS ユーザーの数と、そのユーザーが CPU の負荷に及ぼす影響について示すレポート です。

図 7-13

### ITS 4.6/6.10 レポート

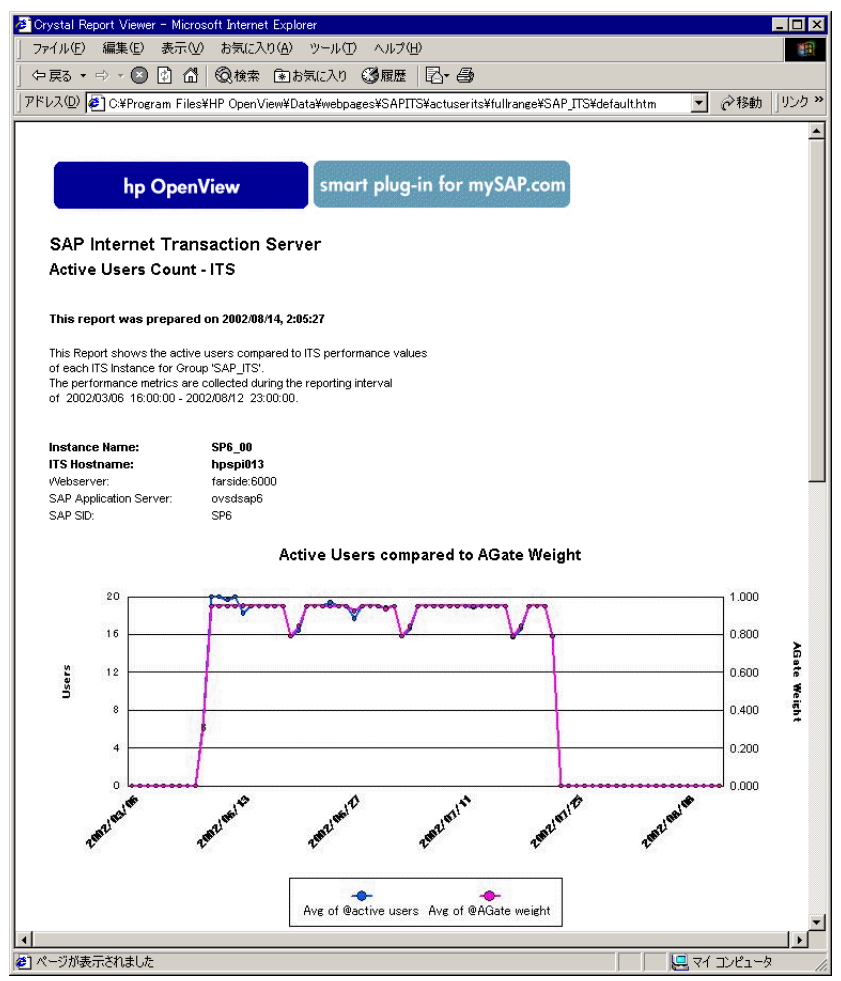

### ITS 4.6/6.10 パフォーマンス グラフ

この項では、OpenView Performance Manager を使用し、ITS 4.6/6.10 モニタが収集するデー タを調査する方法について説明します。Performance Manager は、OpenView Performance Agent をデータ ソースとしてのみ使用できる点にご注意ください。この項では、以下のトピッ クについて説明します。

- 354 ページの「ITS 4.6/6.10 パフォーマンス グラフ : OpenView Performance Manager の設 定」
- 354 ページの「ITS パフォーマンス グラフの表示」

### ITS 4.6/6.10 パフォーマンス グラフ : OpenView Performance Manager の設定

ITS 4.6/6.10 モニタで監視したい ITS サーバーおよび ITS インスタンスが Performance Manager に認識されていることを確認してください。ITS 4.6/6.10 サーバー / インスタンスが Performance Manager に設定されていない場合は、以下の手順で追加できます。

- 1. Performance Manager のウィンドウを開きます。
- 2. [Add...] ボタンをクリックします。
- 3. ITS サーバーまたは ITS インスタンスの詳細を入力し、新規に設定されたノードを保存しま す。

### **注記** Performance Manager は、ITS サーバーに複数の ITS インスタンスが存在する ことを自動的に認識します。

### ITS パフォーマンス グラフの表示

Performance Manager は、ユーザー固有の環境要件に合うカスタム グラフを定義する上で、多様な処理が可能な強力なツールです。たとえば、ITS 4.6/6.10 インスタンスを選択して密度の高い調査を実行できるのみならず、バラエティに富むメトリックの一覧から選択し、Performance Manager が描画するグラフを多様な角度から変更できます。

Performance Manager がグラフを描画するための ITS 4.6/6.10 データを使用するには、以下の 手順を実行します。

詳細に調査したい ITS インスタンスを、Performance Manager に表示されるデータ ソースの一覧から選択します。
 例:

R3ITS\_<*SID*>\_...

- 2. [Connect Sources] をクリックします。
- 3. 表示されるメトリックの一覧からメトリックを選択し、[OK] をクリックします。 メトリックの例: AGate Processes または av. agate time など
- 4. [Metrics to be Drawn] ウィンドウで、[Draw] をクリックします。
- 5. [Select Metrics] ウィンドウを使用し、グラフから不要なメトリックを削除できます。

### ITS 4.6/6.10 のステータスと可用性

ITS 4.6/6.10 モニタは、アプリケーション ゲートウェイ、Web ゲートウェイ、および Web サー バー自体を含む重要な ITS サーバーのさまざまなコンポーネントの可用性をチェックします。ま た、ITS 4.6/6.10 モニタは、重要なコンポーネント間の接続を監視し、それらのコンポーネント 間の潜在的または既存の通信問題を特定します。この機能は、特に複数の ITS インスタンスが存 在し、複雑な負荷分散を行っているような環境では重要となります。

この項では、SAP ITS の可用性をチェックし、監視対象に指定した管理ノードにおいて問題が 検出された場合に、ITS 4.6/6.10 モニタから OVO に送信されるメッセージについて説明します。

#### • WGate への接続がダウンしています (The connection to the WGate is down)

ホスト <Hostname> の ITS インスタンス <Instance Name> と WEB サーバー <Webserver-Hostname>:<Portnumber> 間の接続がダウンしています。

## SAP AppServer への接続がダウンしています (The connection to the SAP AppServer is down)

ホスト <Hostname> の インターネット トランザクション サーバー <instance\_name> が、 ホスト <Hostname> の SAP R/3 システム <SAP\_SID> に接続できませんでした。

## • ITS インスタンスがノードに存在しません (No ITS instance was found on the node)

ITS インスタンスがノードに存在しません。

# • Web サーバー エクステンション (WGate) が、AGate プロセスに接続できません (The web server extension (WGate) cannot connect to the AGate process.)

WGate <Hostname:portnumber> が、ホスト <Hostname> のインスタンス <Instance Name> から AGate プロセス <process\_number> に接続できません。

#### セッション作成に失敗しました (Create session failed)

ホスト <Hostname> の ITS インスタンス <Instance Name> は現在高負荷状態です。

SAP ITS モニタ ITS 4.6/6.10 モニタ

# 8 サービスビュー

この項では、SPI for SAP が装備するサービス ビューをインストール、セットアップ、使用する 方法について説明します。

## この項の内容

この項では、サービス ビューの概念について紹介しつつ、SPI for SAP および OVO 双方におけるサービス ビューの使用法について説明し、特に、SAP R/3 ランドスケープでより効果的で便利な管理に役立つ情報を提供します。以下の内容に関する詳細な情報を取得できます。

- 359 ページの「サービス ビューとは」
- 361 ページの「SPI for SAP のサービス ビュー」
- 366 ページの「SAP R/3 サービス ビューの設定」
- 369ページの「サービス検出のトラブルシューティング」

## サービス ビューとは

サービス ビューは、ご使用の環境を構成するオブジェクトを表示し、現在抱える問題や潜在的 に発生し得る問題の特定をより効果的に行うことができます。サービス ビューは、OVO 5.0(ま たはそれ以降)の Java オペレータ GUI を使用し、表示できます。

バージョン 5.0 より前の OVO ではサービス ビューを使用できません。

OVO および Navigator の機能は、以下の目的で使用します。

- 直接影響を及ぼすサービスへのメッセージの割り当て
- コンポーネントオブジェクト間の関係と依存状況を含む、ご使用の環境サービスモデルの 生成
- 各オブジェクトに使用できるアクションの特定と選択
- オブジェクトやその関連サービスに潜在または現存する問題を特定するための伝達ルールの 定義

サービス ID を指定し、OVO メッセージ ソース テンプレートでオブジェクトの割り当てにメッ セージを定義します。各オブジェクトの環境モデル、つまりメッセージ計算および伝達ルール と、使用可能なアクションは、サービス設定ファイルに定義されます。

Java GUI のメイン ウィンドウのスコープ ペインに通常の OVO 管理ノード、メッセージ グルー プ、およびアプリケーションに加え、検出されたサービスが表示されます。サービスをクリック すると、サービスのナビゲーション ツリーがスコープ ペインに表示されます。このツリーから 任意のサービスやサブサービスを選択し、サービス グラフを表示できます。

ナビゲーション ツリーおよびサービス グラフでは、コンポーネント サービスがステータスに応 じてカラー コーディングされます。コンポーネント サービスのカラー コーディングは、メッ セージ ブラウザ内でメッセージの重要度レベルにより決定されるメッセージのカラー コーディ ングと一致します。

### サービス ビュー **サービス ビューとは**

たとえば、赤色で表示されるサービスは、そのサービスまたはその関連サービスに重大な影響がある状態を示します。メニューから[表示 -> 障害原因]を選択すると、選択したサービスのステータスに影響する状態となった原因をトレースします。

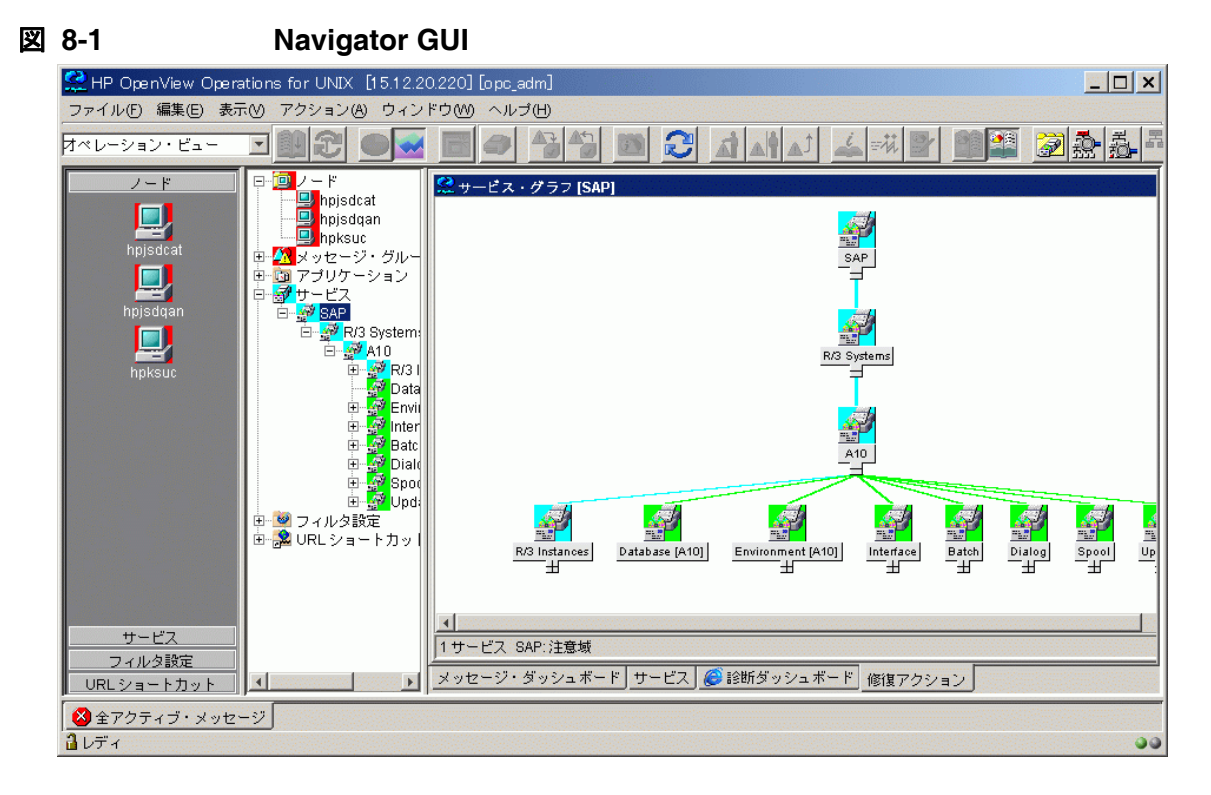

**Navigator** の概念と実装に関する詳細な説明は、『*HP OpenView Service Navigator コンセプト と設定ガイド*』を参照してください。
## SPI for SAP のサービス ビュー

SPI for SAP は、各ノードで実行可能なサービス検出アプリケーションを装備しています。この アプリケーションにより、SAP R/3 環境を分析し、サービス設定ファイルを作成することができ ます。ノード上のオブジェクト、メッセージ伝達ルール、およびオブジェクトで実行可能な任意 のアクション間において、サービス設定ファイルは既存の所有者や依存関係をすべて表します。 このファイルは Navigator にアップロードする必要があります。

サービス ビューにユーザー個人のセットアップ内容が反映されます。各サービス ビューでは ユーザーの環境がユニークに表示されます。一般的に、SAP サービス ビューは複数のレベルで 構成されます。

1番目のレベルは、すべての SAP R/3 システムを含み、ひとまとまりとなったオブジェクトで す。1番目のレベルのオブジェクトを展開すると、ご使用の環境の各 SAP R/3 システムのオブ ジェクトが表示されます。インスタンスを構成する任意のオブジェクトのステータスの変更に応 じて、SAP R/3 システム オブジェクトのステータスが変わります。

2番目のレベルには、SAP R/3システム内の論理オブジェクトが含まれます。このレベルに表示 されるオブジェクトには、直接オブジェクトに割り当てられるメッセージはありません。これら は論理オブジェクトであり、SAP R/3システムから供給されるサービスのステータスに関する一 般的な概要を提供するために使用されます。SAP R/3システム オブジェクトを展開すると、以下 の論理オブジェクトが表示されます。

- R/3 Instances (R/3 インスタンス)
- データベース (*<SID*>)
- 環境(<*SID*>)
- Interface  $( \mathcal{1} \vee \mathcal{9} \mathcal{7} \times \mathcal{-} \mathcal{7} )$
- Batch (バッチ)
- Dialog (ダイアログ)
- Spool (スプール)
- Update(更新)

### サービス ビュー SPI for SAP のサービス ビュー

図 8-2 に、論理オブジェクト レベルが展開される SAP R/3 サービス ビューを示します。

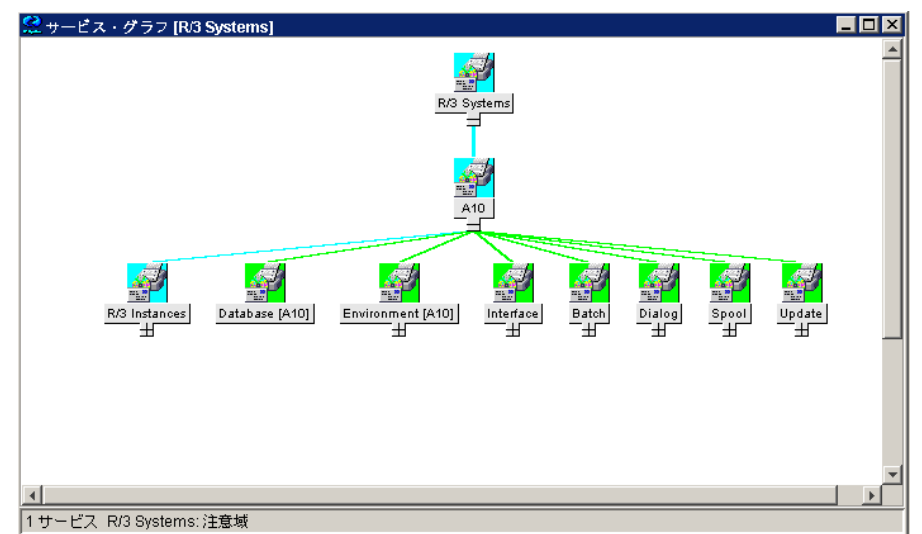

## 図 8-2 R/3 システムのサービス ビュー

SAP R/3 Instance オブジェクトを展開すると、各 R/3 インスタンスがオブジェクトとしてツ リーに表示されます。Environment オブジェクトを展開すると、さらに以下の 3 つのオブジェ クトが表示されます。

- Operating System (オペレーティング システム)
- Network  $(\dot{x}_{\mathcal{Y}} \land \mathcal{V} \mathcal{D})$
- Memory Management (メモリ管理)

これらのオブジェクトには、それぞれに割り当てられたメッセージが存在し、環境オブジェクト に伝達されます。その他のオブジェクトには、プロセスオブジェクトに含まれるオブジェクトと の**使用**関係があります。関連プロセスに影響するイベントは、これらのオブジェクトのステータ スが変更される原因となります。

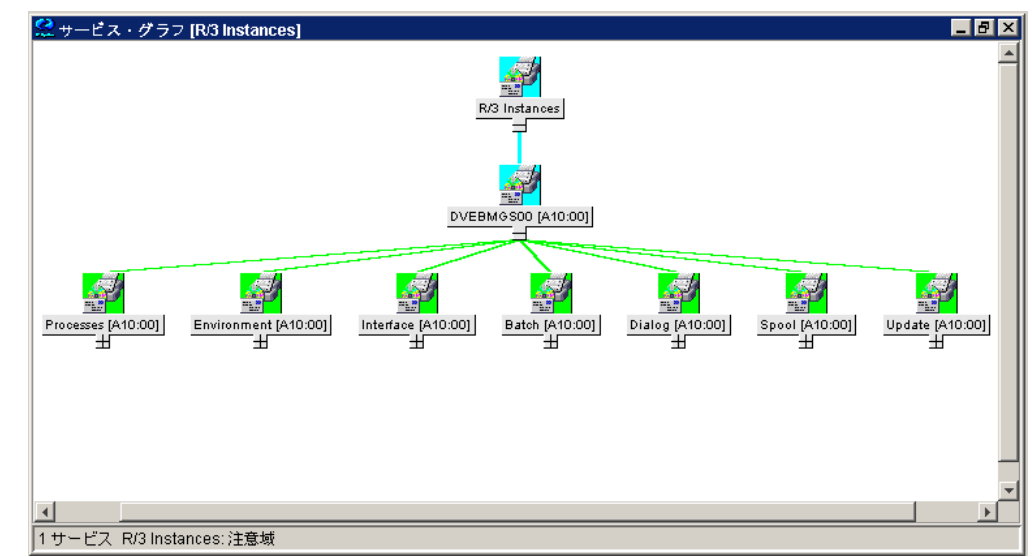

### 図 8-3 R/3 インスタンスのサービス ビュー

プロセス オブジェクトを展開し、以下のオブジェクトを表示できます。

- Gateway(ゲートウェイ)
- Message (メッセージ)
- dialog work process (ダイアログ ワーク プロセス)
- batch work process (バッチ ワーク プロセス)
- spool work process (スプール ワーク プロセス)
- update work process (更新ワーク プロセス)

## ラインオブビジネス ビュー

SAP R/3 サービス ビューおよび OVO で利用可能なその他のサービス ビューは、SAP R/3、 WAN、LAN、またはプリンタ サービスなど、監視するそれぞれの分野をグラフィカルに表示し ます。業務プロセスは、通常、これらの分野の1つに限定されるわけではありませんし、各業務 プロセスは複数の分野における複数のサービスにより変化し、顧客が定義したプロセスに固有の ものです。

### サービス ビュー SPI for SAP のサービス ビュー

たとえば、受注を入力し発注請書を印刷するオペレータには、プリンタ、ネットワーク、および SAP R/3 ダイアログ スプール サービスをすべて利用できるようにしなければなりません。ある いは、受注項目や特定の場所における印刷を監視するには、その場所における WAN、LAN、購 買発注請書の印刷に使用されるプリンタ、さらには特定の SAP R/3 インスタンスの SAP R/3 ディスパッチ、ダイアログ、スプーリング プロセスを表示するビューをセットアップすること もできます。

|                 | WAN                               |                       |                      |
|-----------------|-----------------------------------|-----------------------|----------------------|
| プリンタ            | <b>リンク</b><br>ノ <sup>(*)</sup> 、、 |                       | SAP アプリケーション<br>サーバー |
|                 |                                   |                       |                      |
| ローオ<br>ネッ<br>ワー | 5ル<br>ト<br>ク                      | データ<br>センター<br>ネットワーク |                      |
|                 |                                   |                       |                      |
|                 |                                   |                       | SAP データベース           |
| SAP ユーザ         |                                   |                       | サーバー                 |

図 8-4

受注入力を左右するサービス領域

### サービス ビュー SPI for SAP のサービス ビュー

ラインオブビジネス サービス ビューを作成するには、まずカスタムサービス 設定ファイルを作成し、表示する構成内容を定義します。このファイルでは、このビューに含まれるオブジェクト によりメッセージを伝達する1つ以上の論理オブジェクト(例:受注入力)を定義します。

必要と思われるサービス領域に対応するサービス設定ファイル(例:SAP R/3 ファイル)を使用 し、ビューに取り込みたいオブジェクトのサービス名を取得した後、サービス設定ファイルにそ れらのオブジェクトへの使用リファレンスを追加します。サービス設定ファイルの作成について は、『*HP OpenView Service Navigator コンセプトと設定ガイド*』を参照してください。

このサービスは、論理(物理ではなく)サービス オブジェクトの最上位にのみ構築される点にご 注意ください。たとえば、リファレンスでは SAP R/3 Spool Service は使用できますが、Spool Work Process などの基本物理オブジェクトは使用できないことを意味します。これにより、 SAP や SPI for SAP の新バージョンがリリースされたときに物理コンポーネント間の依存関係 が変更されても(例:アーキテクチャ変更)、ユーザーのカスタマイズおよび Business Service View は確実に機能します。

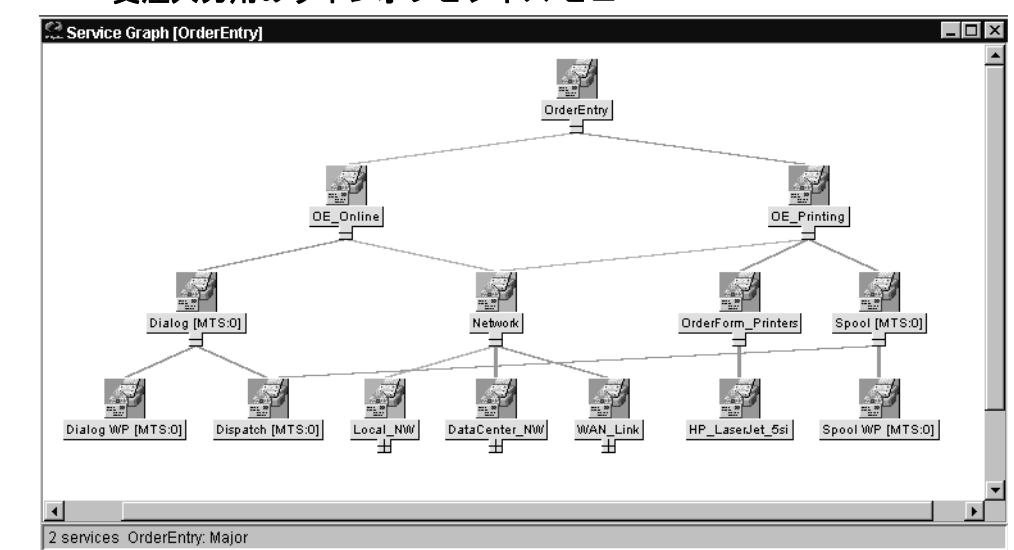

### 受注入力用のラインオブビジネス ビュー

図 8-5

## SAP R/3 サービス ビューの設定

SPI for SAP のサービス ビューを使用するには、監視対象の SAP サーバーでどのサービスが動 いているかを調べ、見つかった情報を OVO データベースにアップロードする必要があります。 その手順は以下のとおりです。

#### 1. SAP サービスを検出する

各 SAP R/3 サーバー上で、SPI for SAP で監視する必要のある SAP サービスを検出します。

注記 OVO 6.x で管理されるノード上で、Perl 5.6 以降が、デフォルトの場所にインストールされていることを確認します。たとえば、UNIX 環境では、/usr/bin/perl になります。Perl がデフォルトの場所にインストールされていない場合には、環境変数 PATH を使用して Perl にアクセスできることを確認します。Microsoft Windows 環境では、Perl 5.6 インタプリタへのアクセスに、PATH 変数が使用されます。Perl のインストールに、自動的に PATH にPerl を追加するオプションが用意されている場合もあります。

### 2. サービス設定ファイルを作成する

検出されたサービスに関する情報を使用して、サービス設定ファイルを作成します。サービ ス設定ファイルには、OVO および SPI for SAP の監視対象とする SAP R/3 サーバー上の各 R/3 インスタンスに存在するサービスを定義します。

詳細については、367 ページの「サービス設定ファイルを作成するには」を参照してください。

### 3. サービス設定ファイルを OVO にアップロードする

検出された SAP サービスが OVO で認識されると、OpenView Navigator ツール(または、 OVO 5.0 以降の場合には Java GUI) を使用してサービスの概要をグラフィカルに表示するこ とができます。

詳細については、367 ページの「サービス設定ファイルを OVO にアップロードするには」 を参照してください。

#### 4. SAP R/3 サービスを SPI for SAP のオペレータに割り当てる

SAP R/3 サービスを、各サービスを担当する SPI for SAP のオペレータに割り当てます。これにより、各オペレータは自分が担当するサービスに関するメッセージのみを受信します。

詳細については、368 ページの「OVO オペレータへの SAP サービスの割り当て」を参照し てください。

5. サービス検出の問題に関するトラブルシューティング(オプション)

サービス検出処理中に発生する問題に対するトラブルシューティングの方法はたくさんあり ます。

詳細については、369 ページの「サービス検出のトラブルシューティング」を参照してくだ さい。

### サービス設定ファイルを作成するには

- 1. opc\_adm ユーザーとして OVO にログインします。
- 2. [管理ノード] ウィンドウおよび [アプリケーション・グループ: SAP R/3 Admin] ウィンドウ を開きます。
- 3. サービス設定ファイルを作成する単一ノード、複数ノード、またはノード グループを選択 し、それらを [アプリケーション・グループ: SAP R/3 Admin] ウィンドウにドラッグし、 R/3 の [サービス検出] アイコンにドロップします。
- 前述の手順で選択した管理ノードで検出された各 SAP R/3 インスタンスのファイル /var/opt/OV/tmp/SapSpiServices に、R/3 サービス検出アプリケーションが項目を書き 込みます。

デフォルトではトレース機能が有効になり、SPI for SAP に関連する情報およびエラーメッ セージがファイル /var/opt/OV/tmp/r3sm.trace に書き込まれます。

 R/3 サービス検出アプリケーションが stdout に書き込む際の進行状況を確認できます。R/3 サービス検出アプリケーションがこのタスクを完了した後、 /var/opt/OV/tmp/SapSpiServiceDiscoveryファイルの内容を調査し、管理ノードがす べて正常に検出されていることを確認します。以上が正常に完了しない場合や、検出ノード の一覧に管理ノードが見つからない場合は、411ページの「SPI for SAP の一般的な問題」 を参照してください。

### サービス設定ファイルを OVO にアップロードするには

この項では、OVO へのサービス設定ファイルのアップロード方法について説明します。

#### 注記 このタスクを完了させるために OV サービスを停止する必要はありません。

1. サービス設定ファイルを OVO にアップロードします。コマンド行で以下のように入力しま す。

## サービス ビュー SAP R/3 サービス ビューの設定

#### #/usr/bin/opcservice -replace /var/opt/OV/tmp/SapSpiServices

Converting service file to XML ... Successfully added service file file:/tmp/SapSpiServices

/usr/bin/opcservice は適切な XML への変換を行います。

 注記 Navigator GUI が開いている場合は、R/3 サービス検出アプリケーションにより 変更された内容はすぐには反映されません。この場合は Navigator GUI を更新 し、新しい設定をロードしなければなりません。Navigator GUI を更新するには、 [ビュー]メニューを開き、[表示 -> 再表示]を選択します。

## OVO オペレータへの SAP サービスの割り当て

本節では、設定およびアップロードした SAP サービスを SPI for SAP オペレータに割り当てる 方法について説明します。

**注記** この作業を実行するために OV のサービスを停止する必要はありません。

1. サービスをオペレータに割り当てます。次のように入力します。

#### #/usr/bin/opcservice -assign <Operator> SAP\_SPI:SAP

Successfully assigned services to operator <Operator>

注記 Navigator GUI が開いている場合、R/3 サービス検出アプリケーションによって 行った変更内容は、すぐには反映されません。Navigator GUI をリフレッシュし て新しい設定をロードする必要があります。Navigator GUI をリフレッシュする には、[ファイル]メニューを開き[設定の再ロード]を選択します。

サービス ビュー サービス検出のトラブルシューティング

## サービス検出のトラブルシューティング

通常、SPI for SAP は SAP サービスを自動的に検出し、問題も発生しません。ただし、何らかの 理由のために、SPI for SAP が検索する情報がデフォルトの位置に存在しない場合には、サービ ス検出プロセスは失敗します。

たとえば、SPI for SAP は SAP のインスタンスを実行するホストの名前だけでなく、SAP の default、instance、および startup の各プロファイルを含む SAP プロファイル ディレクト リの位置を認識する必要があります。SAP default および instance プロファイルは特に重要で す。これらには SAP のシステム固有情報およびインスタンス固有情報が含まれており、SPI for SAP はそれらの情報を使用することにより、発見しようとするサービスと関連する SAP のシス テム ID (SID)、SAP インスタンス名、および SAP インスタンス番号を決定します。

サービス検出が失敗した場合には、表 8-1 にある環境変数を管理ノード上で使用すれば、SAP サービスを検出するのに必要な情報を SPI for SAP に与えることができます。SPI for SAP サー ビス検出ツールは、以下の場所で SAP プロファイルを探します。

• UNIX (SAP アプリケーション サーバー)

/sapmnt/<SID>/profile/

### • Microsoft Windows

¥¥<*central\_instance\_host*>¥sapmnt¥<*SID*>¥SYS¥profile¥

<central\_instance\_host>は、SAP セントラル インスタンスがインストールされている ホストの名称です。ホスト名(長いまたは短い)、ホスト名の IP アドレス、または UNC 表 記を使用することができます。

### 表 8-1 サービス検出に関する環境変数

| 環境変数                 | 説明                                                                                            |
|----------------------|-----------------------------------------------------------------------------------------------|
| SAPOPC_SAPPROFILEDIR | <b>SAP</b> プロファイルの場所を示すパス。環境<br>変数 <b>PATH</b> と同様に、各プロファイルが存<br>在するディレクトリのリストを含めること<br>ができます |

## 表 8-1 サービス検出に関する環境変数(続き)

| 環境変数             | 説明                                                                                                  |
|------------------|----------------------------------------------------------------------------------------------------|
| SAPOPC_HOSTNAMES | 高可用性クラスタに属する管理ノード上<br>で、サービス検出プロセスで処理される物<br>理ホスト名と仮想ホスト名 (1 つの空白で区<br>切ります)を含むリストを定義するのに使<br>用されます |

# 9 サービスレポート

この項では、SPI for SAP が装備するサービス レポートをインストール、セットアップ、使用す る方法について説明します。

## この項の内容

この項では、サービス レポートの概念について紹介するとともに、サービス レポートを SPI for SAP および OVO の両方とともに使用して、SAP R/3 ランドスケープをより効果的で便利に管理 するのに役立つ情報を提供します。以下の内容に関する詳細な情報を取得できます。

- 373 ページの「サービス レポートとは」
- 375 ページの「SPI for SAP レポートのアップグレード」
- 376 ページの「SPI for SAP レポートのインストール」
- 380 ページの「SPI for SAP のサービス レポート」
- 393 ページの「SPI for SAP レポート メトリック」
- 396 ページの「SPI for SAP レポートの削除」

## サービス レポートとは

図 9-1

サービス レポートは Web ベースのレポートです。HP OpenView Reporter (OV Reporter) が Crystal Reports テンプレートを使用して作成し、Web ブラウザを使用して表示します。OV Reporter を使用すると、レポートをスケジュールどおり、およびオン デマンドで表示できます。

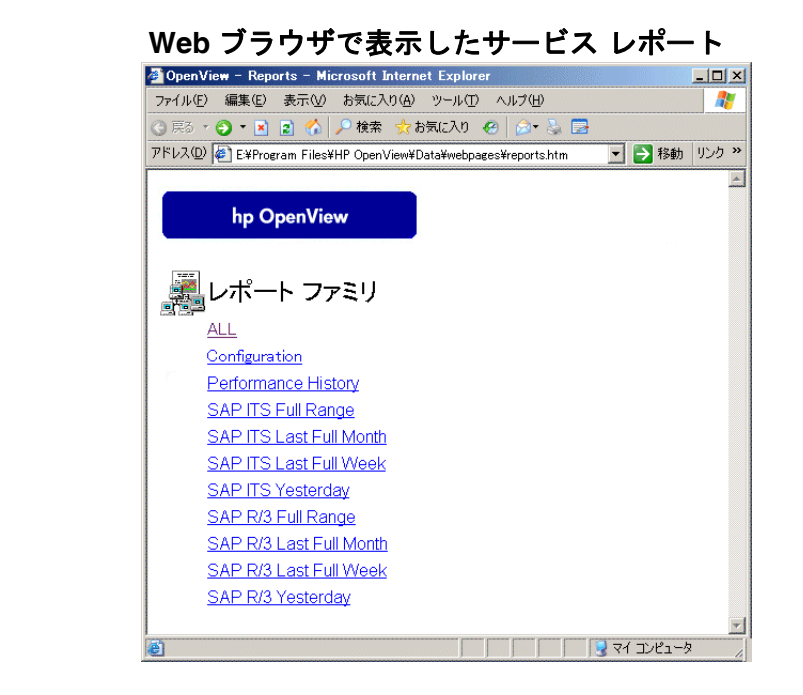

SPI for SAP サービス レポートは OVO Embedded Performance Component または OpenView Performance Agent から抽出されたデータを相関させます。相関データを使用して、短期、中期、長期の観点からの IT 環境が表示され、Performance Manager による詳細でリアル タイム なグラフが付加されたレポートを生成できます。レポートとグラフの組み合わせは、傾向分析の 強力なツールです。たとえば、以下のことができます。

- IT システム内の潜在的なボトルネックを識別することで、問題が顕在化する前にアクション をとれるようにする。
- 情報を使用して、将来的なアップグレードの正確な予測に役立てる。
- 正確な情報を収集してサービスレベルの測定に使用する。

## サービス レポート **サービス レポートとは**

図 9-2

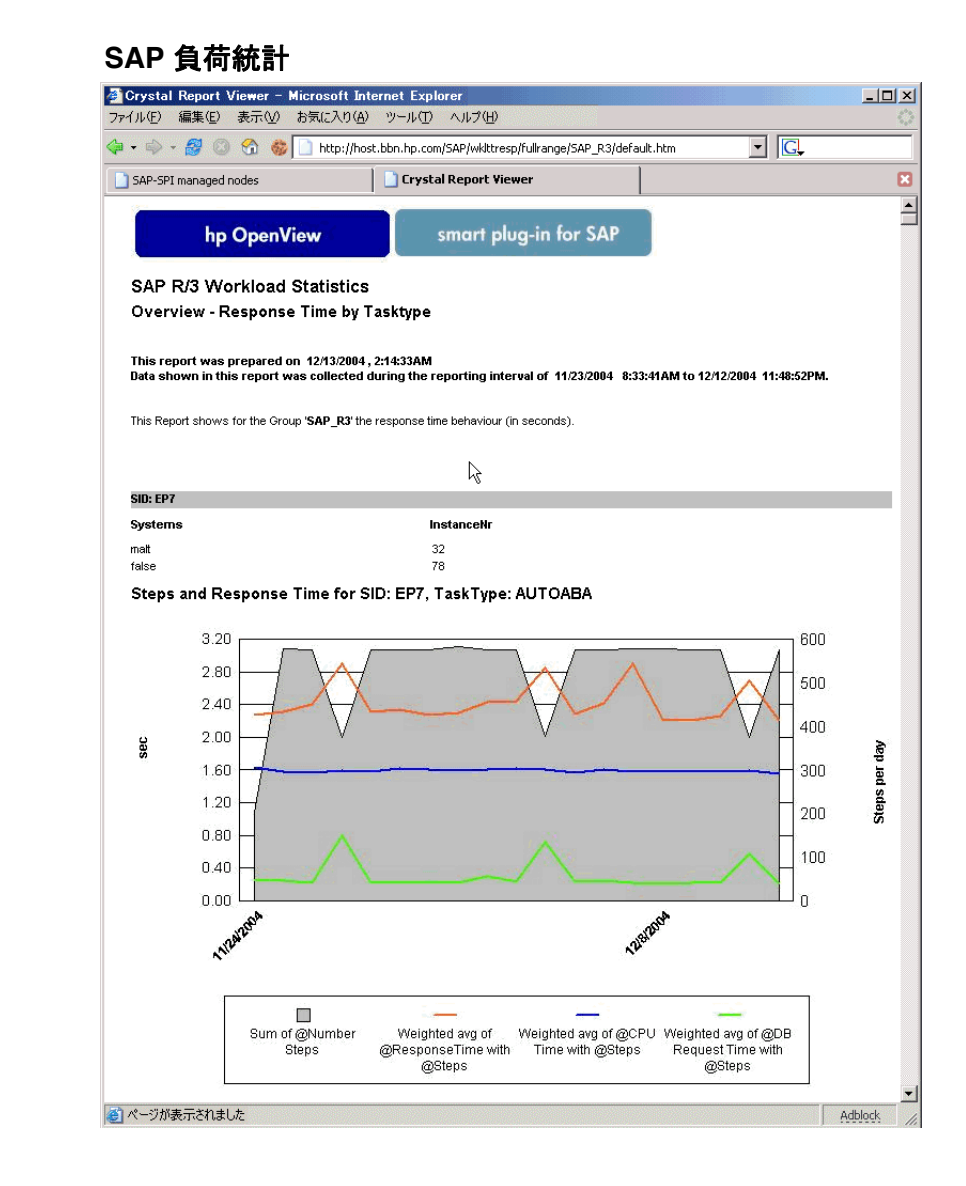

## SPI for SAP レポートのアップグレード

この項では、SPI for SAP ソフトウェアおよび SAP/Performance サブエージェントをアップグ レードし、サービス レポータ機能を使用しつづけるために実行する必要があることについて説 明します。SPI for SAP サービス レポートのアップグレードは、OpenView Reporter ソフト ウェアのアップグレードと同じではないことに注意してください。

サービス レポート用のパフォーマンス データを収集する SAP/Performance サブエージェントの アップグレードの詳細は、246 ページの「SAP/Performance サブエージェントのアップグレー ド」を参照してください。SPI for SAP 自体のアップグレードの詳細は、『*HP OpenView Operations Smart Plug-in for SAP インストール ガイド*』の項「SPI for SAP のアップグレー ド」を参照してください。

SPI for SAP は、改良され機能強化されたレポート(一部のレポートは新しいメトリック リスト を使用)を含む、新しいレポータ統合パッケージに付属しています。たとえば A.08.71 から A.09.00 へ SPI for SAP レポータ統合をアップグレードするには、以前のレポータ統合パッケー ジを削除して、新しいパッケージをその場所にインストールする必要があります。手順について は以下を参照してください。

- 1. 旧バージョンの SPI for SAP レポータ統合パッケージを、MS Windows 標準の方法で削除し ます。
  - [スタート : 設定 > コントロール パネル > アプリケーションの追加と削除]
- 2. 376 ページの「SPI for SAP レポートのインストール」の説明に従って、新しい SPI for SAP レポータ統合をインストールします。
- 3. 390 ページの「SPI for SAP レポートの生成」で説明されている新しいサービス レポートを スケジューリングおよび生成します。

## SPI for SAP レポートのインストール

この項では、SPI for SAP とともに供給される SAP R/3 サービス レポートのインストール方法 を説明し、加えてインストールの準備に役立つ情報を提供します。この項では、以下のトピック を扱います。

- 376 ページの「始める前に」
- 376 ページの「SAP R/3 サービス レポートのインストール」

## 始める前に

SAP R/3 サービス レポートのインストールおよび設定の前に、以下のタスクを完了していることを確認する必要があります。

### 1. Performance Agent

**OVO Embedded Performance Component** または **OpenView Performance Agent** エージェ ントのいずれかが、サービス レポートを作成するすべての **SAP R/3** 管理ノードにインス トールされている必要があります。

**OpenView Performance Agent** エージェントは、243 ページの「SPI for SAP パフォーマン ス モニタ」の指示に従って、設定もされていなければなりません。

### 2. サービス レポート

OV Reporter が MS Windows 2000/2003 ホストにインストールされている必要があります。

SPI for SAP サービス レポートを編集または新規作成するには、OpenView Reporter バー ジョン A.03.50 以降を提供しているコンピュータ上に Seagate の Crystal Reports バージョ ン 8.5 がインストールされ実行されている必要があります。

## SAP R/3 サービス レポートのインストール

SAP R/3 サービス レポートは、OV Reporter 製品内にスナップ インとして OpenView Reporter システム上の InstallShield を使用してインストールされます。セット アップ中に、OV Reporter の共通アプリケーション パスを選択するよう求められます。これは OV Reporter がイ ンストールされているフォルダです。セット アップ ルーチンはこのパスを自動的に検索し、検 出したものを報告します。ほとんどの場合、変更する必要はありませんので、デフォルトの設定 を適用してください。

サービス レポート SPI for SAP レポートのインストール

セット アップ プログラムは 表 9-1 に示すディレクトリにコンポーネントをコピーします。すべ てのディレクトリ パスは、OV Reporter 共通アプリケーション パスに対する相対パスです。

コンポーネントディレクトリ設定ファイル¥newconfig¥インストール スクリプト¥newconfig¥レポート テンプレート ファイル¥data¥reports¥Sap¥実行可能ファイル¥bin¥

表 9-1 SAP サービス レポートのコンポーネントの場所

SPI for SAP サービス レポートをインストールするには、次のようにします。

1. 製品 CD を挿入し、以下のディレクトリに移動します。

¥OV\_REPORTER¥SAPSPI\_A.09.02

sapspi\_reporter.msiファイルをダブルクリックし、[Complete Installation] オプ ションを選択します。

- 2. インストール ウィザードの指示に従って進みます。SPI for SAP サービス レポートのセット アップ中に、OpenView Reporter の共通アプリケーション パスを確認または指定するよう 指示されます。デフォルトを使用すると、すべての自動設定手順が正しく実行され、手動で 再設定する必要はありません。
- **注記** 共通アプリケーション パスを変更する場合、セット アップ プログラムは実行可能ファイルを検出できず、アラートメッセージを生成します。

### サービス レポート SPI for SAP レポートのインストール

3. セットアッププログラムは自動的に以下のタスクを実行します。

- 2つの SAP 固有のレポート グループ、SAP\_R3、SAP\_ITS および SAP\_ITS\_620 の割り 当て
- レポートグループ SAP\_R3、SAP\_ITS および SAP\_ITS\_620 に対する新しいメトリック リストの割り当て
- レポートグループ SAP\_R3、SAP\_ITS および SAP\_ITS\_620 に対する新しいグループレポートの割り当て
- レポートグループ SAP\_R3、SAP\_ITS および SAP\_ITS\_620 に対する新しいシステムレポートの割り当て
- SPI for SAP サービス レポートのインストールが正しく完了したことを、前ステップで述べ 393 ページの「SPI for SAP レポート メトリック」にすべてがリストされたレポートとメト リックのグループが作成されていることで確認します。インストール結果は、図 9-3 に示す 例のようになります。
- OpenView Reporter に SAP R/3 または SAP ITS システムを手動で追加する場合には、以下の例で「host.name.com」を実際に追加するシステムの名前と置き換えて、[システムの追加]ウィンドウに以下の値を入力します。
  - [システム]: host.name.com

「host.name.com」を、OpenView Reporter に実際に追加するシステムの名前と置き換えます。

- [ネットワーク]: SAP
- [ドメイン]: SAP または ITS のいずれか適切な方

SAP R/3、SAP ITS または SAP ITS 6.20 のホストが、適切な OpenView Reporter グルー プ、つまり SAP\_R3、SAP\_ITS または SAP\_ITS\_620 に追加されていることを確認してく ださい。ホストは、監視対象のホスト上で検出されたデータ ソースの種類 (SAP R/3、SAP ITS または SAP ITS 6.20) に合わせて、レポート グループに自動的に割り当てられます。

[OK] をクリックすると、新しく追加されたシステムが OV Reporter の [詳細] ペインに表示 されます。

6. OV Reporter GUI を使用して、SPI for SAP レポートの生成をスケジューリングするか、または今すぐ生成するかを、以下のオプションを使用して設定します。

[実行 > 実行 > レポートの作成]

**注記** レポート データの収集、およびレポートの生成前の Reporter データベース への保存には多少時間がかかる場合があります。詳細については 390 ページ の「SPI for SAP レポートの生成」を参照してください。

7. SPI for SAP レポートの生成が成功すると、それを標準の WEB ブラウザに表示できます。 SPI for SAP レポートの表示方法の詳細は、391 ページの「SPI for SAP レポートの表示」 を参照してください。

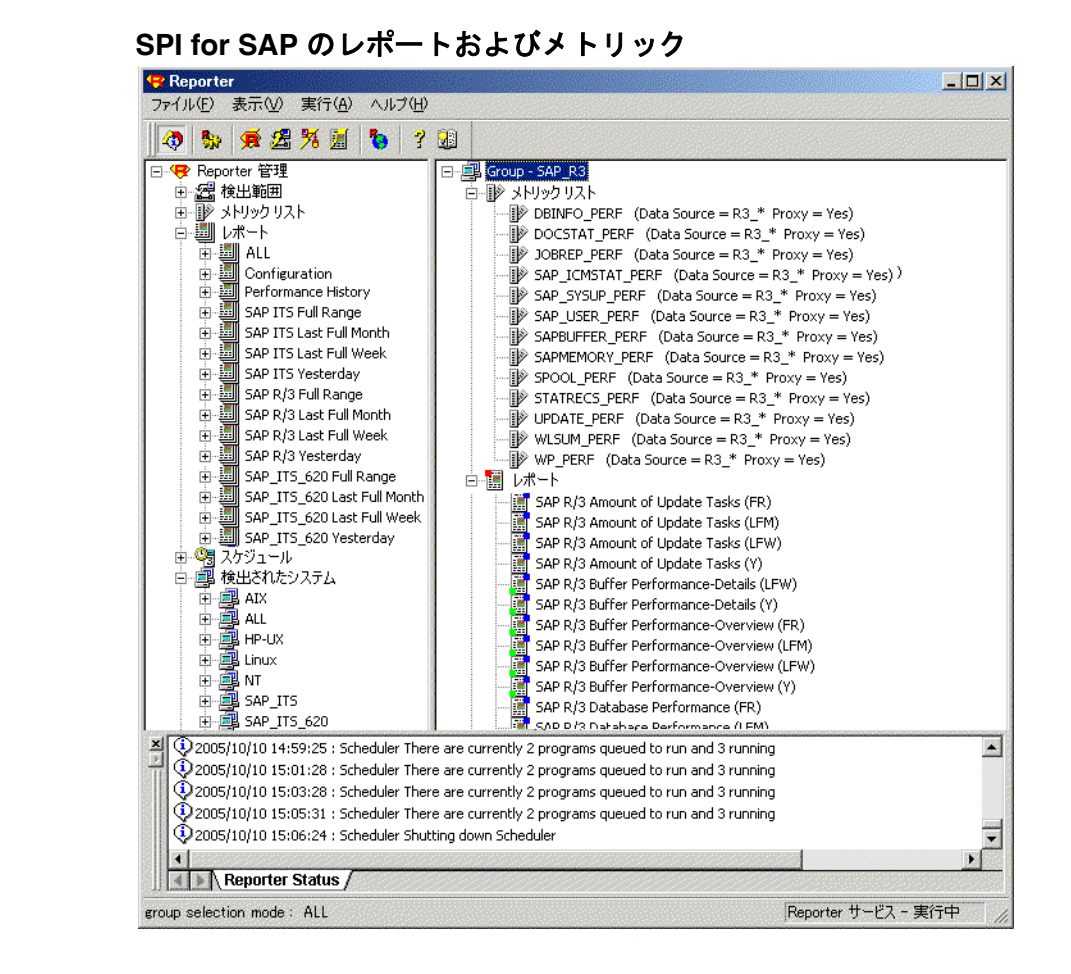

図 9-3

## SPI for SAP のサービス レポート

Smart Plug-in for SAP にはサービス レポートのパッケージが含まれています。これは、OVO Embedded Performance Component (CODA) および OpenView Performance Agent によって収 集されたデータを使用してレポートを生成します。このレポートには、SAP R/3 ランドスケープ 内のシステムの稼動状態と可用性についての重要な情報が表示されます。Smart Plug-in for SAP レポート パッケージで提供されるレポートは、システム クリティカルな領域およびビジネス ク リティカルな領域を広くカバーします。

この項では、SPI for SAP で提供されているサービス レポートについて詳しく説明します。以下 のトピックに関する情報が含まれています。

• 381 ページの「SAP R/3 レポート」

SPI for SAP で提供されている SAP R/3 に関するすべてのレポートと、そこで使われている メトリックの完全なリスト。

• 386 ページの「SAP ITS 6.20 サービス レポート」

SPI for SAP で提供されている SAP ITS 6.20 に関するすべてのレポートと、そこで使われているメトリックの完全なリスト。

• 387 ページの「SAP ITS 4.6/6.10 サービス レポート」

SPI for SAP で提供されている SAP ITS 4.6/6.10 に関するすべてのレポートと、そこで使われているメトリックの完全なリスト。

- 390ページの「SAP R/3 サービス レポートのスコープの定義」
   レポートに表示したい情報をより正確に絞り込むためのヒント。
- **390** ページの「SPI for SAP レポートの生成」

SPI for SAP レポートの生成を開始するための手順。

• **391**ページの「SPI for SAP レポートの表示」

生成した SPI for SAP レポートを表示するための手順。

SPI for SAP サービス レポート統合はリモートモニタ機能をサポートします。この機能により、 SAP サーバーが OVO 管理ノードではなく、またそのサーバーに SPI for SAP ソフトウェアがイ ンストール*されていない*場合でも、SPI for SAP モニタがインストールされ、設定、実行されて いる OVO 管理ノードからリモートで監視できます。リモートで管理される SAP サーバーについ

てのサービス レポートを作成することができます。リモートモニタ機能の詳細は、28 ページの 「アラートモニタによるリモートモニタ」および 267 ページの「リモート パフォーマンス監視」 を参照してください。

## SAP R/3 レポート

表 9-2 は、Smart Plug-in for SAP で使用可能な SAP R/3 レポートのリストです。この表には、 レポートに表示される情報の詳細と、レポート生成に使われる個々のメトリックも含まれていま す。SPI for SAP パフォーマンス モニタの詳細は、279 ページの「SPI for SAP のパフォーマン ス モニタ」を参照してください。

| レポート        | 目的                                                         | メトリック                                         |
|-------------|------------------------------------------------------------|-----------------------------------------------|
| Database    | 互いに関連する重要な                                                 | • 物理読み取り/書き込み                                 |
| Performance | データベース パフォー<br>マンス メトリックを示                                 | • ディスク物理 IO                                   |
|             | します。                                                       | <ul> <li>ロングテーブルスキャン</li> </ul>               |
|             |                                                            | • ソート行                                        |
|             |                                                            | • メモリ ソート                                     |
|             |                                                            | • ディスク ソート                                    |
|             |                                                            | • 書き込まれた REDO ブロック                            |
|             |                                                            | • REDO バッファ サイズ                               |
| Database    | 重要なメトリックを示                                                 | <ul> <li>データベース バッファ プールの品質</li> </ul>        |
| Quality     | ality します。これらのメト<br>リック全体で、データ<br>ベース設定の品質の詳<br>細な状況を表します。 | <ul> <li>データ ディクショナリ キャッシュの<br/>品質</li> </ul> |
|             |                                                            | • REDO ログの障害                                  |
|             |                                                            | <ul> <li>バッファ プール サイズ</li> </ul>              |
|             |                                                            | <ul> <li>ディクショナリ キャッシュ サイズ</li> </ul>         |
|             |                                                            | • REDO ログ バッファ サイズ                            |
|             |                                                            | • バッファ ビジー待機                                  |
|             |                                                            | • バッファ ビジー待機時間                                |

| レポート                            | 目的                                                                                                    | メトリック                                                                                                    |
|---------------------------------|----------------------------------------------------------------------------------------------------|----------------------------------------------------------------------------------------------------|
| E2E Time                        | 設定されたトランザク<br>ションの E2E トランザ<br>クション時間を示しま<br>す。これは応答時間と<br>ネットワーク時間に分<br>かれています。                                                           | <ul> <li>応答時間</li> <li>ネットワーク時間</li> </ul>                                                                                                    |
| ICM<br>Statistics -<br>Overview | Internet<br>Communication<br>Manager のステータス<br>の概要と、キュー、ス<br>レッド、接続に関する<br>一般情報を示します。                                                      | <ul> <li>ICM ステータス</li> <li>スレッドの最大数</li> <li>スレッドのピーク数</li> <li>現在のスレッド数</li> </ul>                                                                                                    |
| ICM<br>Statistics -<br>Details  | 動作中および停止中の<br>期間を含む Internet<br>Communication<br>Manager のステータス<br>のずっと詳細なビュー<br>と、リクエスト<br>キュー、ワーク スレッ<br>ド、および開いた接続<br>についての統計を示し<br>ます。 | <ul> <li>接続の最大数</li> <li>接続のピーク数</li> <li>現在の接続数</li> <li>キューエントリの最大数</li> <li>キューエントリのピーク数</li> <li>キューエントリの現在数</li> <li>実行中のワークスレッド数</li> <li>停止中のワークスレッド数</li> <li>処理済のワークスレッド数</li> </ul> |
| Job<br>Overview                 | さまざまな、指定のス<br>テータス (RUNNING、<br>READY、RELEASED<br>など)にある、SAP R/3<br>インスタンスに対する<br>ジョブの数を示します。                                              | 以下のステータスであるジョブの数<br>• Running<br>• Ready<br>• Scheduled<br>• Released<br>• Aborted<br>• Finished                                                                                              |

| レポート            | 目的                                             | メトリック                                                 |
|-----------------|------------------------------------------------|-------------------------------------------------------|
| Number of       | さまざまなステータス                                     | • スプール ジョブの総数                                         |
| Spool Jobs      | にあるスプール ジョブ<br>および印刷要求の数を<br>示します              | <ul> <li>ステータスが Archive であるスプー<br/>ル ジョブの数</li> </ul> |
|                 |                                                | • 開かれている印刷要求の数                                        |
|                 |                                                | • エラーのある印刷要求の数                                        |
|                 |                                                | • 失敗した印刷要求の数                                          |
| Amount of       | 更新タスクの量を示し                                     | <ul> <li>全 VB 更新タスク</li> </ul>                        |
| Update<br>Tasks | ます。                                            | <ul> <li>初期 VB 更新タスク</li> </ul>                       |
|                 |                                                | • エラー VB 更新タスク                                        |
|                 |                                                | • V1 が実行された更新タスク                                      |
|                 |                                                | <ul> <li>V2 が実行された更新タスク</li> </ul>                    |
| Work<br>Process | さまざまなワーク プロ<br>セスの総数と、使用中                      | <ul> <li>ダイアログ プロセス / 使用中のプロ<br/>セス</li> </ul>        |
| Overview        | Overview   のプロセスの数とを比     較します                 | <ul> <li>バッチ プロセス / 使用中のプロセス</li> </ul>               |
|                 |                                                | <ul> <li>スプール プロセス / 使用中のプロセス</li> </ul>              |
|                 |                                                | • 更新プロセス/使用中のプロセス                                     |
|                 |                                                | <ul> <li>更新2プロセス/使用中のプロセス</li> </ul>                  |
| Document        | 業務トランザクション                                     | • GUI 総時間                                             |
| Volume          | メトリックと相関した、<br>モジュール ( <b>BW</b> 、 <b>FA</b> 、 | ● 応答時間                                                |
|                 | QA など)ごとの総伝票                                   | • CPU 時間                                              |
|                 | 量を示します。                                        | • DB 要求時間                                             |

| レポート                                     | 目的                                                                             | メトリック                                                                                                |
|------------------------------------------|--------------------------------------------------------------------------------|----------------------------------------------------------------------------------------------------|
| Document &<br>Lines                      | 伝票の数、および、伝<br>票ごとに作成され SAP<br>R/3 アプリケーション<br>モジュールによって<br>ソートされた行を示し<br>ます。   | <ul> <li>ヘッド - 一般的な伝票情報</li> <li>詳細 - 伝票内の平均行数。ファイルが<br/>大きいほど、データベースへのコ<br/>ミット時間がかかります。</li> </ul> |
| Document<br>Volume by<br>Module          | アプリケーション モ<br>ジュールごとの伝票量<br>を示します。                                             | 伝票の数                                                                                                 |
| Workload<br>Overview<br>Count            | SAP R/3 システムのす<br>べてのタスク タイプ<br>(バッチ、ダイアログ、<br>スプール、更新)に対<br>するステップ数を示し<br>ます。 | <ul> <li>GUI 総時間</li> <li>応答時間</li> <li>CPU 時間</li> <li>DB 要求時間</li> </ul>                           |
| Workload<br>Overview<br>Response<br>Time | 各 SAP R/3 インスタン<br>スに対する平均のス<br>テップ数および応答時<br>間(秒)を示します。                       | <ul> <li>CPU 時間</li> <li>ロード時間</li> <li>キュー時間</li> </ul>                                             |
| Workload<br>Overview<br>Task Type        | 各タスク タイプ<br>(AUTOABA、<br>BCKGRD など)に対す<br>る平均のステップ数お<br>よび応答時間(秒)を示<br>します。    | <ul> <li>DB 読み取り時間</li> <li>DB 更新時間</li> </ul>                                                       |

| レポート                                    | 目的                                                                                                    | メトリック                                                                                                    |
|-----------------------------------------|----------------------------------------------------------------------------------------------------|----------------------------------------------------------------------------------------------------|
| Workload<br>Overview<br>DB<br>Overview  | 定義された SAP R/3 シ<br>ステムに対するデータ<br>ベース アクティビティ<br>に基づくワークロード<br>メトリックを示します。                                 | <ul> <li>変更回数</li> <li>変更時間</li> <li>DB呼び出し</li> <li>DB要求</li> </ul>                                                                                  |
| Workload<br>Overview<br>DB Task<br>Type | タスク タイプごとに、<br>定義された SAP R/3 シ<br>ステムに対するデータ<br>ベース アクティビティ<br>に基づくワークロード<br>メトリックを示します。                  | <ul> <li>要求ごとの DB 時間</li> <li>ディレクトリ読み取り回数</li> <li>ディレクトリ読み取り時間</li> <li>シーケンス読み取り回数</li> <li>シーケンス読み取り時間</li> <li>要求バイト</li> </ul>                  |
| SAP R/3<br>Memory                       | 定義されたシステムに<br>対する <b>SAP R/3</b> のメモ<br>リ使用量を示します。                                                        | <ul> <li>拡張メモリ</li> <li>ページング領域</li> <li>ロール領域</li> </ul>                                                                                             |
| SAP R/3<br>Users -<br>Overview          | 指定された SAP アプリ<br>ケーション サーバーに<br>対する SAP クライアン<br>トごとのユーザー数と<br>ユーザー セッション数<br>を示します。                      | <ul> <li> 平均ユーザー数 </li> <li> 平均セッション数 </li> </ul>                                                                                                    |
| SAP R/3<br>Users -<br>Workload          | ユーザーおよびユー<br>ザー セッションに対す<br>る指定された SAP R/3<br>ワーク プロセスの負荷<br>を示します (SAP クラ<br>イアント/アプリケー<br>ション サーバーごと )。 | <ul> <li> 平均ユーザー数 <ul> <li> 平均セッション数 <ul> <li> 平均応答時間</li> </ul> </li> <li> CPU時間 <ul> <li> ダイアログ、更新、スプール、バッチのステップ数 </li> </ul> </li> </ul></li></ul> |

| レポート                                                                                                    | 目的                                                                                                    | メトリック                                                                                                    |
|----------------------------------------------------------------------------------------------------|----------------------------------------------------------------------------------------------------|----------------------------------------------------------------------------------------------------|
| SAP R/3<br>Users -<br>Document<br>Statistics                                                                 | ユーザーおよびユー<br>ザー セッションに対す<br>る SAP R/3 モジュール<br>ごとの伝票統計を示し<br>ます (SAP クライアン<br>ト / アプリケーション<br>サーバーごと )。 | <ul> <li> 平均セッション数 </li> <li> 平均ユーザー数 </li> <li> SAP R/3 モジュール (FA、MM、SD など) </li> </ul>                                                                                                    |
| SAP R/3<br>Buffer<br>Performance<br>- Overview<br>SAP R/3<br>Buffer<br>Performance<br>- Detailed<br>Analysis | 指定のインスタンスお<br>よびクライアントに対<br>する、SAP ユーザーに<br>よる SAP メモリ バッ<br>ファの使用状況につい<br>ての一般分析および詳<br>細分析を示します。      | <ul> <li>バッファ名</li> <li>ヒット率</li> <li>割り当てサイズ</li> <li>空きスペース</li> <li>空きスペース率</li> <li>最大ディレクトリエントリ</li> <li>空きディレクトリエントリ</li> <li>空きディレクトリエントリ(率)</li> <li>バッファスワップ</li> <li>バッファスワップ(差分)</li> <li>データベースアクセス</li> <li>データベースアクセス(差分)</li> </ul> |

## SAP ITS 6.20 サービス レポート

表 9-3 に、Smart Plug-in for SAP で使用可能な Internet-Transaction-Server (ITS 6.20) レポートをリストします。この表には、レポートに表示される情報の詳細と、レポート生成に使われる 個々のメトリックも含まれています。ITS 6.20 Availability レポートは単一インスタンスと複数

インスタンスを区別することに注意してください。例えば、複数のWebサーバーが設定されているシステムは、少なくとも1つのWebサーバーが動作している限り、動作しているとみなされます。

表 9-3 Internet Transaction Server ITS 6.20 レポート

| レポート         | 目的                                   | メトリック                                             |
|--------------|--------------------------------------|---------------------------------------------------|
| Availability | <b>ITS 6.20</b> システム全体の可<br>用性を示します。 | <ul><li>Up</li><li>Down</li><li>Unknown</li></ul> |

## SAP ITS 4.6/6.10 サービス レポート

表 9-4 に、Smart Plug-in for SAP で使用可能な Internet-Transaction-Server (ITS 4.6/6.10) レ ポートをリストします。この表には、レポートに表示される情報の詳細と、レポート生成に使わ れる個々のメトリックも含まれています。SPI for SAP パフォーマンス モニタの詳細は、279 ページの「SPI for SAP のパフォーマンス モニタ」を参照してください。

| 表 | 9-4 | Internet | Transaction | Server ITS | 6 4.6/6.10 | レポート | - |
|---|-----|----------|-------------|------------|------------|------|---|
|---|-----|----------|-------------|------------|------------|------|---|

| レポート         | 目的                                    | メトリック                               |
|--------------|---------------------------------------|-------------------------------------|
| Availability | ITS 4.6/6.10 システム全体の<br>可用性なデレオオ      | • Up                                |
|              | 可用性を小します。                             | • Down                              |
|              |                                       | Unknown                             |
| Session      | (SAP ITS 4.6/6.10 レポータ                | <ul> <li>最大/アクティブ/利用可能セッ</li> </ul> |
| Overview     | グループ内のコンピュータ                          | ション                                 |
|              | の) すべての ITS 4.6/6.10 イ<br>ンスタンスに対するセッ | • ヒット数                              |
|              | ションの総数です。                             | <ul> <li>最大 / 利用可能スレッド</li> </ul>   |
| Sessions by  | 選択した ITS 4.6/6.10 イン                  | ● 再起動                               |
| Instance     | スタンスに対するセッショ<br>ンの数を示します。             | • TAT                               |

#### レポート 目的 メトリック Active Users (SAP ITS 4.6/6.10 レポータ アクティブな「ログイン中」 ユーザー Overview グループ内のコンピュータ の総数 の) すべての ITS 4.6/6.10 イ ンスタンスに対するユー ザーの総数です。 Active Users -オペレーティング システム アクティブ(ログイン中)ユーザー • OS メトリックに相関するアク • CPU 負荷 ティブ ユーザーの数を示し ます。 メモリ ページ レート Active Users -各 ITS 4.6/6.10 インスタン • アクティブな ITS 4.6/6.10 ユーザー ITS 4.6/6.10 スに対するパフォーマンス Agate 重み メトリックに相関するアク ティブユーザーの数です。 • ターンアラウンドタイム (TAT) Response Time • Agate 時間 ITS 4.6/6.10 応答時間を示し Overview ます。 R3 時間 ٠ 表示時間 ٠ • 待機時間 **Response** Time 選択された各 ITS 4.6/6.10 ٠ Agate 時間 by Instance インスタンスに対する応答 R3 時間 • 時間を示します。 表示時間 • 待機時間 • カーネル時間 ユーザー時間 Agate

Agate プロセス数

実行されている Agate プロ

セスの総数を示します。

## 表 9-4 Internet Transaction Server ITS 4.6/6.10 レポート(続き)

Processes

| レポート                       | 目的                                                  | メトリック                                                    |  |  |
|----------------------------|-----------------------------------------------------|----------------------------------------------------------|--|--|
| Transaction<br>Data        | 各 ITS 4.6/6.10 インスタン<br>スに対するトランザクショ<br>ン情報を示します。   | <ul> <li>最大利用可能ワーク スレッド</li> <li>利用可能ワーク スレッド</li> </ul> |  |  |
|                            |                                                     | <ul> <li>初期ワークスレッド</li> <li>未使用ワークスレッド</li> </ul>        |  |  |
| Agate Weight               | <b>ITS 4.6/6.10</b> インスタンスの<br>平均的な重み。              | 平均 AGate 重み <sup>a</sup>                                 |  |  |
| Work thread<br>Overview    | 各 ITS 4.6/6.10 インスタン<br>スのワーク スレッドの数を<br>示します。      | <ul> <li>最大利用可能ワーク スレッド</li> <li>利用可能ワーク スレッド</li> </ul> |  |  |
| Work thread<br>by Instance | 各 ITS 4.6/6.10 インスタン<br>スが処理できるワーク ス<br>レッドの数を示します。 | <ul> <li> 初期ワーク スレッド</li> <li> 未使用ワーク スレッド</li> </ul>    |  |  |

### 表 9-4 Internet Transaction Server ITS 4.6/6.10 レポート(続き)

a. 重みとは、0~1の範囲で指定する集約単位で、今後発生する要求を処理するために、ある AGate インスタンスをいかに適応させるかを指定します。

## SAP R/3 サービス レポートのスコープの定義

以下のように、サービス レポートのスコープを限定できます。

- どのシステムを含めるか指定する。とりうる値は以下のとおりです。
  - すべてのシステム
  - 選択されたシステム グループ
  - ― 選択されたシステム
- レポートデータを含める期間を指定する。とりうる値は以下のとおりです。
  - 全範囲(最新 180 日まで)
  - 最新1か月
  - 最新 1 週間
  - \_\_\_ 昨日

### SPI for SAP レポートの生成

OV Reporter GUI を使って、SPI for SAP レポートの生成をスケジューリングでき、必要に応じ て手動による必要なレポートの生成もできます。生成するレポートが多く、複数の SAP システ ムからデータを集めて処理する場合には、スケジューリングするオプションの使用を検討するべ きです。単数または複数のレポートを生成するには、以下の手順を実行します。

- 1.376 ページの「SAP R/3 サービス レポートのインストール」で説明した、インストールおよ び設定のステップが終わっていることを確認します。
- 2. OV Reporter GUI を使用して、SPI for SAP レポートのデータ収集をスケジューリングする には、以下のメニュー オプションを使用します。

Reporter 管理 > スケジュール > Gather

右のペインで、表示、または変更したいスケジュールのジョブを選択し右クリックします。 現在までの*すべてのデータが、*表示されたホストに含まれていることを確認するには、[ス ケジュール エントリの編集]ウィンドウの[パラメータ]ボックスでホスト名の前に -h オプ ションを使用します。

**注記** SAP と SPI for SAP のパフォーマンス データ ソース (OVO Embedded Performance Component および OV Performance) での時間の扱い方が違うため、 データ収集のスケジューリングを真夜中 (00:00) と午前 2 時 (02:00) の間に開始す るのは避けてください。391 ページの図 9-4 のように、02:00 *以降*にデータ収集を 実行してください。

### 図 9-4 レポートのデータ収集の設定

| スケジュール エントリの編集 🛛 🕺 |                 |  |  |  |  |  |
|--------------------|-----------------|--|--|--|--|--|
|                    |                 |  |  |  |  |  |
| 作業日                | 2005/07/16      |  |  |  |  |  |
| 作業時刻               | 1:00:00         |  |  |  |  |  |
| プログラム名             | Gather 🗾        |  |  |  |  |  |
| パラメータ              | HPKSZC 💌        |  |  |  |  |  |
| 作業リセット             |                 |  |  |  |  |  |
| 実行時間               | 15 📑 分          |  |  |  |  |  |
| OK( <u>O</u> )     | キャンセル(C) ヘルプ(H) |  |  |  |  |  |

- 3. OV Reporter GUI の以下のオプションを使って SPI for SAP レポートの生成を開始します。 [実行 -> 実行 -> レポートの作成]
- **注記** レポートに必要なすべての最新のデータがあるのか確認するため、データ収 集のプロセスには多少時間がかかる場合があります。

### SPI for SAP レポートの表示

SPI for SAP レポートを表示するには

1. まず、レポートの生成が成功していることを確認してください。レポートの生成の詳細は、 376ページの「SAP R/3 サービス レポートのインストール」を参照してください。

2. WEB ブラウザを開きます。

3. 以下の文字列をアドレスバーに入力します。

http://<machine.name.com>/HPOV\_reports/reports.htm

4. 表示されたさまざまなレポートをナビゲートし、より詳しく調べます。

## サービス レポート SPI for SAP レポート メトリック

## SPI for SAP レポート メトリック

この項では、SAP R/3 および SAP ITS 4.6/6.10、ITS 6.20 に対するレポートで使用されるメト リックをリストします。このメトリックは SPI for SAP レポータ パッケージの一部としてイン ストールされます。以下の項でリストされるメトリックの詳細は、279 ページの「SPI for SAP のパフォーマンス モニタ」を参照してください。SPI for SAP レポートの詳細は、380 ページの 「SPI for SAP のサービス レポート」を参照してください。

この項では、以下の各トピックの説明を参照できます。

- 393 ページの「SAP R/3 レポート メトリック」
- 394 ページの「SAP ITS 6.20 レポート メトリック」
- 395 ページの「SAP ITS 4.6/6.10 レポート メトリック」

## SAP R/3 レポート メトリック

以下のリストは、SPI for SAP に対するパフォーマンス関連レポートの準備に使用されるデータの収集に、どのパフォーマンスメトリックが使用されるかを示します。

• 「DBINFO\_PERF」

このメトリックは、データベースパフォーマンス分析値を監視します。

• **「DOCSTAT\_PERF」** 

このメトリックは、最近1時間の数量構成統計情報(伝票量)を収集します。

• 「ICMSTAT\_PERF」

SAP Internet Communication Manager のステータスおよびパフォーマンスを監視します。

• [JOBREP\_PERF]

状態 (scheduled、running など) ごとのジョブ数をカウントします。

• **SAPBUFFER\_PERF** 

SAP インスタンスの SAP メモリ バッファの使用状況についての値を返します。

• 「SAPMEMORY\_PERF」

SAP インスタンスの SAP ユーザーによる SAP メモリの使用状況を返します。

## サービス レポート SPI for SAP レポート メトリック

• 「SPOOL\_PERF」

さまざまな状態にあるスプール要求数を数えます。

• 「STATRECS\_PERF」

定義されたトランザクションの応答/実時間を返します。

• 「SYSUP\_PERF」

SAP R/3 インスタンスのステータス

• **[UPDATE\_PERF]** 

更新プロセスの個数

• 「USER\_PERF」

指定された SAP アプリケーション サーバーに対する、SAP クライアントごとのユーザーと ユーザー セッションの数を監視します。

• **WLSUM\_PERF** 

パフォーマンス ワークロードの統計情報を1時間ごとに収集します。

• 「WP\_PERF」

ある SAP アプリケーション サーバーに関する SAP クライアントごとのユーザー / セッションの数。

## SAP ITS 6.20 レポート メトリック

以下のリストは、SPI for SAP の ITS 6.20 monitor に対するパフォーマンス関連レポートの準備 に使用されるデータの収集に、どのパフォーマンス メトリックが使用されるかを示します。

• SAP\_ITS

データ ソース「R3ITS\_DATA」を使用して指定された ITS 6.20 インスタンスに関するデー タを収集します。

• SAP\_ITS\_AVAILABILITY

データ ソース「gatherSAPITS」を使用して指定された ITS 6.20 インスタンスに関する データを収集します。

### サービス レポート SPI for SAP レポート メトリック

## SAP ITS 4.6/6.10 レポート メトリック

以下のリストは、SPI for SAP の ITS 4.6/6.10 monitor に対するパフォーマンス関連レポートの 準備に使用されるデータの収集に、どのパフォーマンス メトリックが使用されるかを示します。

• SAP\_ITS\_INSTANCE

データ ソース「R3ITS\_<SAPITS\_Instance\_Name>\_<SAPITS\_Hostname>\_DATA」を使用 して指定された ITS 4.6/6.10 インスタンスに関するデータを収集します。

メトリック リスト SAP\_ITS\_INSTANCE に含まれる個々のメトリックの詳細は、348 ページの「ITS パフォーマンス メトリック」を参照してください。

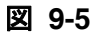

SAP R/3 ITS レポート メトリック

| ファイルド色 表示(少、繁行(金) ヘルグ(少)             ・         ・         ・                                                                                                    | 😽 Reporter                                                                                                    |                                                                                     |                                                           |                                                                                                    | _ 🗆 ×        |  |  |
|----------------------------------------------------------------------------------------------------|----------------------------------------------------------------------------------------------------|-------------------------------------------------------------------------------------|-----------------------------------------------------------|----------------------------------------------------------------------------------------------------|--------------|--|--|
| Percenter 管理     Set 2004/05/12 172558: RepLoad Completed loading template file     Soft 2004/05/12 172558: RepLoad Completed loading template file     2004/05/12 172558: RepLoad Completed loading template file     2004/05/12 172558     RepLoad Completed loading template file     2004/05/12 172558     RepLoad Completed loading template file     2004/05/12 172558     RepLoad Completed loading template file     2004/05/12 172558     RepLoad Completed loading template file     RepTemPLOAD     RepLoad Trace \ ReptTemPLOAD     RepLoad Trace \ ReptTemPLOAD     RepLoad Trace \ ReptTemPLOAD    | ファイル(E) 表示(V) 実行(A) へ                                                                                                    | ルプ(日)                                                                               |                                                           |                                                                                                    |              |  |  |
| Percenter 管理     A / リック リスト 名 SAP_ITS_INSTANCE     Job APPLICATION     Job BSPL MSGS_ACT     Job DBSPL MSGS_ACT     Job DBSPL MSGS_ACT     Job DBSPL MSGS_ACT     Job DBSPL MSGS_ACT     Job DCSTAT_PERF     Joc OCSTAT_PERF     Joc OCSTAT_PERF      Joc OCSTAT_PERF     Joc OCSTAT_PERFF     Joc OCSTAT_PERFF     Joc OCSTAT_PERFF     Joc OCSTAT_PERFF     JoC OCON DISTAT_PERFF     Joc OCSTAT_PERFF     Joc OCSTAT_PERFF        | 🔷 🗞 🖈 🛃 🎋                                                                                                    | <b>F</b> ?                                                                          |                                                           |                                                                                                    |              |  |  |
| Image: Second Second Secon                            | ■ ● Reporter 管理<br>● 2 検出範囲<br>● 影 水り少りリスト<br>● か APPLICATION<br>● DBINFO_PERF<br>● DBSPI_MSGS_ACT<br>● DBSPI_MSGS_HIST<br>● DOCSTAT_PERF<br>● DOCSTAT_PERF<br>● DOCSTAL_PERF                                                                                                    | メトリック リスト名<br>クラス<br>ポイント間隔<br>デ <sup>・</sup> フォルトデ <sup>・</sup> ータ ソース<br>メトリックの候補 | SAP_ITS_INSTANCE<br>ITS_INSTANCE<br>時間    保存日数<br>R3ITS_* | 180                                                                                                    | すべて保存<br>ヘルプ |  |  |
| Contract Status (Discover Trace ) Dependencies Trace ) Gather Trace ) Reporter the trace / RepLoad Trace ) Maintenance Trace / Reporter the trace / Reporter the trace / Reporter trace / Reporter the trace / Reporte | → JOBREP_PERF<br>→ MIB_PERF<br>→ OVO_SERVICES<br>→ SPOU_PERF<br>→ SPOU_PERF<br>→ SYSUP_PERF<br>→ SYSUP_PERF<br>→ UPDATE_PERF<br>→ UPDATE_PERF<br>→ USER_PERF<br>→ USER_PERF<br>→ WINOSSPI_ASP                                                                                                    |                                                                                     |                                                           | Metric Name<br>AVAGATETIME<br>AVAGATETIMEPERCEN<br>AVBLOCKLENGTH<br>AVBLOCKSPERTRANS/<br>AVBROWSETIME<br>AVBROWSETIMEPERCE<br>AVDESTROYEDTHREAD<br>AVHISPERSECOND<br>AVKRIME<br>AVR3TIME<br>AVR3TIME<br>AVR3TIME<br>AVR3TIMEPERCENT<br>AVAT | T AC INT DS  |  |  |
| OpenView¥newconfig¥Packages¥repload_WINOSSP     OpenView¥newconfig¥Packages¥repload_WINOSSP     OpenView¥newconfig¥Packages     OpenView¥newconfig¥Packages     OpenView¥newconfig¥Packages     OpenView¥newconfig¥Packages     OpenView¥newconfig¥Packages     OpenView¥newconfig¥Packages     OpenView¥newconfig¥Packages     OpenView¥newconfig¥Packages     OpenVie   | ▲                                                                                                    | ad Completed loading                                                                | template file                                             |                                                                                                    |              |  |  |
| group selection mode : SAP R3 Recorter サービス - 停止中                                                                                                    | O2004/05/12 17:2558 : RepLoad Begin loading template file E¥Program Files¥HP OpenView¥newconfig¥Packages¥repload_WINOSSP<br>O2004/05/12 17:2559 : RepLoad Completed loading template file<br>O2004/05/12 17:2559 : NewDB Completed creation/modification of required Reporter database tables     Neporter Status (Discover Trace ) Dependencies Trace ) Gather Trace ) RepLoad Trace ) Maintenance Trace ) Scheduler Trace / |                                                                                     |                                                           |                                                                                                    |              |  |  |
|                                                                                                    |                                                                                                    |                                                                                     |                                                           |                                                                                                    |              |  |  |

## SPI for SAP レポートの削除

SPI for SAP レポートおよび OpenView Reporter との統合を完全に削除するには、この項で説 明する手順を正しい順序で実行する必要があります。この項では、以下のトピックを説明しま す。

- 396 ページの「OpenView Reporter スナップ イン パッケージを削除するには」
- 397 ページの「OV Reporter システムから SPI for SAP を削除するには」

## OpenView Reporter スナップイン パッケージを削除するには

以下の手順を使用すると、OpenView Reporter の SPI for SAP スナップ イン パッケージを OpenView Reporter システムからすばやく簡単に削除できます。

1. OV Reporter で、以下を表示します。

[ファイル:構成 -> レポート パッケージ]

- 2. [レポート パッケージの構成] ウィンドウの右ペインにある [インストール済みパッケージ] ウィンドウから以下のファイルを選択します。
  - SPI for SAP ITS Reports
  - SPI for SAP ITS 620 Reports
  - SPI for SAP
- 3. [レポート パッケージの構成]ウィンドウの左ペインにある [利用可能なパッケージ]ウィン ドウの左矢印ボタン [<-] をダブルクリックします。

4. [OK] をクリックして終了します。
## OV Reporter システムから SPI for SAP を削除するには

**OpenView Reporter** システムから **SPI for SAP** のバイナリ ファイルを削除するには、システム 管理者として、**OpenView Reporter** システムで以下の手順を実行する必要があります。

MS Windows の [スタート] メニューで、以下の項目を表示します。

[スタート : 設定 > コントロール パネル > アプリケーションの追加と削除]

[HP OpenView Operations Performance for Windows]を選択します。

[Reports for hp OpenView smart plug-in for SAP] を強調表示します。

[削除]を選択します。

画面上の指示に従って、削除処理を完了します。

サービス レポート SPI for SAP レポートの削除

# 10 SPI for SAP のトラブルシューティング

この項では、SPI for SAP を使って作業する際に遭遇する問題の解決に役立つ情報を記述します。

## この項の内容

この項の情報は、SPI for SAP を日常使用している際に遭遇する問題を解決する上で役立ちます。以下の内容に関する情報を取得できます。

- 401 ページの「問題の特徴の把握」
- 402 ページの「問題特定手順」
- 411 ページの「SPI for SAP の一般的な問題」

## 問題の特徴の把握

問題に遭遇した際には、関連するすべての情報をメモしてください。この情報は、問題分析を次 の段階に進める上でも、外部のサポートが必要になった場合にサービス要員に問題を説明する際 にも役立ちます。

• 環境:

何か変更しましたか。ネットワークまたは製品構成に何か変更があったか調べてください。

- ハードウェア
- ソフトウェア (OS、OVO、および SAP R/3 パッチを含む)
- ファイル
- セキュリティ(ファイルパーミッション)
- ネームサービス
- 使用率
- 問題が発生する(した)状況

#### • 継続期間:

発生する期間および頻度はどのくらいですか。問題は再現性がある(いつも発生する)か再 現性がない(時々しか発生しない)かどちらでしょうか。

## 問題特定手順

この項では、メモした症状を引き起こす問題の原因を特定する際に使用できる手順を説明しま す。問題に遭遇した際にいつもこれらの手順をすべて実行するという必要はありません。問題に よっては、調査範囲をシステムの特定のコンポーネントに容易に局所化できるからです。しか し、大部分の問題では、以下のいくつかの点をチェックする必要があります。

- OVO エージェントおよび OVO 管理サーバーのインストール状況 (パッチを含む)
- SPI for SAP のインストール状況
- 管理ノードに分配されたメッセージ ソース テンプレート
- 管理ノードでの SPI for SAP モニタの実行状況
- SPI for SAP の SAP R/3 フロントエンドへのアクセス

## OVO エージェントのインストール状況のチェック

以下の点をチェックする必要があります。

- 管理ノードおよび管理サーバーの両方に OVO エージェントがインストールされているか。
- どのバージョンの OVO エージェントがインストールされているか。

**OVO** エージェントが管理ノードまたは **OVO** 管理サーバーにインストールされているかチェックするには、コマンド行で以下のコマンドを入力します。

#### swlist

このコマンドは、コマンドを実行した管理ノードまたは OVO 管理サーバーにインストールされ ている OVO エージェントのバージョン情報を表示します。

さらに情報を得るには、以下のように、トレースを有効にした状態で OVO エージェントを停止 し、再起動します。

1. OVO エージェントのトレースを有効にする。

OVO エージェントのトレースを有効にするには、以下のファイルを開き、エントリ OPC\_TRACE TRUE を追加します。

/opt/OV/bin/OpC/install/opcinfo

2. OVO エージェントを停止します。

OVO エージェントを停止するには、以下のコマンドを入力します。

#### opcagt -stop

3. OVO エージェントを再起動します。

OVO エージェントを再起動するには、以下のコマンドを入力します。

#### opcagt -start

4. OVO トレース ファイルの情報を確認します。

OVO トレース ファイルの内容を監視するには、以下のコマンドを入力します。

#### tail -f /var/opt/OV/tmp/OpC/trace

### OVO サーバーのインストール状況のチェック

サーバー コンポーネントが OVO 管理サーバーにインストールされているかチェックするには、 コマンド行で以下のコマンドを入力します。

#### swlist

このコマンドは、管理サーバーにインストールされている OVO サーバー コンポーネントのバー ジョン情報を表示します。

さらに情報を得るには、以下のように、トレースを有効にした状態で OVO サーバーを停止し、 起動します。

1. OVO 管理サーバーのトレースを有効にする。

以下のファイルを開き、エントリ OPC\_TRACE TRUE を追加します。

#### /opt/OV/bin/OpC/install/opcinfo

2. OVO 管理サーバーを停止します。

以下のコマンドを入力します。

#### opcsv -stop

3. OVO 管理サーバーを再起動します。

以下のコマンドを入力します。

#### opcsv -start

4. OVO トレース ファイルの情報を確認します。

以下のコマンドを入力します。

tail -f /var/opt/OV/tmp/OpC/mgmt\_sv/trace

## インストールされているパッチのチェック

最新の OVO パッチがインストールされているかチェックするには、コマンド行で以下のコマンドを実行します。

#### swlist

表示される情報にはパッチ番号が含まれています。パッチが管理ノードに配信されているか確認 するには、以下の点をチェックする必要があります。

- パッチが関連する OVO のバージョンを確認する。
- 管理ノードにある OVO 実行可能ファイルのバージョンをメモする。

UNIX オペレーティング システムがインストールされている管理ノード上の実行可能ファイル のバージョンをチェックするには、what コマンドを実行します。たとえば、次のようになりま す。

#### what opcgt

出力にはバージョン番号が含まれています。

MS Windows ノード上の実行可能ファイルのバージョンをチェックするには、Windows エクス プローラで実行可能ファイルを選択して右クリックし、コンテキスト メニューから [プロパ ティ]を選択し、[バージョン情報] タブをクリックします。

## SPI for SAP インストール状況のテスト

OVO 管理サーバーまたは UNIX 管理ノードにインストールされている SPI for SAP のバージョ ンをチェックするには、r3itogui および SPI for SAP モニタのバージョンをチェックします。 r3itogui および SPI for SAP モニタのどのバージョンが特定のシステムにインストールされて いるかを調べるには、以下のコマンドを入力します。

#### what /opt/OV/lbin/sapspi/r3itogui

what /var/opt/OV/bin/OpC/monitor/r3mon\*

これらのコマンドを実行した際に表示される情報には、SPI for SAP バージョンが含まれます。 例:

/opt/hpitosap/bin/r3itogui: abcglob %u.%u HP Open View SMART Plug-In for SAP R/3 Mon Jun 7 12:30:21 METDST 1999 HP Open View SMART Plug-In for SAP R/3 Rev. 6.0 Serie 700/800 HP-UX 10.X alxxsnmp.c 20.7 SAP 97/03/06

## 分配されたテンプレートのチェック

管理ノードに分配されているメッセージ ソース テンプレート、およびそれらに設定されている パラメータ (ポーリング レートなど)をチェックできます。この情報を得るためには、以下のコ マンドを入力します。

#### /opt/OV/bin/OpC/utils/opcdcode /var/opt/OV/conf/OpC/monitor

以下に、ノードで見つかった各テンプレートについて表示される情報の例を挙げます。 Monitor "r3monjob" DESCRIPTION "Monitoring of SAP R/3 batch jobs INTERVAL "15m" MONPROG "r3monpro MAXTHRESHOLD GEN\_BELOW\_RESET THRESHOLD 0750000 RESET 0.250000

## HP-UX ノードでのモニタの実行状況のチェック

モニタが正しく実行しているかチェックするには、トレースを有効にし、モニタをコマンド行から起動し、結果のトレース ファイルを確認します。

トレースを有効にしてモニタを開始するには、以下のコマンドを入力します。

/var/opt/OV/bin/OpC/monitor/<monitor> -trace 1

ここで <monitor> はモニタ名、たとえば r3moncol です。

モニタが開始すると、以下のコマンドを入力してトレース ファイルを確認できます。

#### more /var/opt/OV/bin/OpC/monitor/<monitor>.log

Remote Function Call (RFC) を使用するモニタの追加情報は、以下のコマンドを入力して取得できます。

more dev\_rfc

このコマンドは rfc\_dev ファイルを表示します。このファイルでは、RFC 接続の確立、RFC に よる取得データと送信データ、および RFC 例外に関するトレース情報を確認できます。

RFC を使用するモニタは次のものです。

- バッチ ジョブ モニタ r3monjob
- syslog モニタ r3monxmi

以下のモニタには、モニタ設定ファイルで定義した監視条件を検証することができる追加機能が あります。

- CCMS アラートモニタ r3monsap
- プロセスモニタr3monpro
- バッチ ジョブ モニタ r3monjob

これらのモニタでは、-parser スイッチを追加して、モニタ コマンドを起動できます。以下の ようになります。

#### /var/opt/OV/bin/OpC/monitor/<monitor> -trace 1 -parser

設定に不正な点が検出されたら、重大メッセージがメッセージブラウザに送信されます。検出されなかった場合は、メッセージはありません。

SPI for SAP モニタの設定の詳細は、19 ページの「SPI for SAP モニタのカスタマイズ」を参照 してください。

## SPI for SAP の SAP R/3 フロントエンドへのアクセスのチェック

SPI for SAP には、SAP R/3 オンライン セッションを開く、多数のアプリケーションおよびオペレータ起動アクションが含まれています。図 10-1 には、OVO デスクトップからどのようにして SAP フロントエンドへの接続が行われるかが示されています。

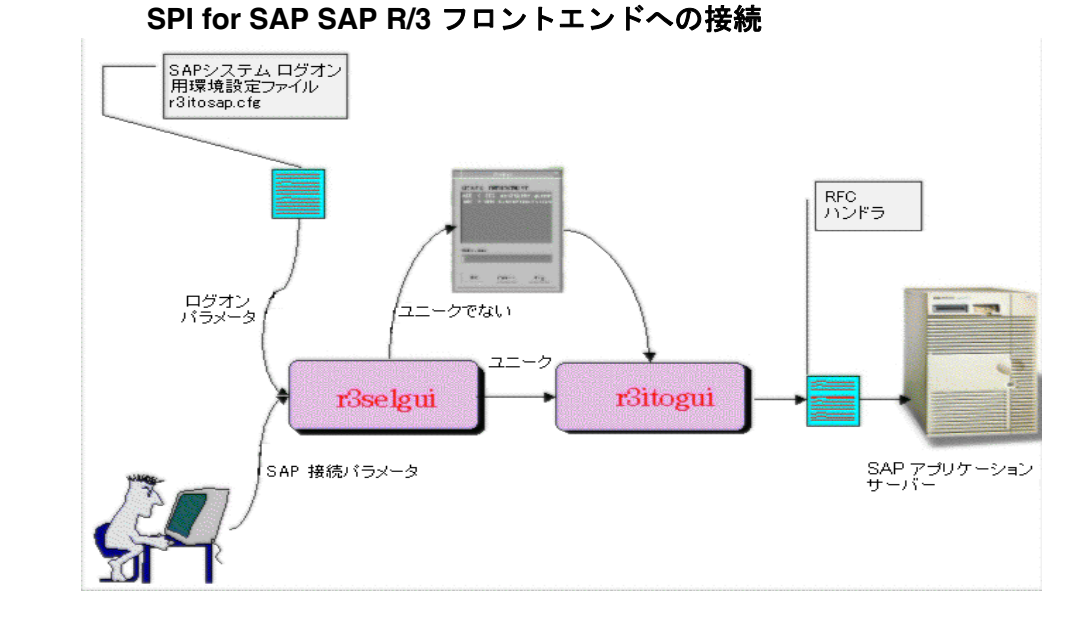

#### 図 10-1

特定のインスタンスについて SAP R/3 フロントエンドへの接続をテストするには、実行可能 ファイル sapgui および r3selgui を、いずれもトレースを有効にして起動します。このためには、 管理サーバーでコマンド行から以下のコマンドを入力します。

```
export DISPLAY =<hostname>:0.0
/opt/OV/lbin/sapspi/sapgui/sapgui -host<hostname> -nr \
<SAP_instance_number>
/opt/OV/lbin/sapspi/r3selgui -exefile
/opt/OV/lbin/sapspi/r3itogui -host <hostname> -trace 1
```

トレースの結果を確認するには、以下のコマンドを入力します。

more dev\_rfc

このコマンドは rfc\_dev ファイルを表示します。このファイルでは、RFC 接続の確立、RFC に よる取得データと送信データ、および RFC 例外に関するトレース情報を確認できます。 図 10-2 では、OVO と SAP R/3 の間の通信プロセスに含まれるさまざまな段階を示します。

図 10-2 OVO と SAP R/3 の間のメッセージ フロー

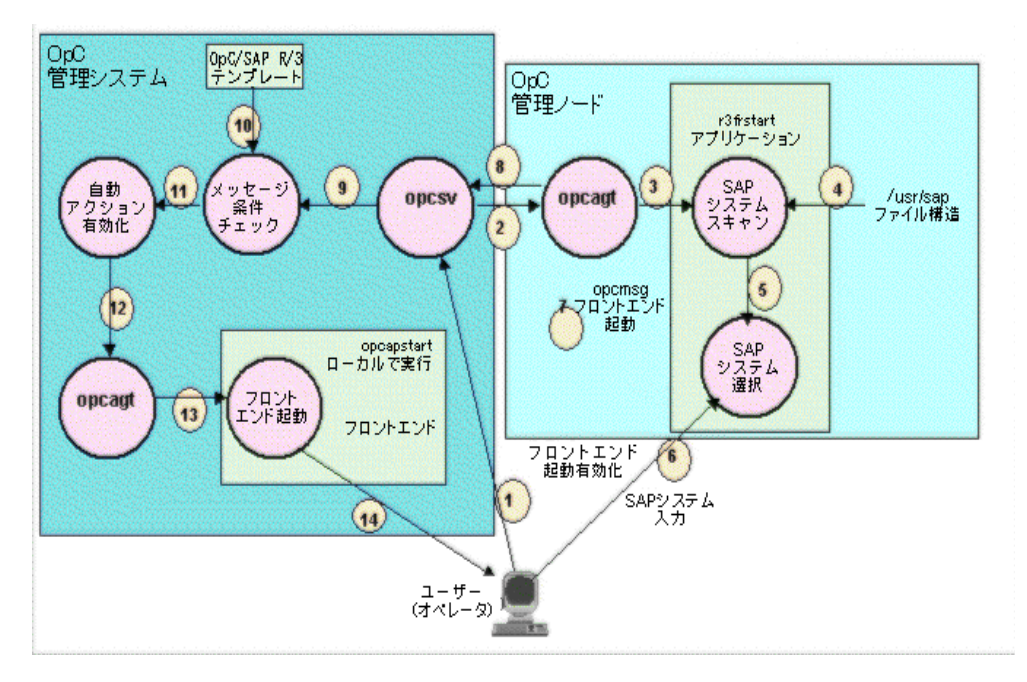

表 10-1 には、この通信プロセス中の個々の段階で発生し得る問題と、原因の発見のために実行 できるチェック項目をまとめています。

### 表 10-1 通信の問題のチェック

| 段階      | 問題点                                                       | チェック                                                                                              |
|---------|-----------------------------------------------------------|---------------------------------------------------------------------------------------------------|
| 1, 2, 3 | 管理ノードでの権限の問題。<br>アクション エージェント opcacta<br>が管理ノードで実行されていない。 | 管理ノードにユーザー opc_op で rlogin<br>し、SAP R/3 <b>フロントエンド</b> アプリケー<br>ションの手動での起動を試みます。<br>次のコマンドを実行します。 |
|         |                                                           | opcagt -status                                                                                    |

| 段階         | 問題点                                                     | チェック                                                                                                    |
|------------|---------------------------------------------------------|----------------------------------------------------------------------------------------------------|
| 4, 5, 6    | ディレクトリ構造 /usr/sap 内に<br>読み取り権限がない。                      | 管理ノードにログオンします。<br>su opc_op<br>以下のコマンドを実行します。<br>find /usr/sap -print<br>読み取り権限の問題の場合は、メッセージ<br>「Cannot Open」が表示されます。 |
| 7, 8, 9    | OVO エージェントまたはサーバー<br>が実行されていない。                         | 管理サーバーおよび管理ノードで、以下の<br>コマンドを実行します。<br>opcagt -status                                                                  |
|            | 通信の問題。                                                  | <ul> <li>管理サーバーで、以下のコマンドを実行します。</li> <li>opcsv -status</li> <li>OVO トレース モードを管理ノードおよび</li> </ul>                      |
|            |                                                         | 管理サーバーで有効にします。                                                                                                    |
| 10, 11, 12 | opcmsg を通じて送信されたメッ<br>セージが r3frstart メッセージ条件<br>に一致しない。 | opcmsg テンプレート内に r3frstart 条件が<br>存在していること、およびその順序を<br>チェックします。                                                        |
|            |                                                         | 選択した SAP システムの応答後にメッ<br>セージ ブラウザにメッセージが表示され<br>るかどうかをチェックします。                                                         |
|            |                                                         | メッセージの詳細の中で、自動アクション<br>のステータスをチェックします。                                                                                |

## 表 10-1 通信の問題のチェック(続き)

## 表 10-1 通信の問題のチェック(続き)

| 段階     | 問題点                             | チェック                                            |
|--------|---------------------------------|-------------------------------------------------|
| 13, 14 | OVO エージェントが管理サーバー<br>で実行されていない。 | 管理サーバーで、以下のコマンドを実行し<br>ます。                      |
|        | シェル スクリプト onceanstart           | opcagt -status                                  |
|        | を起動できない。                        | 管理サーバーで、以下のコマンドを実行し<br>ます。                      |
|        |                                 | /opt/OV/lbin/sapspi/sapgui/\opcsap              |
|        |                                 | start <hostname>\</hostname>                    |
|        |                                 | <instance_number> <sid></sid></instance_number> |

## SPI for SAP の一般的な問題

SPI for SAP に関する問題は、一般に以下の領域の1つに当てはまります。

- 411 ページの「SPI 製品をインストールできない」
- 412 ページの「SPI for SAP ソフトウェアの MS Windows ノードへの配信が中止される」
- 412 ページの「設定ファイルを編集できない」
- 412 ページの「R/3 サービス検出が一部の管理ノードで失敗する」
- 413 ページの「SAP システムの Up/Down が正しく報告されない」
- 414 ページの「OVO メッセージがメッセージ ブラウザで重複する」
- 414 ページの「CCMS アラートメッセージがメッセージ ブラウザで重複する」
- 415 ページの「syslog メッセージがメッセージ ブラウザで重複する」
- 415 ページの「syslog メッセージがメッセージ ブラウザに転送されない」
- 415 ページの「パフォーマンス モニタが同期化されない」
- **416**ページの「パフォーマンスモニタが動作しない」
- 416 ページの「ワークプロセス モニタ (r3monwpa) が RFC 例外で終了する」

## SPI 製品をインストールできない

- どの管理サーバー コンポーネントまたは管理ノード コンポーネントをインストールできな いのかチェックします。
- インストールの前提条件に適合しているかどうか(管理サーバーおよび管理ノードの両方について)チェックします。『HP OpenView Operations Smart Plug-in for SAP インストール ガイド』を参照してください。
- インストール手順を正しく実行したか確認します。『HP OpenView Operations Smart Plug-in for SAP インストール ガイド』を参照してください。
- (コンソールまたは管理ノードから)製品がすでにインストールされているか確認します。

## SPI for SAP ソフトウェアの MS Windows ノードへの配信が中止される

これは次のディレクトリの共有違反が原因です。

#### ¥usr¥OV¥bin¥OpC¥intel¥monitor¥cmds

そのノードで他のプロセスがこのディレクトリを使用していないか確認する必要があります。こ れをするには、SPI for SAP ソフトウェアの配信先とする管理ノード上の MS Windows エクス プローラおよびコマンド シェルを閉じます。

## 設定ファイルを編集できない

SAP R/3 Admin または SAP R/3 Admin Local グループ内のアプリケーションを使用して設定 ファイルを編集しようとした際にエラー メッセージが出る場合は、SPI for SAP ソフトウェア コンポーネントを管理サーバーおよび管理ノードに配信していない可能性があります。『HP OpenView Operations Smart Plug-in for SAP インストール ガイド』を参照してください。

## R/3 サービス検出が一部の管理ノードで失敗する

R/3 サービス検出アプリケーションがあるホストについて必要な情報の収集に失敗した場合、そのホストは SPI for SAP サービス ツリーに現れません。そこで、足りない情報を手で追加し、以下のように SapSpiServices ファイルを作成します。

1. サービス検出情報が SapSpiServiceDiscovery ファイルにない各 SAP 管理ノードで、管理 ノードにログインし、以下のコマンドを実行します。

#### /var/opt/OV/bin/OpC/cmds/r3sd

r3sd コマンドは、必要な情報を stdout に出力します。結果は 例 10-1 に示す例のようにな ります。

#### 例 10-1 r3sd コマンドの出力例

```
{
  [R3Instance]
Hostname=sapper
HostnameGUID=
 SystemName=AST
InstanceName=DVEBMGS00
Number=0
Release=40B
DBName=AST
DBHostname=sapper
```

```
Process=Dialog
Process=Update
Process=Enqueue
Process=Batch
Process=Message
Process=Gateway
Process=Spool
}
```

2. R/3 サービス検出コマンドによって 自動的に検出されなかった 各管理ノードで、r3sd コマンドの出力を(開き中カッコおよび閉じ中カッコ {} を含めて) OVO 管理サーバーの以下のファイルにコピーします。

var/opt/OV/tmp/SapSpiServiceDiscovery

3. OVO 管理サーバーで、以下のコマンドを実行します。

# /opt/OV/lbin/sapspi/r3sm -file \ /var/opt/OV/tmp/SapSpiServiceDiscovery

プログラムが正常に終了すると、r3sm は以下のファイルを作成します。このファイルには SPI for SAP サービス ツリーが含まれます。この後、374 ページの「To Upload the Service Configuration File to OVO」で説明されているように、このファイルを OVO にアップロー ドします。

/var/opt/OV/tmp/SapSpiServices

## SAP システムの Up/Down が正しく報告されない

この問題の症状は、r3monup.hisファイルにアクセスできないと報告するメッセージが、 r3monsapモニタを実行するたびにメッセージブラウザに表示されるものです。このファイルは モニタが最初の実行時に作成するため、メッセージがr3moncolアラート収集モニタの最初の実 行時に表示されるのは正常な動作です。

このメッセージが繰り返し表示される場合は、モニタが SAP R/3 システムへのログオンに失敗 している可能性があります。環境設定ファイル (r3itosap.cfg) をチェックし、ログオン情報が 正しく設定されているか確認する必要があります。

SPI for SAP は現在 r3status モニタを使用して SAP R/3 のステータスをチェックしていること に注意してください。r3status モニタは、以下のステータスを区別できます。

アクセスできないホスト

- アクセスは可能であるが SAP システムを使用できないホスト
- アクセス可能であり SAP システムも使用できるが、指定された SAP ユーザーがログインで きないホスト
- 注記 ステータス モニタ r3status は、監視対象の SAP インスタンスが 60 秒以内に応答しないと、SAP インスタンスを「利用不能」とみなします。しかし、応答がなかった原因としてはたくさんの可能性があります(例:利用可能なダイアログワーク プロセスがすべて割り当て済みだった、または、利用可能な SAP ゲートウェイ接続がすべて使用中だった等)。

他の問題として、SPI for SAP が、Unix システム上で SAP インスタンスのステータスを測定し ようとする時、RFC コールがハングすることがあります。その結果、任意の情報を返すのに失 敗します。これは、SAP ライブラリでのバグが原因の1つです。SAP GUI が、r3status モニ タがステータスを確認しようとしている SAP システムに接続できない場合、RFC コールは単に ハングしています。

r3status モニタは、SAP インスタンスのステータスを間違って報告することもあります。つま り、SAP インスタンスが、実際はアップ状態で使用できる時にダウンとして報告されます。こ れは、ping コマンドでの問題によってよく引き起こされます。ping コマンドが問題を引き起こ しているかどうかを確認するには、レベル3でr3status モニタのトレーシングを有効にして、 例外的な ping エントリでr3status.log ファイル内のトレースの出力を確認します。たとえば、 ping コマンドが送信した回数やパケット、および受信が同じでないなどです。

## OVO メッセージがメッセージ ブラウザで重複する

SAP 関連メッセージを標準 OVO opemsg テンプレートで抑制していません。SPI for SAP には、 標準の opemsg テンプレートと平行して、管理ノードにインストールされた独自の opemsg テン プレートがあります。SAP 関連メッセージが標準テンプレート内で抑制されていない場合、いく つかの状況は両方のテンプレートから報告されます。『*HP OpenView Operations Smart Plug-in for SAP インストール ガイド*』を参照してください。

## CCMS アラートメッセージがメッセージ ブラウザで重複する

SAP R/3 バージョン 4.0 以降の CCMS アラートモニタは r3monsap モニタと r3monal モニタの 組み合わせで実現されています。メッセージの重複を避けるには、r3monal モニタが識別するア ラート条件を r3monsap モニタで無効にする必要があります。現在、r3monal モニタが対応して いないのはデータベースアラートだけです。そのため、データベースアラート以外のすべての警 告を、r3monsap 設定ファイルで無効にする必要があります。

## syslog メッセージがメッセージ ブラウザで重複する

syslog メッセージをメッセージ ブラウザに転送できるモニタは3つあります。次のモニタです。

- r3monxmi
- r3monal
- r3monsap

r3monxmi モニタは syslog メッセージを SAP R/3 syslog から直接取得します。CCMS アラート モニタの syslog アラートは経由しません。このモニタを使用している場合、SAP R/3 CCMS ア ラートモニタと SPI for SAP r3monal、r3monsap 設定ファイルで syslog メッセージを無効にし ます。

## syslog メッセージがメッセージ ブラウザに転送されない

r3monsap モニタを使用して syslog メッセージを転送している場合、メッセージ ブラウザには 未受諾 syslog メッセージが 1 つのみ存在できます。syslog メッセージの到達からその受諾までの 間に生成された syslog メッセージは失われます。

syslog メッセージの消失を避けるには、以下のいずれかを実行します。

 r3monxmi syslog モニタを使用します。このモニタは複数の未受諾 syslog メッセージを許容 します。

または

r3monsap.cfg 設定ファイルで、送信前にすべての syslog メッセージを自動的に受諾するようオプションを設定します。

## パフォーマンス モニタが同期化されない

パフォーマンス モニタが、予定されているすべてのタスクをモニタの次の実行までに完了でき ない場合、同期化の問題が発生します。スケジューラの同期化の問題を解決するには、以下の操 作を実行します。

### 1. ポーリング間隔のチェック

r3perfagent.cfg ファイルで、個々の r3perfagent モニタのポーリング間隔が小さすぎる 値に変更されていないかどうかを確認します。個々のモニタのポーリング間隔は r3perfagent.cfg ファイルの「Polling Interval」列で定義できます。詳細は、268ページ の「パフォーマンス モニタ スケジューラ」を参照してください。

#### 2. リモートモニタを無効にする

r3perfagent パフォーマンス モニタのリモートモニタが有効になっている場合、ネット ワークの問題が発生すると、リモート サーバーの情報への要求に対する応答に時間がかかり ます。しばらくの間リモートモニタを無効にしてみて、これが r3perfagent パフォーマン スモニタの原因によるものかどうかを調べます。このテストは、1 つの個別のリモート ホス ト、またはすべて(複数のホストがある場合)について行ってみてください。SPI for SAP パ フォーマンス モニタを使用したリモートモニタの詳細は、267 ページの「リモート パ フォーマンス監視」を参照してください。

### パフォーマンス モニタが動作しない

SPI for SAP が SAP へのログインに使用する SAP ユーザー名 / パスワードを変更する場合、こ の変更が r3itosap.cfg に反映されているかどうか、また、r3itosap.cfg 内の情報を使用する SPI for SAP のコンポーネントが、この変更を認識できるように再起動されているかどうかを確 認する必要があります。

これは、SPI for SAP の SAP/Performance サブエージェントには特に重要です。これは r3itosap.cfg 内の SAP ログイン情報を起動時の *1 回だけ*しか読み込まず、SAP にログインで きない場合は起動しないためです。また、SAP 自体のセキュリティの仕組みによって、すでに一 定回数のログインを試行して失敗したユーザーはそれ以降のログインができなくなります。詳細 は、276 ページの「SAP/Performance サブエージェントの管理」を参照してください。

## ワークプロセス モニタ (r3monwpa) が RFC 例外で終了する

アラート タイプ WP\_CHECK\_CONFIGURED は、ワークプロセス モニタ r3monwpa に対して、 実際に動作しているワークプロセス数と現在の操作モードで設定されているワークプロセス数を 比較するよう指示します。操作モードが設定されていないと、ワークプロセス モニタは RFC 例 外で終了します。

このような RFC 例外が発生した場合は、r3monwpa をアラート タイプ

WP\_CHECK\_CONFIGURED に設定した SAP 環境内の各アプリケーション サーバー上で操作 モードが正常に動作しているかをチェックしてください。

操作モードの設定を確認するには、以下の手順を実行します。

1. 問題の発生した SAP システムに接続します

2. トランザクション「rz03」を開始します

3. 「F7」キーを入力し、設定された操作モードに矛盾がないかチェックします

4. アプリケーション サーバーの操作モードに矛盾があれば、そのアプリケーション サーバー に対して、アラート タイプ WP\_CHECK\_CONFIGURED を無効にしてください

## A

ABAP ダンプモニタ (ダンプ/更新モニタ). 156Aborted プロセスモニタの条件,159 Admin Local SAP R/3, 49 Admin SAP R/3, 43, 48 AgentHostname  $\neq - \mathcal{P} - \mathcal{F}$ , 32, 118 AlertMonitor アラートクラス, 32, 119 AlertThrBufCUA, 222 AlertThrBufNTABField, 222 AlertThrBufNTABInit, 222 AlertThrBufNTABShort, 222 AlertThrBufNTABTable, 222 AlertThrBufProgram, 222 AlertThrBufScreen, 222 AlertThrBufTablesGen, 222 AlertThrBufTablesSin, 222 AlertThrInfActiv, 226 AlertThrInfData, 226 AlertThrInfDB, 226 AlertThrOraArch, 224 AlertThrOraCall, 224 AlertThrOraData, 224 AlertThrOraDB, 224 AlertThrOraGen, 224 AlertThrOraScan, 224 AlertThrOraSort, 224 AlertThrOthers, 223 Alerttype アラートクラス, 32, 118 AND/OR パラメータ値.112 APSERVER **OM SWITCH OVERDUE**, 173 USER\_LOGGEDIN\_MAX, 198 WP AVAILABLE, 202 **WP IDLE**, 206 WP STATUS, 210

## B

Batch WP サービス, 363 Batch サービス, 361 BehindSyncMessage r3perfagent の同期スケジュール, 272 パフォーマンス モニタ用のスケジュール同 期, 272

### С

CCMS

LocalAutoAck, 38 r3monsap を使用した監視条件,85 アラートクラス,87 アラートモニタにおけるアラートメッセージ の追加.230 重要度レベル,60 メッセージフローのカスタマイズ.218.227 CCMS アラートモニタ 環境変数,323 CCMS アラートモニタ,56 SAP R/3 4.6(6.x), 67 SAP R/3 4.x, 62 環境変数,60,345 重要度レベル.60 ファイル,94 ファイルの場所.59 リモートモニタ.61 CCMS メッセージ メッセージブラウザでの重複,414 CHANGE OPTION SAP R/3 (4.0x/4.5x), 137 SAP R/3 3.x, 136 SAP R/3 4.6x, 139 Coda MWA から移行する.250

## D

Database サービス, 361 DBINFO\_PERF, 281 DBINFO\_PERF パフォーマンス メトリック, 279, 393 Delta プロセス モニタの条件, 82 Dialog WP サービス, 363 Dialog サービス, 361 DOCSTAT\_PERF, 283 DOCSTAT\_PERF パフォーマンス メトリック , 279, 393 dsi2ddf ラッパー ユーティリティ, 253, 315, 334, 335

## Е

Enable/Disable アラートクラス, 33, 36, 119 Environment サービス, 361 Exact プロセス モニタの条件, 81

## F

Filemask アラートクラス,33

### G

Gateway サービス, 363

## H

HistoryPathAIX キーワード, 37, 100, 118 HistoryPathUnix キーワード, 37, 100, 118 HistoryPathWinNT キーワード, 37, 100, 118 ITS 6.20 モニタ用, 324 ITS パフォーマンス モニタ, 346

## I

ICMSTAT PERF パフォーマンス メトリック , 279, 285, 393 Informix データベース しきい値の設定,226 Integration SPI for SAP および SAP Solution Manager, 233前提条件,233 Interface サービス,361 ITS 可用性モニタ,355 ステータス モニタ, 328, 355 ITS 4.6/6.10 Monitor templates r3itsperfmon, 338 SAP R3 opcmsg, 338 ITS 4.6/6.10 モニタ インストール 確認,317 サービスレポートの設定.330 サービスレポートの表示.330 前提条件 サービスレポート,329 統合 サービスレポート,329 インストール 手順,316 ITS 4.6/6.10 モニタのインストールの確認, 317ITS 6.20 モニタ 設定 HistoryPathWinNT, 324 ITS System ID, 325

RemoteMonitoring, 324 トレースファイル,323 統合 SAP SPI, 313 ITS 6.20 モニタの設定用 SAP appserver パラ メータ、325 ITS 6.20 テンプレート r3itsmon, 317 ITS 6.20 パフォーマンス モニタ インストール,314 ITS 6.20 モニタ インストール 前提条件,314 設定 Datafileslocation, 324 Enable/Disable, 327 ITS Hostname, 325, 326, 327 ITS Number, 325 ITS System ID, 325, 326, 327 ITS WGatehost, 325 ITS WGateport, 325 ITSPerfMon, 327 LocalHost, 324 **OpC Message Group**, 328 OpC Object, 328 **OpC Severity**, 328 RemoteHost, 324 SAP appserver, 325 SAP システム, 325 Threshold, 328 WebServer, 325, 326 トレースレベル.323 ITS 6.20 モニタ設定用 LocalHost パラメータ, 324ITS 6.20 モニタの設定用 ITS System ID パラ メータ,326 ITS 6.20 モニタの設定用 Enable/Disable パラ メータ,327 ITS 6.20 モニタの設定用 ITS Hostname パラ x - y, 325, 326, 327 ITS 6.20 モニタの設定用 ITS Number パラ メータ,325 ITS 6.20 モニタの設定用 ITS System ID パラ メータ, 325, 327 ITS 6.20 モニタの設定用 ITS WGatehost パラ メータ,325 ITS 6.20 モニタの設定用 ITS WGateport パラ メータ,325

ITS 6.20 モニタの設定用 OpC Message-Group  $^{n} \mathcal{P} \mathcal{Y} - \mathcal{P}$ , 328 ITS 6.20 モニタの設定用 OpC Object パラ メータ,328 ITS 6.20 モニタの設定用 OpC Severity パラ メータ,328 ITS 6.20 モニタの設定用 RemoteHost パラ メータ,324 ITS 6.20 モニタの設定用 SAP appserver パラ メータ,325 ITS 6.20 モニタの設定用 SAP system パラ メータ,325 ITS 6.20 モニタの設定用 Threshold パラメー タ,328 ITS Monitor テンプレートの分配, 336 ITSPerfMon キーワード ITS Hostname  $^{n}$   $^{n}$   $^$ Agate-Hostname パラメータ,348 Enable/Disable  $n \not \supset \forall - \varphi$ , 327, 347 ITS 6.20 モニタの設定, 327 ITS Hostname パラメータ, 326, 327, 347 ITS System ID パラメータ, 325, 326, 327, 347ITS パフォーマンス モニタの設定,347 OpC Message Group パラメータ, 328 OpC Severity パラメータ,328 Portnumber パラメ-タ, 348 Threshold  $^{n}$   $^{n}$   $^{n}$   $^{n}$   $^{n}$   $^{n}$   $^{n}$ Webserver パラメータ,347 ITS パフォーマンス モニタ,307 PerfView の設定,354 インストール,334 確認,337 前提条件,334 手順,336 コマンド行インタフェース,348 サービスレポートの設定,352 サービスレポートの表示,352 設定 Agate Hostname, 348 Datafileslocation, 347 Enable/Disable, 347 HistoryPathWinNT, 346 ITS Hostname, 347 ITS System ID, 347 ITSPerfMon, 347 Portnumber, 348 Webserver, 347 トレースファイル,346

トレースレベル,345 前提条件 サービスレポート,352 統合 PerfView, 354 **SAP SPI**, 332 サービス レポート,351 パフォーマンス メトリック,348 パフォーマンス グラフの表示,354 ITS パフォーマンス モニタのインストールの 確認,337 ITS パフォーマンス モニタの設定に関する Agate-Hostname パラメータ,348 ITS パフォーマンス モニタの設定に関する Enable/Disable  $^{n}$   $^{n}$   $^{n}$   $^{n}$   $^{n}$ ITS パフォーマンス モニタの設定に関する ITS Hostname パラメータ.347 ITS パフォーマンス モニタの設定に関する ITS System ID パラメータ,347 ITS パフォーマンス モニタの設定に関する Portnumber パラメータ,348 ITS パフォーマンス モニタの設定に関する Webserver  $^{n}$   $^{n}$   $^{n}$   $^{n}$   $^{n}$   $^{n}$ 

## J

JOB\_ABORTED, 167 JOB\_MAX\_RUN\_TIME, 163 JOB\_MIN\_RUN\_TIME, 164 ジョブ モニタの条件, 159, 171 JOBREPORT モニタ, 159 JOBREP\_PERF, 287 JOBREP\_PERF パフォーマンス メトリック, 279, 393

## $\mathbf{L}$

LOCK CHECK モニタ, 168 logfiles swagent, 305 swremove, 305

## $\mathbf{M}$

Manager Solution Integration の前提条件, 233 SPI for SAP との統合, 233 MAX USER\_LOGGEDIN\_MAX, 198 Max

プロセス モニタの条件,82 Memory Management サービス,362 Message サービス,363 Min プロセス モニタの条件,82 Mode アラートクラス,33

## Ν

Network サービス, 362 Mno Syslog メッセージ コンポーネント, 92

## 0

**OBJECT RELEASED**, 153 **OBJECT\_USED**, 152 OLD LOCKS, 170 OM SWITCH\_OVERDUE, 173 APSERVER, 173 **OVERDUE TIME, 174** OPC MsgGroup アラートクラス, 33, 119 OPC Object アラートクラス, 33, 119 OPC Severity アラートクラス, 34, 119 OpC メッセージ -メッセージ ブラウザでの重複,414 OPERATION MODE モニタ, 171 Oracle データベース しきい値の設定,224 OV/Operations, OVO を参照 OVERDUE\_TIME **OM SWITCH OVERDUE**, 174 OVO CCMS メッセージ フローをカスタマイズす るための設定,218 メッセージのカスタマイズ,215 OVO エージェント トラブルシューティング,402 バージョン,402 OVO サーバー トラブルシューティング,403 バージョン.403

## Р

perflbd ファイル, 248, 251 Performance Agent r3perfagent.cfg, 265 PerfView ITS パフォーマンス モニタの統合, 354 PRINT\_ERROR\_EXISTS, 183 ProcessName アラートクラス, 34 ProcessNumber アラートクラス,34

## R

R/3 Instances サービス, 361 R/3 サービスの検出.366 r3itogui バージョンのチェック,404 r3itosap.cfg, 21, 97, 413 r3itothr.cfg, 218, 224, 226 r3itsmon テンプレート ITS 6.20, 317 r3itsperfagent 設定用の Datafileslocation, 347 r3itsperfmon template, 338 r3itsperfmon.cfg. 345 r3itsperfmon.exe, 345 r3itsperfmon.his, 345 r3itsperfmon.log, 345 r3modev SAPOPC HISTORYPATH, 78 r3monaco モニタ レポートの種類.211 r3monal SAPOPC DRIVE, 60 SAPOPC HISTORYPATH, 60 SAPOPC R3MONAL CONFIGFILE, 60 SAPOPC SAPDIR, 60 SAPOPC TRACEMODE, 60 SAPOPC\_TRACEPATH, 60 重要度レベル,60 デフォルト設定,64 ファイルの場所,59 モニタ SAP R/3 4.6(6.x), 67 SAP R/3 4.x, 62 リモートモニタ,61 r3monal.cfg, 59 r3monal.exe, 59 r3monal.his, 59 r3monal.msg, 59 r3monale, 123 アラートタイプ IDOC\_CURRENT\_STATUS, 125 設定,124 モニタアラートタイプ,123 モニタの環境変数,124 モニタのコマンド行パラメータ,124 モニタの種類,123

モニタのファイルの場所.123 リモートモニタ.124 r3monale.cfg, 123 r3monale.log, 123 r3monale モニタ, 123 アラートタイプ,123 環境変数,124 コマンド行パラメータ.124 種類,123 ファイルの場所.123 リモートモニタ,124 r3monal  $\exists = 9, 56$ r3monchg, 133 アラートタイプ CHANGE OPT (SAP R/3 3.x), 136 CHANGE OPT (SAP R/3 4.0x/4.5x), 137 CHANGE OPT SAP R/3 4.6x, 139 設定,135 コマンド行パラメータ.134 パラメータの値.135 モニタアラートタイプ,133 モニタの環境変数,134 モニタのファイルの場所,134 リモートモニタ,134 r3monchg.cfg, 134 r3monchg モニタ アラートタイプ,133 環境変数.134 コマンド行パラメータ,134 パラメータの値,135 ファイルの場所,134 リモートモニタ,134 レポートの種類,133 r3moncol, 107 環境変数,113 コマンド行パラメータ,113 実行場所,108 実行頻度,108 照会条件,109 設定ファイル,118 パラメータの値,111 リモートモニタ,114 履歴ファイル,109 r3moncol(.exe), 123, 134, 145, 157, 161, 169, 172, 175, 179, 185, 193, 196, 200 r3moncol.cfg, 113 r3moncol アラートモニタによるリモートモニ タ,114

r3moncol アラートモニタの設定ファイル, 118 r3moncol アラートモニタのポーリング周期, 108r3moncol アラートモニタの履歴ファイル. 109r3moncol の設定ファイル HistoryPathAIX  $\neq - \mathcal{D} - \mathcal{F}$ , 118 HistoryPathUnix  $\neq - \mathcal{D} - \mathcal{F}$ , 118 HistoryPathWinNT キーワード, 118 トレースファイル,118 トレースレベル.118 r3moncts, 144 アラートタイプ **OBJECT\_RELEASED**, 153 **OBJECT USED**, 152 **REQUEST CREATED, 147 REQUEST RELEASED**, 148 TASK CREATED, 150 TASK RELEASED, 151 設定,146 コマンド行パラメータ,145 モニタアラートタイプ,144 モニタの環境変数,145 モニタのファイルの場所.145 リモートモニタ,145 r3moncts.cfg, 145 r3moncts モニタ アラートタイプ,144 環境変数,145 コマンド行パラメータ,145 ファイルの場所,145 リモートモニタ,145 レポートの種類.144 r3mondev SAPOPC DRIVE, 78 SAPOPC\_R3MONDEV\_CONFIGFILE, 78 SAPOPC SAPDIR. 78 SAPOPC\_TRACEMODE, 78 SAPOPC TRACEPATH, 78 環境変数,78 監視条件,78 デフォルト設定,78 ファイルの場所,77 r3mondev.cfg, 77 r3mondev.exe, 77 r3mondev.his, 77 r3mondev  $\exists -29, 77$ r3mondmp, 156

アラートタイプ 設定.158 コマンド行パラメータ.157 モニタアラートタイプ.156 モニタの環境変数,157 モニタのファイルの場所,157 リモートモニタ.157 r3mondmp.cfg, 157 r3mondmp モニタ アラートタイプ.156 環境変数.157 コマンド行パラメータ,157 ファイルの場所,157 リモートモニタ,157 レポートの種類,156 r3monits デフォルト設定,320 ファイル 設定キーワード,323 ファイルの場所.321 r3monits O Datafileslocation 設定,324 r3monits.cfg, 321, 322 r3monits.exe, 322 r3monits.his, 322 r3monits.log. 322 r3monjob, 159 アラートタイプ 設定,162 コマンド行パラメータ,161 パラメータの値.162 モニタアラートタイプ,159 モニタの環境変数,161 モニタのファイルの場所,161 リモートモニタ,161 レポートの種類.159 r3monjob.cfg, 161 r3monjob モニタ アラートタイプ,159 環境変数,161 コマンド行パラメータ,161 パラメータの値,162 ファイルの場所,161 リモートモニタ,161 r3monlck, 168 アラートタイプ 設定,170 コマンド行パラメータ,169 モニタアラートタイプ,168

モニタの環境変数,169 モニタのファイルの場所.169 リモートモニタ,169 r3monlck.cfg, 169 r3monlck モニタ アラートタイプ,168 環境変数.169 コマンド行パラメータ,169 ファイルの場所,169 リモートモニタ,169 レポートの種類.168 r3monoms, 171 アラートタイプ 設定.173 コマンド行パラメータ,172 モニタアラートタイプ.171 モニタの環境変数.172 モニタのファイルの場所,172 リモートモニタ,172 r3monoms.cfg, 172 r3monoms モニタ アラートタイプ,171 環境変数 . 172 コマンド行パラメータ,172 ファイルの場所.172 リモートモニタ,172 レポートの種類,171 r3monpro SAPOPC HISTORYPATH. 81 SAPOPC\_R3MOPRO\_CONFIGFILE, 81 SAPOPC SAPDIR, 81 SAPOPC TRACEMODE, 81 SAPOPC\_TRACEPATH, 81 環境変数,81 監視条件,81 ファイルの場所,80 r3monpro.cfg, 80 r3monpro.exe, 80 r3monpro.his, 80 r3monpro モニタ,80 r3monrfc, 175 アラートタイプ **CHECK**, 177 設定,176 コマンド行パラメータ,176 によるリモートモニタ,176 パラメータの値,176 モニタのアラートタイプ,175 モニタの環境変数,176

モニタ用のファイルの場所,175 レポートの種類,175 r3monrfc モニタ アラートタイプ,175 コマンド行パラメータ,176 によるリモートモニタ,176 パラメータの値.176 ファイルの場所,175 レポートの種類,175 環境変数.176 r3monrfc モニタ用の CHECK アラートタイプ ,177r3monrfc.cfg, 175 r3monsap SAPOPC HISTORYPATH, 85 SAPOPC R3MONSAP CONFIGFILE, 85 SAPOPC R3MONSAP SAPMSGFILE, 85 SAPOPC SAPDIR, 85 SAPOPC\_TRACEMODE, 85 SAPOPC TRACEPATH, 85 環境変数,85 監視条件,85 デフォルト設定,87 ファイルの場所,84 r3monsap.cfg, 84 r3monsap.exe, 84 r3monsap.his, 84 r3monsap.msg, 84 r3monsap モニタ,84 r3monspl, 148, 179 アラートタイプ PRINT ERROR EXIST, 183 SPOOL ENTRIES RANGE, 181 SPOOL\_ERROR\_RANGE, 182 設定,180 コマンド行パラメータ,180 モニタ,148 モニタアラートタイプ,179 モニタの環境変数,180 モニタのファイルの場所.179 リモートモニタ,180 r3monspl.cfg, 180 r3monspl モニタ アラートタイプ,179 環境変数,180 コマンド行パラメータ,180 ファイルの場所,179 リモートモニタ,180 レポートの種類,179

r3montra, 184 アラートタイプ REPAIR, 189 **RFCONNECT**, 190 **TPTEST. 191 TRANS**, 186 設定.186 コマンド行パラメータ,185 パラメータの値,186 モニタアラートタイプ.184 モニタの環境変数.185 モニタのファイルの場所,185 リモートモニタ.185 r3montra.cfg, 185 r3montra モニタ アラートタイプ,184 環境変数.185 コマンド行パラメータ,185 パラメータの値,186 ファイルの場所,185 リモートモニタ,185 レポートの種類.184 r3monup.his, 97 r3monup.his r3status 履歴ファイル,98 r3monupd, 193 アラートタイプ **UPDATE ACTIVE, 194** UPDATE\_ERRORS\_EXIST, 195 設定,194 コマンド行パラメータ,194 モニタアラートタイプ.193 モニタの環境変数,194 モニタのファイルの場所,193 リモートモニタ.194 r3monupd.cfg, 193 r3monupd モニタ アラートタイプ,193 環境変数,194 コマンド行パラメータ,194 ファイルの場所.193 リモートモニタ,194 レポートの種類,193 r3monup.his, 413 r3monusr, 196 アラートタイプ USER\_LOGGEDIN\_MAX, 197 設定,197 コマンド行パラメータ,197 モニタアラートタイプ,196

モニタの環境変数,197 モニタのファイルの場所.196 リモートモニタ,197 r3monusr.cfg, 196 r3monusr モニタ アラートタイプ,196 環境変数.197 コマンド行パラメータ,197 ファイルの場所,196 リモートモニタ,197 レポートの種類.196 r3monwpa, 199 アラートタイプ WP AVAILABLE, 202 WP CHECK CONFIGURED, 208 WP IDLE, 205 WP STATUS, 209 設定,201 コマンド行パラメータ,200 パラメータの値.201 モニタアラートタイプ,199 モニタの環境変数,200 モニタのファイルの場所,200 リモートモニタ,201 r3monwpa.cfg, 200 r3monwpa モニタ アラートタイプ,199 環境変数.200 コマンド行パラメータ,200 パラメータの値,201 ファイルの場所,200 リモートモニタ,201 レポートの種類,199 r3monxmi SAPOPC DRIVE, 90 SAPOPC\_HISTORYPATH, 90 SAPOPC\_R3MONXMI\_CONFIGFILE, 90 SAPOPC\_SAPDIR, 90 SAPOPC\_TRACEMODE, 90 SAPOPC\_TRACEPATH, 91 環境変数,90 デフォルト設定,94 ファイルの場所,90 r3monxmi.cfg, 90 r3monxmi.exe, 90 r3monxmi.his, 90 r3monxmi モニタ,89 r3mopro SAPOPC\_DRIVE, 81

r3mosap SAPOPC\_DRIVE, 85 r3ovo2ccms, 239 コマンド行パラメータ.240 コマンド行パラメータオプション,240 r3perfagent.cfg, 265 r3perfagent 設定用 Perfmon キーワード, 274 r3perfagent 設定用のエージェントのホスト名  $,27\bar{2}$ r3perfagentの設定に関するリモートモニタ. 273r3perfagent の設定ファイル アラートクラス **RFC FUNCTION**, 274 r3status R/3 ステータス モニタ.96 SAPOPC HISTORYPÁTH, 98 SAPOPC R3ITOSAP CONFIGFILE, 98 SAPOPC\_R3STATUS\_CONFIGFILE, 98 SAPOPC\_RFC\_TIMEOUT, 97 SAPOPC TRACEMODE, 98 SAPOPC\_TRACEPATH, 98 r3status (.exe), 97 r3status.cfg, 97 r3status.log, 97 r3status - r3monup.his を参照,97 r3status モニタ 環境変数.97 ファイルの場所,97 ポーリング頻度,96 リモートモニタの設定,101 レポートの種類,96 レポートの種類 r3status, 96 RemoteMonitoring ITS 6.20 モニタ設定用, 324 RemoteMonitoring キーワード LocalHost パラメータ, 324 , 39, 101, 118ITS Number  $n \not \supset y - y$ , 325 ITS System ID パラメータ,325 ITS WGatehost, 325 ITS WGateport, 325 SAP appserver  $^{n} \mathcal{P} \mathcal{I} - \mathcal{P}$ , 325 SAP system  $n \not \supset y - y$ , 325 ITS 6.20 モニタ用, 324 REPAIR, 189 REQUEST\_CREATED, 147 **REQUEST\_RELEASED**, 148

RFC Parameter アラートクラス, 120 RFC 宛先モニタ, 175 RFC FUNCTION アラートクラス r3perfagent, 274 RFCONNECT, 190 RFC Parameter アラートクラス, 34 RFC 接続 トレース, 406, 407

### S

SAP Client アラートクラス, 34, 120 SAP Hostname アラートクラス, 34, 120 SAP ITS ソフトウェア アンインストール,314 SAP Number アラートクラス, 35, 120 SAP R/3 ステータス,96 SAP R/3 サービス,361 SAP R/3 システム ログ ファイルに含めるメッ セージのセットアップ,230 SAP R/3 のしきい値, 229 SAP R3 opcmsg template ITS 4.6/6.10, 338 SAP SHM Check  $\neq - \mathcal{D} - \mathcal{F}$ , 41 SAP System アラートクラス, 35, 120 SAP/Performance サブエージェント アンインストール,305 インストール,253 SAPBUFFER PERF パフォーマンス メト リック, 279, 289, 393 SAPMEMORY PERF パフォーマンス メト リック, 279, 291, 393, 394 SAPOPC\_DRIVE, 60, 78, 81, 85, 90 SAPOPC\_HISTORYPATH, 60, 78, 81, 85, 90, 98 SAPOPC R3ITOSAP CONFIGFILE, 98 SAPOPC\_R3MONAL\_CONFIGFILE, 60 SAPOPC R3MONDEV CONFIGFILE, 78 SAPOPC R3MONSAP CONFIGFILE, 85 SAPOPC\_R3MONSAP\_SAPMSGFILE, 85 SAPOPC\_R3MONXMI\_CONFIGFILE, 90 SAPOPC R3MOPRO CONFIGFILE, 81 SAPOPC\_R3STATUS\_CONFIGFILE, 98 SAPOPC\_RFC\_TIMEOUT, 97 SAPOPC SAPDIR, 60, 78, 81, 85, 90 SAPOPC\_TRACEMODE, 60, 78, 81, 85, 90, 98

SAPOPC TRACEPATH, 60, 78, 81, 85, 91, 98 SAP 共有メモリのチェック,41 Service Reporter, 373 ServiceNavigator, 359 SeverityCritical, 63, 74, 86, 91 SeverityNormal, 64, 75, 86, 91, 92 SeverityNull, 64, 75, 86, 91, 92 SeverityWarning, 63, 64, 74, 75, 86, 87, 91, 92 Solution Manager SPI for SAP との統合.233 前提条件,233 SPI for SAP Solution-Manager Integration, 233 前提条件,233 SPI for SAP レポートのデータ収集.390 Spool WP サービス, 363 SPOOL\_ENTRIES\_RANGE, 181 SPOOL\_ERROR\_RANGE, 182 SPOOL PERF, 293 279Spool サービス, 361 START PASSED, 165 ジョブ モニタの条件 , 159, 171, 193, 199 STATRECS PERF, 294 設定,295 STATRECS PERF パフォーマンス メトリッ ク,279,394 SyncBack r3perfagent の同期スケジュール,272 syslog 警告しきい値の設定,219 syslog ID, 92 SyslogId アラートクラス,35 syslog イベントの重要度,93 syslog 重要度レベル マッピング,91 syslog  $\vee \neg \neg \neg \neg$ , 66 転送されない,415 メッセージブラウザでの重複,415 syslog モニタ,89 環境変数,90 監視条件,91 SYSUP PERF パフォーマンス メトリック, 279, 297, 394

## Т

TASK\_CREATED, 150 TASK\_RELEASED, 151 templates ITS 4.6/6.10 r3itsperfmon, 338 SAP R3 opcmsg, 338 Temporary Sequential ファイル TEMSE を参照, 211 TEMSE ファイルの監視,211 レポート,211 **TEMSE** ファイルの一貫性の監視, 211 TPTEST, 191 tracefile アラートモニター覧,44 TraceFile キーワード ITS 6.20 モニタ用, 323 ITS パフォーマンス モニタ,346 TraceLevel キーワード ITS 6.20 モニタ用, 323 ITS パフォーマンス モニタ,345 **TRANS**, 186

### U

Update WP サービス, 363 UPDATE\_ACTIVE, 194 UPDATE\_ERRORS\_EXIST, 195 UPDATE\_PERF パフォーマンスメトリック, 280, 298, 394 Update サービス, 361 USER\_LOGGEDIN\_MAX, 197 APSERVER, 198 MAX, 198 USER\_PERF パフォーマンスメトリック, 280, 299, 394

### W

WebServer ITS 6.20 モニタの設定用, 325, 326 WebServer キーワード ITS 6.20 モニタ用, 325, 326 WLSUM\_PERFパフォーマンス メトリック, 280, 300, 394 WP\_AVAILABLE, 202 APSERVER, 202 WP\_CHECK\_CONFIGURED, 208 WP\_IDLE, 205 APSERVER, 206 WP\_PERF パフォーマンス メトリック, 280, 303, 394 WP\_STATUS, 209 APSERVER, 210

## あ

アクション SAP フロントエンドへのアクセスのテスト. 407値 r3moncol モニタのパラメータ,111 r3monjob モニタのパラメータ,162 r3monrfc モニタのパラメータ,176 r3montra モニタのパラメータ,186 r3monwpa モニタのパラメータ.201 アップグレード パフォーマンス モニタ サブエージェント. 246アプリケーション R/3 サービスの検出,366 SAP フロントエンドへのアクセスのテスト. 407アプリケーション グループ Admin Local SAP R/3, 43, 49 Admin SAP R/3, 48 Admin SAP\_R/3, 43 アラート メッセージの追加,230 アラートクラス, 64, 87, 94 AlertMonitor, 32, 119 Alerttype, 32, 118 Enable/Disable, 33, 36, 119 Filemask, 33 OPC MsgGroup, 33, 119 OPC Object, 33, 119 OPC Severity, 34, 119 ProcessName, 34 ProcessNumber, 34 **RFC** Parameter, 120 RFC FUNCTION & r3perfagent, 274 **RFC** Parameter, 34 SAP Client, 34, 120 SAP Hostname, 34, 120 SAP Number, 35, 120 SAP System, 35, 120 SyslogId, 35

アラートしきい値 移送アラートタイプ,186 アラート収集,107 履歴ファイル,109 アラート収集モニタ リモートモニタの設定,114 アラート生成 システム ログフィルタ,231 アラートタイプ CHANGE OPTION SAP R/3 (3.x), 136 SAP R/3 (4.0x/4.5x), 137 SAP R/3 (4.6x), 139 JOB ABORTED, 167 JOB MAX RUN TIME, 163 JOB MIN RUN TIME, 164 **OBJECT RELEASED**, 153 **OBJECT USED**, 152 OLD LOCKS, 170 **OM SWITCH OVERDUE**, 173 PRINT ERROR EXISTS, 183 r3monale **IDOC CURRENT STATUS**, 125 設定,124 r3monale モニタ, 123 r3monchg CHANGE\_OPT (SAP R/3 3.x), 136 CHANGE OPT (SAP R/3 4.0x/4.5x), 137 CHANGE OPT (SAP R/3 4.6x), 139 設定,135 r3monchg  $\exists = 9, 133$ r3moncts **OBJECT\_RELEASED**, 153 **OBJECT USED**, 152 **REQUEST CREATED. 147** REQUEST\_RELEASED, 148 TASK CREATED, 150 TASK\_RELEASED, 151 設定,146 r3moncts モニタ, 144 r3mondmp ABAP4\_ERROR\_EXIST, 158 設定,158 r3mondmp モニタ, 156 r3monjob JOB\_ABORTED, 167 JOB MAX RUN TIME, 163 JOB\_MIN\_RUN\_TIME, 164 START PASSED, 165

設定,162 r3monjob モニタ, 159 r3monlck OLD\_LOCKS, 170 設定.170 r3monlck モニタ, 168 r3monoms **OM SWITCH OVERDUE**, 173 設定,173 r3monoms モニタ.171 r3monspl PRINT ERROR EXISTS, 183 SPOOL ENTRIES RANGE, 181 SPOOL ERROR RANGE, 182 設定,180 r3monspl モニタ, 179 r3montra REPAIR, 189 **RFCONNECT**, 190 TPTEST, 191 **TRANS. 186** 設定,186 r3montra モニタ, 184 r3monupd **UPDATE ACTIVE, 194** UPDATE ERRORS EXIST, 195 設定,194 r3monupd モニタ, 193 r3monusr USER\_LOGGEDIN\_MAX, 197 設定.197 r3monusr モニタ, 196 r3monwpa WP\_AVAILABLE, 202 WP\_CHECK\_CONFIGURED, 208 WP\_IDLE, 205 WP STATUS, 209 設定,201 r3monwpa モニタ,199 REPAIR, 189 **REQUEST CREATED**, 147 **REQUEST\_RELEASED**, 148 **RFCONNECT**, 190 SPOOL ENTRIES RANGE, 181 SPOOL\_ERROR\_RANGE, 182 START PASSED, 165 TASK CREATED, 150 TASK RELEASED, 151 TPTEST, 191

**TRANS**, 186 **UPDATE ACTIVE, 194 UPDATE ERRORS EXIST, 195** USER\_LOGGEDIN MAX, 197 WP AVAILABLE, 202 WP CHECK CONFIGURED, 208 WP IDLE, 205 WP STATUS, 209 **CHECK**, 177 r3monrfc **CHECK. 177** 設定,176 r3monrfc モニタ, 175 アラートタイプの設定 r3monale, 124 **IDOC CURRENT STATUS, 125** r3monchg, 135 CHANGE OPT (SAP R/3 3.x), 136 CHANGE OPT (SAP R/3 4.0x/4.5x), 137 CHANGE OPT (SAP R/3 4.6x), 139 r3moncts. 146 **OBJECT RELEASED**, 153 **OBJECT USED**, 152 **REQUEST CREATED**, 147 **REQUEST RELEASED, 148** TASK CREATED. 150 TASK RELEASED, 151 r3mondmp, 158 ABAP4 ERROR\_EXIST, 158 r3monjob, 162 JOB ABORTED, 167 JOB MAX RUN TIME, 163 JOB MIN RUN TIME, 164 START PASSED, 165 r3monlck. 170 OLD LOCKS, 170 r3monoms, 173 **OM SWITCH OVERDUE**, 173 r3monspl, 180 PRINT ERROR EXISTS, 183 SPOOL ENTRIES RANGE, 181 SPOOL ERROR RANGE, 182 r3montra, 186 REPAIR, 189 **RFCONNECT**, 190 TPTEST, 191 **TRANS**, 186 r3monupd, 194 UPDATE\_ACTIVE, 194

**UPDATE ERRORS EXIST, 195** r3monusr. 197 USER LOGGEDIN MAX, 197 r3monwpa, 201 WP AVAILABLE, 202 WP\_CHECK\_CONFIGURED, 208 **WP IDLE, 205** WP STATUS, 209 r3monrfc, 176 **CHECK**, 177 アラートモニタ r3moncol によるリモートモニタ,114 r3moncol の環境変数,113 r3moncol のコマンド行パラメータ.113 r3moncol の実行場所,108 r3moncolの照会条件.109 r3moncolの設定ファイル.118 r3moncol のポーリング周期,108 r3moncolの履歴ファイル,109 SPI R/3, 52 アラート収集,107 環境変数,113 照会条件,109 ポーリング周期,108 優先順位.26 リモートモニタの設定,28 アラートモニタの設定ファイル,31,54 AgentHostname キーワード, 32, 118 HistoryPathAIX  $\neq - \mathcal{D} - \mathcal{F}$ , 37, 100 HistoryPathUnix キーワード, 37, 100 HistoryPathWinNT  $\neq - \mathcal{D} - \mathcal{F}$ . 37. 100 Remote Monitoring  $\neq - \mathcal{D} - \mathcal{F}$ , 39, 101, 118SAP SHM Check キーワード.41 アラートクラス,32 AlertMonitor, 32, 119 Alerttype, 32, 118 Enable/Disable, 33, 36, 119 Filemask, 33 Mode. 33 OPC MsgGroup, 33, 119 OPC Object, 33, 119 OPC Severity, 34, 119 ProcessName, 34 ProcessNumber, 34 RFC Parameter, 34, 120 SAP Client, 34, 120 SAP Hostname, 34, 120 SAP Number, 35, 120

SAP System, 35, 120 SyslogId, 35 条件, 38 トレース ファイル, 42, 99 トレース レベル, 43, 59, 99 アラートモニタのレポートの種類, 107 アラートモニタ用 CCMSAcknowledgeMessage, 36, 73 アラートモニタ用 CCMSInterface, 36, 69 アラートモニタ用 CCMSInterface, 36, 69 アラートモニタ用 CCMSMonitorSet, 37, 69 アラートモニタ用 RFCTimeOut, 40, 68 アンインストール SAP ITS 4.6/6.10 ソフトウェア, 314 SAP/Performance サブエージェント, 305

### い

移行 SPI for SAP サービス レポート,375 パフォーマンス データ,246 Coda,250 MWA,247 perflbd ファイル,248,251 移送モニタ,184 インストール ITS 4.6/6.10 モニタ 確認,317 ITS パフォーマンス モニタ 確認,337 SAP/Performance サブエージェント,253 SPI for SAP サービス レポート,376

## え

エンキュープロセス,168

## お

オプション コマンド行パラメータ r3ovo2ccms, 240 オペレーティング システム サービス, 362 オペレーティング システム 警告しきい値の設定, 218

### か

カスタマイズ SAP\_R/3 システム ログ ファイルに含める メッセージ,230

SAP R/3 におけるメッセージのしきい値の 設定.229 SAP\_R/3 におけるメッセージの無効化,227 syslog 重要度レベル,91 アラートクラス, 64, 75, 87 アラート収集の監視条件,109 しきい値 Informix データベース,226 Oracle データベース, 224 システムログ警告,219 他の警告,223 パフォーマンス警告,218 重要度レベルの変更,217 メッセージフロー.214 可用性 ITS モニタ, 328, 355 ITS 可用性モニタ,328 環境変数 CCMS アラートモニタ, 60, 345 r3monale モニタ, 124 r3monal モニタ, 60 r3monchg  $\exists = 29, 134$ r3moncol アラートモニタ,113 r3moncts モニタ, 145 r3mondev モニタ,78 r3mondmp モニタ, 157 r3monjob モニタ, 161 r3monlck モニタ, 169 r3monoms モニタ, 172 r3monpro モニタ,81 r3monrfc  $\exists r3monrfc = 29, 176$ r3monsap モニタ,85 r3monspl モニタ,180 r3montra モニタ, 185 r3monupd モニタ, 194 r3monusr モニタ, 197 r3monwpa モニタ, 200 r3monxmi モニタ,90 r3status モニタ,97 SAPOPC\_DRIVE, 60, 78, 81, 85, 90 SAPOPC\_HISTORYPATH, 60, 78, 81, 85, 90, 98 SAPOPC\_R3ITOSAP\_CONFIGFILE, 98 SAPOPC\_R3MONAL\_CONFIGFILE, 60 SAPOPC\_R3MONDEV\_CONFIGFILE, 78 SAPOPC R3MONPRO CONFIGFILE, 81 SAPOPC\_R3MONSAP\_CONFIGFILE, 85 SAPOPC R3MONSAP SAPMSGFILE, 85

SAPOPC\_R3MONXMI\_CONFIGFILE, 90 SAPOPC\_R3STATUS\_CONFIGFILE, 98 SAPOPC\_RFC\_TIMEOUT, 97 SAPOPC\_SAPDIR, 60, 78, 81, 85, 90 SAPOPC\_TRACEMODE, 60, 78, 81, 85, 90, 98 SAPOPC\_TRACEPATH, 60, 78, 81, 85, 91, 98 syslog モニタ,90 プロセスモニタ,81 監視 r3monale モニタによるリモートモニタ, 124, 125, 145 r3monchg モニタによるリモートモニタ, 134r3moncol アラートモニタによるリモートモ ニタ,114 r3mondmp モニタによるリモートモニタ, 157r3monjob モニタによるリモートモニタ,161 r3monlck モニタによるリモートモニタ,169 r3monoms モニタによるリモートモニタ, 172r3monsplモニタによるリモートモニタ,180 r3montra モニタによるリモートモニタ.185 r3monupd モニタによるリモートモニタ, 194r3monusr モニタによるリモートモニタ, 197r3monwpa モニタによるリモートモニタ、 201r3status モニタによるリモートモニタ,101 アラートモニタによるリモートモニタ,28 パフォーマンス モニタ スケジューラ,268 リモートでパフォーマンス モニタを使用, 267リモートの r3monal モニタ,61 監視条件 r3mondev モニタ,78 r3monpro モニタ,81 r3monsap モニタ,85 syslog モニタ,91 プロセスモニタ,81

## き

キーワード ITS 6.20 モニタの設定 RemoteMonitoring, 324

ITS 6.20 モニタ設定 HistoryPathWinNT, 324 RemoteHost パラメ-タ, 324 TraceFile, 323 ITS 6.20 モニタの設定 DatafilesLocation, 324 Enable/Disable  $^{n}$   $\mathcal{P} \times -\mathcal{P}$  , 327 ITS Hostname パラメータ, 325, 326, 327 ITS Number パラメ-タ, 325 ITS System ID パラメータ, 325, 326, 327 ITS WGatehost パラメータ, 325 ITS WGateport パラメータ, 325 ITSPerfMon, 327 LocalHost パラメ-9, 324 OpC Message-Group パラメータ, 328 OpC Object  $n \not \neg \forall \neg \forall \neg \forall$ , 328 OpC Severity  $n \not \supset y - y$ , 328 SAP appserver  $n \not \supset \forall \neg \forall \gamma$ , 325 Threshold  $^{n} \overline{\mathcal{I}} \overline{\mathcal{I}} - \mathcal{I} \overline{\mathcal{I}}$ , 328 WebServer, 325, 326 ITS モニタの設定 Agate-Hostname パラメータ,348 DatafilesLocation, 347 Enable/Disable パラメータ,347 HistoryPathWinNT, 346 ITS Hostname パラメータ,347 ITS System ID パラメータ,347 ITSPerfMon, 347 Portnumber パラメ-タ, 348 TraceFile, 346 TraceLevel, 345 Webserver  $n \not \supset \forall - \beta$ , 347 r3monits.cfg ファイル, 323 パフォーマンス モニタの設定 **RFC FUNCTION**, 274 モニタ設定 AlertMonitor, 32, 119 Alerttype, 32, 118 CCMSAcknowledgeMessage, 36, 73 CCMSInterface, 36, 69 CCMSMonitorSet, 37, 69 Enable/Disable, 33, 36, 119 Filemask, 33 LocalAutoAck, 38 Mode, 33 OPC MsgGroup, 33, 119 OPC Object, 33, 119 OPC Severity, 119 ProcessName, 34
ProcessNumber, 34 r3perfagent 設定用 Perfmon. 274 RFC Parameter, 34, 120 RFCTimeOut, 40, 68 SAP Client, 34, 120 SAP Hostname, 34, 120 SAP Number, 35, 120 SAP SHM Check, 41 SAP System, 35, 120 SyslogId, 35 TraceLevel, 59 ITS 6 20 モニタ設定 TraceLevel, 323 ITS 6.20 モニタの設定 SAP system  $n \not \supset \forall \neg \forall \neg \forall$ , 325 モニタ設定 **OPC** Severity, 34 共有メモリ チェック,41

## <

グローバル設定,26

#### け

警戒域の重要度,121 警告しきい値、設定,218 警告のしきい値 SAP-RFC のアラートタイプ,176 SAP-RFC のパラメータ CONNECTION\_TYPE,176 NAME,176

#### Ξ

更新モニタ,193 コマンド パフォーマンスモニタ,276 r3ovo2ccms,239 コマンド行インタフェース ITS パフォーマンスモニタ,348 コマンド行パラメータ,113 r3monale モニタ,124 r3monchg モニタ,124 r3monclg アラートモニタ,113 r3moncts モニタ,145 r3mondmp モニタ,157 r3monjob モニタ,161 r3monlck モニタ,169 r3monoms モニタ,172 r3monspl モニタ, 180 r3montra モニタ, 185 r3monupd モニタ, 194 r3monusr モニタ, 197 r3monwpa モニタ, 200 r3monrfc モニタ, 176 r3ovo2ccms, 240 コマンド行パラメータ オプション r3ovo2ccms, 240

### さ

サービス Gateway, 363 R/3 インスタンス,361 SAP R/3. 361 アップデート.361 アップデート WP, 363 インタフェース,361 オペレーティングシステム,362 環境,361 スプール,361 スプール WP, 363 ダイアログ.361 ダイアログ WP, 363 データベース,361 ネットワーク,362 バッチ,361 バッチ WP, 363 メッセージ,363 メモリ管理,362 ラインオブビジネス (LOB), 363 サービス設定ファイル,359 サービス ビュー,359 サービス レポート ITS 4.6/6.10 モニタ 統合,329 ITS パフォーマンス モニタ 統合,351 SAP ITS 6.20 メトリック, 394 SAP ITS メトリック, 395 SAP R/3 メトリック, 393 SPI for SAP のインストール, 376, 378, 391 SPI for SAP の削除, 396 SPI for SAP の生成, 390 SPI for SAP の表示, 379, 391 前提条件 ITS パフォーマンス モニタ,352

データ収集,390 メトリック,393 前提条件 ITS 4.6/6.10 モニタ,329 削除 SAP ITS ソフトウェア,314 SPI for SAP サービス レポート,396

### し

しきい値 Informix データベース.226 Oracle  $\overline{r} - \varphi \overline{\sqrt{r}} - \chi \cdot 224$ システムログ警告,232 他の警告,223 バッファ警告,222 パフォーマンス警告,218,230 しきい値の設定,229 システム チェンジモニタ,133 システム ログ ファイル メッセージの追加.230 システム ログ フィルタ アラート生成用の設定,231 実行場所 r3moncol アラートモニタ, 108 修正・移送システム (CTS) モニタ,144 重複メッセージ CCMS, 414 OpC, 414 syslog, 415 重要警戒域の重要度,121 重要度 syslog  $\checkmark \checkmark \succ 
angle$ , 93 重要度 Critical, 95 重要度レベル r3monal モニタ, 60 Syslog, 91 変更,217 種類 r3monaco モニタ レポート, 211 r3monchg モニタ レポート, 133 r3moncts モニタ レポート, 144 r3mondmp モニタ レポート, 156 r3monjob モニタ レポート, 159 r3monlck モニタ レポート, 168 r3monoms モニタ レポート, 171 r3monrfc モニタのレポート, 175 r3monspl モニタ レポート, 179 r3montra モニタ レポート, 184

r3monupd モニタ レポート, 193 r3monusr モニタ レポート, 196 r3monwpa モニタ レポート, 199 r3status モニタ レポート, 96 照会条件, 109 r3moncol アラートモニタ, 109 条件 r3moncol アラートモニタの照会, 109 r3mondev モニタ, 78 r3monpro モニタ, 81 r3monsap モニタ, 85

### す

スケジューラ パフォーマンス モニタ,268 スケジュールの同期 r3perfagent の設定,272 r3perfagent の設定に使用する SyncBack, 272 ステータス ITS モニタ,328,355 ステータス モニタ,96 スナップショット型モニタ,107 スプール モニタ,179

#### せ

生成 SPI for SAP サービス レポート, 378, 390, 391 設定 ITS 6.20 モニタ Datafileslocation, 324 ITS Number, 325 Enable/Disable, 327 HistoryPathWinNT, 324 ITS Hostname, 325, 326, 327 ITS Number, 325 ITS System ID, 325, 326, 327 ITS WGatehost, 325 **ITS WGateport**, 325 ITSPerfMon, 327 LocalHost, 324 **OpC Message Group**, 328 OpC Object, 328 **OpC** Severity, 328 RemoteHost, 324 RemoteMonitoring, 324 SAP appserver, 325

SAP system, 325 Threshold, 328 WebServer, 325, 326 トレースファイル.323 トレースレベル.323 ITS パフォーマンス モニタ Agate Hostname, 348 Datafileslocation, 347 Enable/Disable, 347 HistoryPathWinNT, 346 ITS Hostname, 347 ITS System ID, 347 ITSPerfMon, 347 Portnumber, 348 Webserver, 347 トレースファイル.346 トレースレベル,345 r3monits.cfg デフォルト,320 STATRECS\_PERF, 295 キーワード r3monits.cfg, 323 グローバル.48 サービス設定ファイル,366 サービスの検出,366 パフォーマンスモニタ,259 BehindSyncMessage, 272 Perfmon, 274 SyncBack, 272 エージェントのホスト名,272 トレースファイル,271 トレースレベル,271 リモートモニタ,273 パフォーマンス モニタ スケジューラ,268 モニタ,43 リモート r3status モニタ, 101 リモートアラート収集モニタ,114 リモートアラートモニタ,28 リモート パフォーマンス モニタ,267 ローカル、49 設定ファイル.26 r3itosap.cfg, 97, 413 r3monal.cfg, 59 r3mondev.cfg, 77 r3monpro.cfg, 80 r3monsap.cfg, 84 r3monxmi.cfg, 90 r3perfagent.cfg, 265 r3status.cfg, 97 r3status.log, 97

前提条件 ITS 4.6/6.10 モニタ サービス レポート, 329 ITS パフォーマンス モニタ サービス レポート, 352

## そ

ソフトウェア SAP ITS 4.6/6.10 の管理対象ノードからの削 除,314

### た

タイム フレーム型モニタ,107 他の警告 しきい値の設定,223 他の設定方法とカスタマイズ方法,213

## τ

データ SPI for SAP レポートの収集, 390 デフォルト設定 r3monits.cfg ファイル, 320 テンプレート ITS 6.20 r3itsmon, 317

## ٢

同期 r3perfagentの設定のスケジュール、272 r3perfagent の設定のスケジュール SyncBack, 272 トラブルシューティング OVO エージェント, 402OVO サーバー, 403 SAP SPI インストール状況,404 SAP フロントエンドへのアクセス,407 SPI の一般的な問題,411 テンプレート,405 モニタの実行状況,405 問題の継続期間,401 問題の特徴の把握,401 問題の特定,402 問題発生の環境,401 トレース ITS 6.20 モニタ, 322 ITS 6.20 モニタ設定のレベル, 323 ITS 6.20 モニタ設定用ファイル, 323

ITS パフォーマンス モニタ,345
ITS パフォーマンス モニタ設定のファイル,346
ITS パフォーマンス モニタ設定のレベル,345
r3moncol 設定のトレース ファイル,118
r3moncol 設定のトレース レベル,118
r3perfagent 設定のファイル,271
r3perfagent 設定のレベル,271
r59ートモニタ設定用トレース ファイル,43
アラートモニタ設定用トレース レベル,43
アラートモニタ設定用ファイル,42,99

### ね

ネットワーク 警告しきい値の設定,218

#### は

場所 r3monal モニタ設定ファイル,59 r3moncol アラートモニタの実行,108 r3mondev モニタ設定ファイル,77 r3monproモニタ設定ファイル,80 r3monsap モニタ設定ファイル,84 r3monxmiモニタ設定ファイル,90 r3status モニタ設定ファイル,97 デフォルト r3monits.cfg, 321 パス history file, 45 バッファ警告 しきい値の設定,222 パフォーマンス メトリック ICMSTAT\_PERF, 285 パフォーマンス警告 しきい値の設定,218 パフォーマンス データ Coda への移行, 250 MWA の移行 , 247 perflbd ファイルの移行, 248, 251 移行,246 パフォーマンス メトリック DBINFO\_PERF, 279, 393 DOCSTAT\_PERF, 279, 393 ICMSTAT\_PERF, 279, 393 ITS パフォーマンス モニタ 統合,348

JOBREP PERF, 279, 393 SAP ITS 6.20 サービス レポート. 394 SAP ITS サービス レポート, 395 SAP R/3 サービス レポート.393 SAPBUFFER PERF, 279, 289, 393 SAPMEMORY\_PERF, 279, 291, 393, 394 SPI for SAP  $\forall - \forall \forall \forall \forall \forall \forall h \in SAP$ SPOOL PERF, 279 **STATRECS PERF**, 279, 394 SYSUP\_PERF, 279, 297, 394 UPDATE PERF, 280, 298, 394 USER PERF, 280, 299, 394 WLSUM\_PERF, 280, 300, 394 WP PERF, 280, 303, 394 パフォーマンス モニタ DBINFO\_PERF, 279, 281, 393 DOCSTAT\_PERF, 279, 283, 393 ICMSTAT PERF, 279, 285, 393 JOBREF\_PERF, 279, 393 **JOBREP PERF, 287** SAPBUFFER PERF. 289, 393 SAPMEMORY\_PERF, 279, 291, 393, 394 SPOOL PERF, 279, 293 STATRECS PERF, 279, 294, 394 SYSUP PERF, 297, 394 UPDATE PERF, 298, 394 USER PERF, 299, 394 WLSUM\_PERF, 280, 300, 394 WP PERF, 280, 303, 394 アラートクラス **RFC FUNCTION**, 274 概要,245 コマンド,276 サブエージェント ファイル AIX, 255 HP-UX, 256 Wndows NT, 258 スケジューラ,268 設定,259 BehindSyncMessage, 272 Perfmon, 274 SyncBack, 272 エージェントのホスト名,272 トレースファイル,271 トレースレベル,271 リモートモニタ,273 説明,279 リモートモニタの設定,267 パラメータ

AND/OR による比較 , 112 Name, 109 r3monale モニタのコマンド行, 124 r3moncol アラートモニタのコマンド行,113 改行,112 区切り記号,110 コマンド行 r3monchg  $\exists z = \beta$ , 134 コマンド行パラメータ r3moncts モニタ, 145 r3mondmp モニタ, 157 r3monjob  $\exists z = \beta$ , 161 r3monlck  $\exists = 29$ , 169 r3monoms モニタ, 172 r3monspl モニタ, 180 r3montra モニタ, 185 r3monupd モニタ, 194 r3monusr モニタ, 197 r3monwpa モニタ, 200 ブロック,112 コマンド行 r3ovo2ccms, 240 コマンド行パラメータ r3monrfc モニタの, 176 パラメータの値 r3monchg  $\exists z = \beta$ , 135 r3moncol モニタ, 111 r3monjob モニタ, 162 r3montra モニタ, 186 r3monwpa モニタ, 201 r3monrfc モニタ, 176

### ひ

表示 SPI for SAP サービス レポート, 379, 391 頻度 r3status モニタの実行間隔, 96

### ふ

ファイル HistoryPathWinNT と ITS パフォーマンス モニタ 設定,346 ITS 6.20 モニタ中の Enable/Disable パラ メータ 設定,327 ITS 6.20 モニタの設定 ITS Hostname,326 ITS 6.20 モニタ用設定 HistoryPathWinNT, 324 ITS 6.20 モニタ トレースファイル,323 ITS 6.20 モニタ中の ITS WGatehost 設定,325 ITS 6.20 モニタ中の SAP appserver 設定, 325ITS 6.20 モニタ中の Threshold パラメータ 設定,328 ITS 6.20 モニタ中の ITS Hostname 設定, 325, 326, 327 ITS 6.20 モニタ中の ITS Number 設定,325 ITS 6.20 モニタ中の ITS System ID 設定, 325, 326, 327 ITS 6.20 モニタ中の ITS WGateport 設定,325 ITS 6.20 モニタ中の LocalHost 設定,324 ITS 6.20 モニタ中の OpC Message-Group パ ラメータ 設定,328 ITS 6.20 モニタ中の OpC Object パラメータ 設定,328 ITS 6.20 モニタ中の OpC Severity パラメー タ 設定,328 ITS 6.20 モニタ中の RemoteHost 設定,324 ITS 6.20 モニタ中の SAP appserver 設定,325 ITS 6.20 モニタ中の SAP システム 設定,325 ITS 6.20 モニタの HistoryPathWinNT 設定,324 ITS 6.20 モニタの Remote Monitoring 設定,324 ITS 6.20 モニタの WebServer 設定, 325, 326 ITS 6.20 モニタの設定 Enable/Disable, 327 ITS Hostname, 325, 327 ITS Number, 325 ITS System ID, 325, 326, 327 ITS WGatehost, 325 **ITS WGateport**, 325 ITSPerfMon, 327 LocalHost, 324

**OpC Message Group**, 328 OpC Object, 328 **OpC Severity**, 328 RemoteHost, 324 RemoteMonitoring, 324 SAP appserver, 325 SAP system, 325 Threshold, 328 WebServer, 325, 326 トレースレベル.323 ITS 6.20 モニタのトレース 設定,323 ITS 6.20 モニタ用 ITSPerfMon 設定.327 ITSPerfMon と ITS パフォーマンス モニタ 設定.347 ITS パフォーマンス モニタ内の Agate-Hostname パラメータ 設定.348 ITS パフォーマンス モニタ内の Enable/Disable パラメータ 設定,347 ITS パフォーマンス モニタ内の ITS Hostname 設定.347 ITS パフォーマンス モニタ内の ITS System ID 設定.347 ITS パフォーマンス モニタ内の Portnumber パラメータ 設定.348 ITS パフォーマンス モニタ内の Webserver パラメータ 設定,347 ITS パフォーマンス モニタに関する設定 Agate Hostname, 348 Enable/Disable, 347 HistoryPathWinNT, 346 ITS Hostname, 347 ITS System ID, 347 ITSPerfMon, 347 Portnumber, 348 Webserver, 347 トレースファイル,346 トレースレベル、345 ITS パフォーマンス モニタに関するトレー ス 設定,346 Perfmon & r3perfagent

設定.274 r3itosap.cfg, 21, 97, 413 r3itsperfagent に関する設定 Datafileslocation, 347 r3itsperfagent 用 $\mathcal{O}$  Datafileslocation 設定,347 r3itsperfmon.cfg, 345 r3itsperfmon.exe, 345 r3itsperfmon.his, 345 r3itsperfmon.log, 345 r3monal.cfg, 59 r3monal.exe, 59 r3monal.his, 59 r3monale.cfg, 123 r3monale.log, 123 r3monchg.cfg, 134 r3moncol(.exe), 123, 134, 145, 157, 161, 169, 172, 179, 185, 193, 196, 200 r3moncol アラートモニタの設定.118 r3moncol アラートモニタの履歴,109 r3moncol 設定のトレース,118 r3moncol の設定 HistoryPathAIX キーワード, 118 HistoryPathUnix  $\neq - \mathcal{D} - \mathcal{F}$ , 118 HistoryPathWinNT キーワード, 118 トレースファイル,118 トレースレベル,118 r3moncts.cfg, 145 r3mondev.cfg, 77 r3mondev.exe, 77 r3mondev.his, 77 r3mondmp.cfg, 157 r3monits の設定 Datafileslocation, 324 r3monits.cfg, 321, 322 デフォルト設定,320 r3monits.exe, 322 r3monits.his. 322 r3monits.log, 322 r3monits O Datafileslocation 設定,324 r3monjob.cfg, 161 r3monlck.cfg, 169 r3monoms.cfg, 172 r3monpro.cfg, 80 r3monpro.exe, 80 r3monpro.his, 80 r3monsap.cfg, 84

r3monsap.exe, 84

r3monsap.his, 84 r3monsap.msg, 59, 84 r3monspl.cfg, 180 r3montra.cfg, 185 r3monup.his, 97, 98 r3monupd.cfg, 193 r3monwpa.cfg, 200 r3monxmi.cfg, 90 r3monxmi.exe, 90 r3monxmi.his, 90 r3perfagent に関する設定 Perfmon, 274 エージェントのホスト名.272 リモートモニタ.273 r3perfagent によるリモートモニタ 設定,273 r3perfagent のエージェントのホスト名 設定,272 r3perfagent の設定 トレースファイル,271 トレースレベル,271 r3perfagent  $\mathcal{O} \vdash \mathcal{V} - \mathcal{X}$ 設定,271 r3perfagent のトレース レベル 設定,271 r3status (.exe), 97 r3status.cfg, 97 r3status.log, 97 r3status - r3monup.his を参照, 97 TemSe, 211 アラート収集の履歴.109 アラートモニタ設定用トレースファイル, 42, 99アラートモニタの設定,31,54 AgentHostname  $\neq - \mathcal{D} - \mathcal{F}$ , 32, 118 CCMSAcknowledgeMessage, 36, 73 CCMSInterface, 36, 69 CCMSMonitorSet, 37, 69 HistoryPathAIX  $\neq - \mathcal{D} - \mathcal{F}$ , 37, 100 HistoryPathUnix  $\neq - \mathcal{P} - \mathcal{F}$ , 37, 100 HistoryPathWinNT  $\neq - \mathcal{D} - \mathcal{F}$ , 37, 100 LocalAutoAck, 38 Remote Monitoring  $\neq - \nabla - \mathcal{V}$ , 39, 101, 118RFCTimeOut, 40, 68 SAP SHM Check  $\neq - \mathcal{D} - \mathcal{F}$ , 41 アラートクラス,32 条件,38 トレースファイル,42,99

トレースレベル, 43, 59, 99 各モニタのトレースファイル一覧,44 r3moncol(.exe) r3monrfc, 175 r3monrfc.cfg, 175 r3perfagent のスケジュール同期 設定,272 r3perfagent の設定 BehindSyncMessage, 272 SyncBack, 272 ファイルの場所 r3monal, 59 r3monale  $\exists = \beta$ , 123 r3monchg モニタ, 134 r3moncts モニタ, 145 r3mondev, 77 r3mondmp  $\exists = 29, 157$ r3monits.cfg  $\mathcal{P}\mathcal{T}\mathcal{N}$ , 321 r3monjob モニタ, 161 r3monlck モニタ, 169 r3monoms モニタ, 172 r3monpro, 80 r3monsap, 84 r3monspl モニタ, 179 r3montra モニタ, 185 r3monupd モニタ,193 r3monusr モニタ, 196 r3monwpa モニタ,200 r3monxmi, 90 r3status, 97 r3monrfc モニタ, 175 ファイルモニタ,77 プロセスモニタ,80 環境変数,81 監視条件,81

#### ^

変数 r3monale モニタの環境, 124 r3monal モニタ環境, 60 r3monchg モニタの環境, 134 r3moncol (アラート収集)環境, 113 r3moncts モニタの環境, 145 r3mondmp モニタの環境, 157 r3monjob モニタの環境, 161 r3monlck モニタの環境, 169 r3monoms モニタの環境, 172 r3monpro モニタの環境, 81

r3monrfc モニタ環境, 176 r3monsap モニタの環境,85 r3monspl モニタの環境,180 r3montra モニタの環境, 185 r3monupd モニタの環境, 194 r3monusr モニタの環境, 197 r3monwpa モニタの環境,200 r3monxmi モニタの環境,90 r3status モニタの環境,97 環境 SAPOPC\_DRIVE, 60, 78, 81, 85, 90 SAPOPC\_HISTORYPATH, 60, 78, 81, 85, 90, 98 SAPOPC R3ITOSAP CONFIGFILE, 98 SAPOPC\_R3MONAL\_CONFIGFILE, 60 SAPOPC\_R3MONDEV\_CONFIGFILE, 78 SAPOPC\_R3MONPRO\_CONFIGFILE, 81 SAPOPC R3MONSAP CONFIGFILE, 85,90 SAPOPC\_R3MONSAP\_SAPMSGFILE, 85 SAPOPC\_R3STATUS\_CONFIGFILE, 98 SAPOPC\_RFC\_TIMEOUT, 97 SAPOPC\_SAPDIR, 60, 78, 81, 85, 90 SAPOPC\_TRACEMODE, 60, 78, 81, 85, 90, 98 SAPOPC TRACEPATH, 60, 78, 81, 85, 91, 98 変数 r3mondev モニタの環境,78

#### ほ

ポーリング周期,108 ポーリング頻度 r3status,96

#### め

メッセージ SAP R/3 システム ログ ファイル,230 SAP\_R/3 におけるしきい値の設定,229 SAP\_R/3 における無効化,227 重要度レベルの変更,217 メッセージ ブラウザ内容のカスタマイズ, 215 メッセージ ソース テンプレート,22 配信状況のチェック,405 メッセージのカスタマイズ,215 メッセージのローリングとページング SAP R/3 におけるメッセージの無効化、例. 227メッセージブラウザ,110 メッセージのカスタマイズ.215 メトリック ITS 4.6/6.10 モニタ サービスレポート.329 ITS パフォーマンス モニタ PerfView の統合,354 サービスレポート,351 統合,348 SAP ITS 6.20 サービス レポート, 394 SAP ITS サービス レポート, 395 SAP R/3 サービス レポート, 393 パフォーマンス DBINFO\_PERF, 279, 393 DOCSTAT\_PERF, 279, 393 ICMSTAT\_PERF, 279, 393 JOBREF\_PERF, 279, 393 SAPBUFFER\_PERF, 279, 289, 393 SAPMEMORY\_PERF, 279, 291, 393, 394 SPOOL\_PERF, 279 STATRECS\_PERF, 279, 394 SYSUP\_PERF, 279, 297, 394 UPDATE\_PERF, 280, 298, 394 USER\_PERF, 280, 299, 394 WLSUM PERF, 280, 300, 394 WP\_PERF, 280, 303, 394 ICMSTAT\_PERF, 285 メモリ SAP 共有のチェック,41

#### ŧ

モニタ AgentHostname キーワード, 32, 118 CCMS アラート, 52, 56 SAP R/3 4.6(6.x), 67 SAP R/3 4.x, 62 環境変数, 60 重要度レベル, 60 ファイルの場所, 59 リモートモニタ, 61 HistoryPathAIX キーワード, 37, 100, 118 HistoryPathUnix キーワード, 37, 100, 118 HistoryPathWinNT キーワード, 37, 100, 118

ITS 可用性, 328 ITS ステータス, 328, 355 ITS の可用性, 355 r3monal, 56 SAP R/3 4.6(6.x), 67 SAP R/3 4.x, 62 r3monale, 123 IDOC CURRENT STATUS アラートタイ プ,125アラートタイプ,123 アラートタイプの設定,124 環境変数,124 コマンド行パラメータ,124 種類.123 ファイルの場所,123 リモートモニタ,124 r3monchg, 133 CHANGE\_OPT (SAP R/3 3.x) アラートタ イプ,136 CHANGE\_OPT (SAP R/3 4.0x/4.5x) 7 ラートタイプ,137 CHANGE\_OPT (SAP R/3 4.6x) アラートタ イプ,139 アラートタイプ,133 アラートタイプの設定,135 環境変数,134 コマンド行パラメータ,134 パラメータの値,135 ファイルの場所,134 リモートモニタ,134 r3moncol パラメータの値,111 r3moncol アラートの実行場所,108 r3moncol アラートのポーリング周期,108 r3moncol アラートの履歴ファイル, 109 r3moncol アラートモニタの環境変数,113 r3moncol アラートモニタのコマンド行パラ メータ,113 r3moncol アラートモニタの照会条件,109 r3moncolのアラートの設定ファイル,118 r3moncts, 144 OBJECT\_RELEASED アラートタイプ, 153OBJECT\_USED アラートタイプ,152 REQUEST\_CREATED アラートタイプ, 147REQUEST\_RELEASED アラートタイプ, 148TASK\_CREATED アラートタイプ,150

TASK\_RELEASED アラートタイプ, 151 アラートタイプ,144 アラートタイプの設定,146 環境変数,145 コマンド行パラメータ,145 ファイルの場所,145 リモートモニタ,145 r3mondev, 77 r3mondmp, 156 ABAP4\_ERROR\_EXIST アラートタイプ, 158アラートタイプ,156 アラートタイプの設定,158 環境変数,157 コマンド行パラメータ,157 ファイルの場所,157 リモートモニタ,157 r3monjob, 159 JOB\_ABORTED アラートタイプ.167 JOB\_MAX\_RUN\_TIME アラートタイプ, 163JOB\_MIN\_RUN\_TIME アラートタイプ, 164START\_PASSED アラートタイプ,165 アラートタイプ,159 アラートタイプの設定,162 環境変数,161 コマンド行パラメータ,161 パラメータの値,162 ファイルの場所,161 リモートモニタ,161 r3monlck, 168 OLD\_LOCKS アラートタイプ,170 アラートタイプ,168 アラートタイプの設定,170 環境変数,169 コマンド行パラメータ,169 ファイルの場所,169 リモートモニタ,169 r3monoms, 171 OM\_SWITCH\_OVERDUE アラートタイ  $\mathcal{T}$ , 173 アラートタイプ,171 アラートタイプの設定,173 環境変数,172 コマンド行パラメータ,172 ファイルの場所,172 リモートモニタ,172 r3monpro, 80

r3monrfc, 175 CHECK アラートタイプ, 177 アラートタイプ,175 アラートタイプの設定,176 環境変数.176 コマンド行パラメータ,176 によるリモートモニタ,176 パラメータの値,176 ファイルの場所,175 r3monsap, 84 r3monspl, 148, 179 PRINT\_ERROR\_EXISTS アラートタイプ , 183 SPOOL ENTRIES RANGE アラートタイ プ,181 SPOOL ERROR RANGE アラートタイプ , 182 アラートタイプ,179 アラートタイプの設定,180 環境変数,180 コマンド行パラメータ,180 ファイルの場所,179 リモートモニタ,180 r3montra, 184 REPAIR r = - k p r r, 189 TPTEST アラートタイプ, 191 TRANS r = -k p r r, 186 アラートタイプ,184 アラートタイプの設定,186 環境変数.185 コマンド行パラメータ,185 パラメータの値,186 ファイルの場所,185 リモートモニタ,185 r3monupd, 193 UPDATE\_ACTIVE, 194 UPDATE ERRORS EXIST, 195 アラートタイプ,193 アラートタイプの設定,194 環境変数,194 コマンド行パラメータ,194 ファイルの場所,193 リモートモニタ,194 r3monusr, 196 USER\_LOGGEDIN\_MAX の設定, 197 アラートタイプ,196 アラートタイプの設定,197 環境変数,197

コマンド行パラメータ,197 ファイルの場所.196 リモートモニタ,197 r3monwpa, 199 アラートタイプ.199 アラートタイプの設定,201 環境変数.200 コマンド行パラメータ,200 パラメータの値,201 ファイルの場所,200 リモートモニタ,201 r3monxmi, 89 Remote Monitoring  $\neq - \mathcal{P} - \mathcal{F}$ , 39, 101, 118SAP SHM Check  $\neq - \mathcal{D} - \mathcal{F}$ , 41 syslog, 89 アラートクラス,32 AlertMonitor, 32, 119 Alerttype, 32, 118 Enable/Disable, 33, 36, 119 Filemask, 33 Mode, 33 OPC MsgGroup, 33, 119 OPC Object, 33, 119 OPC Severity, 34, 119 ProcessName, 34 ProcessNumber, 34 RFC Parameter, 34, 120 SAP Client, 34, 120 SAP Hostname, 34, 120 SAP Number, 35, 120 SAP System, 35, 120 SyslogId, 35 アラート設定ファイル.54 CCMSAcknowledgeMessage, 36, 73 CCMSInterface, 36, 69 CCMSMonitorSet, 37, 69 LocalAutoAck, 38 RFCTimeOut, 40, 68 グローバル設定.26 実行状況のテスト,405 条件,38 スプール データ,148 設定,43 設定ファイル,31 AgentHostname  $\neq - \neg \neg \lor$ , 32, 118 HistoryPathAIX キーワード, 37, 100, 118 HistoryPathUnix  $\neq - \mathcal{D} - \mathcal{F}$ , 37, 100, 118

HistoryPathWinNT キーワード, 37, 100, 118 Remote Monitoring  $\neq - \mathcal{P} - \mathcal{F}$ , 39, 101, 118SAP SHM Check  $\neq - \mathcal{D} - \mathcal{F}$ . 41 アラートクラス,32 条件,38 トレースファイル,42,99,118 トレースレベル, 43, 59, 99, 118 トレース,405 トレースファイル,42,99,118 トレースレベル, 43, 59, 99, 118 バージョンのチェック,404 パフォーマンス メトリック **DBINFO PERF, 279, 393** DOCSTAT PERF, 279, 393 ICMSTAT\_PERF, 279, 285, 393 JOBREP PERF, 279, 393 SAPBUFFER\_PERF, 279, 289, 393 SAPMEMORY PERF, 279, 291, 393, 394 SPOOL PERF, 279 STATRECS PERF, 279, 394 SYSUP PERF, 279, 297, 394 UPDATE\_PERF, 280, 298, 394 USER PERF, 280, 299, 394 WLSUM PERF, 280, 300, 394 WP\_PERF, 280, 303, 394 ファイル.77 プロセス,80 ローカル設定,26 モニタ設定用アラートクラス Mode, 33 モニタの種類 TimeFrame, 107 スナップショット,107 モニタリング r3monrfc モニタによるリモートの, 176 問題の特徴の把握,401 問題の特定,402

#### Ø

ユーザーモニタ,196 優先 順位,26 ユーティリティ dsi2ddf ラッパー, 315, 334, 253, 315, 334, 335

### Б

ラインオブビジネスサービス.363

## IJ

リモートモニタ r3monale  $\exists = 29, 124$ r3monal  $\exists = 9, 61$ r3monchg モニタ, 134 r3moncts モニタ, 145 r3mondmp モニタ,157 r3monjob モニタ,161 r3monlck  $\exists z = \beta$ , 169 r3monoms モニタ, 172 r3monrfc モニタ, 176 r3monspl モニタ, 180 r3montra モニタ, 185 r3monupd モニタ, 194 r3monusr モニタ, 197 r3monwpa モニタ, 201 r3status モニタによる,101 アラート収集モニタ,114 アラートモニタの使用,28 パフォーマンス モニタを使用.267 履歴ファイル,45 r3moncol, 109 r3monpro.his, 80 r3monup.his, 97, 98 r3monxmi.his, 90 r3status - r3monup.his を参照, 97 パス,45

#### れ

レベル ITS 6.20 モニタのトレース 設定,323 ITS パフォーマンス モニタに関するトレー ス 設定,345 r3monal モニタ重要度,60 r3moncol 設定のトレース,118 アラートモニタ設定用トレース ファイル, 59,99 アラートモニタ設定用トレース レベル,43 レポート サービス ITS 4.6/6.10 モニタの統合, 329 ITS パフォーマンス モニタの統合,351 SAP ITS 6.20 メトリック, 394

SAP ITS メトリック, 395 SAP R/3 メトリック, 393 SPI for SAP  $\mathcal{C}$   $\mathcal{O}$   $\mathcal{P}$   $\mathcal{P}$   $\mathcal{$ SPI for SAP  $\mathcal{CO}$   $\mathcal{C}$   $\mathcal{C}$   $\mathcal$ SPI for SAP での削除, 396 SPI for SAP での生成, 378, 390, 391 SPI for SAP での表示, 379, 391 データ収集,390 メトリック,393 前提条件 ITS 4.6/6.10 モニタ, 329 ITS パフォーマンスモニタ,352 レポートの種類 r3monaco, 211 r3monchg, 133 r3moncts, 144 r3mondmp, 156 r3monjob, 159 r3monlck, 168 r3monoms, 171 r3monspl, 179 r3montra, 184 r3monupd, 193 r3monusr, 196 r3monwpa, 199 r3monrfc, 175

## ろ

ローカル設定,26,47

### わ

ワークプロセスモニタ,199

### Ь

環境変数 CCMS アラート モニタ,323